# Razvoj funkcionalnog 3D modela stanice za sortiranje i distribuciju

Kovačić, Zdravko

## Undergraduate thesis / Završni rad

2019

Degree Grantor / Ustanova koja je dodijelila akademski / stručni stupanj: **Bjelovar University of Applied Sciences / Veleučilište u Bjelovaru** 

Permanent link / Trajna poveznica: https://urn.nsk.hr/urn:nbn:hr:144:405206

Rights / Prava: In copyright/Zaštićeno autorskim pravom.

Download date / Datum preuzimanja: 2025-02-10

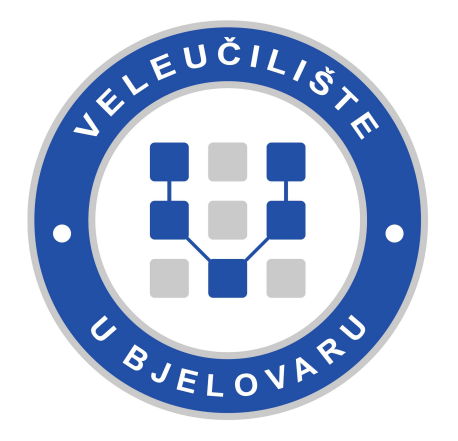

Repository / Repozitorij:

Digital Repository of Bjelovar University of Applied Sciences

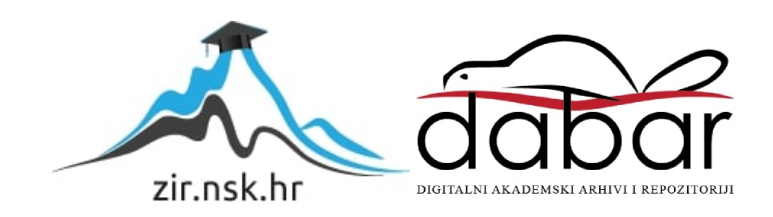

# VELEUČILIŠTE U BJELOVARU PREDDIPLOMSKI STRUČNI STUDIJ MEHATRONIKA

# Razvoj funkcionalnog 3D modela stanice za sortiranje i distribuciju

Završni rad br. 11/MEH/2019

Zdravko Kovačić

Bjelovar, Listopad 2019.

obrazac ZR - 001

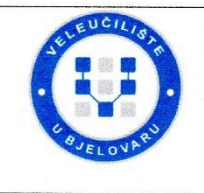

#### Veleučilište u Bjelovaru

Trg E. Kvaternika 4, Bjelovar

Polje: Strojarstvo

#### 1. DEFINIRANJE TEME ZAVRŠNOG RADA I POVJERENSTVA

Kandidat: Kovačić Zdravko Datum: 15.07.2019. Matični broj: 001235

JMBAG: 0314011987

zvanje: viši predavač

#### Kolegij: VIRTUALNO OBLIKOVANJE MEHATRONIČKIH SUSTAVA

Naslov rada (tema): Razvoj funkcionalnog 3D modela stanice za sortiranje i distribuciju

Područje: Tehničke znanosti

Grana: Proizvodno strojarstvo

#### Mentor: Tomislav Pavlic, mag.ing.mech.

Članovi Povjerenstva za ocjenjivanje i obranu završnog rada:

- 1. dr.sc. Stjepan Golubić, predsjednik
- 2. Tomislav Pavlic, mag.ing.mech., mentor
- 3. Danijel Radočaj, mag.inž.meh., član

#### 2. ZADATAK ZAVRŠNOG RADA BROJ: 11/MEH/2019

U radu je potrebno:

- opisati značajke najčešće korištenih CAD programskih alata dostupnih za korištenje studentima

opisati glavne značajke projektiranja i digitalne proizvodnje na primjeru mehatronike
 navesti važnost CAD baza proizvođača mehatroničkih komponenata u procesu

- razvoja novih proizvoda
- za definirani mehatronički sklop izraditi popratnu (digitalnu) dokumentaciju
- izraditi upute za održavanje i rukovanje zadanim sustavom
- izraditi interaktivnu elektro i strojarsku dokumentaciju sustava
- opisati i izraditi animaciju i simulaciju kompletnog sustava

Zadatak uručen: 15.07.2019.

Mentor: Tomislay Pavlic, mag.ing.mech.

BLIKA HRI

.

# Sadržaj

| 1. |     | Uvod                           |          |
|----|-----|--------------------------------|----------|
| 2. |     | 3D alat SolidWorks             | 2        |
| 3  |     | MotionManager                  | 2        |
|    |     |                                | <u>م</u> |
| 4. |     | PhotoView360                   | 2        |
| 5. |     | Sučelje SolidWorks-a 2017      |          |
| 6. |     | Izrada modela                  | 5        |
|    | 6.  | 1 Bočna klizna traka           | 5        |
|    | 6.2 | 2 Izlazna klizna traka         |          |
|    | 6.3 | 3 Generator napona             |          |
|    | 6.4 | 4 Radni materijal              |          |
|    | 6.5 | 5 Nosač radnog materijala      |          |
|    | 6.0 | 6 Pokretna traka               |          |
|    | 6.7 | 7 Pokretna traka s remenom     |          |
|    | 6.8 | 8 Nosač senzora 1              |          |
|    | 6.9 | 9 Nosač senzora 2              |          |
|    | 6.  | 10 Nosač senzora 3.            |          |
|    | 6.  | 11 Spremnik materijala         |          |
|    | 6.  | 12 Radni stol                  |          |
|    | 6.  | 13 Motor pokretne trake        |          |
|    | 6.  | 14 Pneumatski razvodnik        |          |
|    | 6.  | 15 Razvodna kutija s tipkalima |          |
|    | 6.  | 16 Razvodna kutija             |          |
| 7. |     | Dodatni modeli                 |          |
| 8. |     | Assembly                       |          |
| 0  |     | Evaluated enimonite            | 125      |
| 9. |     |                                |          |
| 10 | 1.  | ZAKLJUČAK                      |          |
| 11 | •   | LITERATURA                     |          |
| 12 | 2.  | SAŽETAK                        |          |
| 13 | 5.  | ABSTRACT                       |          |
| 14 | ۱.  | Prilozi                        |          |

## 1. Uvod

Zadatak ovog završnog rada je objasniti značajke najčešće korištenih CAD programskog alata SolidWorks te opisati njegove module koji su upotrebljavani u izradi 3D modela stanice za sortiranje i distribuciju. U navedenom radu prikazani su koraci modeliranja pojedinih modela i sastavljanje istih u cjelokupni sklop, izrada animacije sastavljanja cjelokupnog sklopa i animacija simulacije kompletnog sustava. Svi koraci izrade pojedinih modela, rendera, cjelokupnog sklopa i njegovih animacija popraćeni su slikovnim prikazom.

### 2. 3D alat SolidWorks

SolidWorks je program kojim se može proizvesti parametarski model sklopova i crteža. Radi na principu veze gdje su elementi postavljeni u ovisnosti jedan o drugom. Elementi se spajaju u module u pojedinim koracima te s time garantiramo obradu prethodnih koraka u bilo kojem trenutku. Na taj način izrađujemo dijelove koji se koriste u sklopovima, a ti dijelovi se mogu pretvoriti i u crteže.

### 3. MotionManager

MotionManager je intergrirano programsko rješenje u SolidWorks-u. Služi za izradu animacija SolidWorks sklopova, da bi se moglo predočiti kako se neki sklop ponaša. MotionManager može također raditi sa PhotoView-om za izradu foto-realističnih animacija za dodavanje vizualnih utjecaja na prezentacije i samu dokumentaciju. Kao MotionManager, PhotoView360 je isto intergrirano programsko rješenje u SolidWorks-u.

### 4. PhotoView360

Korištenje PhotoView360 za izradu animacija je jako dugi proces. Ovisno o kompleksnosti sklopa i procesa izrade animacije može trajati i do nekoliko dana, a uvjetovano je i dobrom konfiguracijom računala - radna memorija i grafička kartica igraju jako veliku ulogu u tom procesu. PhotoView360 služi za izradu fotorealističnih slika ili rendera. Pri izradi rendera je važno obratiti pažnju na sklop koji želimo renderirati. Sklop treba biti završen 3D model, te na njemu moramo dodati poseban materijala koji će opisivati njegove karakteristike. Za određivanje takvog materijala ide se u Menu Appearance, te se tamo može odabrati koji materijal će biti naš model. [1]

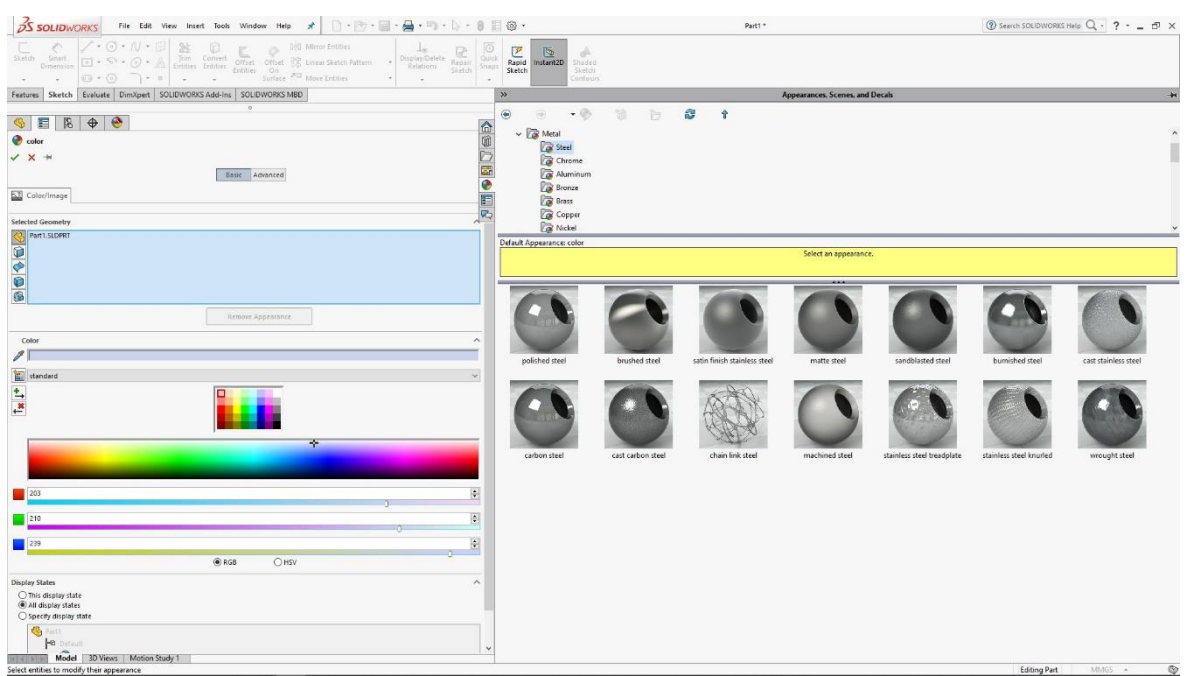

Slika 4.1: Odabir materijala

# 5. Sučelje SolidWorks-a 2017

Pri pokretanju programa SolidWorks odmah se susrećemo s početnim zaslonom. Kako bismo mogli započeti izradu sklopa ili modela potrebno je otići na File ( mapa), New ( novo), Part (dio).

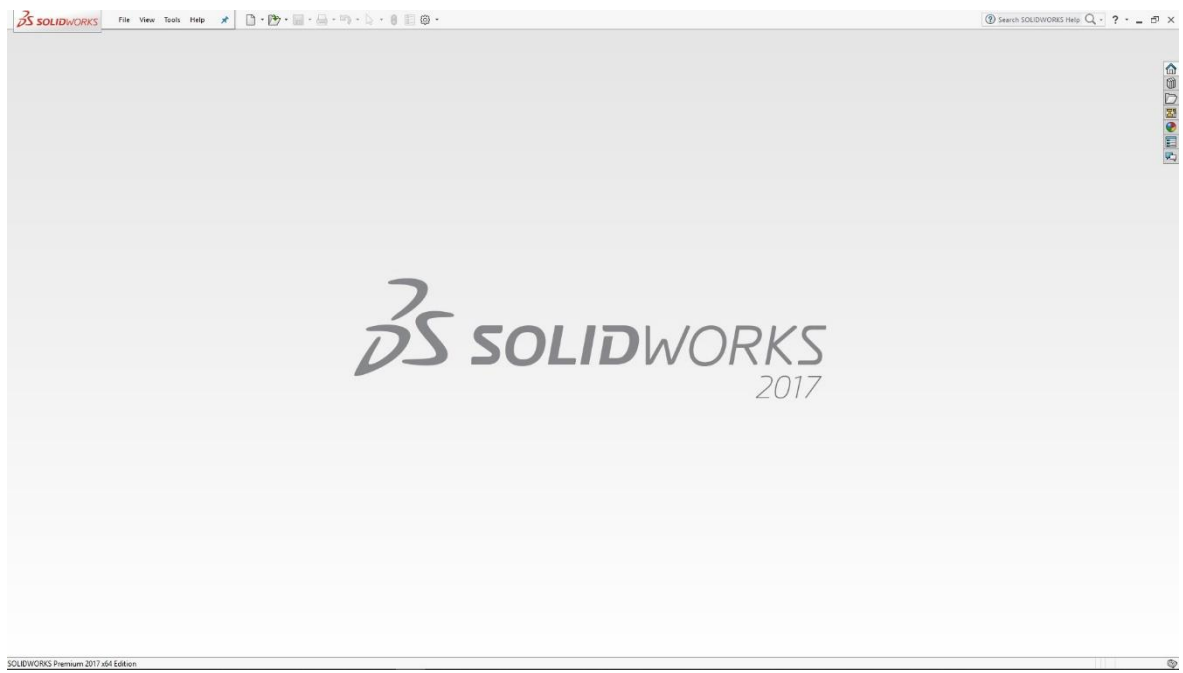

Slika 5.1: Početni zaslon SolidWorks-a

| Her SUDPORTS Document     Image: Support Support | S SOLIDWORKS File View Tools Help | * D·19·14·14·14·14     | 600.                                                        |                                                  |      |                | Search SOLIDWORKS Help Q - ? - |
|----------------------------------------------------------------------------------------------------|-----------------------------------|------------------------|-------------------------------------------------------------|--------------------------------------------------|------|----------------|--------------------------------|
| Ner SULDWORKS Decurrent     Image: Submort of submort of subm |                                   |                        |                                                             |                                                  |      |                |                                |
| MARINE OK GANN HAP                                                                                                    |                                   | New SOLEWORKS Document | Ascenity<br>2 Datageners of parts and/or other<br>ascenites | X<br>Drawing<br>a 20 response on two by the same | WORK | <b>S</b><br>17 |                                |
|                                                                                                    |                                   | ABM                    | OX                                                          | Cancel Help                                      |      |                |                                |

Slika 5.2:Odabir SolidWorks dokumenta

Ikona Part predstavlja rad ili izradu jednog sklopa ili modela dok ikona Assembly nam otvara radni prostor gdje možemo pozvati unaprijed napravljenje sklopove, te ih možemo spojiti u jedan cijelokupni sklop. Ikona Drawing nam daje mogućnost izrade tehničkog crteža iz samostalnog modela ili cijelokupnog sklopa.

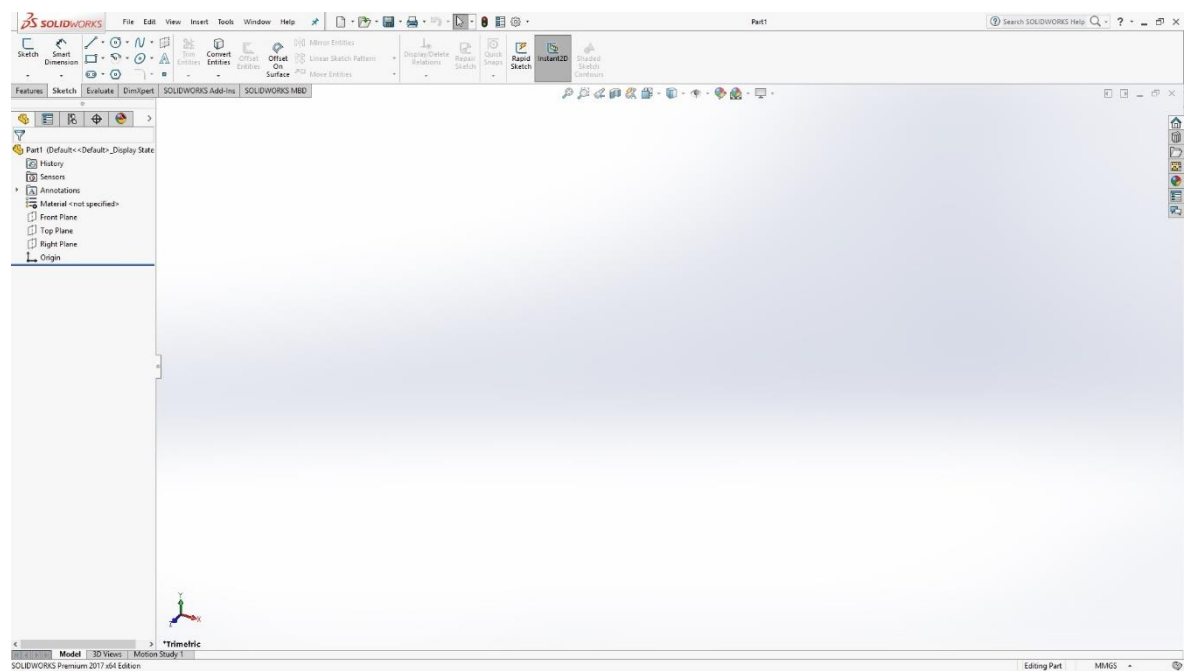

Slika 5.3: Radni zaslon Part dokumenta

Na radnom zaslonu prvo što moramo napraviti je kliknuti na Front, Top, Right plane, te zatim na ikonu Show (pokaži) kako bismo aktivirali pomoćne ravnine za izradu sklopa.

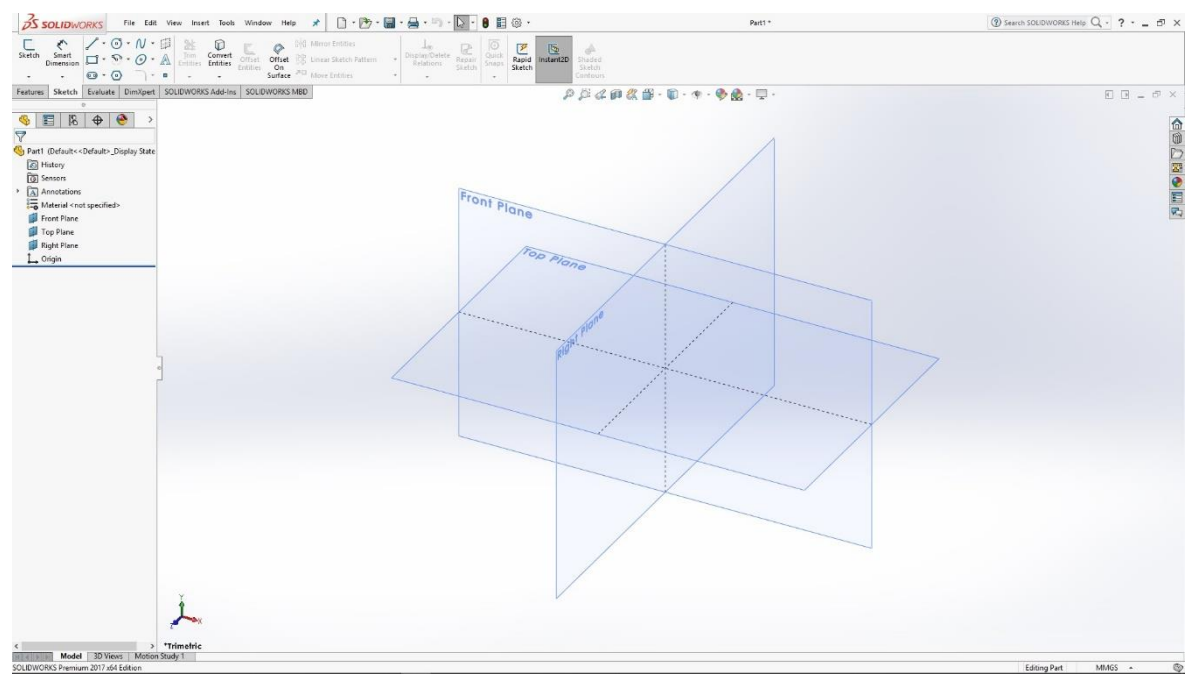

Slika 5.4: Pomoćne ravnine u Solidworks-u

### 6. Izrada modela

Kako bismo dobili gotov cjelokupni sklop Mehatroničkog didaktičkog stola, potrebno je započeti modeliranje njegovih pojedinih sklopova u programu SolidWorks. U nadolazećem tekstu biti će objašnjeno sam proces modeliranja pojedinih dijelova i cjelokupnog sklopa.

### 6.1 Bočna klizna traka

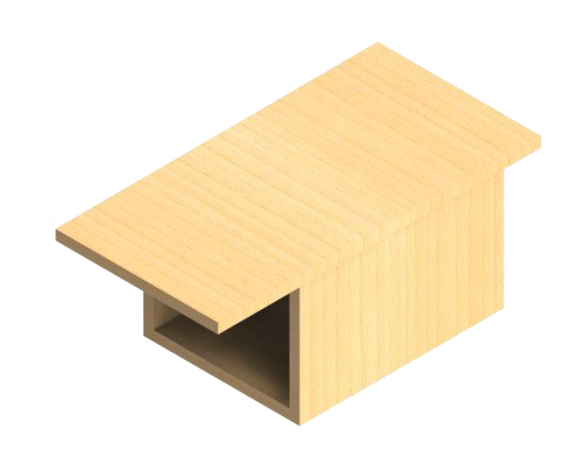

Slika 6.1: Render bočne klizne trake

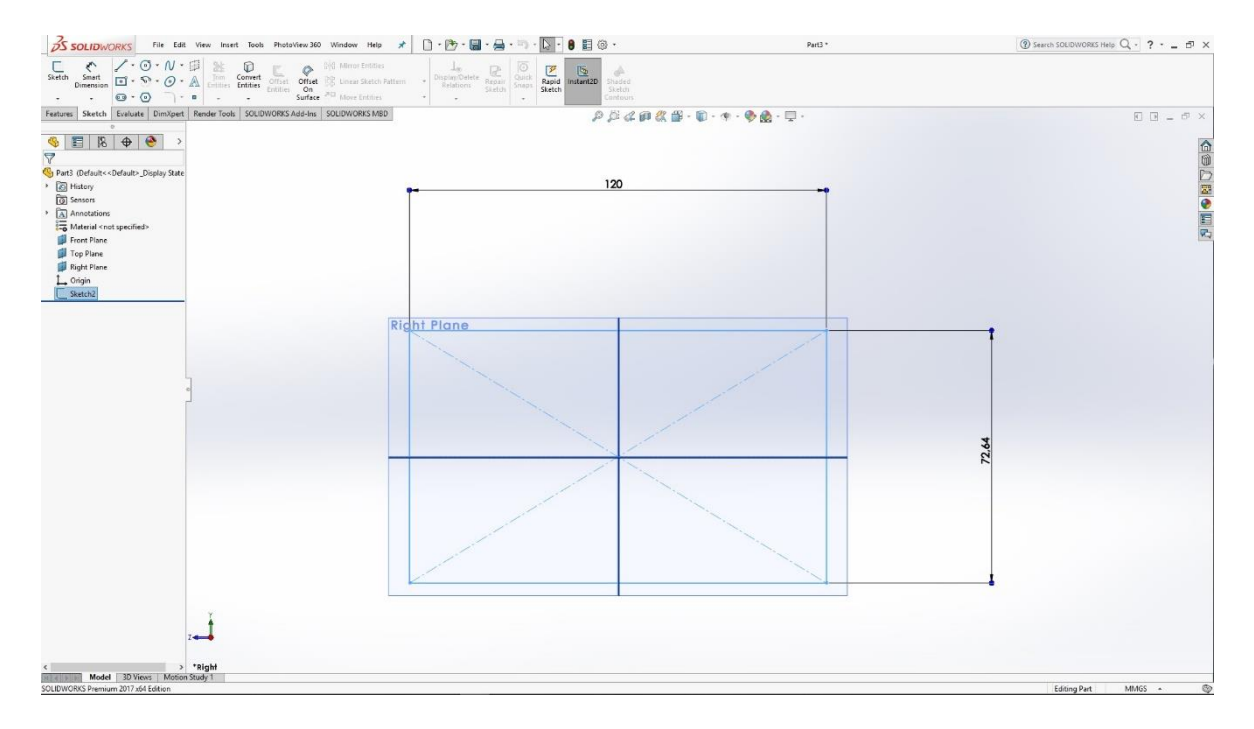

Slika 6.2: Desni brid sklopa

Izradu bočne klizne trake započinjemo u desnoj ravnini gdje skiciramo pravokutnik koji ćemo opcijom Extrude izvući te dobiti 3D model pravokutnika.

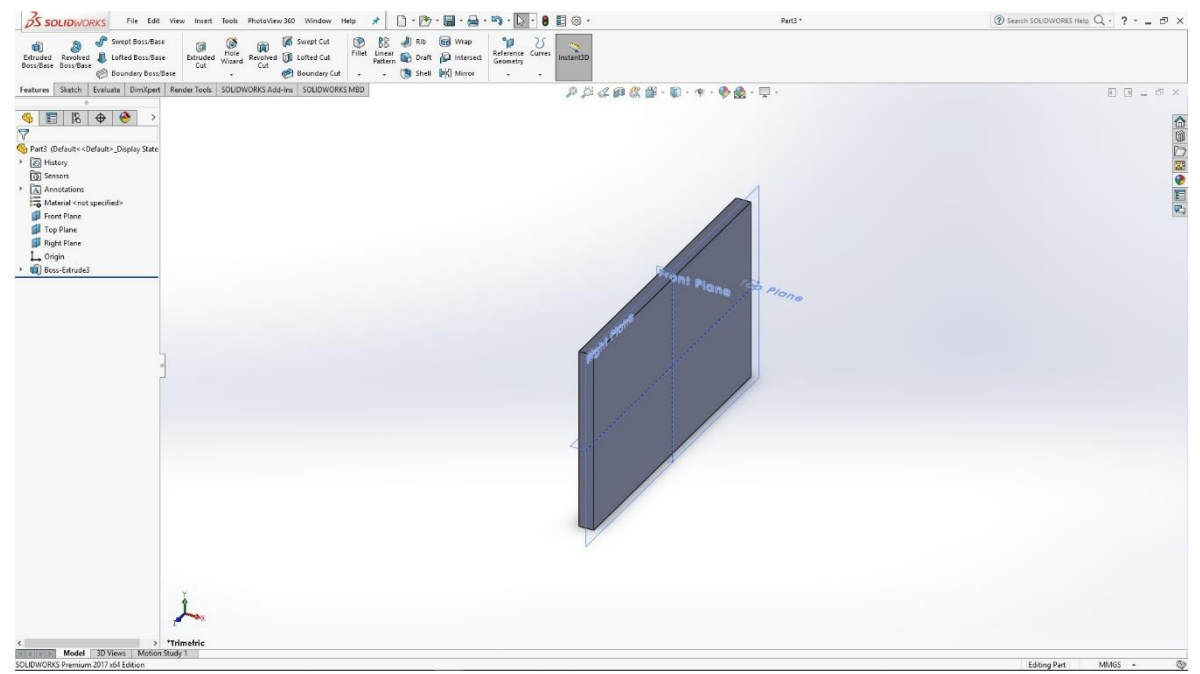

Slika 6.3: 3D model pravokutnik

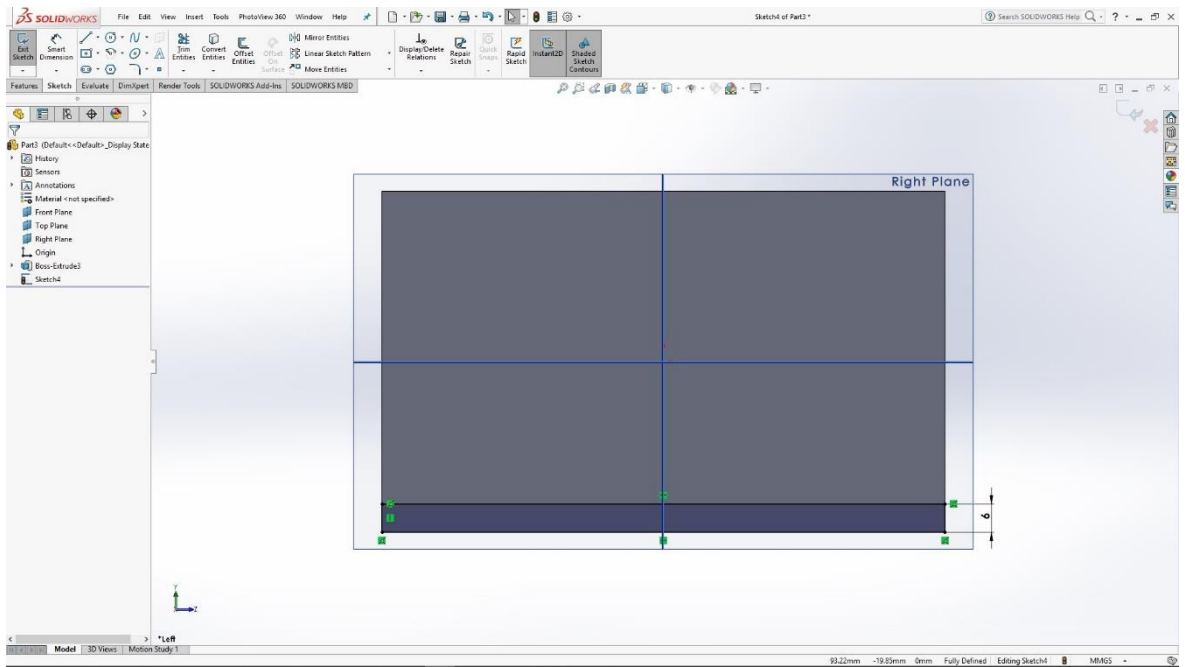

Slika 6.4: Donji brid modela

Na desni brid crtamo novi pravokutnik koji ćemo naredbom Extrude izvući, te dobiti donji brid modela.

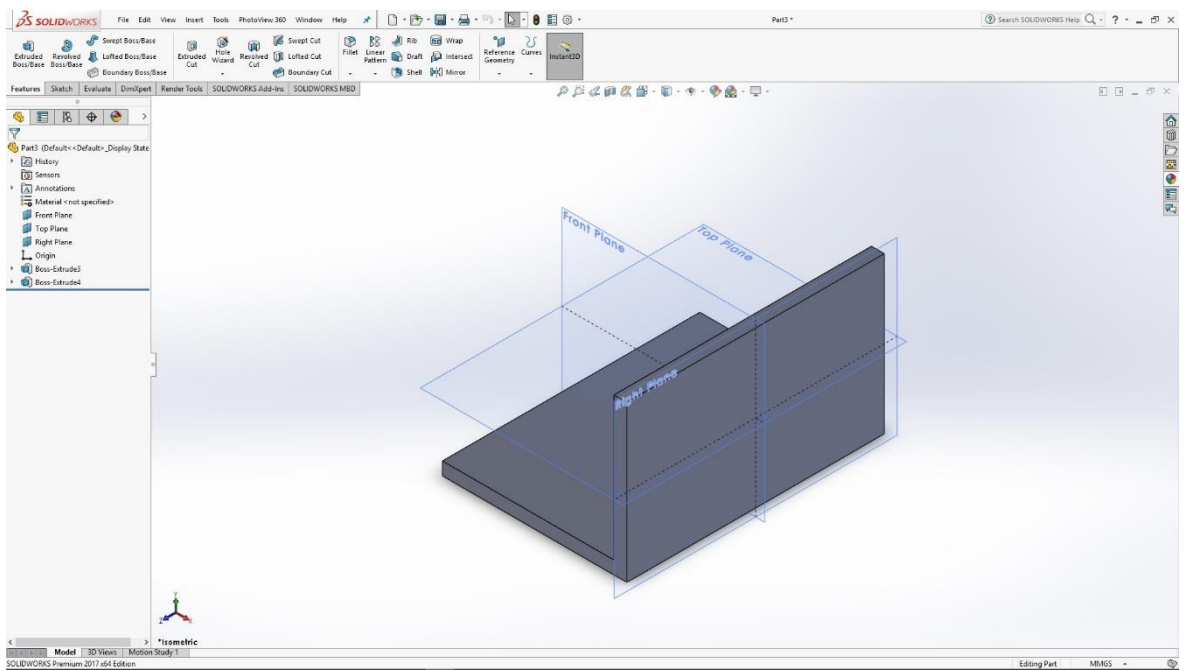

Slika 6.5: Donji i desni brid modela

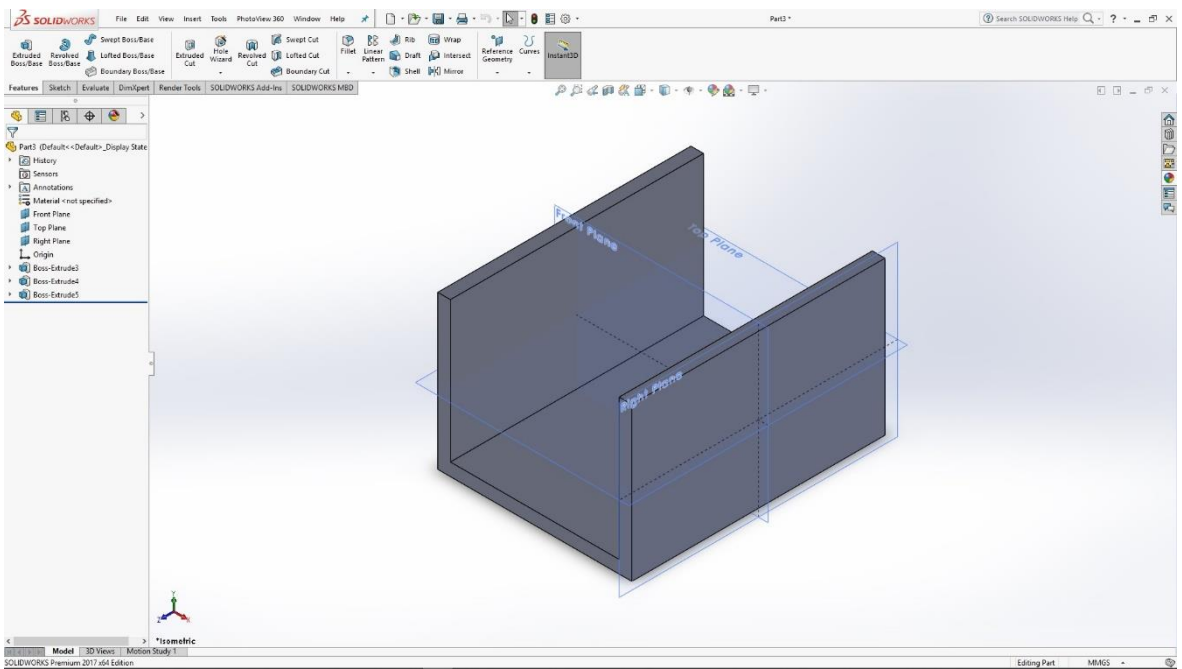

Slika 6.6: Lijevi brid dodan u model

Istim postupkom kako smo bili izradili desni brid tako izrađujemo i lijevi brid. Radimo skicu u Sketch-u te ju naredbom Extrude izvlačimo u 3D model.

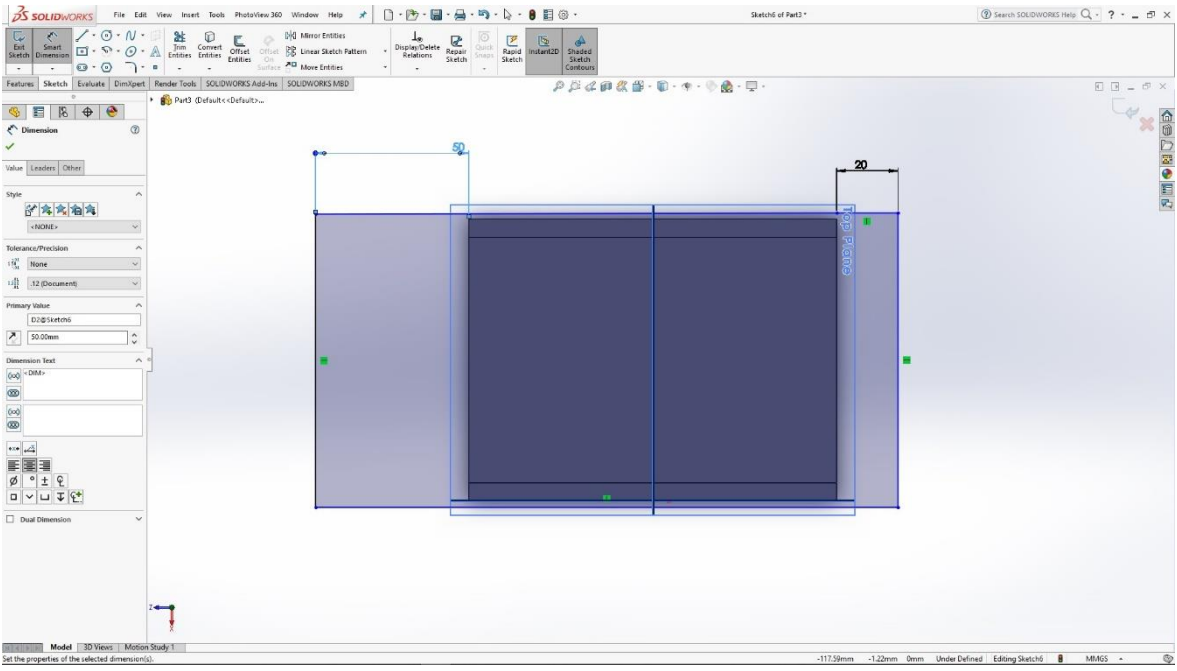

Slika 6.7: Gornji brid sklopa

Kada smo napravili lijevi brid, potrebno je napraviti gornji brid ili dio sklopa na kojem će materijal kliziti s klizne trake. Postupak je isti kao i za sve ostale bridove samo mijenjamo poziciju i veličinu te ga na kraju izvlačimo u 3D model. S time dobivamo gotov 3D model Bočne klizne trake.

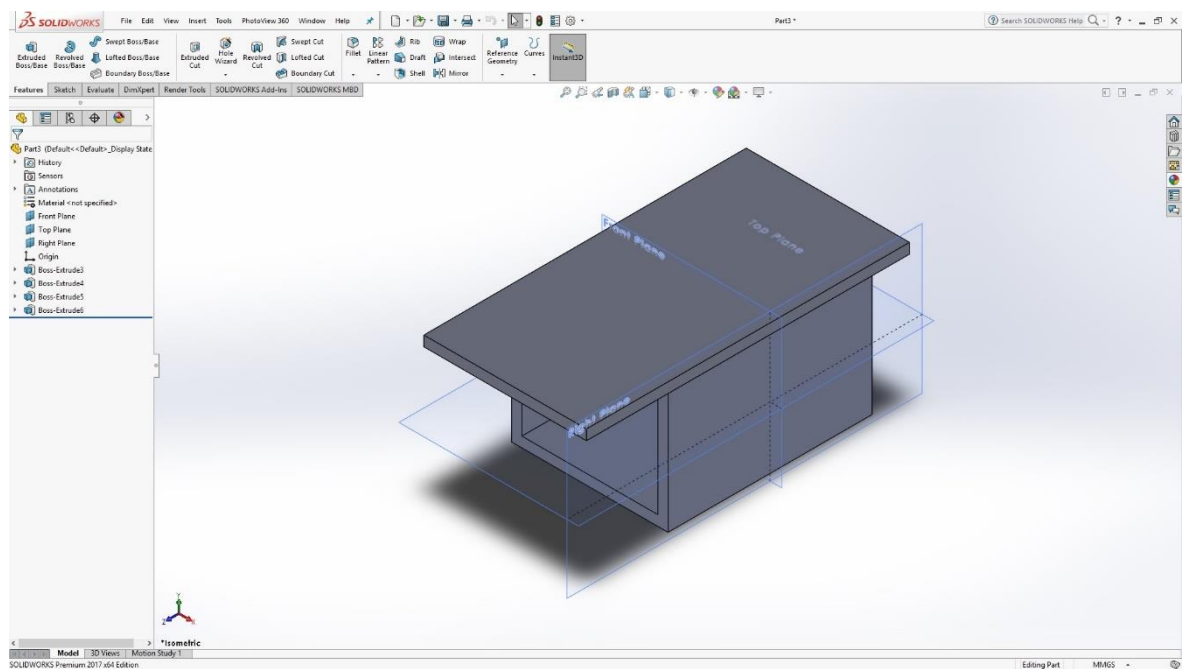

Slika 6.8: 3D model Bočne klizne trake

Gotovom modelu potrebno je još dodati materijal za izradu render-a modela. Materijal odabran za bočnu kliznu traku je drvo

odabran za bočnu kliznu traku je drvo.

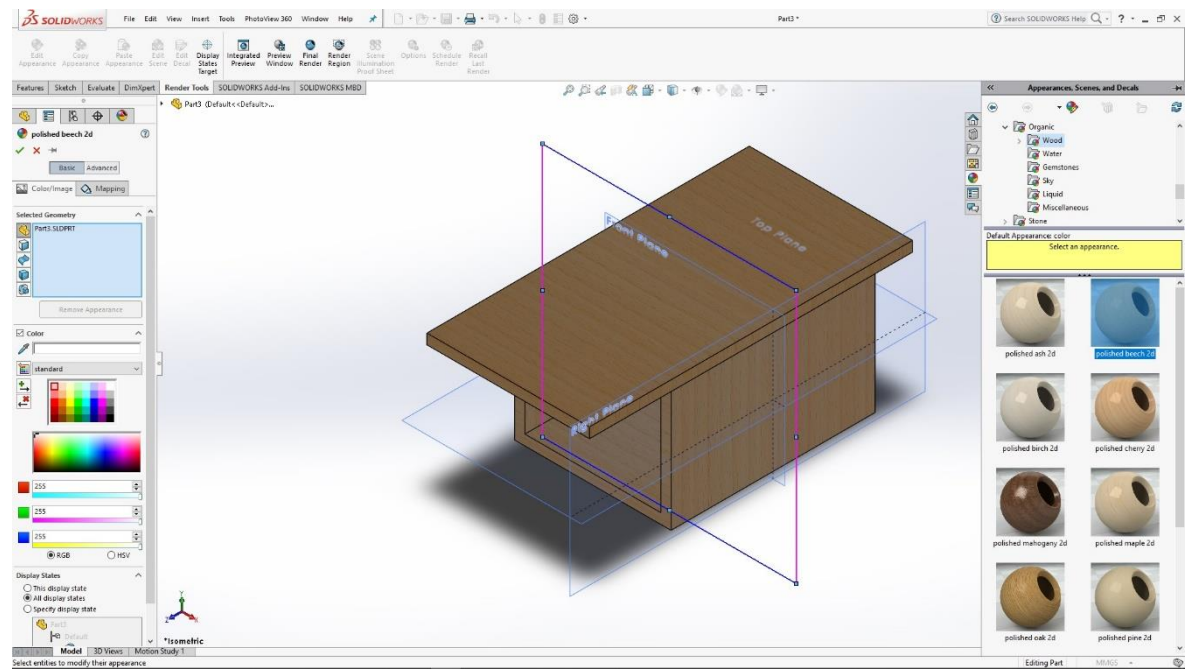

Slika 6.9: Odabir materijala za render

## 6.2 Izlazna klizna traka

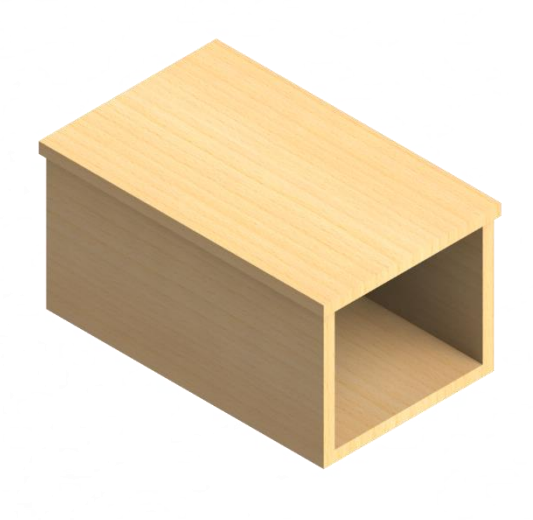

Slika 6.10: Render Izlazne klizne trake

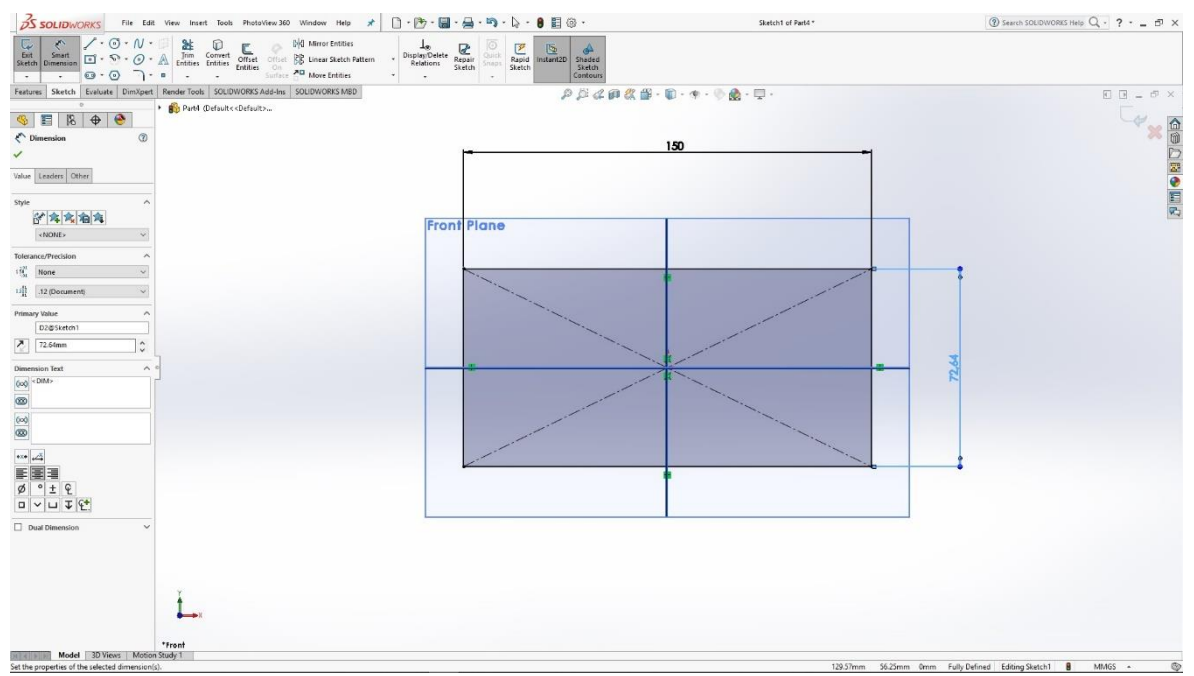

Slika 6.11: Desni brid modela

Pri izradi sklopa moramo prvo započeti s skiciranim pravokutnikom u prednjoj ravnini koji naredbom Extrude izvlačimo u 3D model.

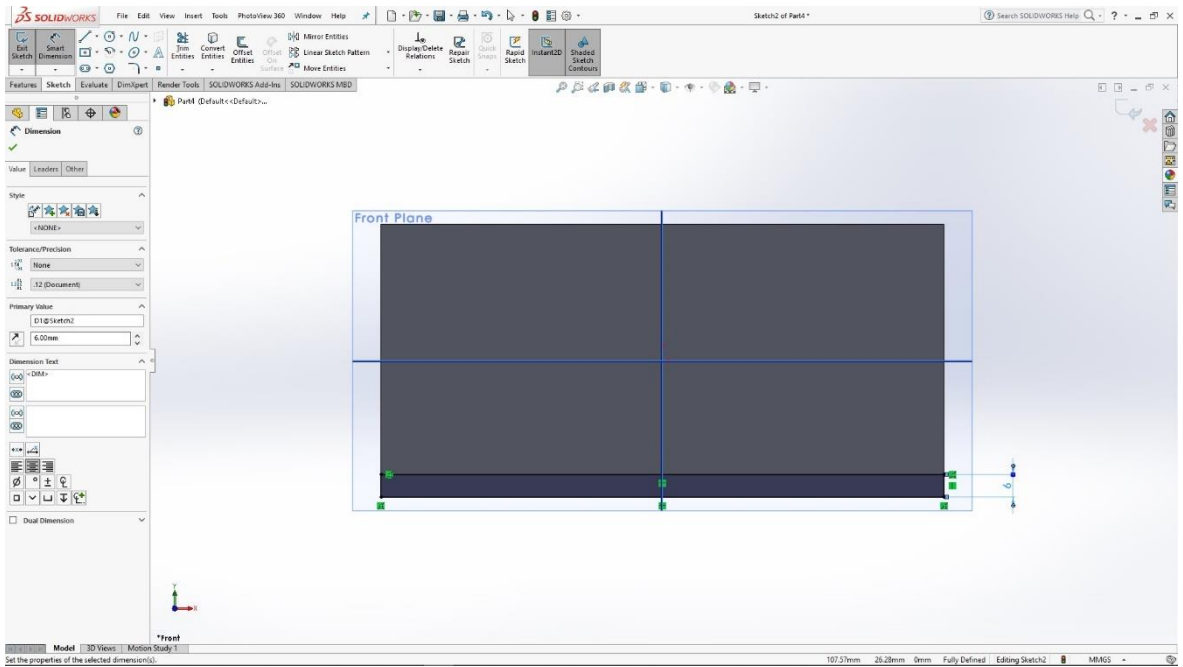

Slika 6.12: Skiciranje donjeg brida

Na donji dio desnog brida skiciramo pravokutnik i izvlačimo ga u 3D model kako bismo dobili donji brid. Istom metodom izrađujemo lijevi brid i kliznu podlogu Izlazne klizne trake.

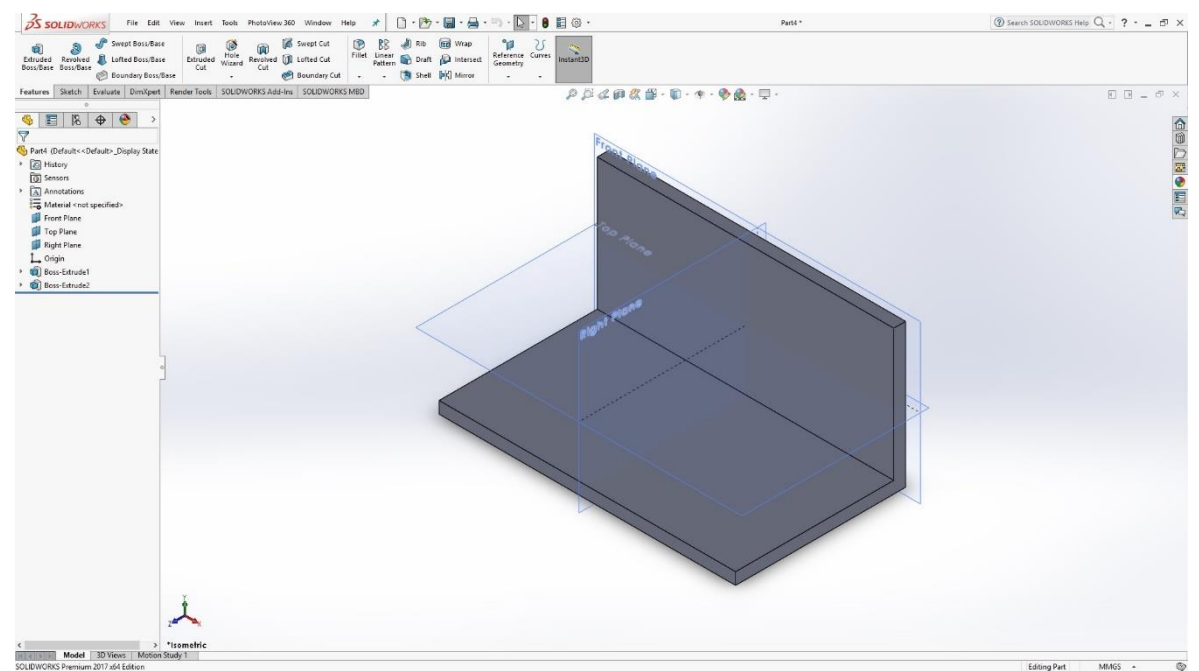

Slika 6.13: 3D model donjeg i desnog brida

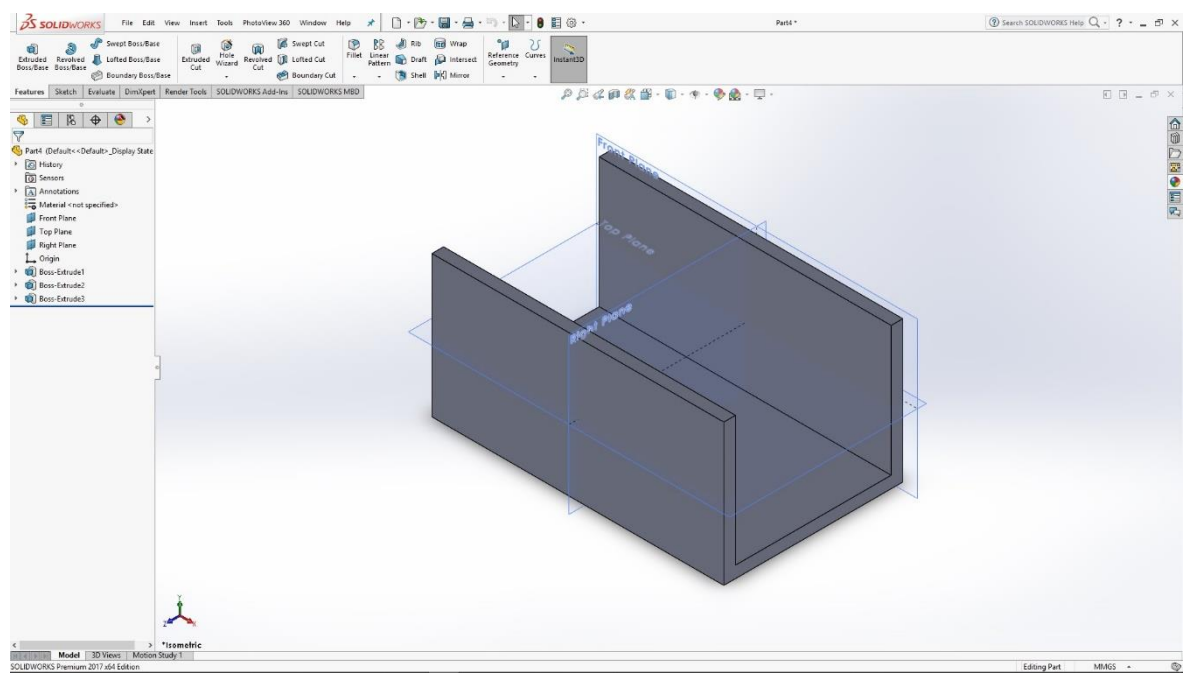

Slika 6.14: 3D model donjeg, desnog i lijevog brida

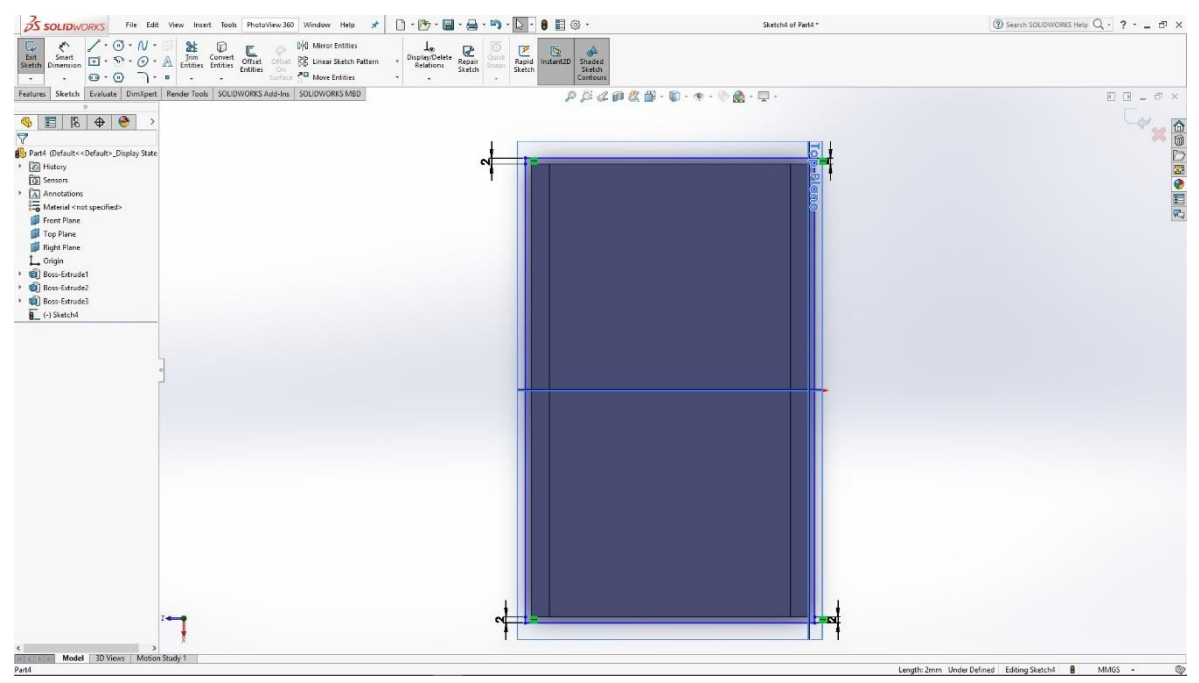

Slika 6.15: Skiciranje kliznog brida

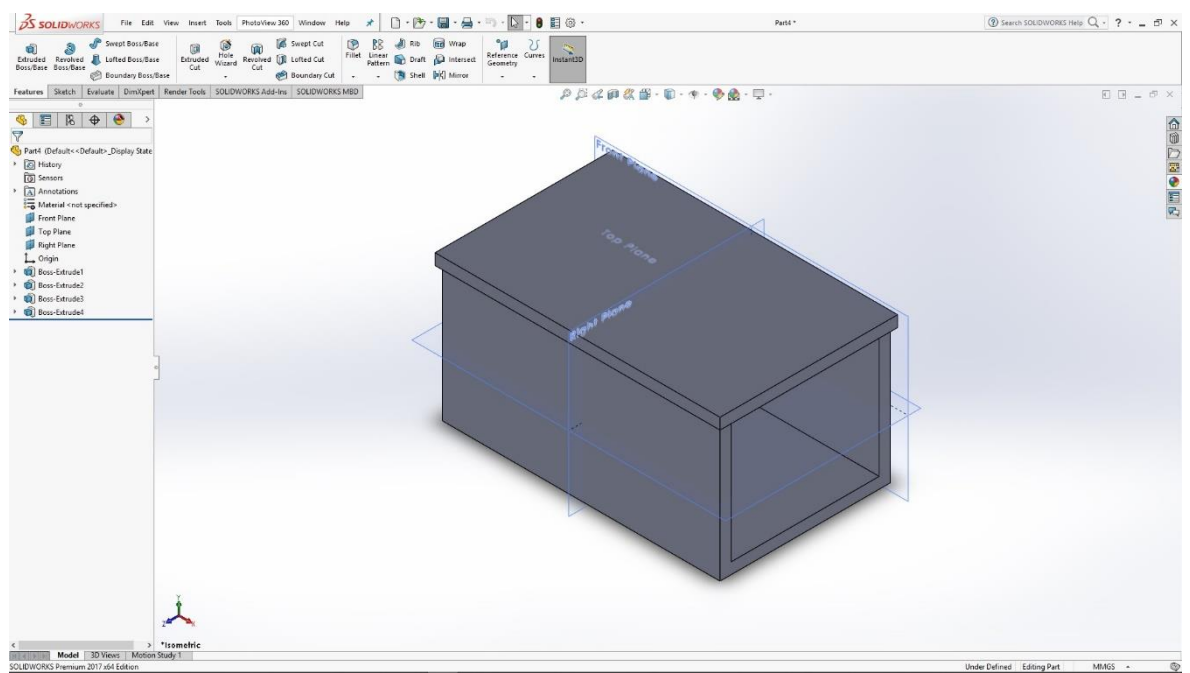

Slika 6.16: 3D model Izlazne klizne trake

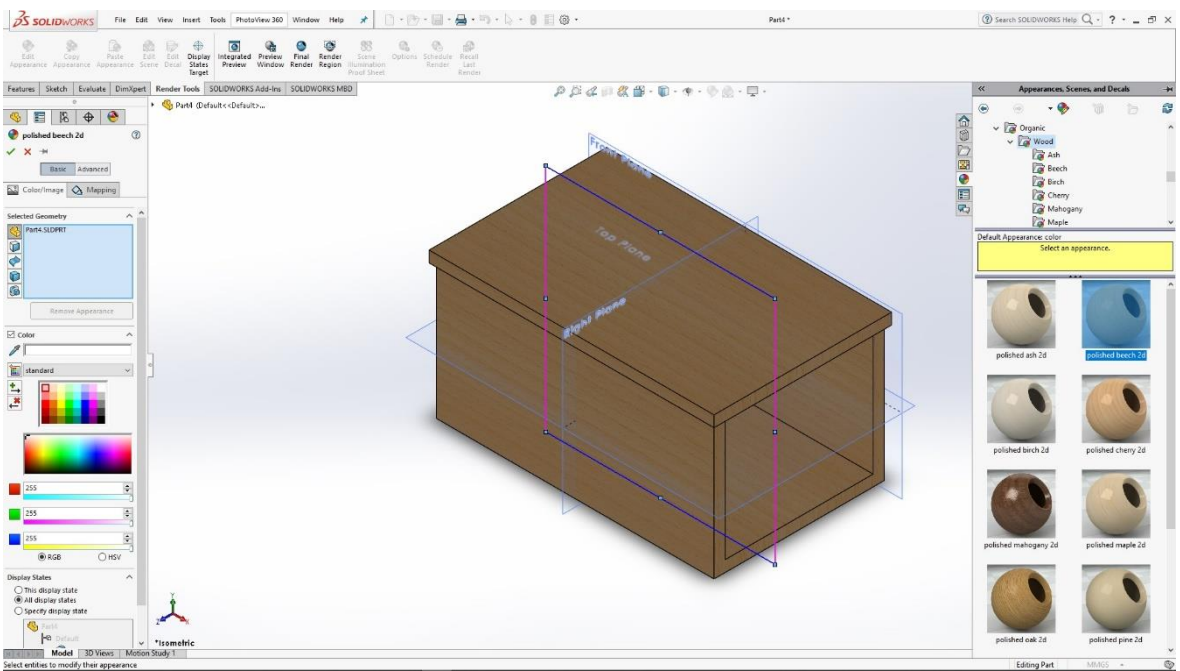

Slika 6.17: Odabir materijala za 3D model

Na gotov 3D model Izlazne klizne trake potrebno je odabrati materijal. Odabrani materijal je drvo. Po odabranom materijalu, idemo u PhotoView360 te napravimo render modela.

# 6.3 Generator napona

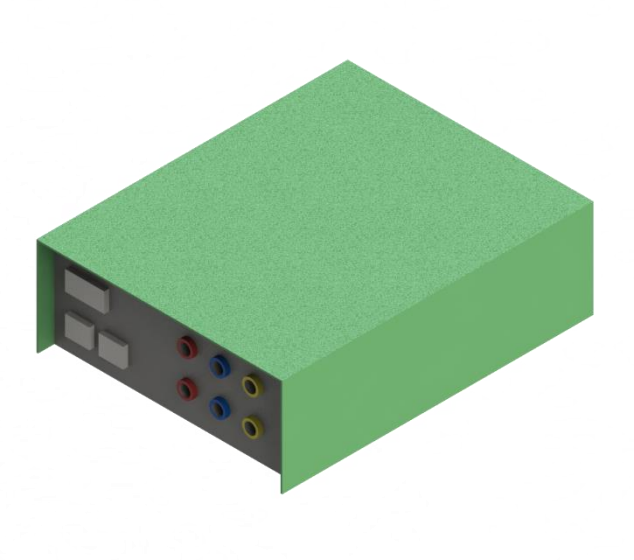

Slika 6.18: Render generatora napona

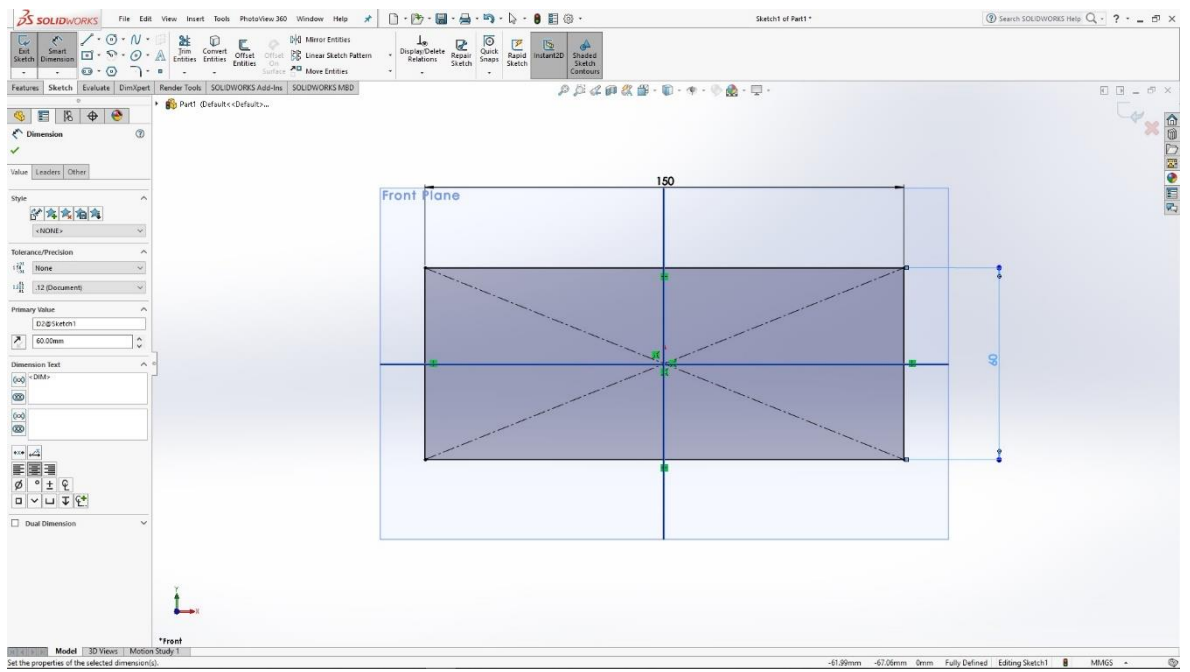

Slika 6.19: Skiciranje pravokutnika u prednjoj ravnini

U prednjoj ravnini skiciramo pravokutnik koji pomoću naredbe Extrude izvlačimo kako bismo dobili 3D model pravokutnika.

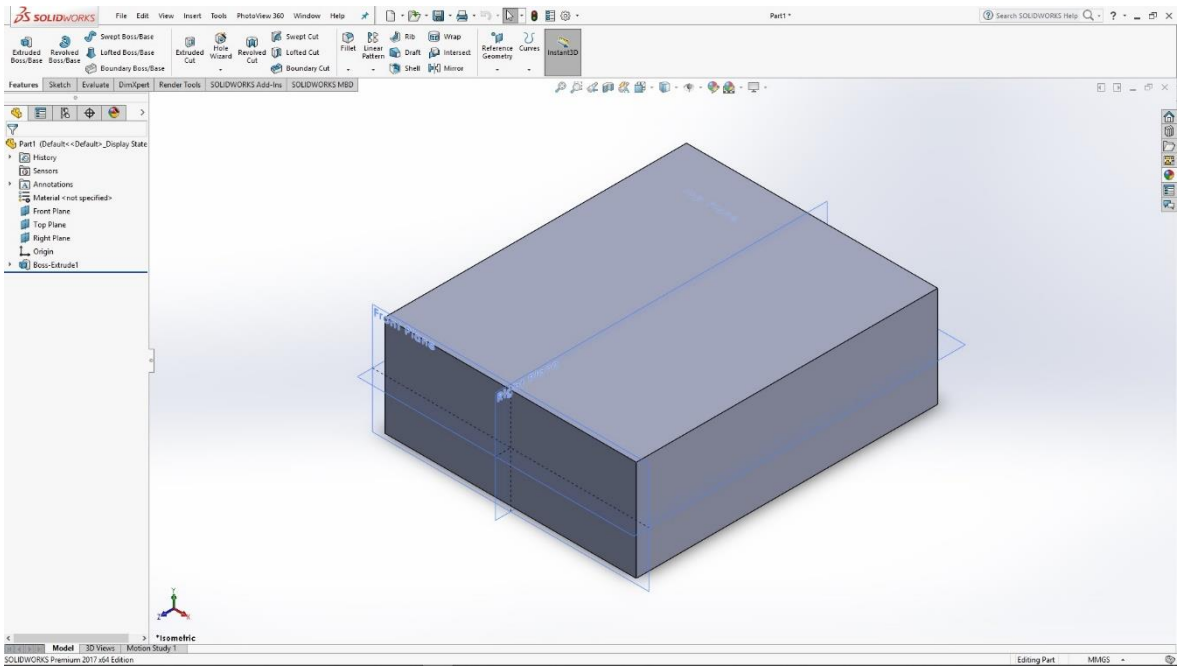

Slika 6.20: 3D model pravokutnika

Na prednji dio pravokutnika skiciramo naopako okrenut "U" oblik te mu naredbom Extrude thin dajemo podebljanje i izvlačimo na odabranu veličinu kako bismo dobili 3D oblik

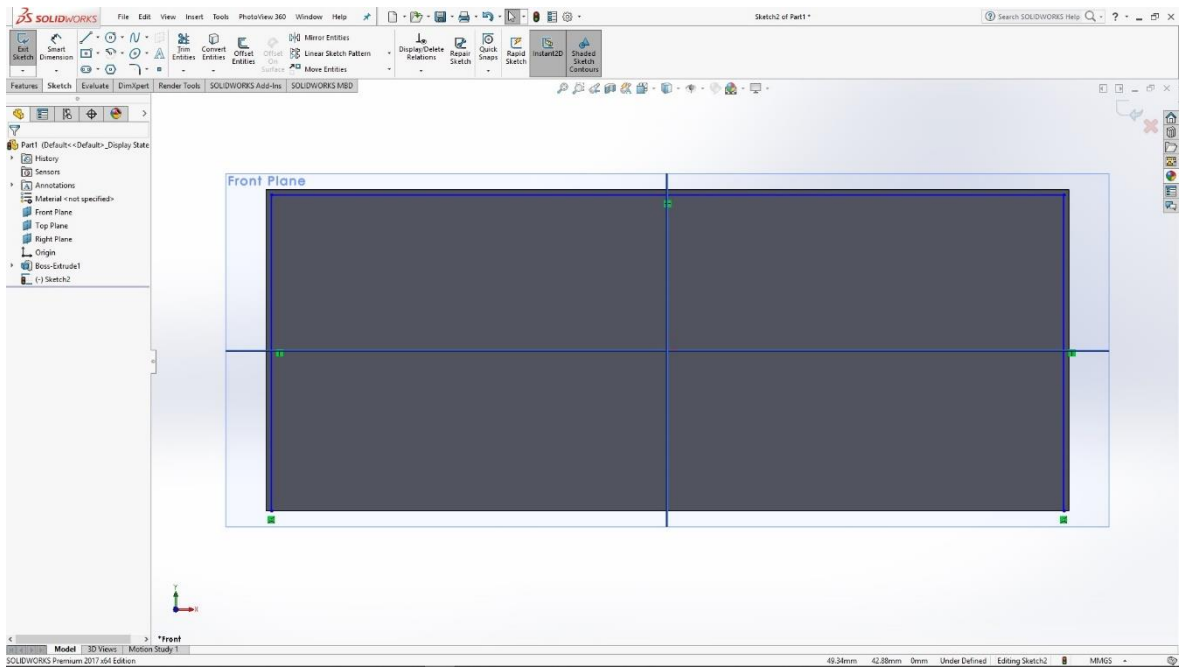

Slika 6.21: Skiciranje "U" oblika

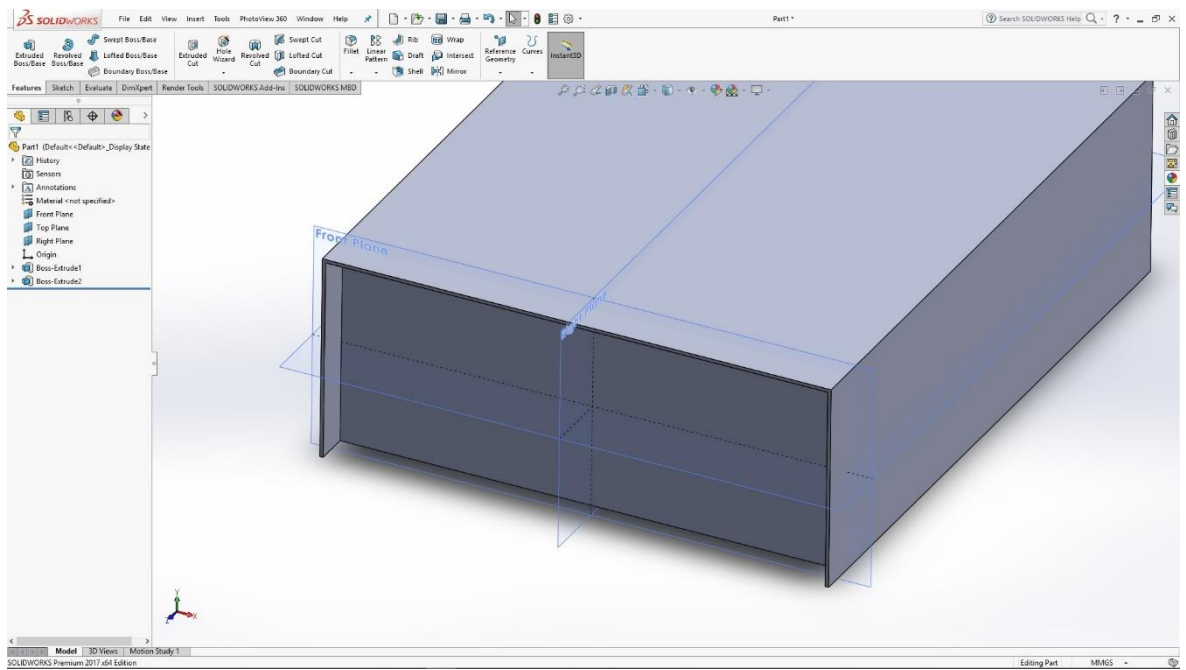

Slika 6.22: 3D model kućišta generatora napona

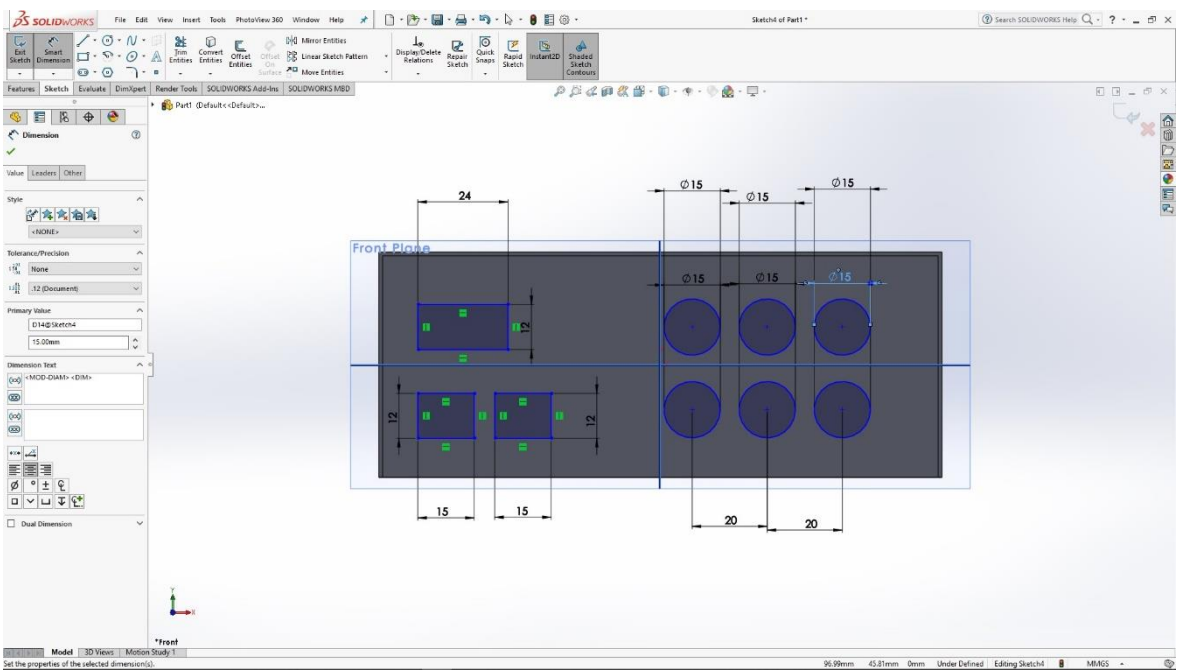

Slika 6.23: Skica za utore kablova i dugmadi

Na prednjem dijelu kućišta skiciramo pravokutnike i krugove kako bismo ih naredbom Extrude mogli izvući 3D model. Na 3D modelu krugova, to jest valjka, skiciramo manje krugove na kojima naredbom Cut izrađujemo utore unutar valjka za kablove.

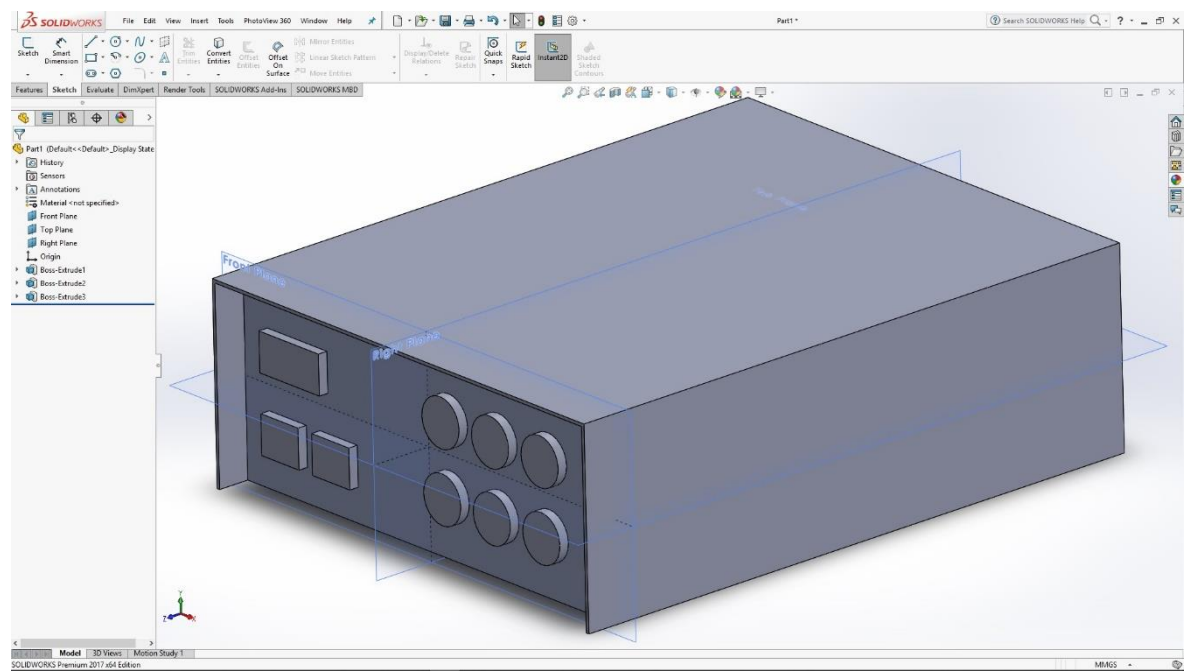

Slika 6.24: 3D model dugmadi

| 35 SOLIDWORKS File            | Edit View Insert Tools PhotoView 360 Window Help 🖈 🗋 - 🗁 - 🔚 -                                                                                                    | · 🖏 - 🔓 - 🛢 🖺 @ ·                            | Sketch5 of Part1 *                                                                      | ③ Search SOLIDWORKS Help Q - ? B × |
|-------------------------------|----------------------------------------------------------------------------------------------------|----------------------------------------------|-----------------------------------------------------------------------------------------|------------------------------------|
| Ent Smart<br>Sketch Dimension | V · B Dim Convert Offset Offse | Cuick Rapid Instant2D Shaded Sketch Contours |                                                                                         |                                    |
| Features Sketch Evaluate Dim  | Render Tools SOLIDWORKS Add-Ins SOLIDWORKS MBD                                                                                                    | P  2 4  1  2 + 10 + 10 + 10 + 10 + 10  2     | a - 🖵 -                                                                                 | E = = = ×                          |
| °                             | By Part1 (Default< <default></default>                                                                                                    |                                              |                                                                                         |                                    |
| Comparison                    | 0                                                                                                    |                                              |                                                                                         | × 6                                |
| 1                             |                                                                                                    |                                              |                                                                                         | D                                  |
| Value Leaders Other           |                                                                                                    |                                              |                                                                                         |                                    |
| Style                         | ~                                                                                                    | 410                                          |                                                                                         | E                                  |
| 2 年末 由 年                      |                                                                                                    |                                              | Ø10 Ø10                                                                                 | 90                                 |
| <none></none>                 | *                                                                                                    |                                              |                                                                                         | _                                  |
| Tolerance/Precision           | <ul> <li>Front Plane</li> </ul>                                                                                                    |                                              |                                                                                         |                                    |
| 19 None                       |                                                                                                    |                                              |                                                                                         |                                    |
| DI .12 (Document)             | ×                                                                                                    |                                              |                                                                                         |                                    |
| Primary Value                 |                                                                                                    |                                              |                                                                                         |                                    |
| D6@Sketch6                    |                                                                                                    |                                              | $\left(\left(\begin{array}{c} \\ \\ \\ \\ \\ \\ \\ \\ \\ \\ \\ \\ \\ \\ \\ \\ \\ \\ \\$ |                                    |
| 10.00mm                       |                                                                                                    |                                              |                                                                                         |                                    |
| Dimension Text                | ^ <u>_</u>                                                                                                    |                                              |                                                                                         | -                                  |
|                               |                                                                                                    |                                              |                                                                                         |                                    |
| 600                           |                                                                                                    |                                              |                                                                                         |                                    |
| <b>@</b>                      |                                                                                                    |                                              |                                                                                         |                                    |
| •x•                           |                                                                                                    |                                              |                                                                                         |                                    |
| 王 王 王                         |                                                                                                    |                                              |                                                                                         |                                    |
| ø°±€                          |                                                                                                    |                                              |                                                                                         |                                    |
|                               |                                                                                                    | Ø10                                          | Ø10 0°10                                                                                |                                    |
| Dual Dimension                | ×                                                                                                    |                                              |                                                                                         |                                    |
|                               |                                                                                                    |                                              |                                                                                         |                                    |
|                               |                                                                                                    |                                              |                                                                                         |                                    |
|                               | Y                                                                                                    |                                              |                                                                                         |                                    |
|                               | 1                                                                                                    |                                              |                                                                                         |                                    |
|                               |                                                                                                    |                                              |                                                                                         |                                    |
|                               | *Front                                                                                                    |                                              |                                                                                         |                                    |
| model 3D Views                | totion study i                                                                                                    |                                              | 701 (7.7) ( ( ( (                                                                       | and the first a state of           |

Slika 6.25: Skica za utore kablova

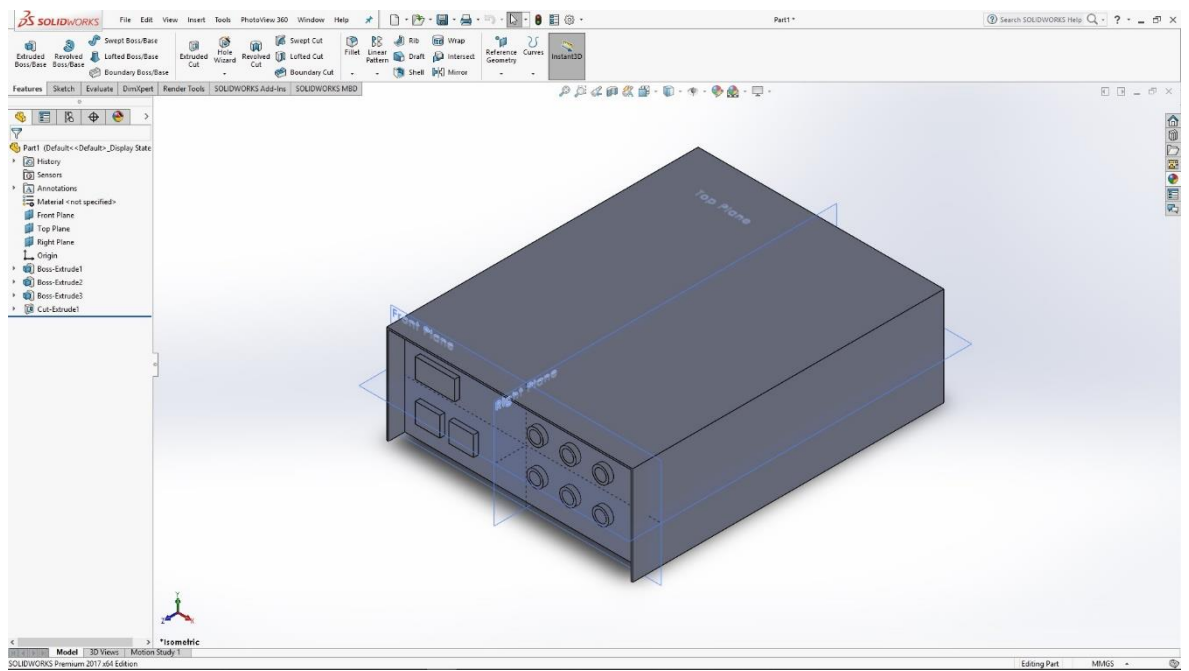

Slika 6.26: 3D model generatora napona

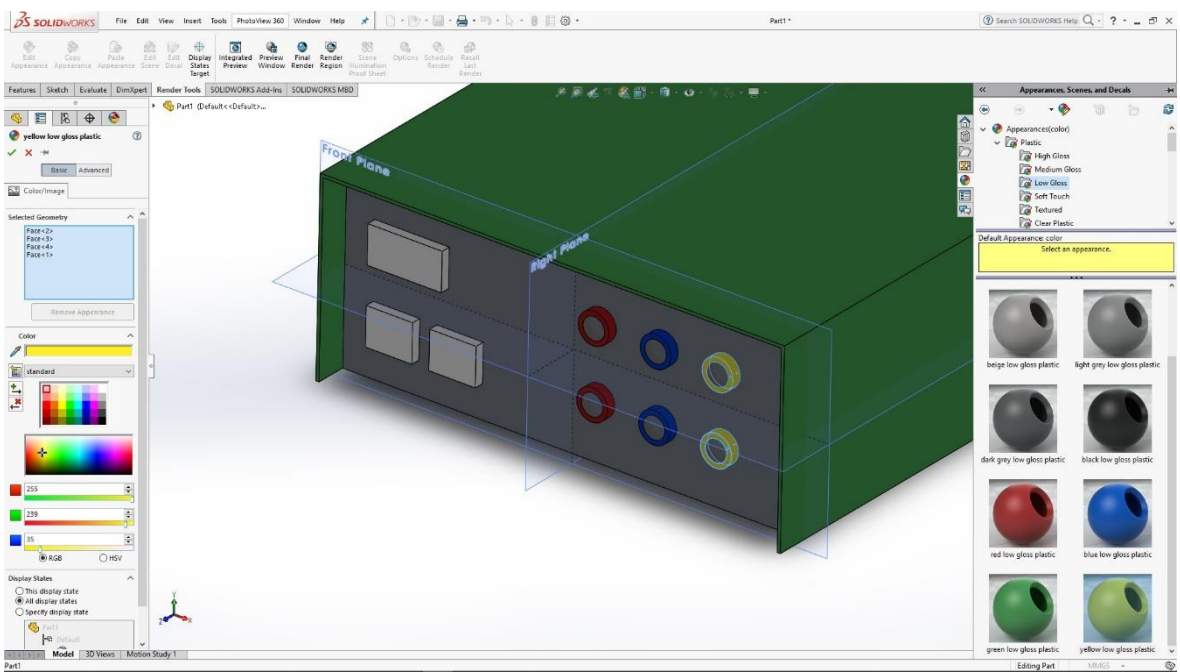

Slika 6.27: Odabir materijala za render

Završnom modelu treba na kraju još odabrati materijal koji će biti korišten za renderiranje slike modela.

## 6.4 Radni materijal

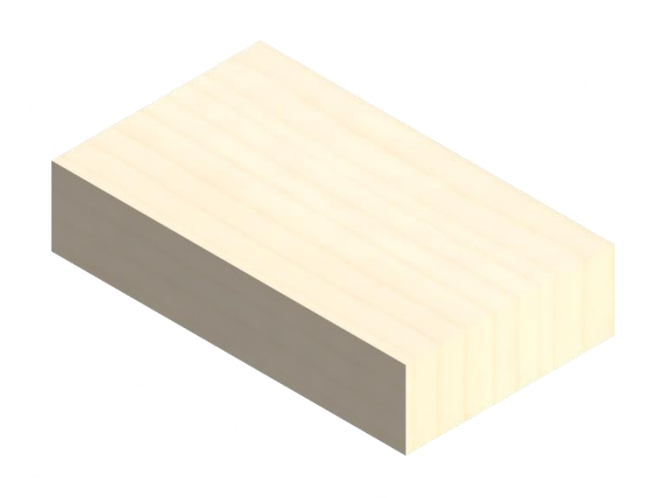

Slika 6.28: Render radnog materijala

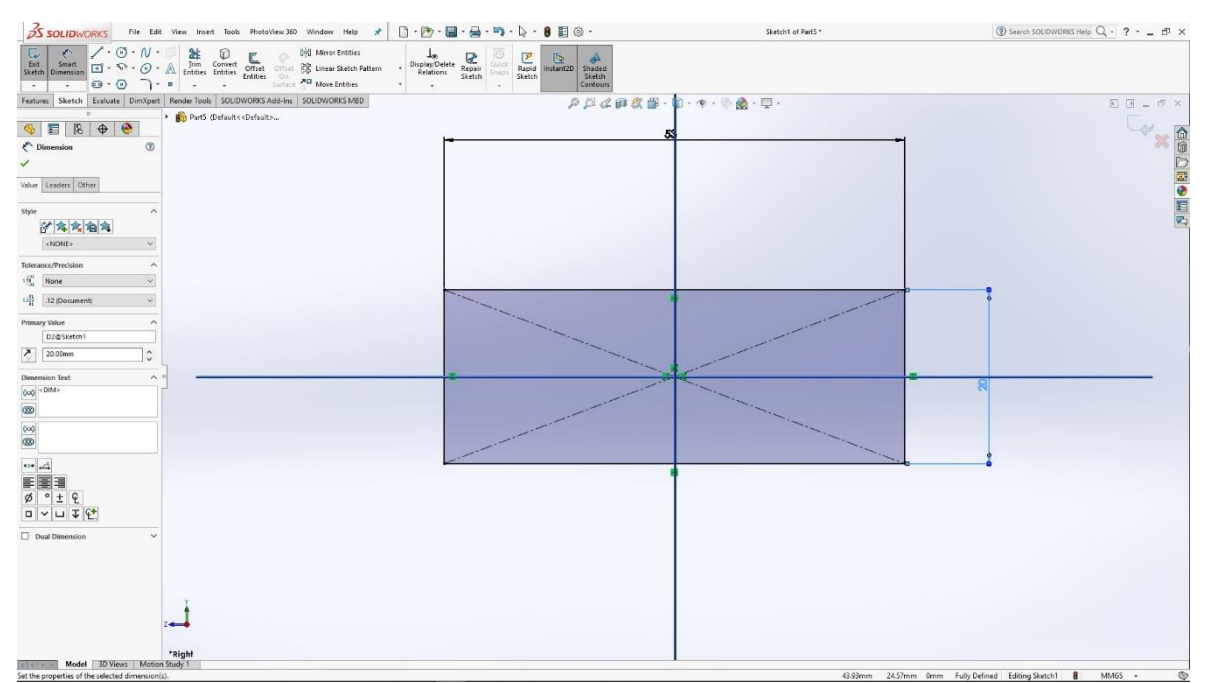

Slika 6.29: Skica pravokutnika u desnoj ravnini

Izradbom 3D modela radnog materijala započinjemo u desnoj ravnini skiciranjem pravokutnika. Naredbom Extrude izvlačimo 3D model iz skice na zadanu veličinu, te dobivamo 3D model radnog materijala. Na taj 3D model još je potrebno odabrati njegov materijal za renderiranje slike. Odabrani materijal je drvo.

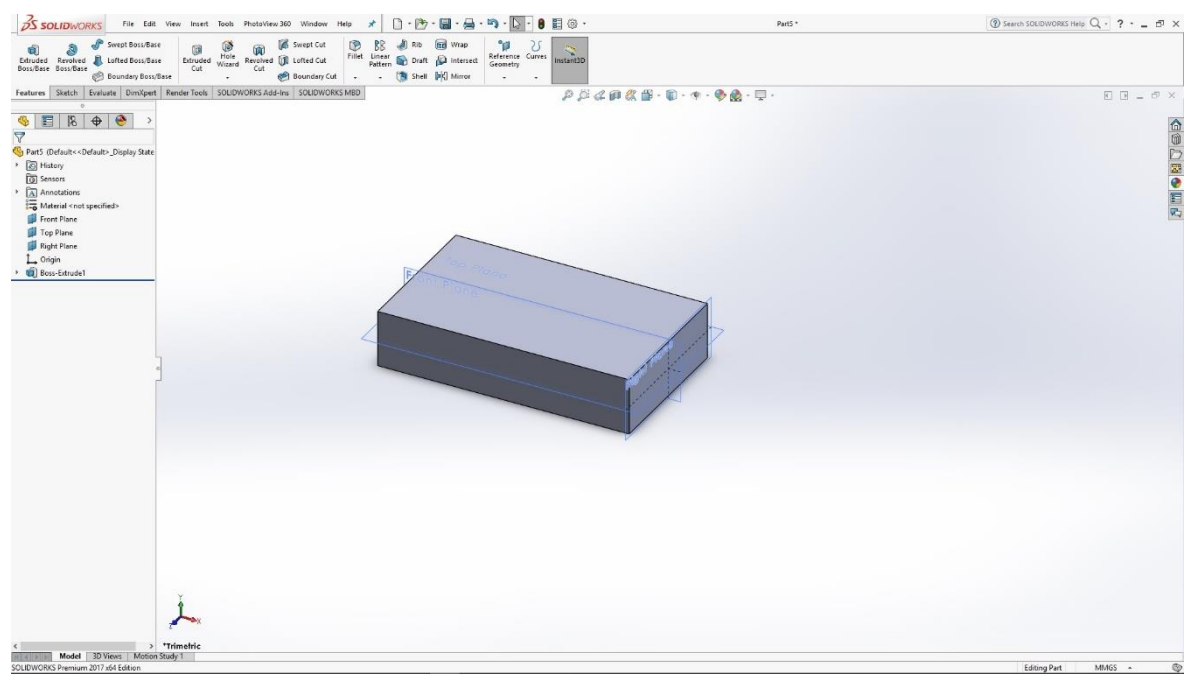

Slika 6.30: 3D model radnog materijala

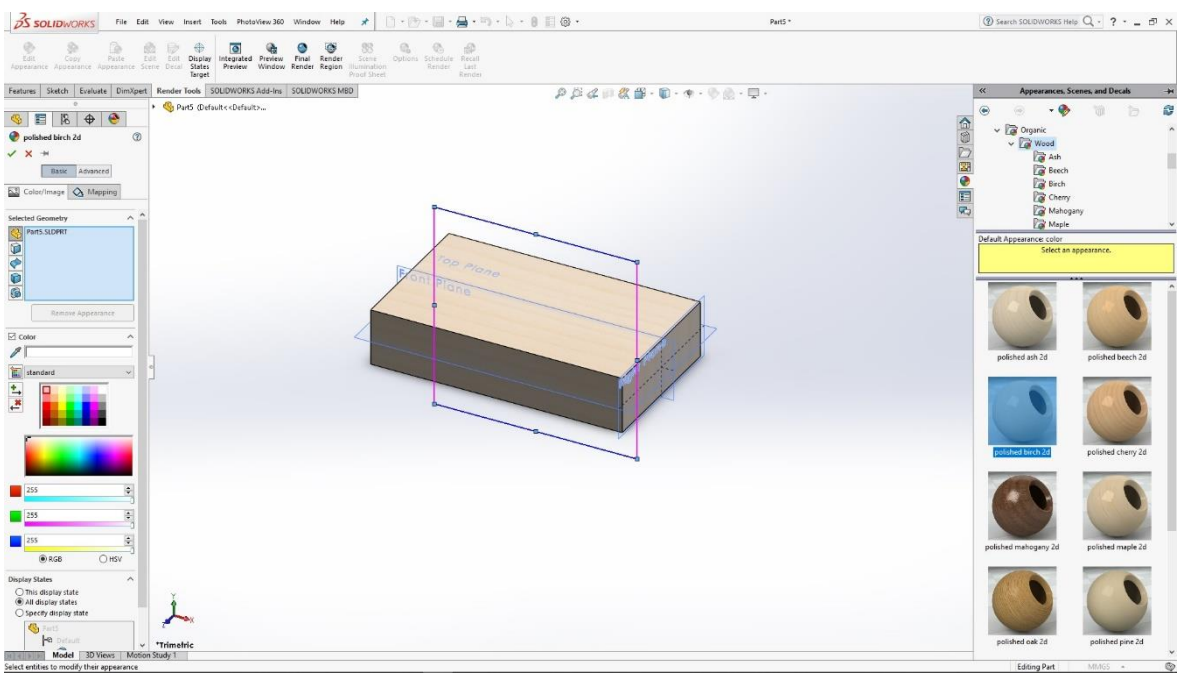

Slika 6.31:Odabir materijala za render

# 6.5 Nosač radnog materijala

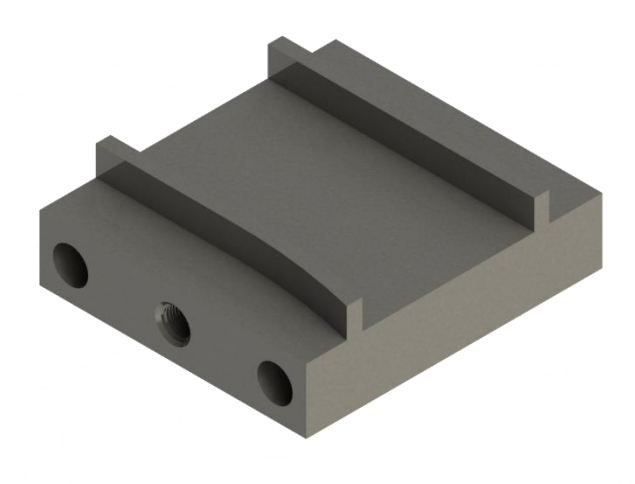

Slika 6.32: Render nosača radnog materijala

| 35 SOLIDWORKS File B                                                                                                    | dit View Insert Tools PhotoView360 Window Help                                                                                                    | * D·B·B                                                                | Sketch1 of Part2 * | ③ Search SOLIDWORKS Help Q - ? X                 |
|----------------------------------------------------------------------------------------------------|----------------------------------------------------------------------------------------------------|------------------------------------------------------------------------|--------------------|--------------------------------------------------|
| Image: Stretch         Image: Stretch         Image: | A Introver Entities     Difference Control Control Contro | altern Display Delete Repair<br>Relations Sketch Snaps Sketch Contours |                    |                                                  |
| Features Sketch Evaluate DimXpe                                                                                                    | rt Render Tools SOLIDWORKS Add-Ins SOLIDWORKS MBD                                                                                                    | PARE                                                                   | 2 留・前・今・今 🏚・豆・     |                                                  |
| 😚 🖽 🕅 📰 🤌                                                                                                    | Part2 (Default< <default></default>                                                                                                    |                                                                        |                    |                                                  |
| C Dimension                                                                                                    |                                                                                                    |                                                                        |                    | × 6                                              |
| ~                                                                                                    |                                                                                                    |                                                                        |                    | D                                                |
| Value Leaders Other                                                                                                    |                                                                                                    |                                                                        |                    |                                                  |
|                                                                                                    |                                                                                                    | Front Plane                                                            |                    |                                                  |
| Style /                                                                                                    |                                                                                                    | -                                                                      | 90                 | R.                                               |
| (NONE) V                                                                                                    |                                                                                                    |                                                                        |                    |                                                  |
| Tolerance/Precision                                                                                                    |                                                                                                    |                                                                        |                    |                                                  |
| $(\tilde{\eta}^{2}_{M})$ None $\sim$                                                                                                    |                                                                                                    |                                                                        |                    |                                                  |
| 11 12 (Document) v                                                                                                    |                                                                                                    |                                                                        |                    |                                                  |
| Primary Value                                                                                                    |                                                                                                    |                                                                        |                    |                                                  |
| D2@Sketch1                                                                                                    |                                                                                                    |                                                                        |                    |                                                  |
| 22.00mm 🗘                                                                                                    |                                                                                                    |                                                                        |                    |                                                  |
| Dimension Text                                                                                                    |                                                                                                    |                                                                        |                    |                                                  |
| (xq) <dim></dim>                                                                                                    | ſ.                                                                                                    |                                                                        |                    |                                                  |
|                                                                                                    |                                                                                                    |                                                                        |                    |                                                  |
| (0)                                                                                                    |                                                                                                    |                                                                        |                    |                                                  |
|                                                                                                    |                                                                                                    |                                                                        |                    |                                                  |
|                                                                                                    |                                                                                                    |                                                                        |                    |                                                  |
| ذ±€                                                                                                    |                                                                                                    |                                                                        |                    |                                                  |
| ロマロチピ                                                                                                    |                                                                                                    |                                                                        |                    |                                                  |
| Dual Dimension                                                                                                    | ·                                                                                                    |                                                                        |                    |                                                  |
|                                                                                                    |                                                                                                    |                                                                        |                    |                                                  |
|                                                                                                    |                                                                                                    |                                                                        |                    |                                                  |
|                                                                                                    |                                                                                                    |                                                                        |                    |                                                  |
|                                                                                                    | 1                                                                                                    |                                                                        |                    |                                                  |
|                                                                                                    |                                                                                                    |                                                                        |                    |                                                  |
|                                                                                                    | *Front                                                                                                    |                                                                        |                    |                                                  |
| Model 3D Views Mot                                                                                                    | ion Study 1                                                                                                    |                                                                        | 51.98mm _36.83mm   | Anna Eith Dafaard Edition Statish 1 MMAGS - (20) |

Slika 6.33: Skiciranje pravokutnika u prednjoj ravnini

Izrada 3D modela nosača radnog materijala započinje u prednjoj ravnini skicom pravokutnika. Skicu naredbom Extrude izvlačimo u 3D model pravokutnika.

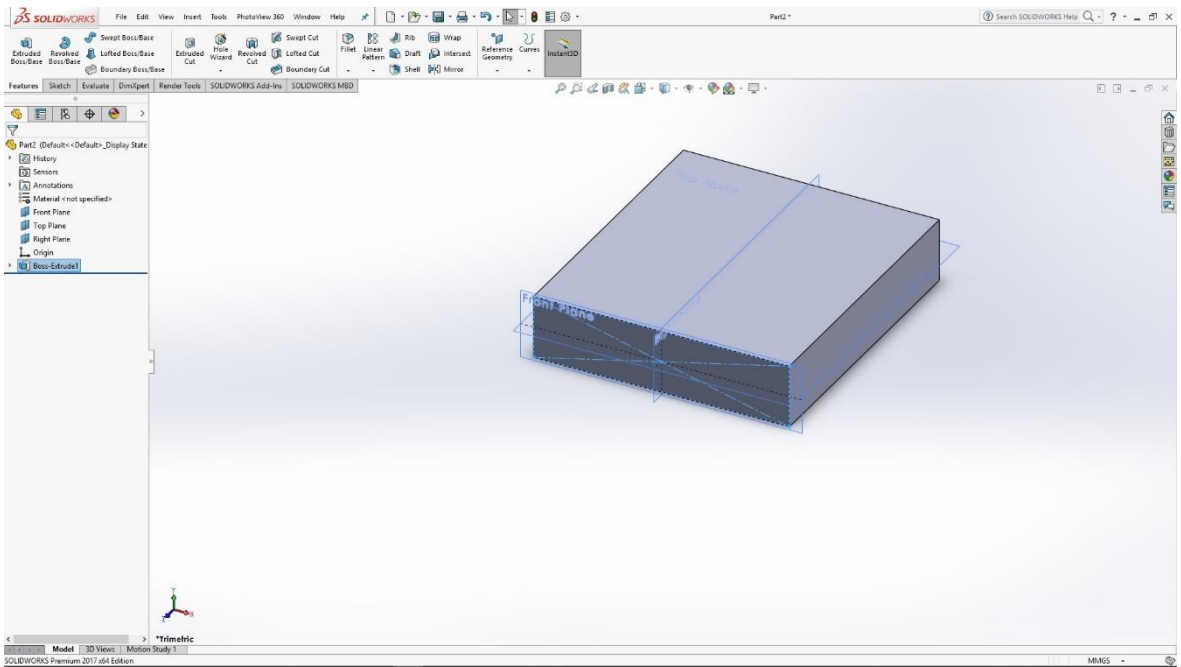

Slika 6.34: 3D model pravokutnika

U prednjoj ravnini pravokutnika skiciramo krugove koje naredbom Cut oblikujemo utore u pravokutniku.

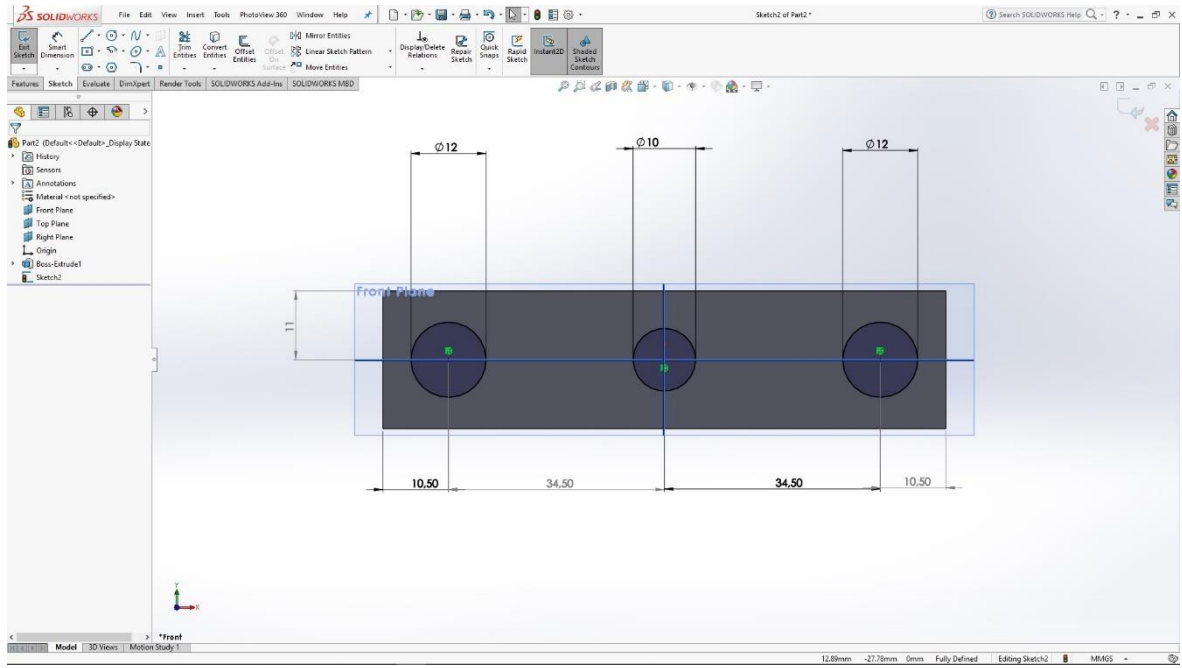

Slika 6.35: Skica krugova u prednjoj ravnini

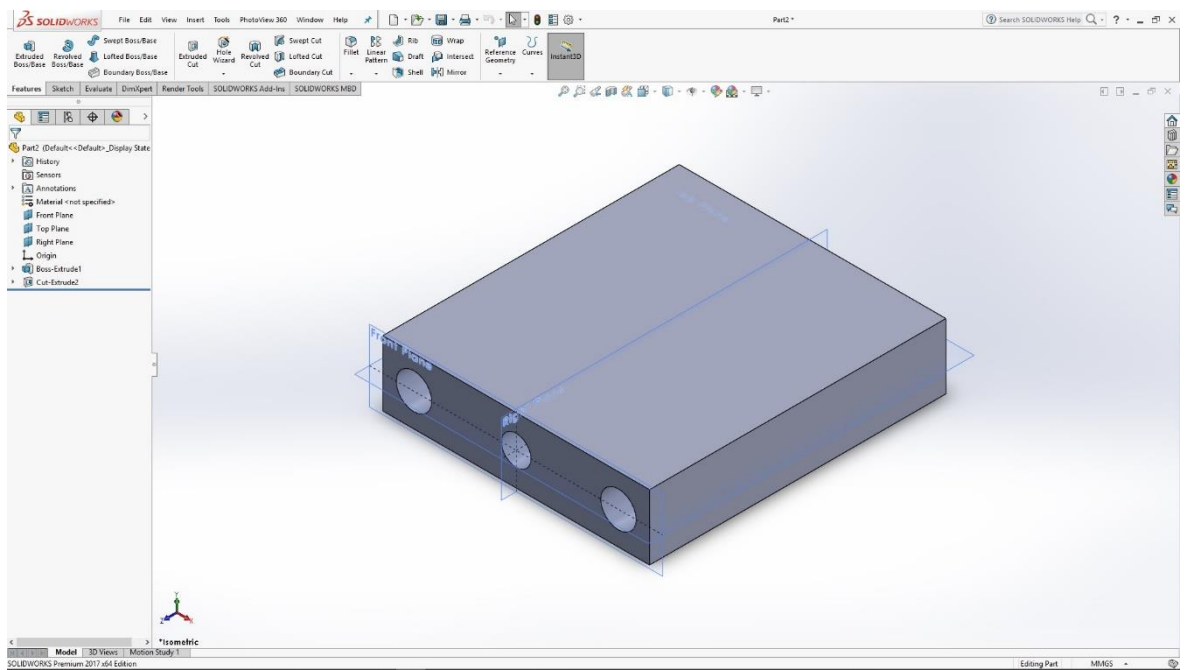

Slika 6.36: 3D model pravokutnika s 3 utora

Na gornjoj plohi pravokutnika skiciramo vodilice i držače radnog materijala koje naredbom Extrude izvlačimo u 3D model.

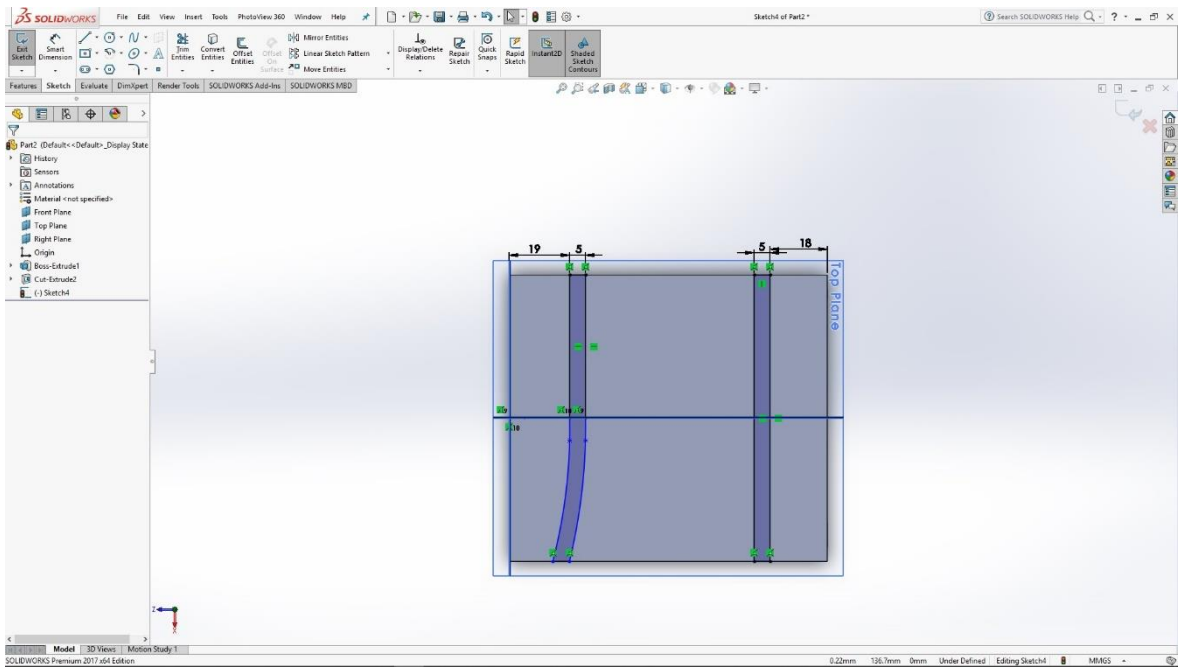

Slika 6.37: Skica vodilica radnog materijala

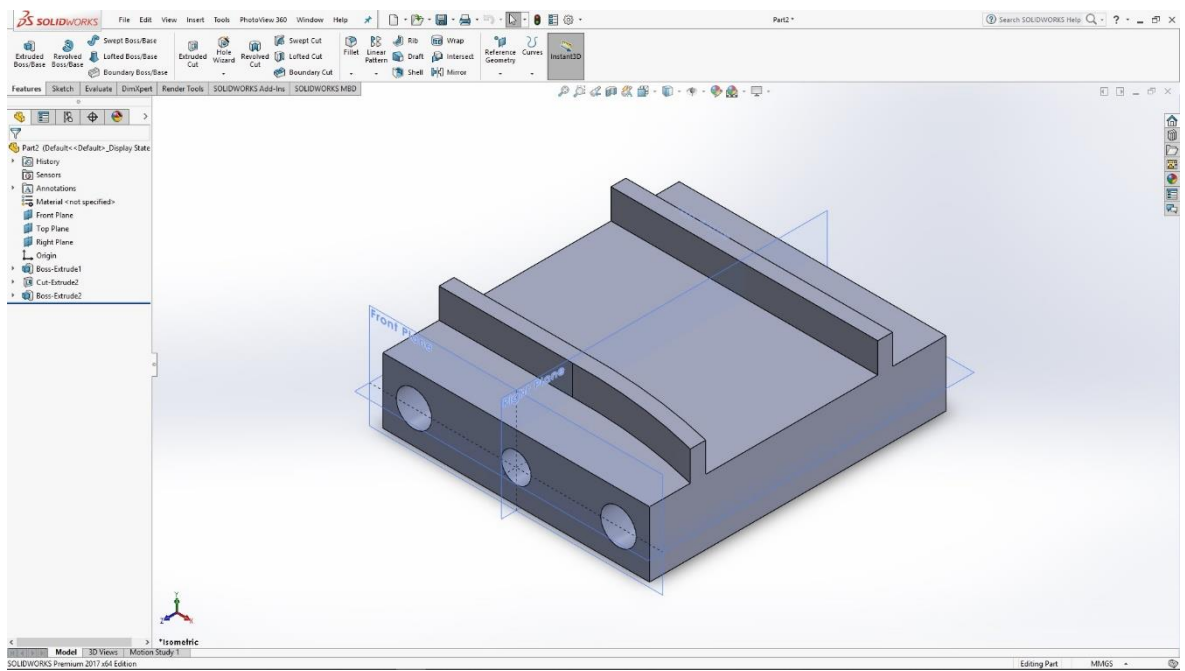

Slika 6.38: 3D model nosača radnog materijala

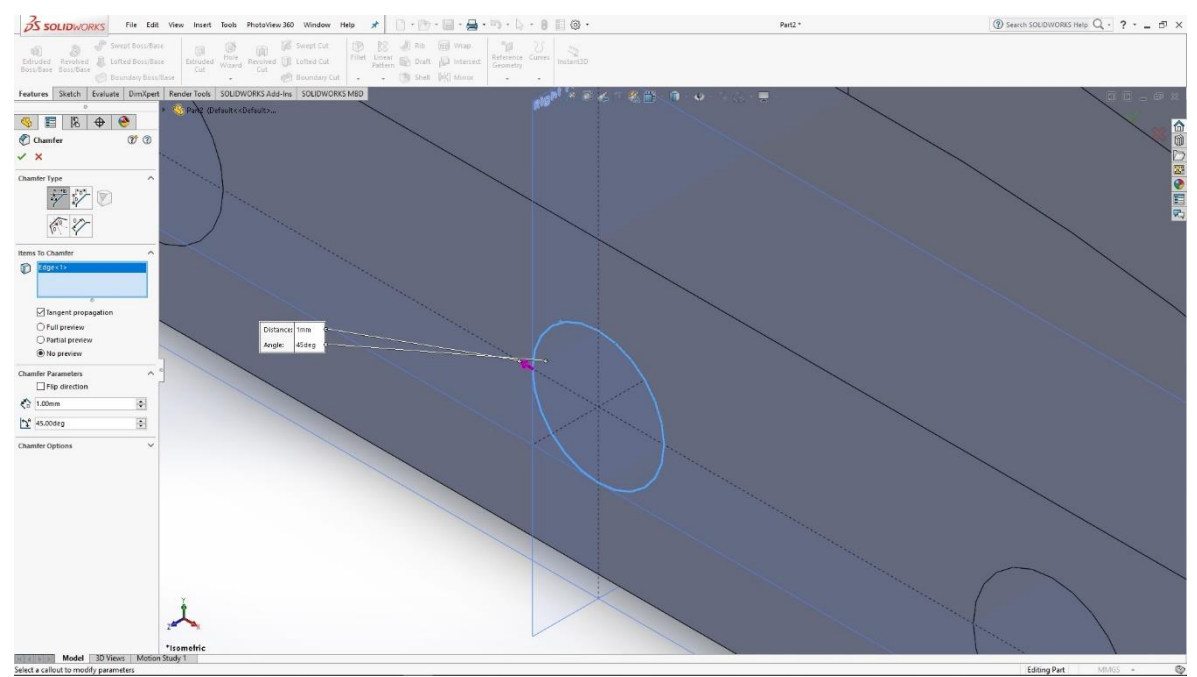

Slika 6.39: Skica kruga iznad srednjeg utora

Na srednjem utoru skiciramo krug koji naredbom Cut dobijemo mali provrt, te naredbom Thread oblikujemo unutarnji navoj srednjeg utora.

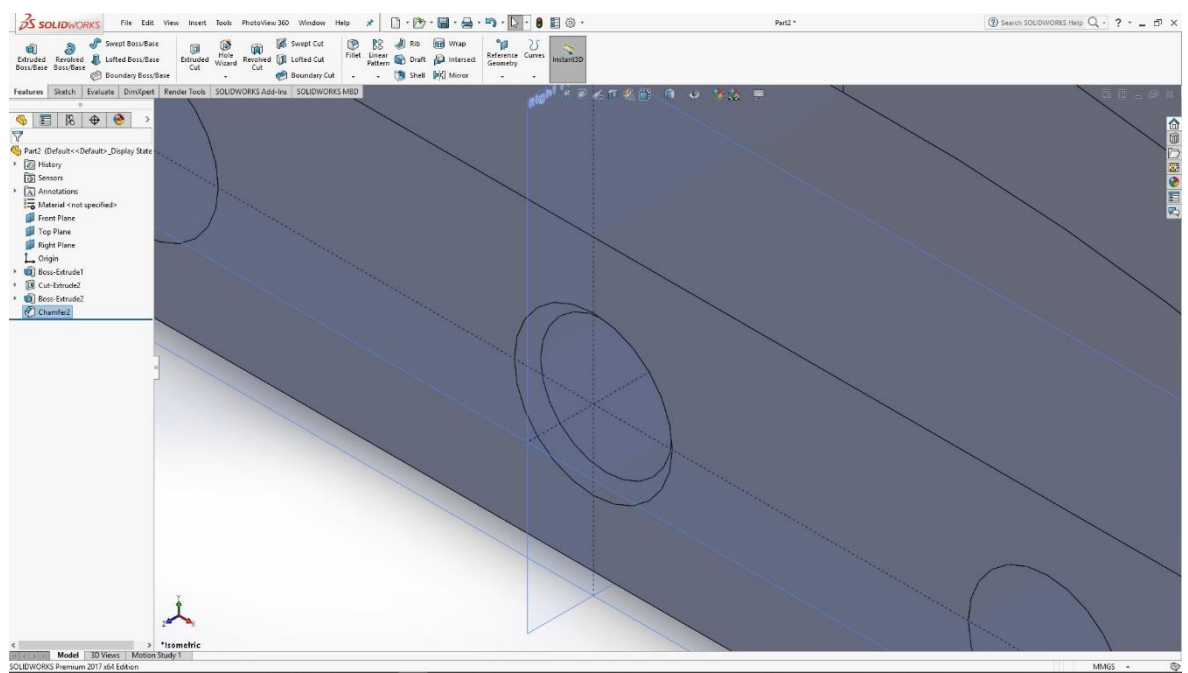

Slika 6.40: Provrt srednjeg utora

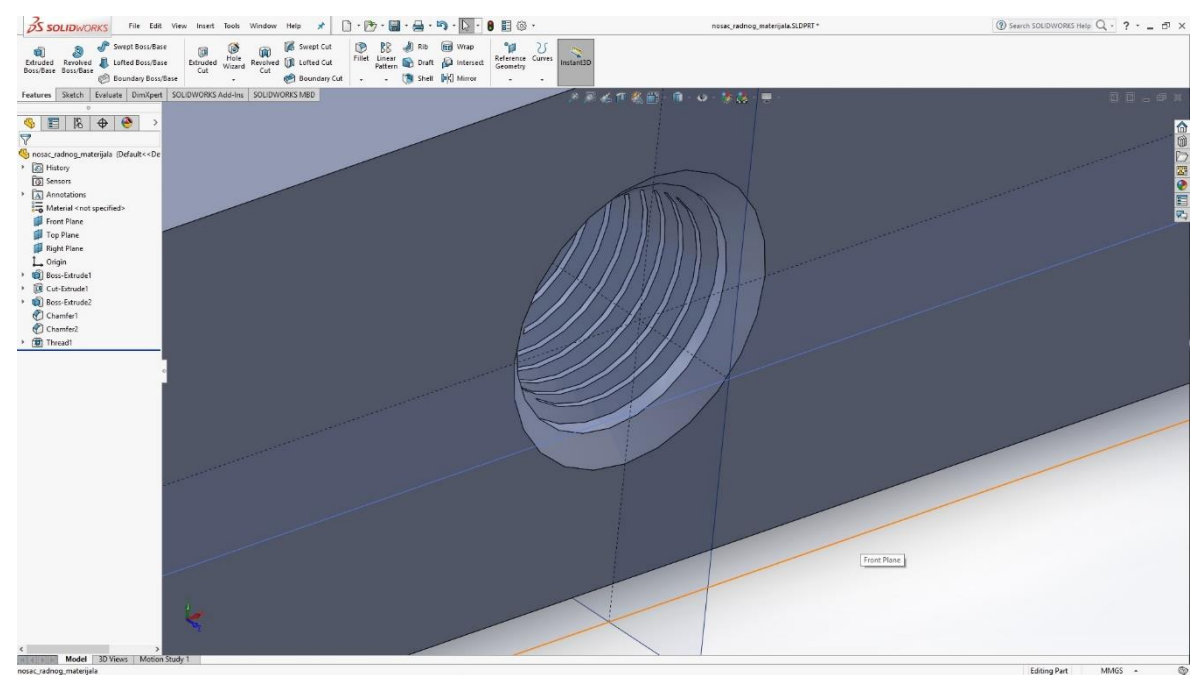

Slika 6.41: Unutarnji navoj u srednjem utoru

Na modelu je još potrebno odabrati materijal za renderiranje. Materijal odabran za nosač radnog materijala je čelik.

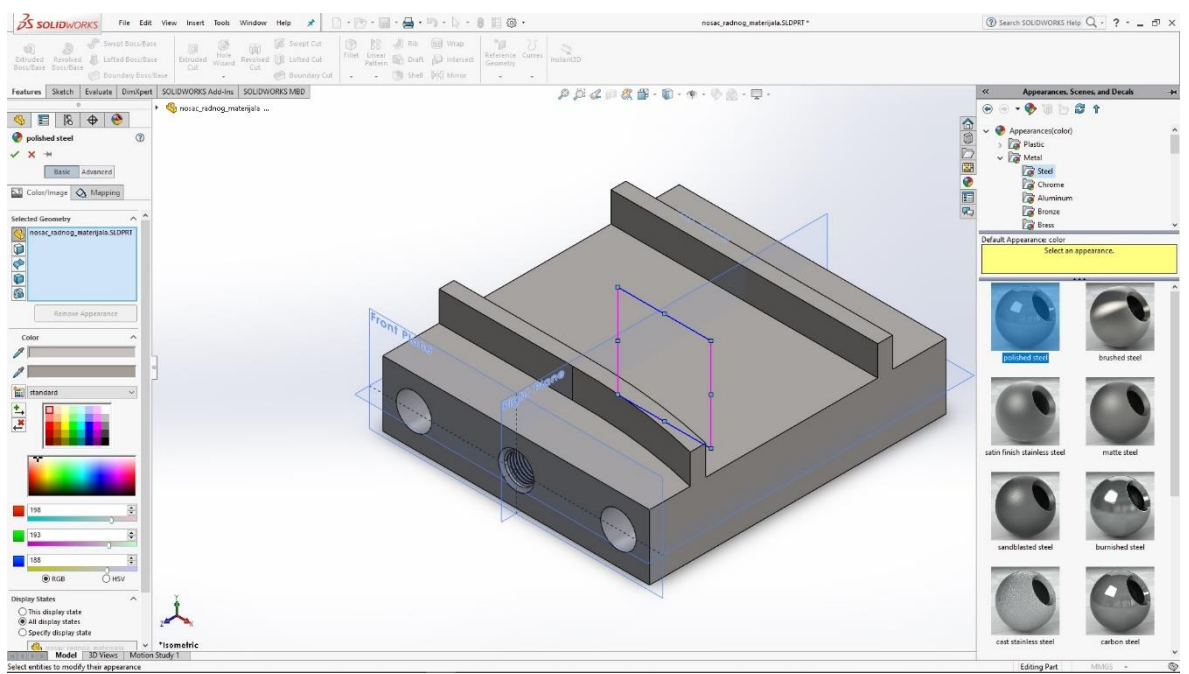

Slika 6.42: Odabir materijala za render

# 6.6 Pokretna traka

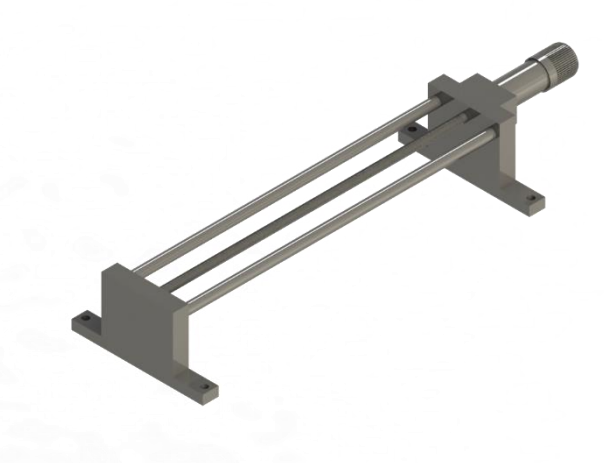

Slika 6.43: Render pokretne trake

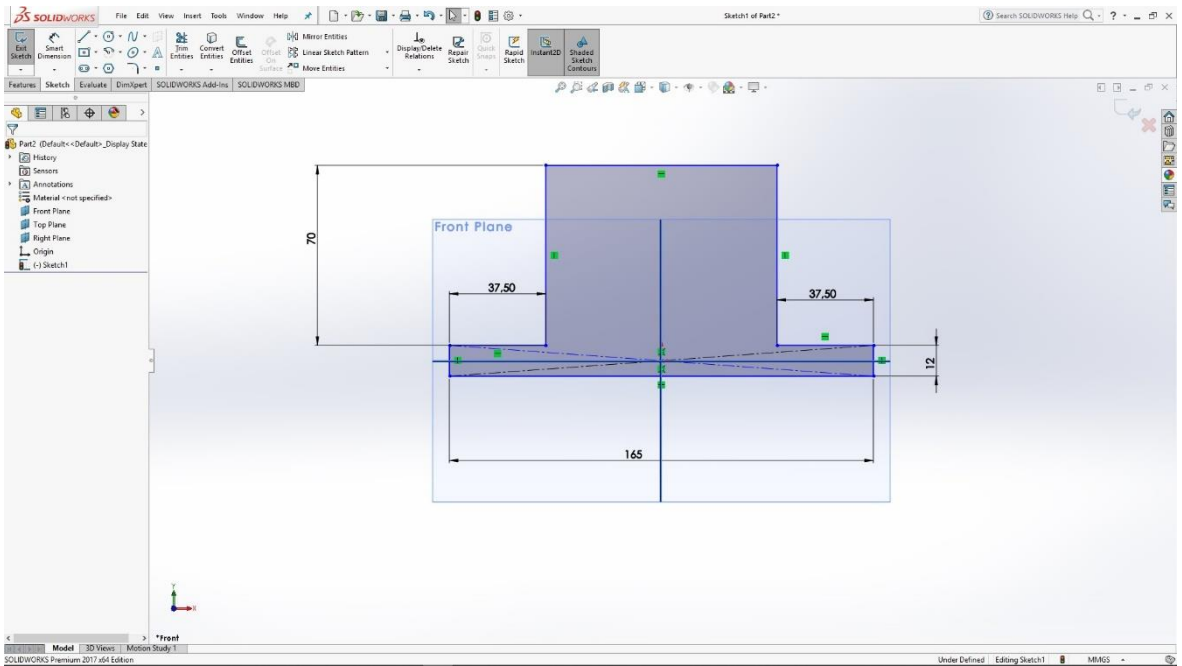

Slika 6.44: Skica u prednjoj ravnini

Izrada modela pokretne trake počinje u prednjoj ravnini skicom stalka koju naredbom Extrude izvlačimo u 3D model.

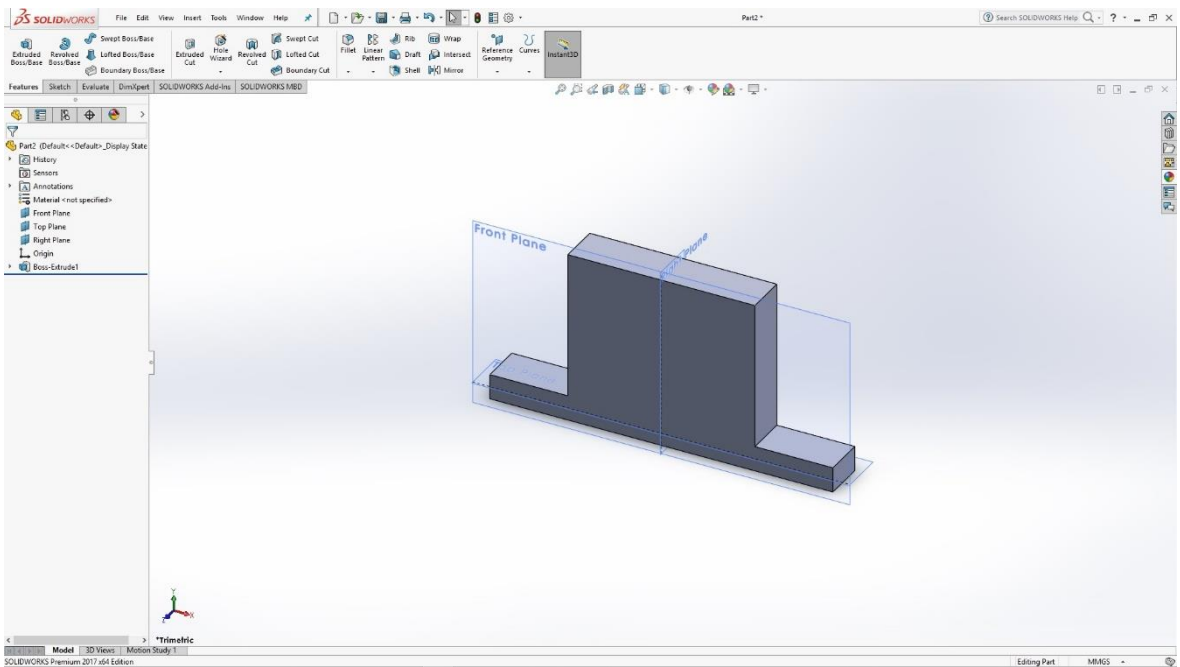

Slika 6.45: 3D model stalka

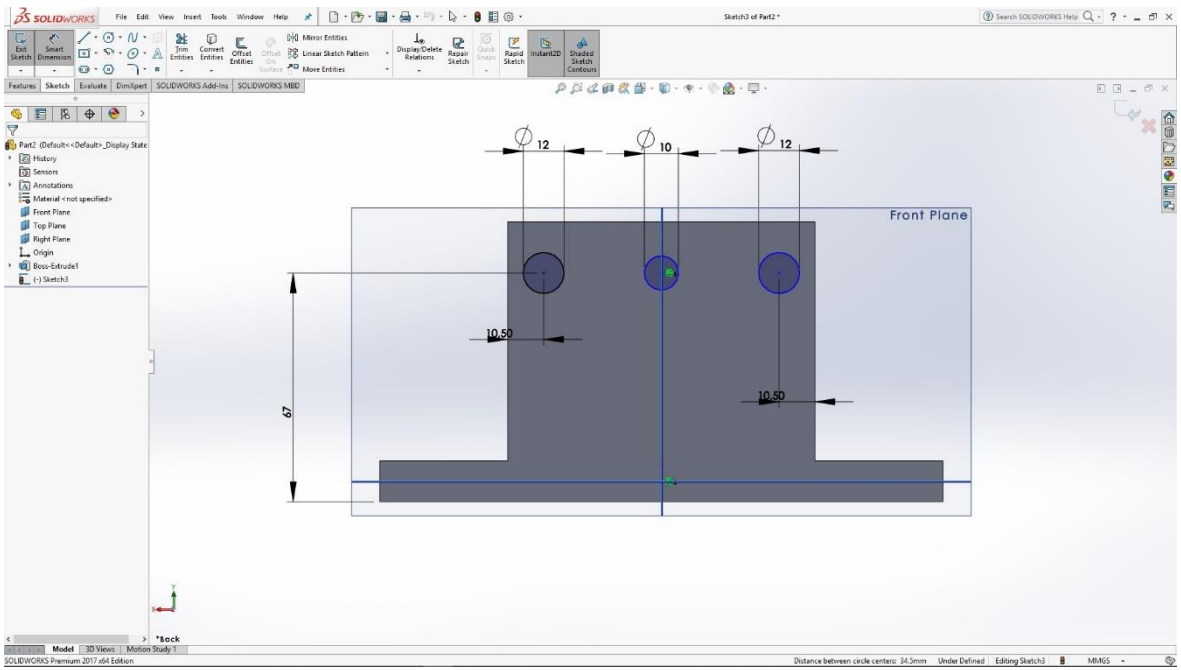

Slika 6.46: Skica kružnica u prednjoj ravnini

Na stalku u prednjoj ravnini skiciramo kružnice koje izvlačimo u 3D model vodilica naredbom Extrude.

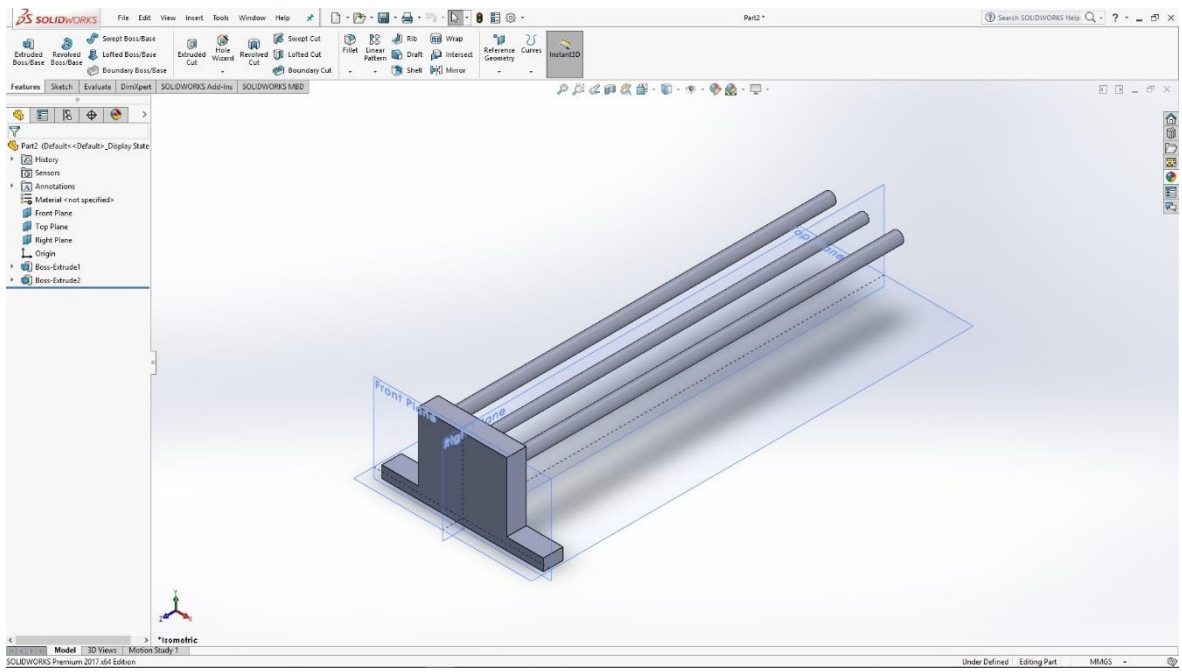

Slika 6.47: 3D model vodilica

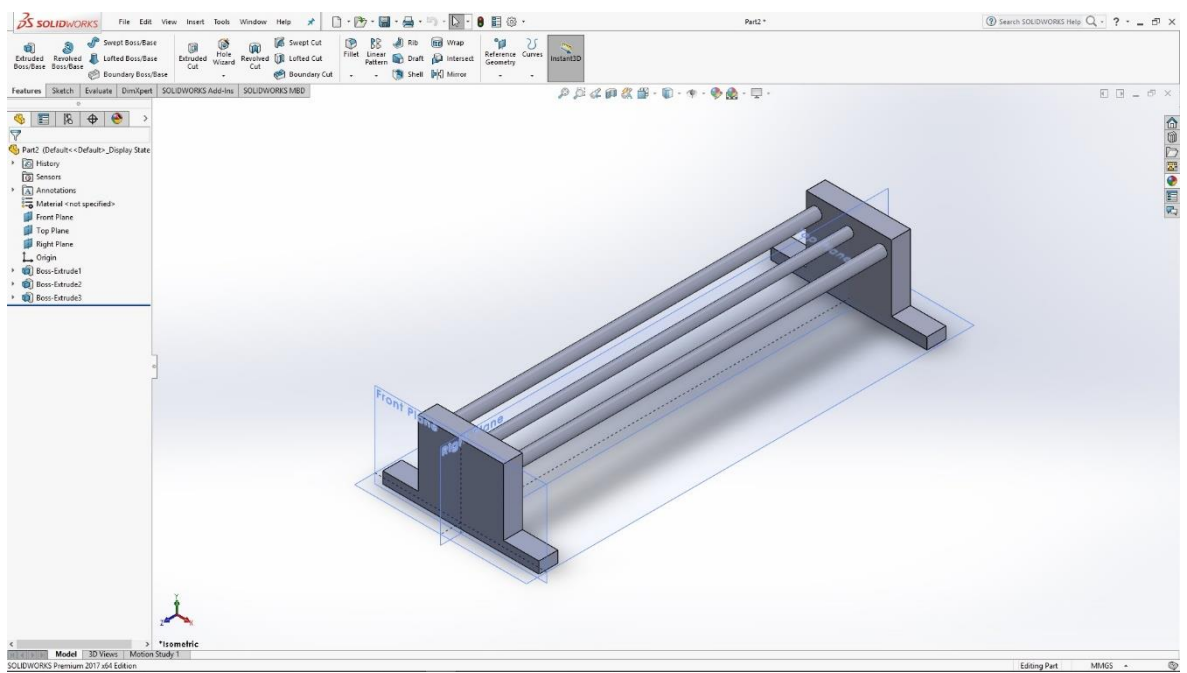

Slika 6.48: Model oba stalka i vodilica

Na kraju vodilica napravimo 3D model stalka te na krajnjim stranicama stalka skiciramo kružnice koje naredbom Cut pretvaramo u utore u stranicama stalka.

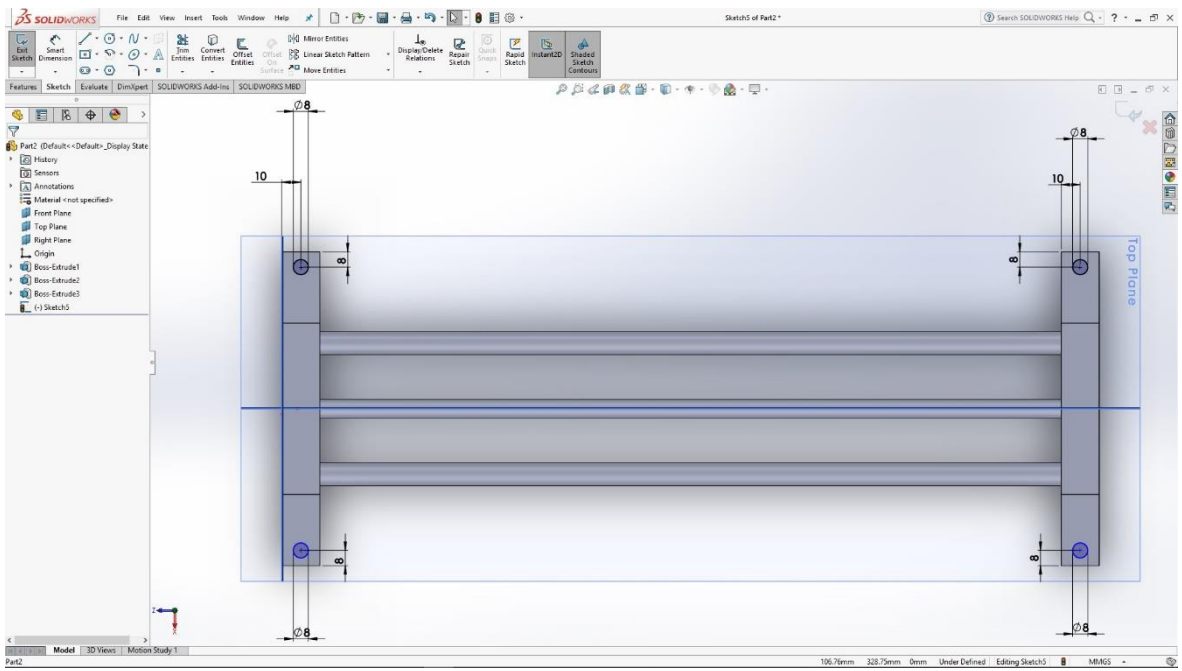

Slika 6.49: Skica kružnica na stranicama stalka

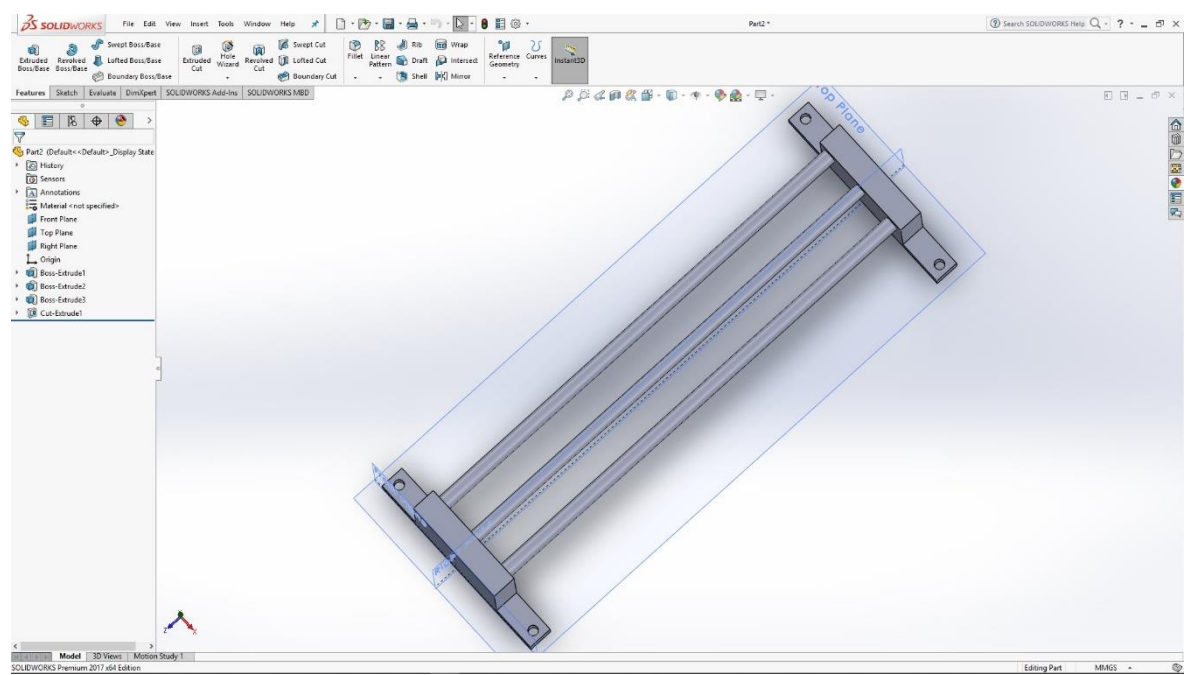

Slika 6.50: 3D model stalaka s utorima

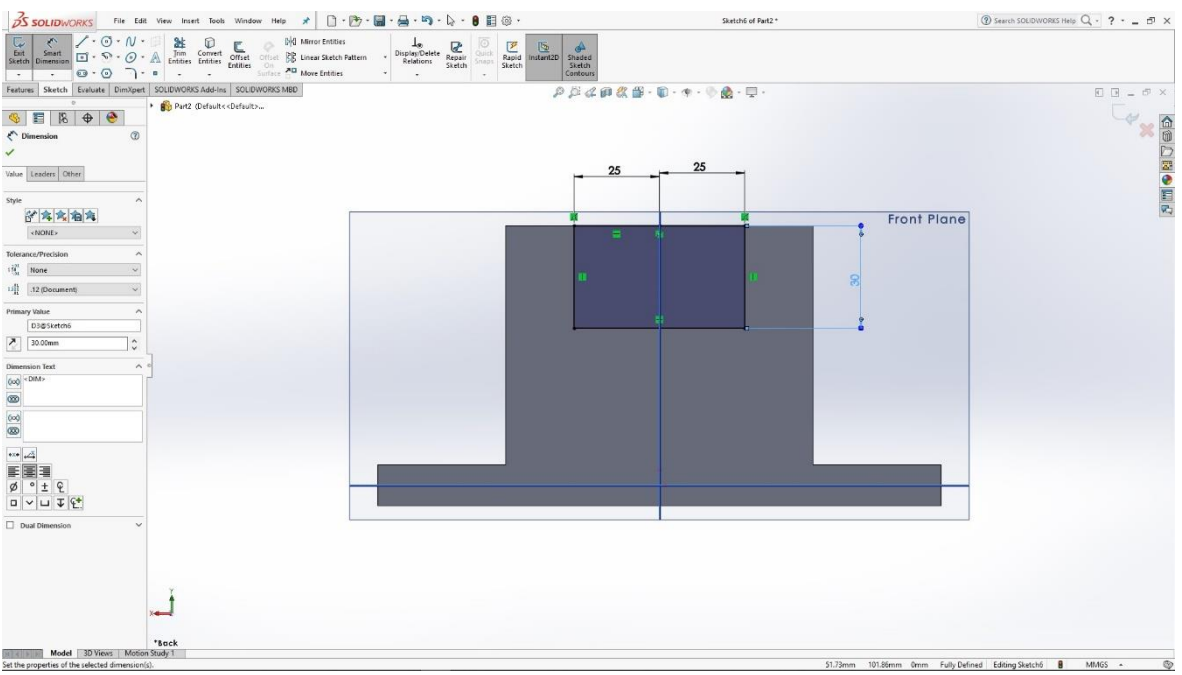

Slika 6.51: Skica pravokutnika u prednjoj ravnini

Na krajnjem dijelu stalka izrađujemo motor koji će biti korišten za pomicanje držača radnog materijala. U prednjoj ravnini krajnjeg dijela stalka skiciramo pravokutnik koji naredbom Extrude izvlačimo u 3D model.
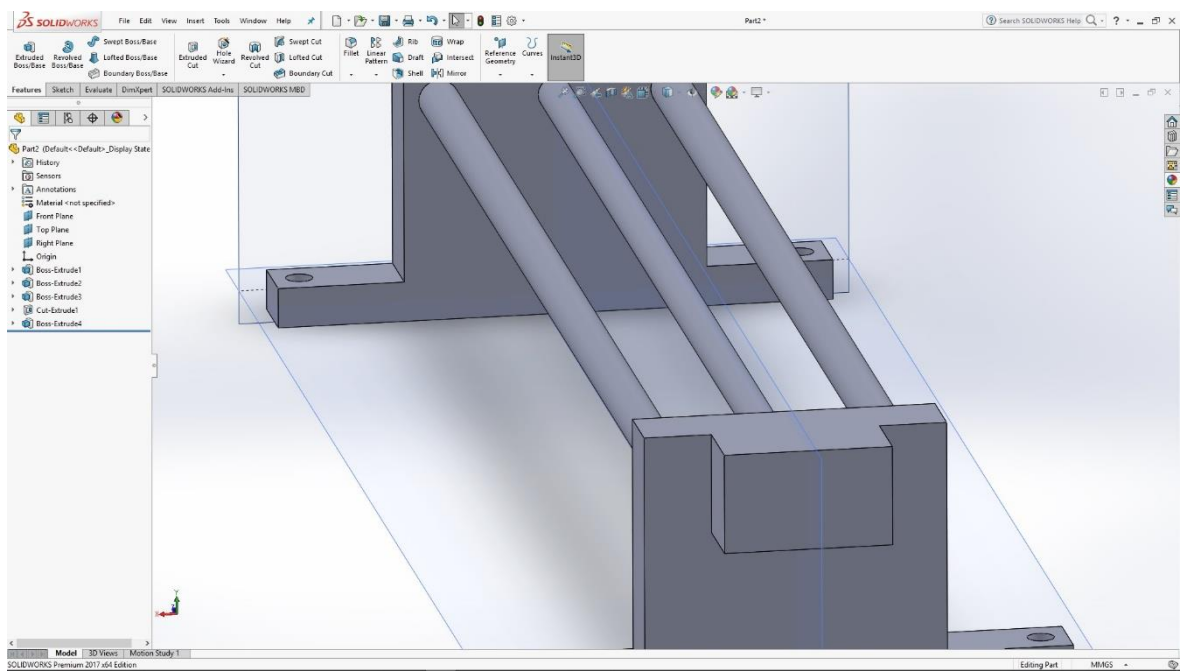

Slika 6.52: 3D model pravokutnika

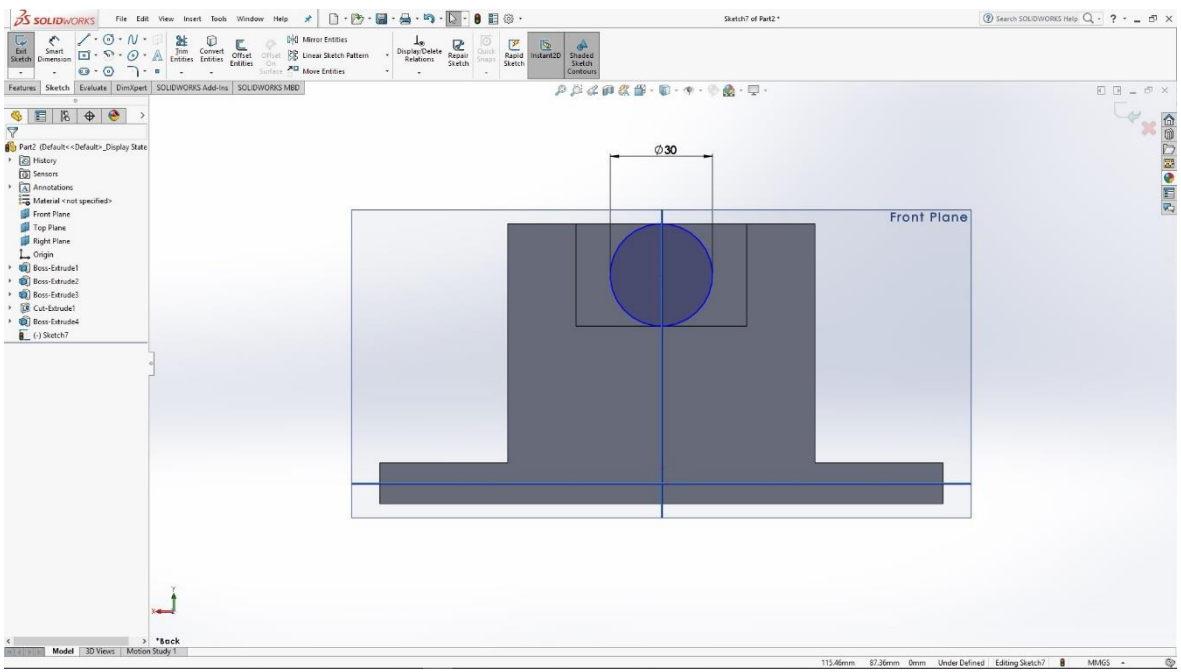

Slika 6.53: Skica kružnice u prednjoj ravnini

Na prednjoj strani modela pravokutnika skiciramo kružnicu. Naredbom Extrude izvlačimo kružnicu u valjak te na tom istom valjku skiciramo još jednu malo veću kružnicu koju istom naredbom izvlačimo u kraći valjak.

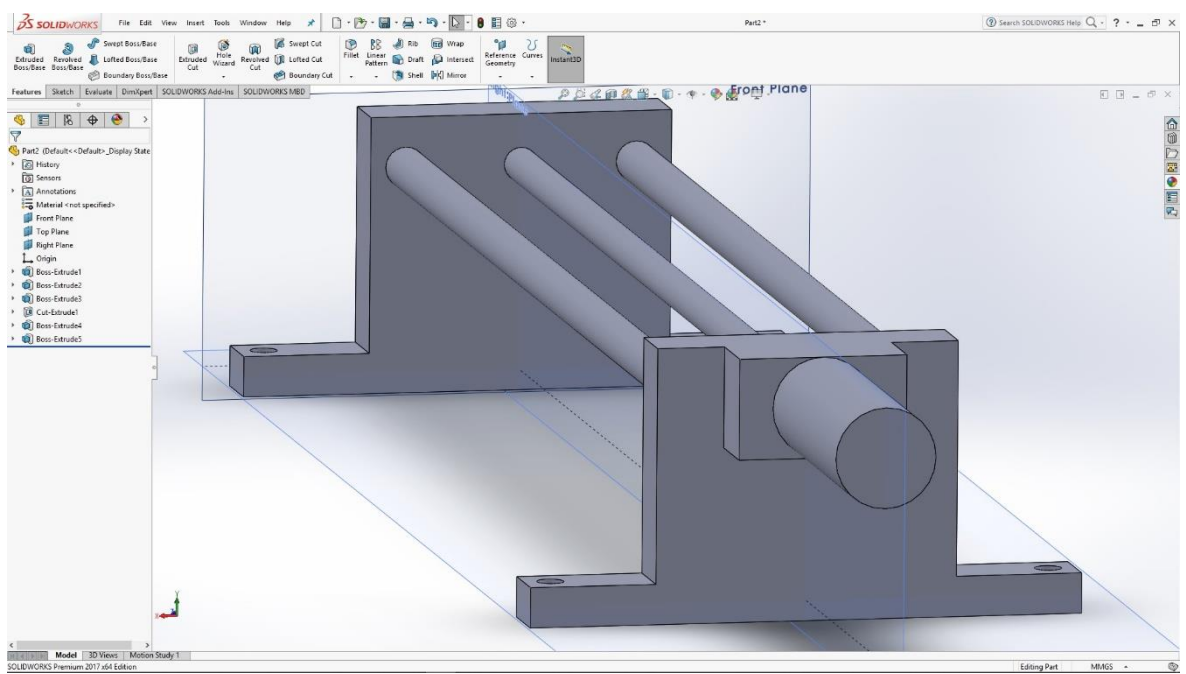

Slika 6.54: 3D model valjka

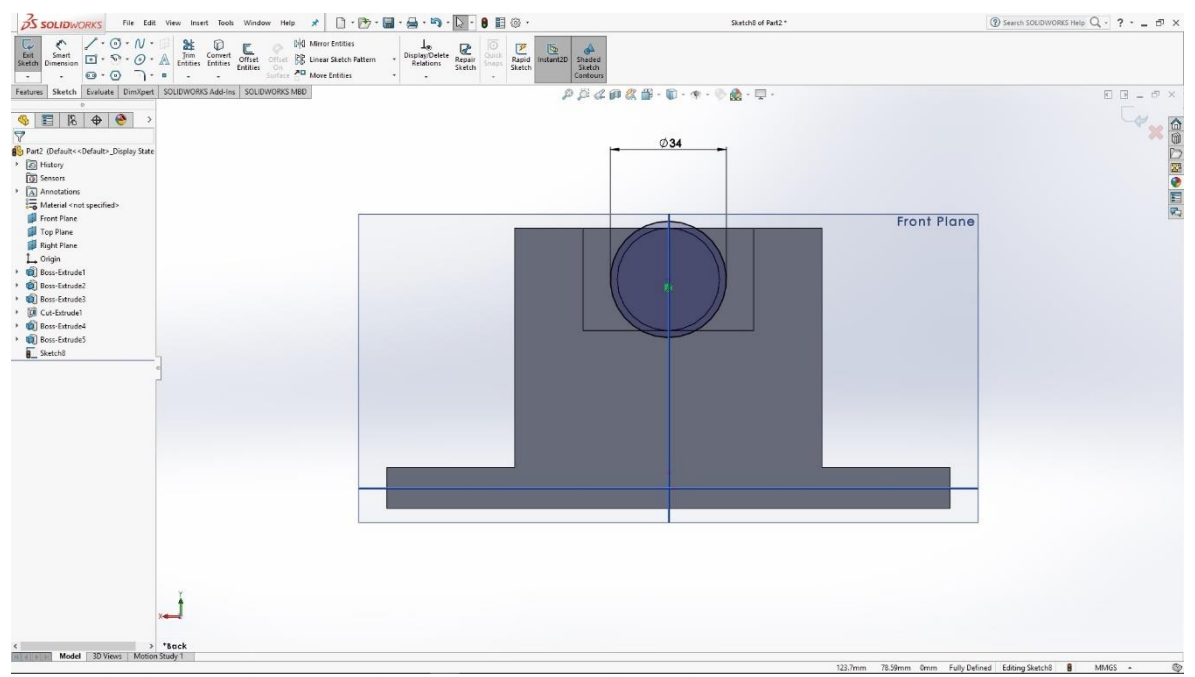

Slika 6.55: Skica kružnice u prednjoj ravnini

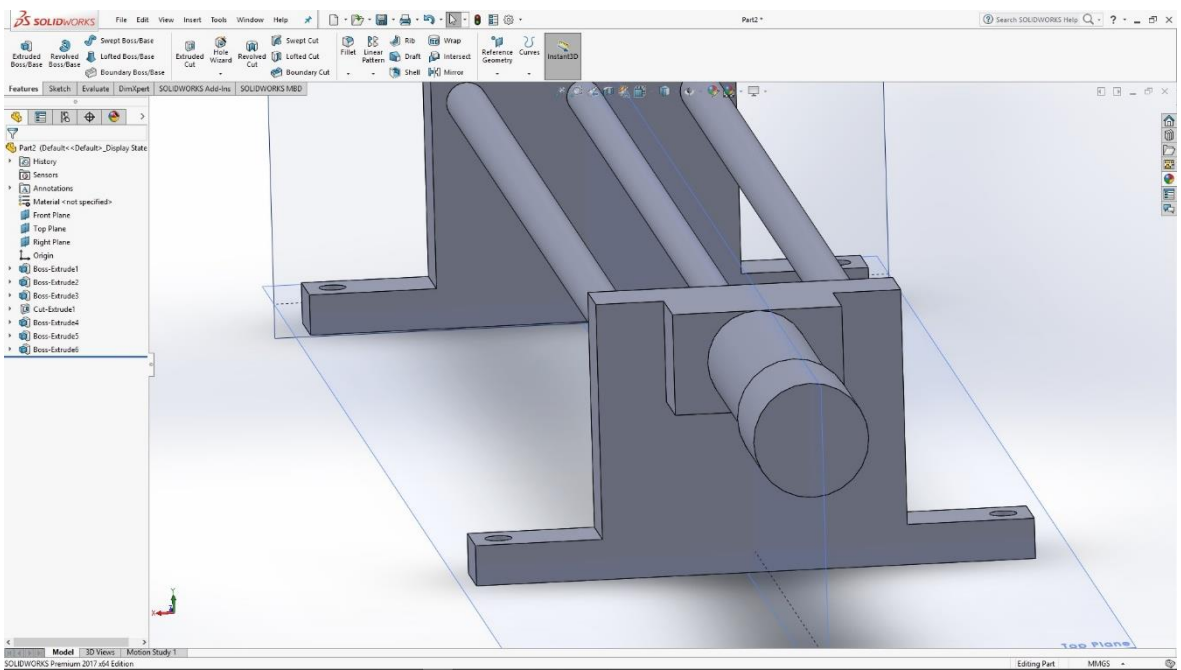

Slika 6.56: 3D model valjka

Naredbom Fillet izrađujemo zaobljenje na krajnjem valjku.

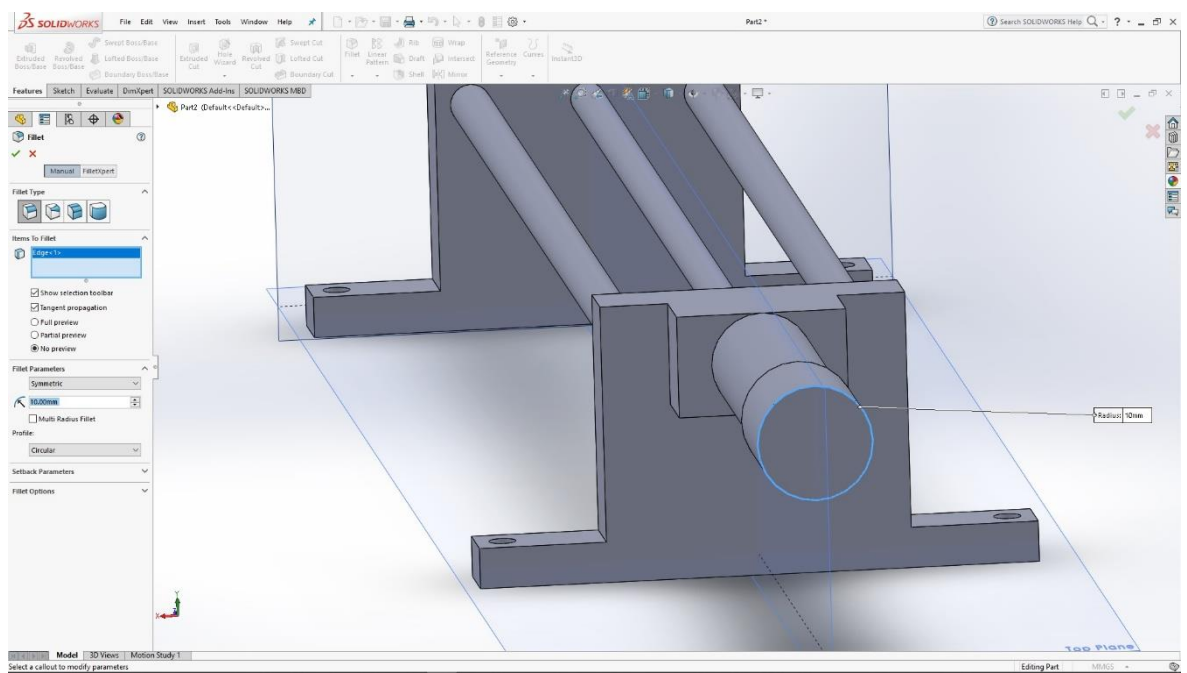

Slika 6.57: Izrada zaobljenja ruba

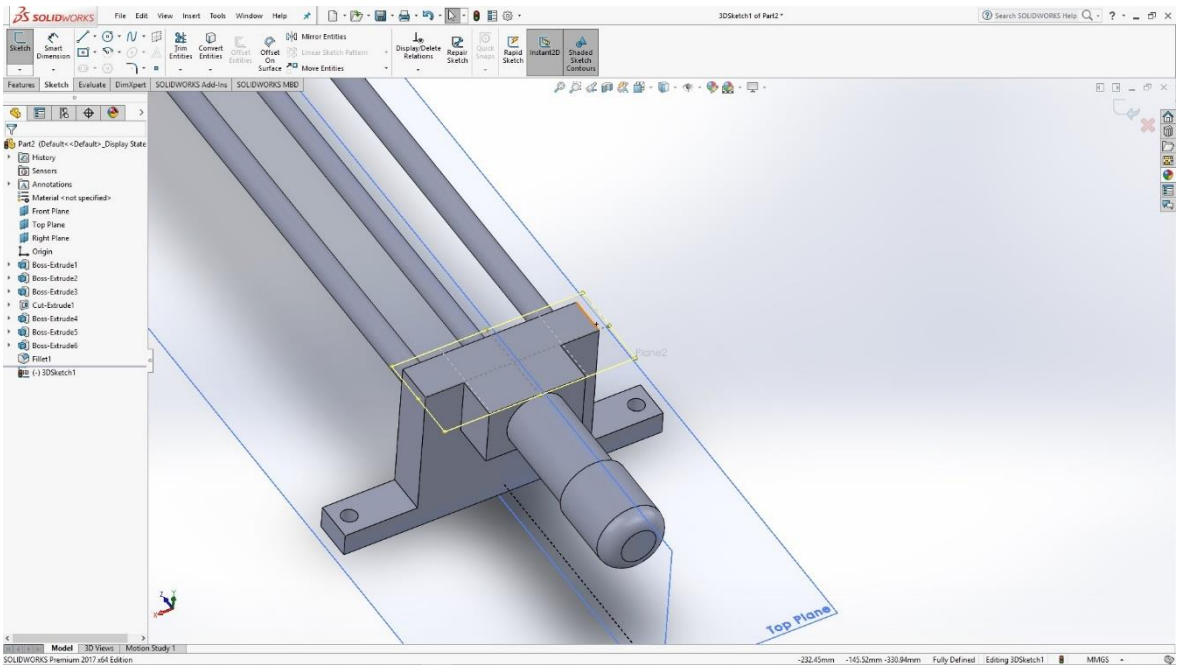

Slika 6.58: Zaobljeni rub valjka

U gornjoj ravnini krajnjeg valjka skiciramo pravokutnik s kojim naredbom Cut izrađujemo mali utor u valjku.

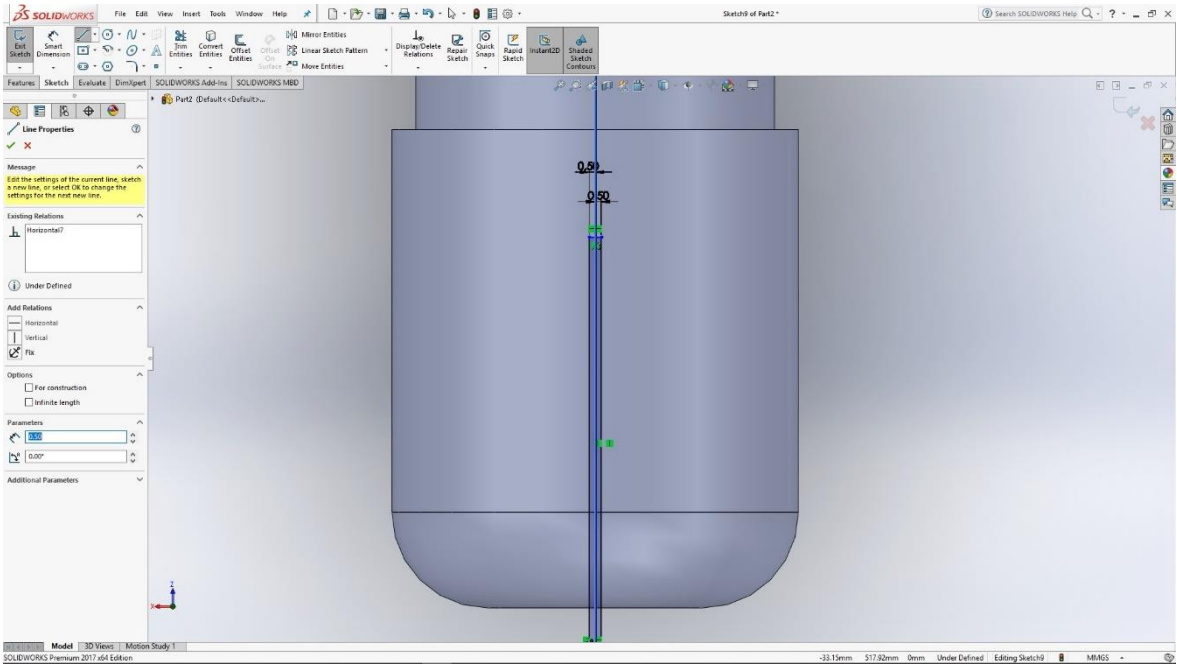

Slika 6.59: Skica pravokutnika u gornjoj ravnini

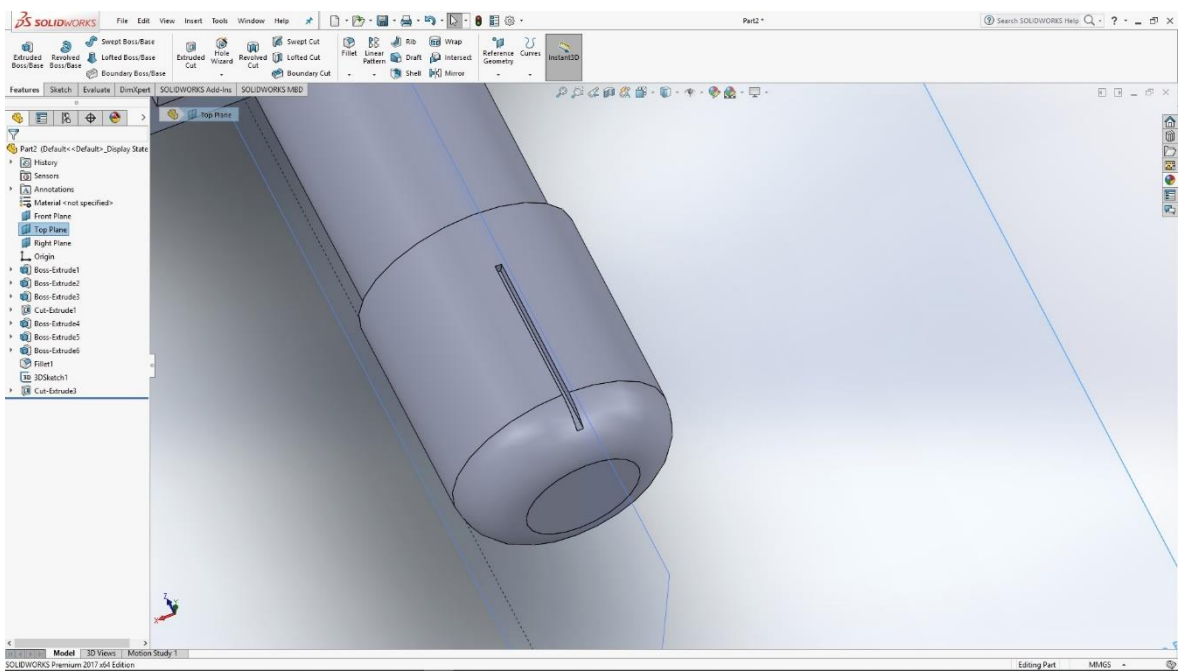

Slika 6.60: Utor u valjku

Cilj nam je napraviti utore u valjku po cijeloj njegovoj površini. Kako bismo si olakšali izradu, koristimo naredbu Cut-pattern.

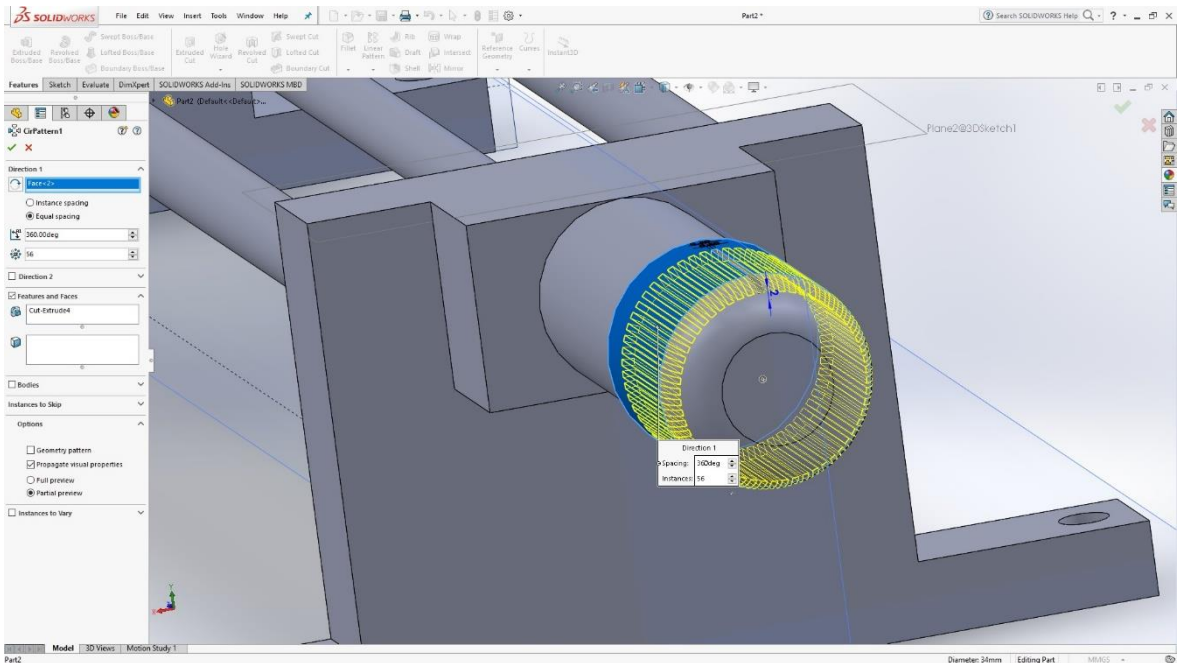

Slika 6.61: Izrada utora na cijeloj površini valjka

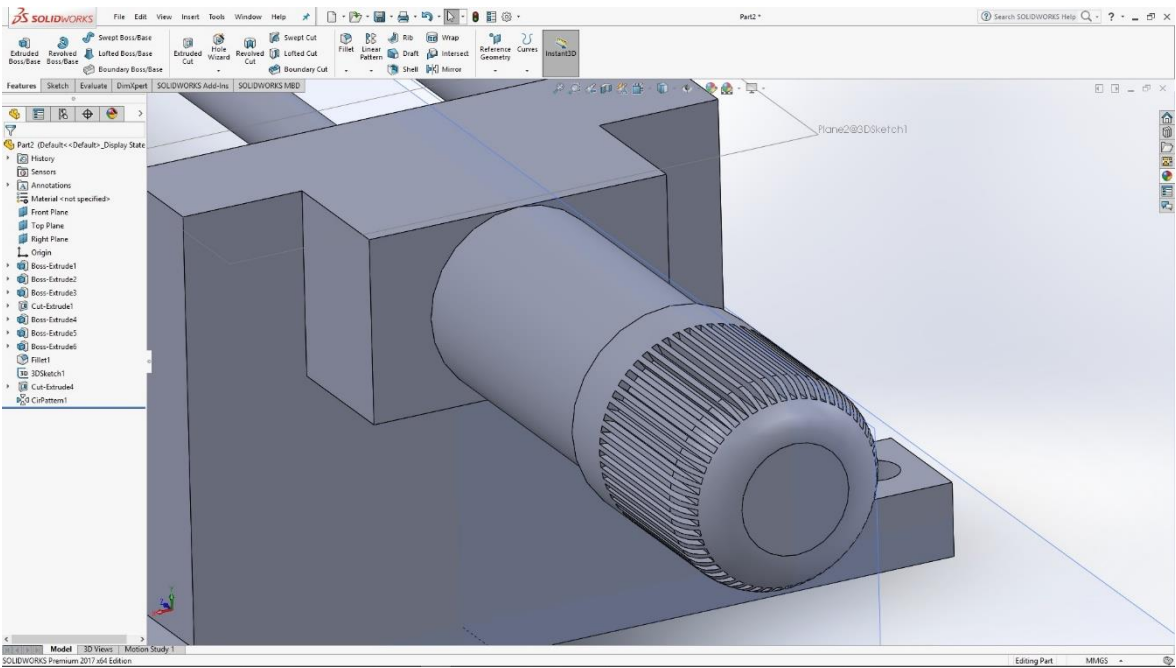

Slika 6.62: Utori u valjku

S obzirom da se treba pomicati nosač radnog materijala potrebno je još napraviti vanjski navoj na srednjoj vodilici. Za izradu navoja koristimo naredbu Thread te u opciji naredbe odabiremo metrički navoj.

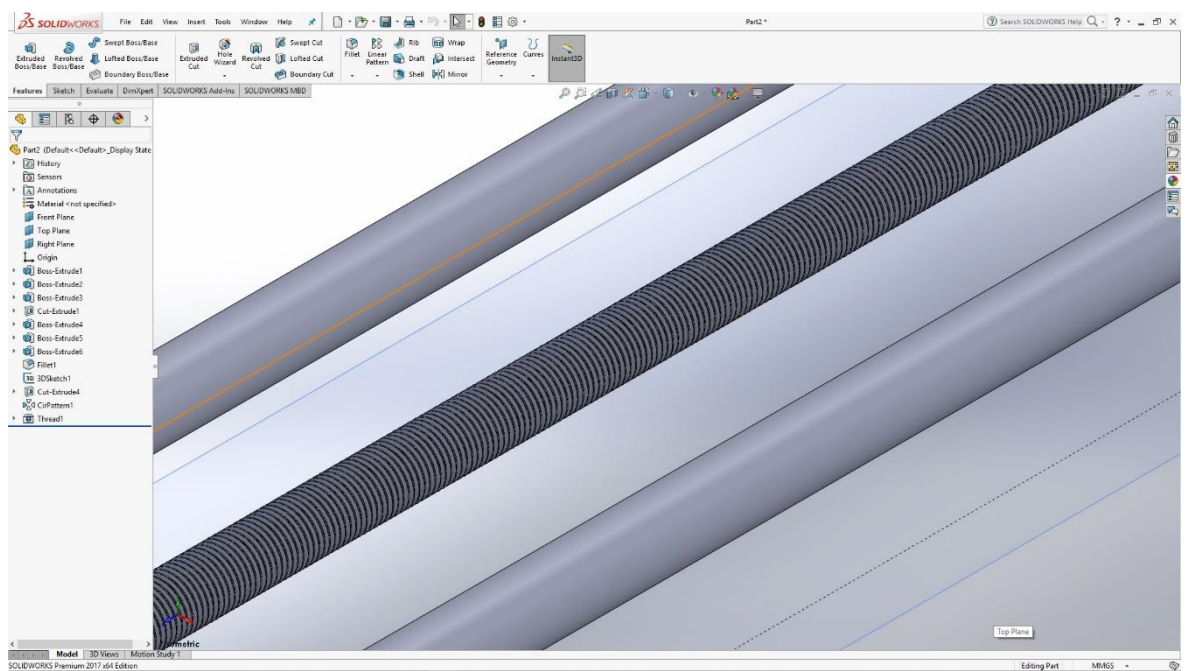

Slika 6.63: Navoj na srednjoj vodilic

S gotovim 3D modelom pokretne trake potrebno je još odabrati materijal kako bismo mogli renderirati sliku modela.

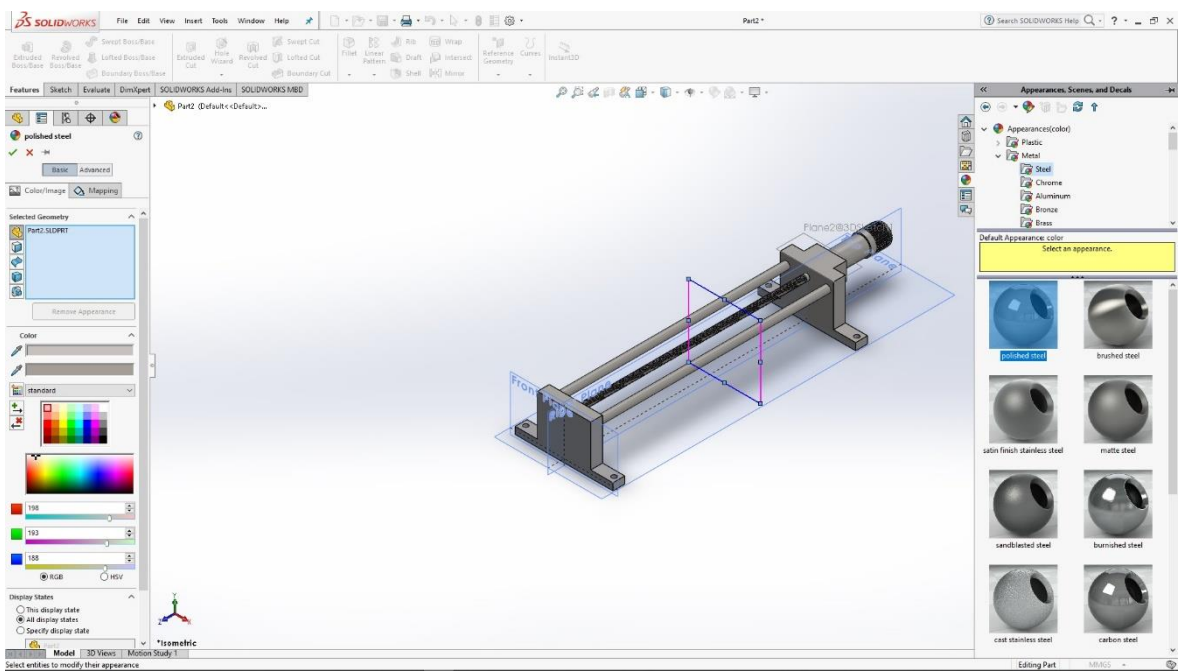

Slika 6.64: Odabir materijala za render

## 6.7 Pokretna traka s remenom

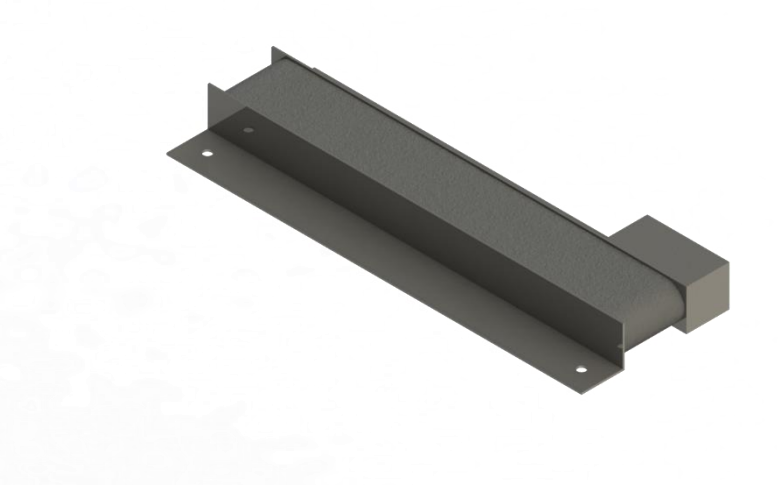

Slika 6.65: Render pokretne trake s remenom

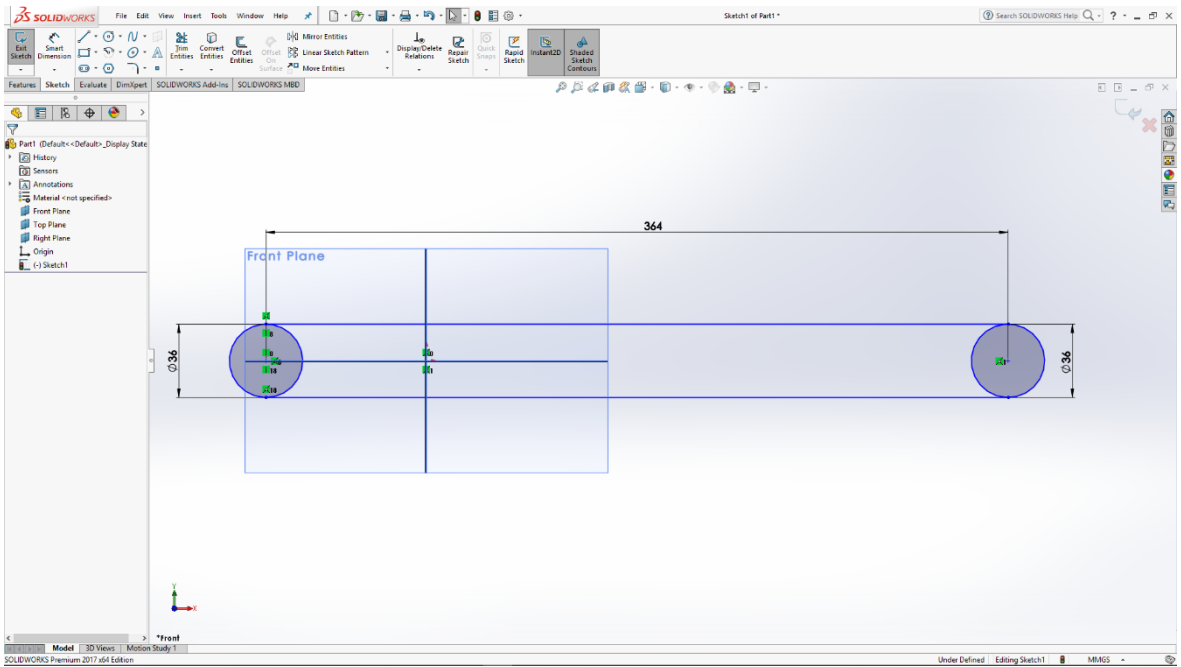

Slika 6.66: Skica zaobljenja

Izrada 3D modela počinje u prednjoj ravnini skicom dviju kružnica koje su spojene s dvije dužine kako bismo dobili zaobljeni oblik. Taj oblik naredbom Extrude izvlačimo u 3D model.

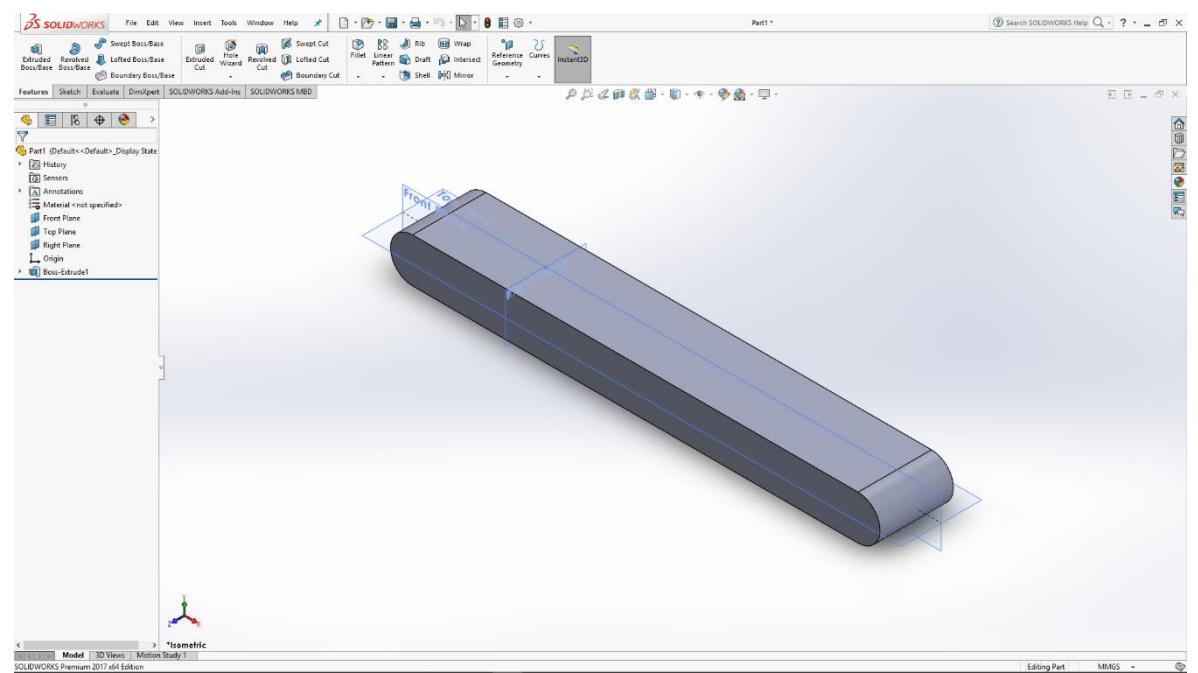

Slika 6.67: Pokretni dio pokretne trake s remenom

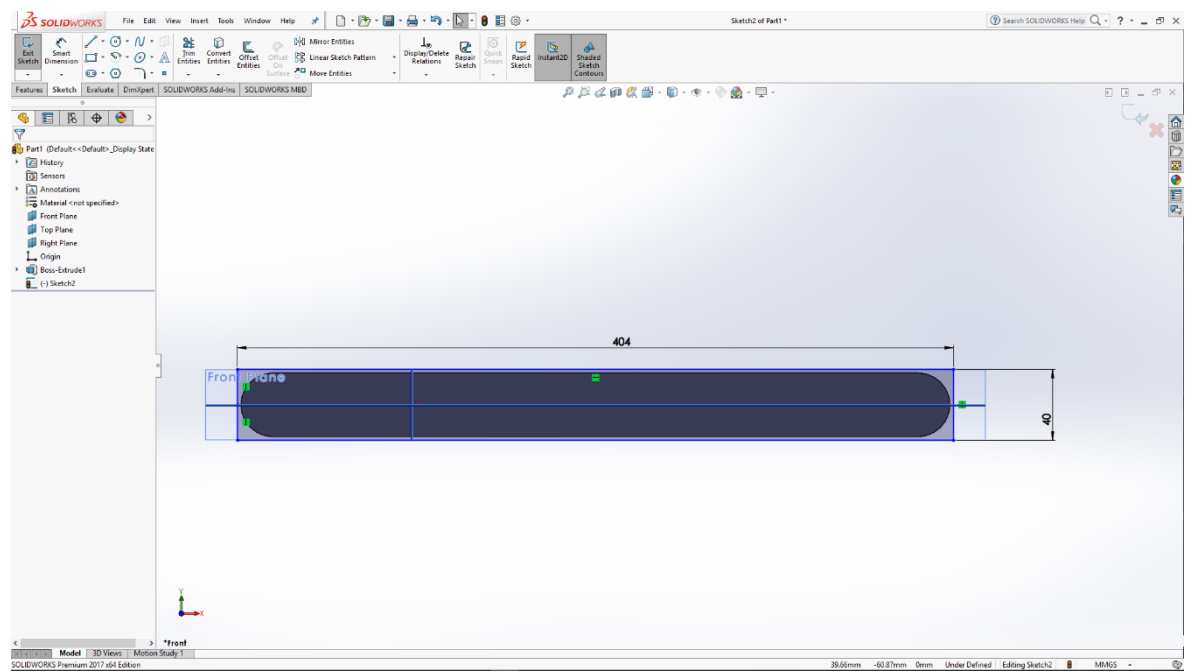

Slika 6.68: Skica pravokutnika u prednjoj ravnini

U prednjoj ravnini 3D modela skiciramo pravokutnika koji naredbom Extrude izvlačimo u 3D model pravokutnika. Istim postupkom izrađujemo još jedan pravokutnik na drugoj strani modela.

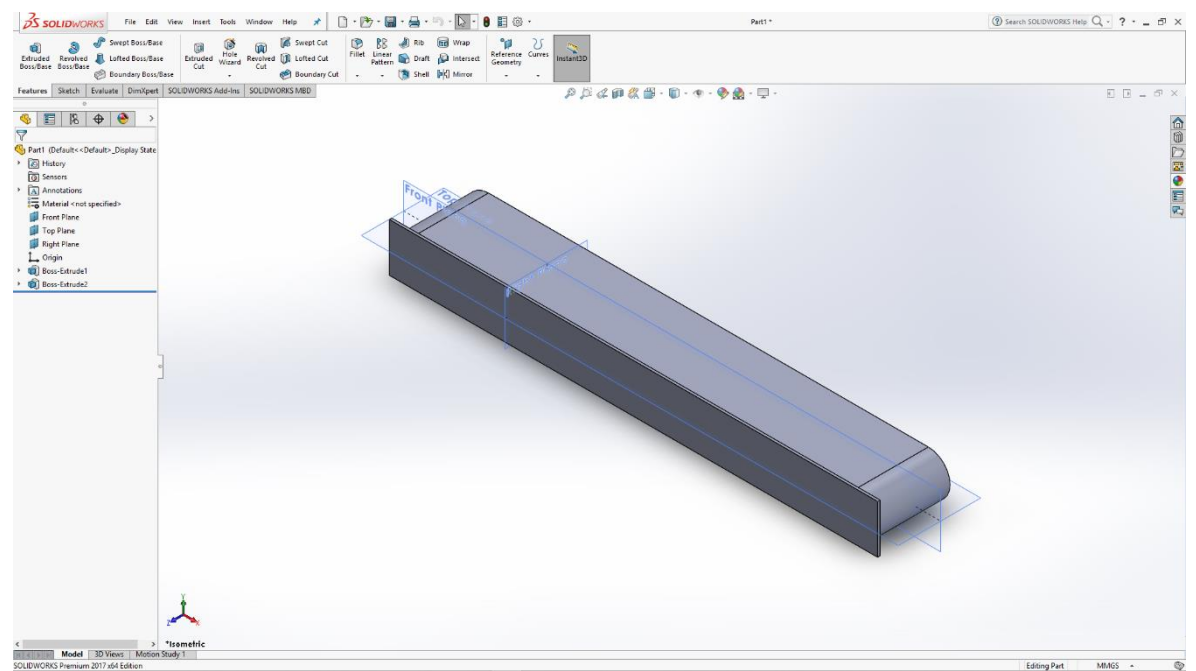

Slika 6.69: 3D model pravokutnika

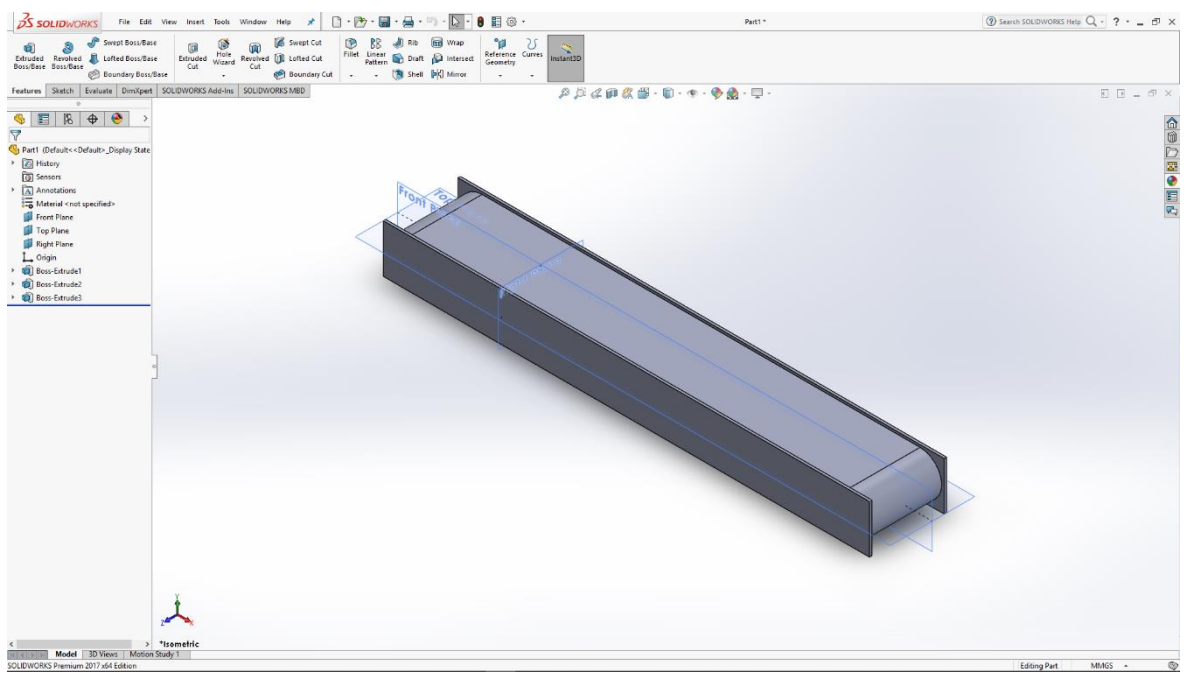

Slika 6.70: 3D model pravokutnika na objim stranama

Na donjim stranama oba pravokutnika skiciramo pravokutnik u Sketch-u koji naredbom Extrude izvlačimo u 3D model.

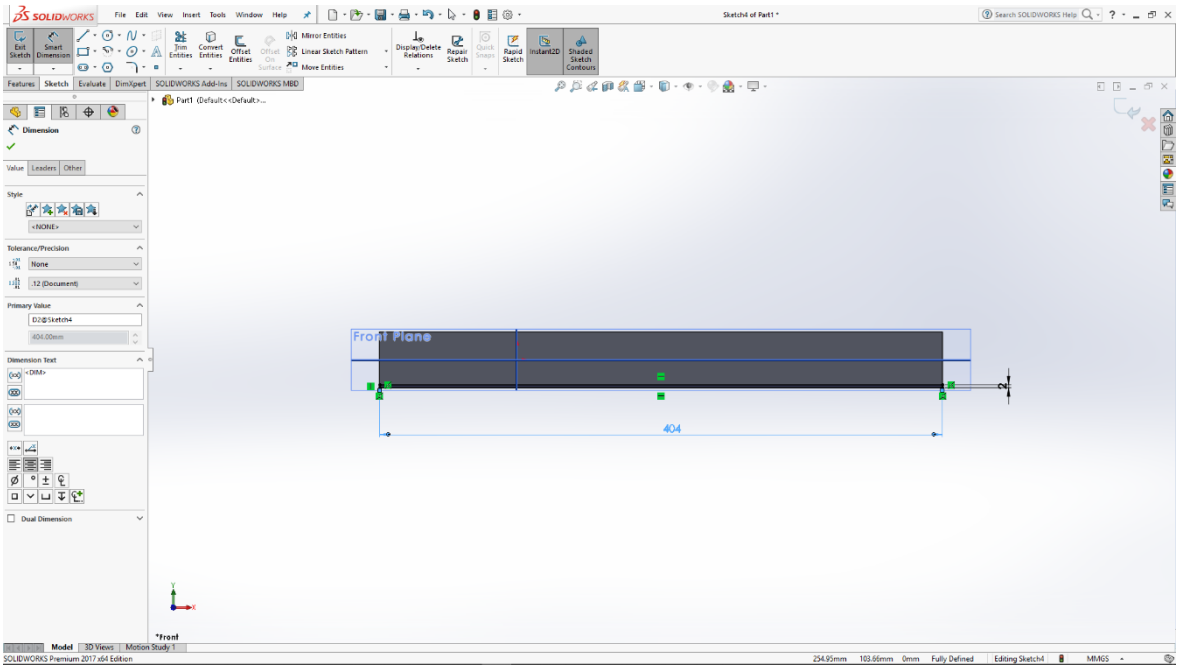

Slika 6.71: Skica pravokutnika na dnu 3D modela

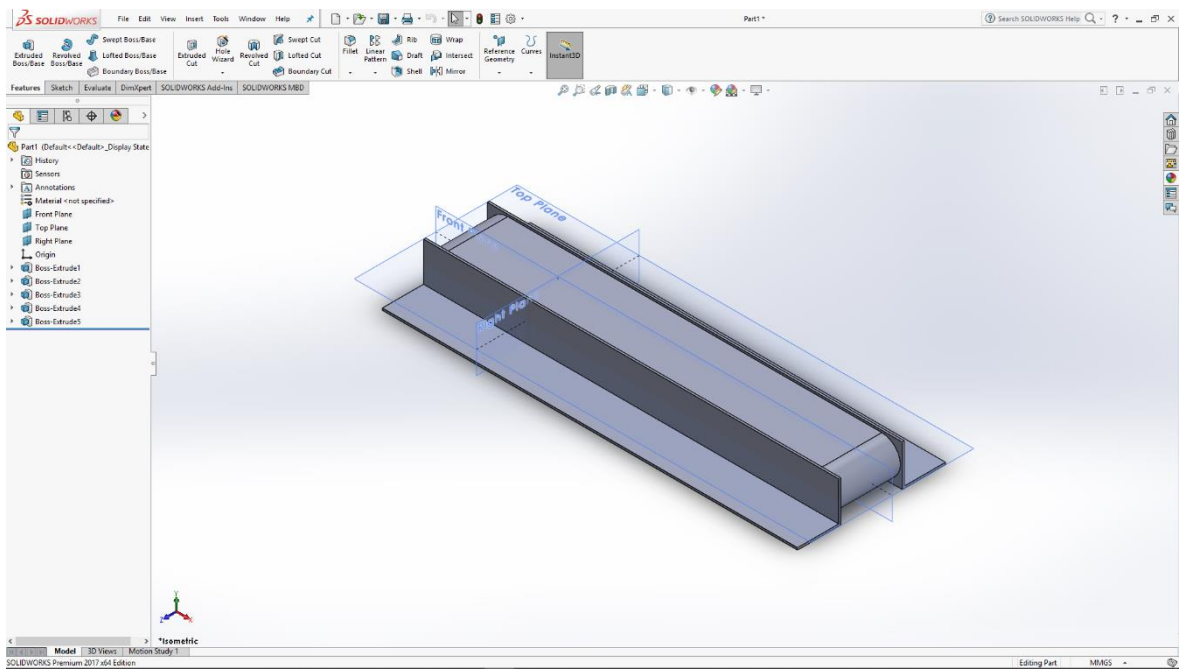

Slika 6.72: 3D model pokretne trake

U donjem desnom uglu 3D modela izrađujemo motor pokretne trake s remenom skicom pravokutnika. S naredbom Extrude izvlačimo skicu u 3D model.

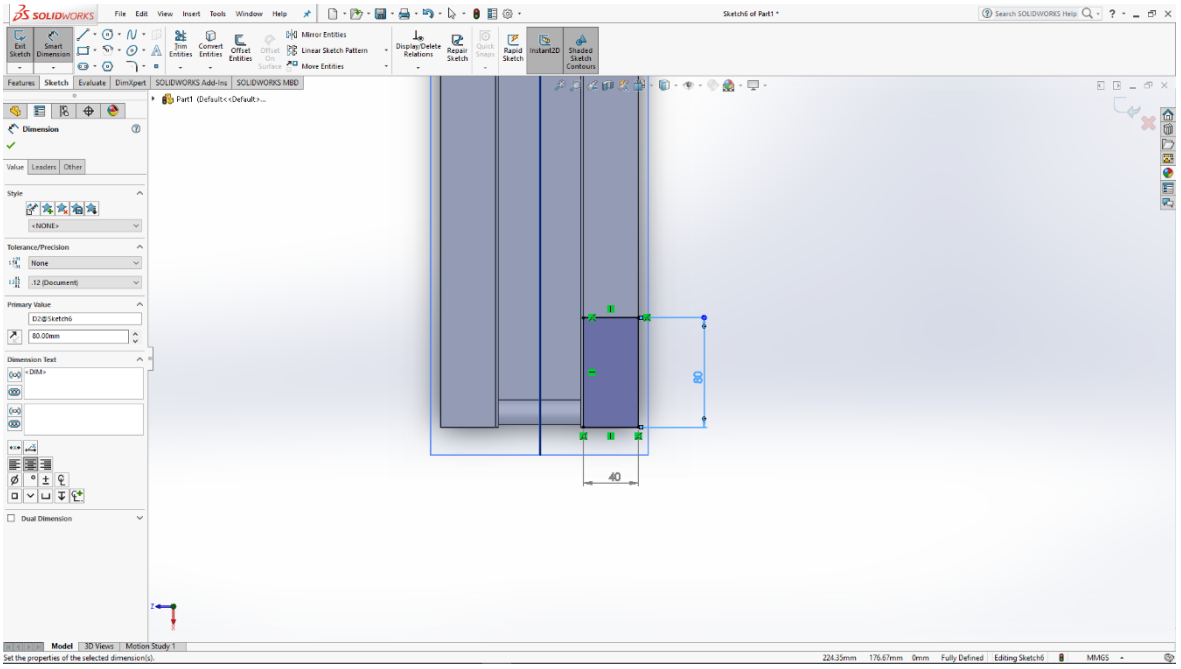

Slika 6.73: skica pravokutnika za motor

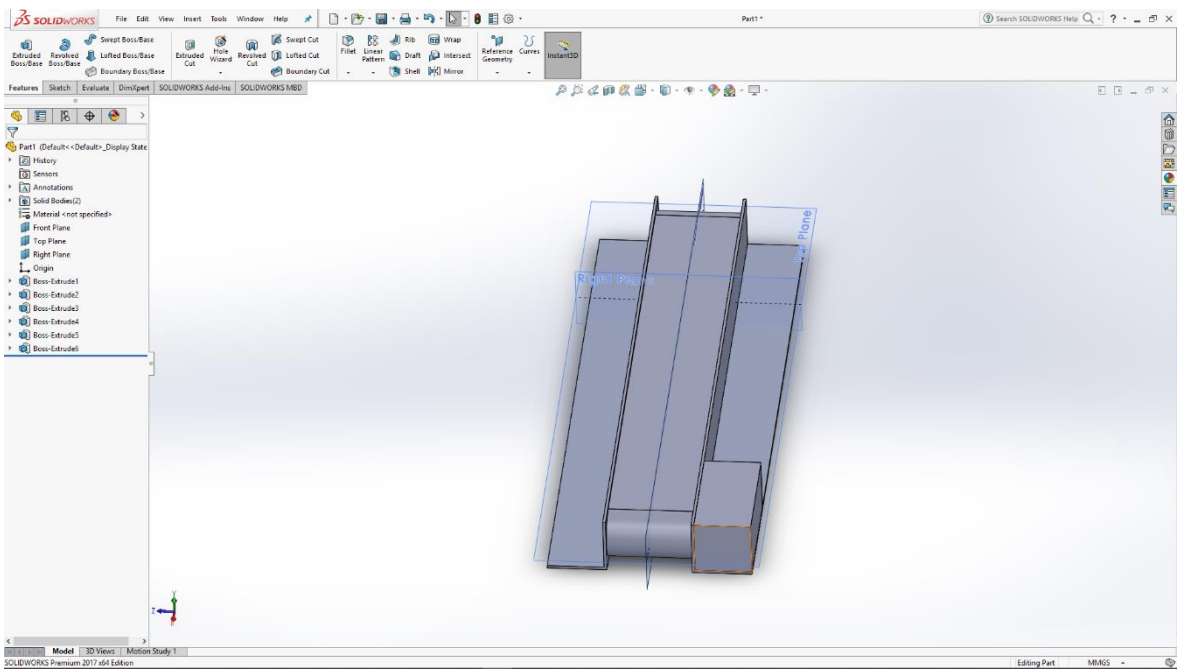

Slika 6.74: 3D model pravokutnika

Na modeliranom pravokutniku radimo utor u koji bude nasjeo motor pokretne trake.

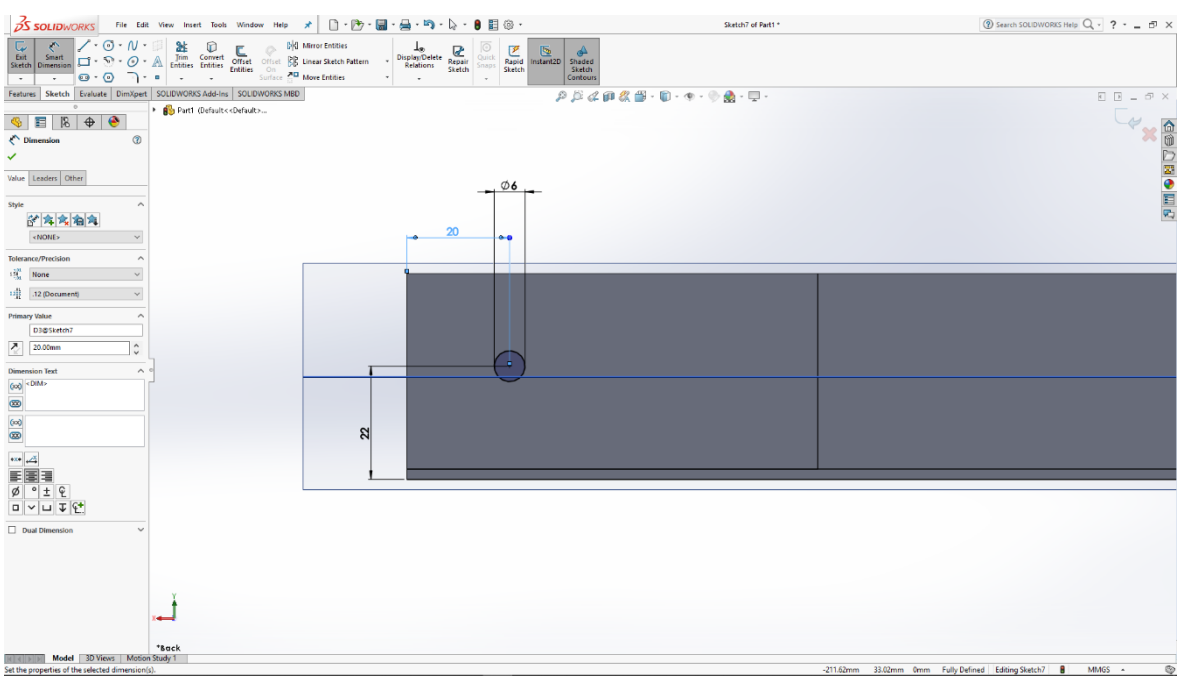

Slika 6.75: Skica kružnice na 3D modelu pravokutnika

|                                                                                                    | View Insert Tools Window                      | Help 🖈 🗋 • 🗁 • 📓 • 🖉                                                                                                    | • 🔊 • 🔽 • 🛢 🗏 © •         | Part1 *                         | () Search SOL | DWORKS Help Q - ? 5 × |
|----------------------------------------------------------------------------------------------------|-----------------------------------------------|----------------------------------------------------------------------------------------------------|---------------------------|---------------------------------|---------------|-----------------------|
| Extruded<br>Boss/Base<br>Boss/Base<br>Boss/Base<br>Boundary Boss                                                                                                    | se Extruded Wizard Revolved<br>Cut vizard Cut | Image: Sweet Cut     Image: Sweet Cut     Image: Sweet Cut< | Reference Curves Geometry | InstantaD                       |               |                       |
| Features Sketch Evaluate DimXper                                                                                                    | SOLIDWORKS Add-Ins SOLIDV                     | VORKS MBD                                                                                                    |                           | 후 🎜 🕼 🅼 🖓 🗑 - 🕸 - 🌚 - 🕎 🏦 - 🖵 - |               |                       |
| Pett Off-suit-Off-suit-Deploy State Pett Off-suit-Off-suit-Deploy State Deploy State Deploy | 3                                             |                                                                                                    | 0                         |                                 |               |                       |
|                                                                                                    |                                               |                                                                                                    |                           |                                 |               |                       |
|                                                                                                    | نى.<br>ئەر                                    |                                                                                                    |                           |                                 |               |                       |
| Model 3D Views Motion SOLIDWORKS Premium 2017 x64 Edition                                                                                                    | n Study 1                                     |                                                                                                    |                           |                                 | Editi         | ng Part MMGS + 🕲      |

Slika 6.76: Izrađeni utor

Na bazi modela skiciramo kružnice koje naredbom Cut izrađujemo provrte Ø8 u modelu i s time dobijemo gotov model pokretne trake s remenom.

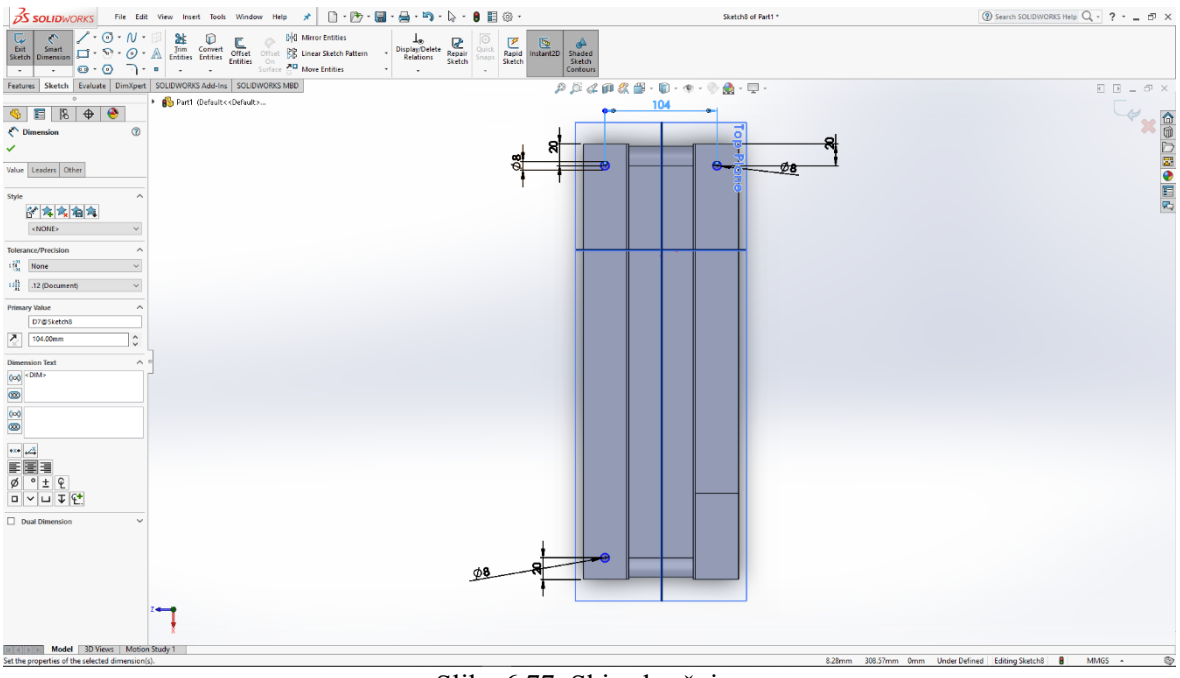

Slika 6.77: Skica kružnica

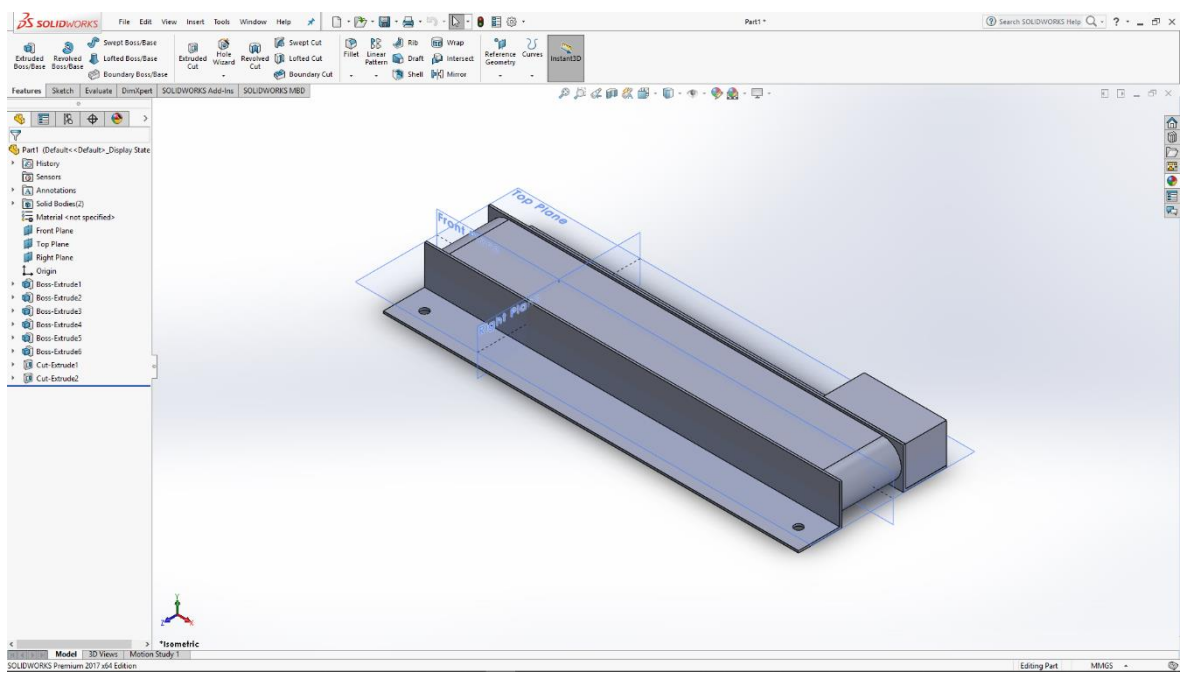

Slika 6.78: 3D model pokretne trake s remenom

S gotovim modelom potrebno je još odabrati materijal za postupak renderiranja modela.

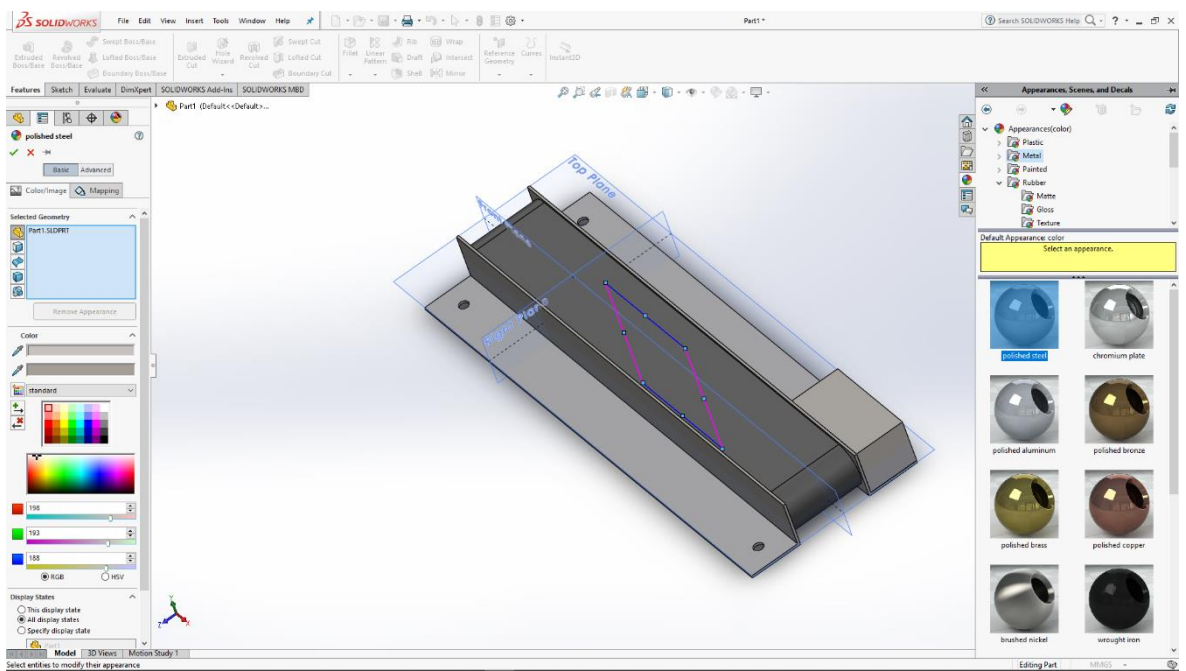

Slika 6.79: Odabir materijala za render

## 6.8 Nosač senzora 1.

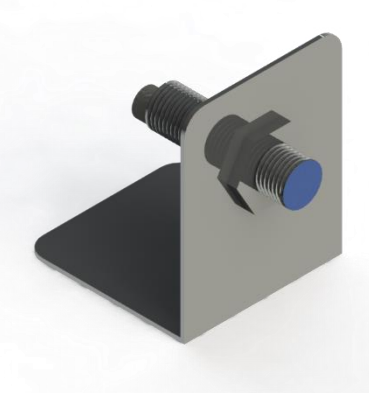

Slika 6.80: Render nosača senzora

Izrada modela nosača senzora započinje u desnoj ravnini. Skiciramo pravokutni oblik koji naredbom Extrude izvlačimo u 3D model.

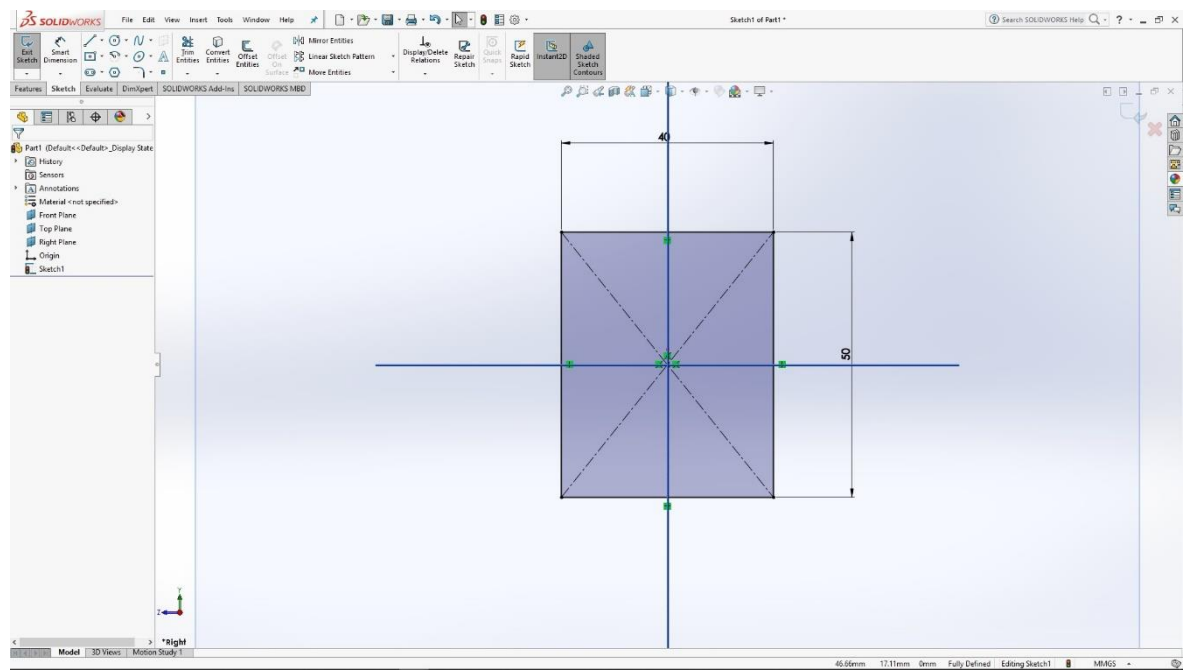

Slika 6.81: Skica pravokutnika

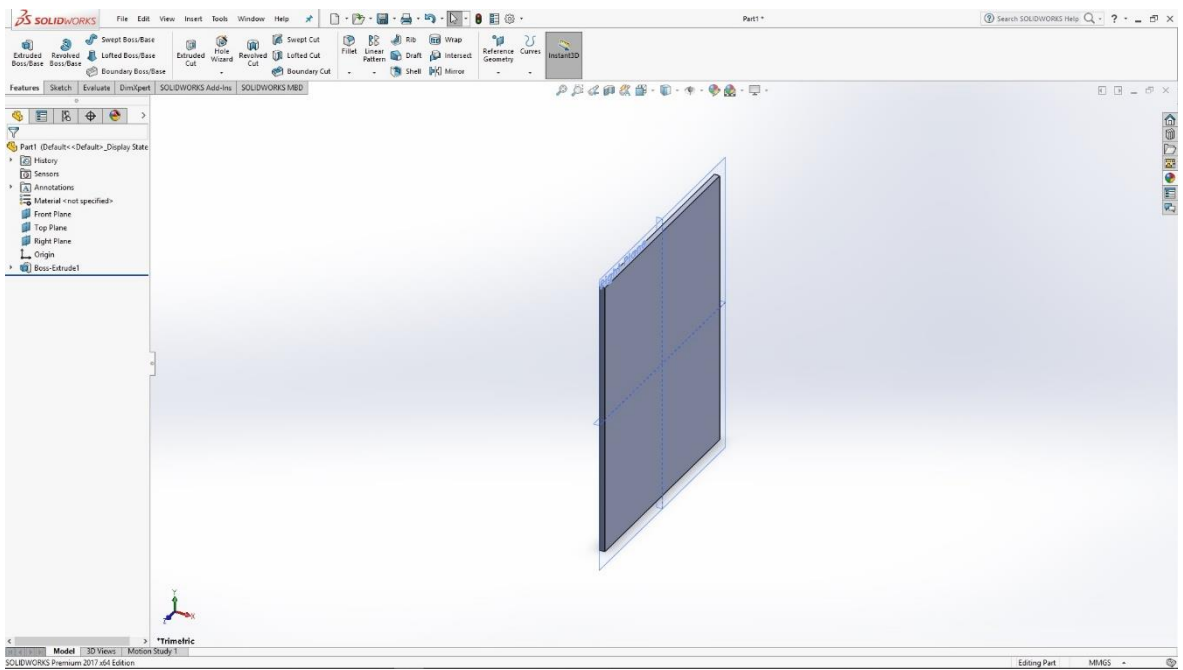

Slika 6.82: 3D model pravokutnika

Na dnu pravokutnog modela skiciramo još jedan pravokutni model koji također naredbom Extrude izvlačimo u 3D model.

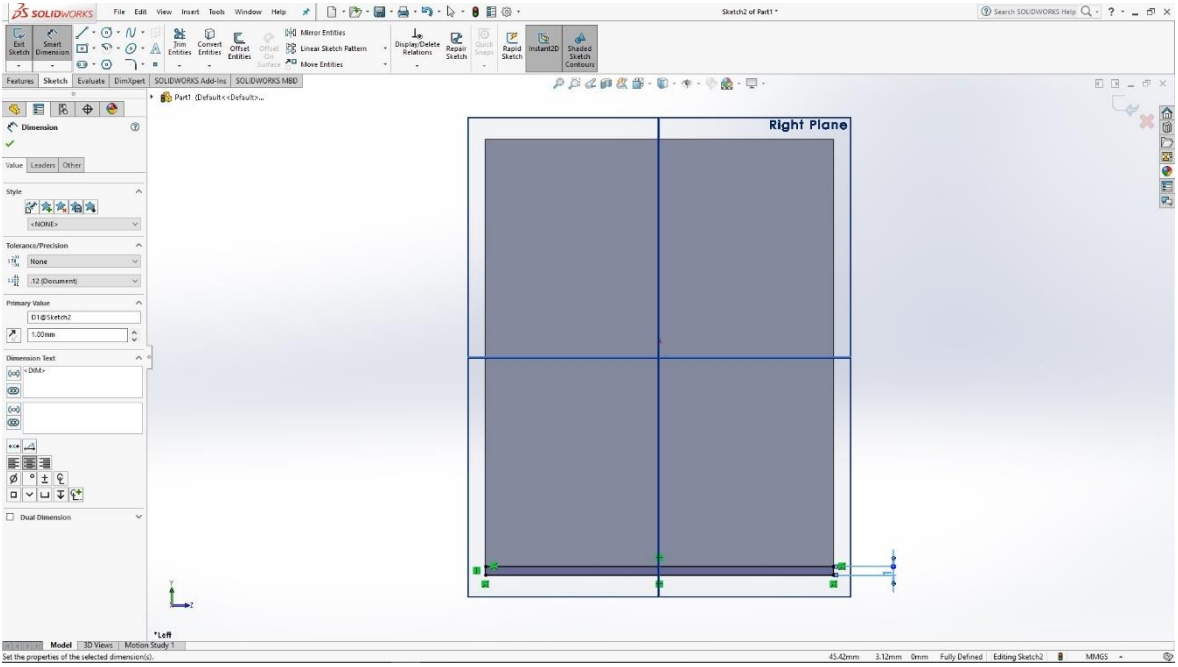

Slika 6.83: Skica pravokutnika na dnu modela

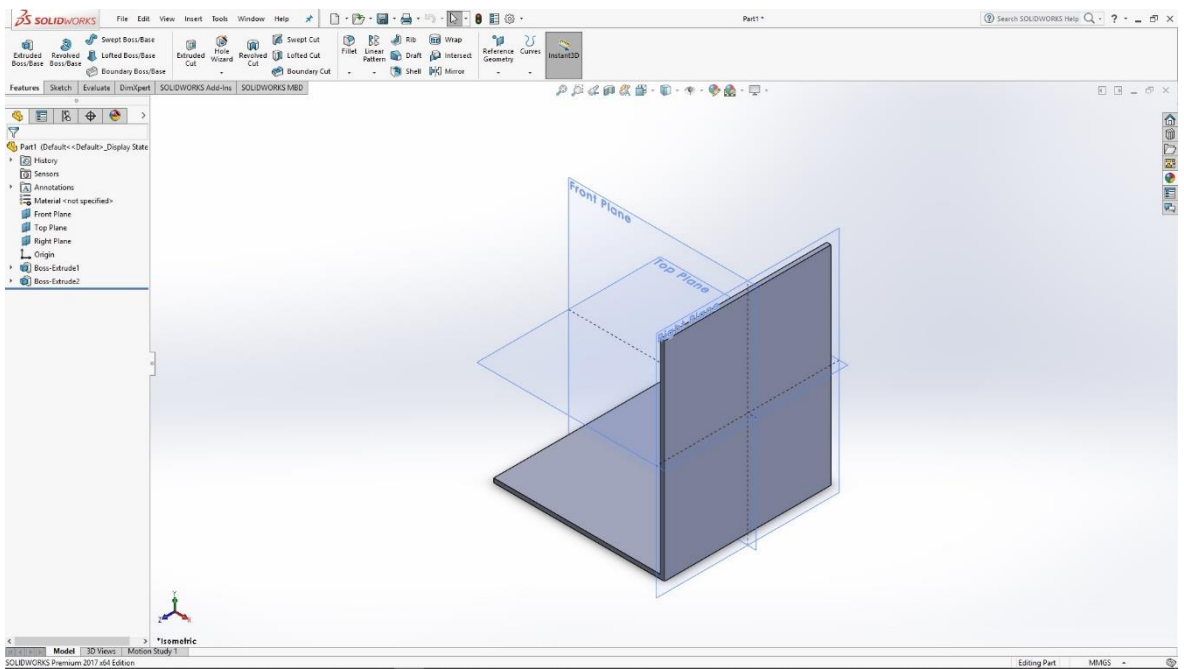

Slika 6.84: 3D model donjeg pravokutnika

Na uspravnom modelu 3D pravokutnika skiciramo kružnicu kako bismo pomoću naredbe Cut dobili provrt Ø10 za senzor.

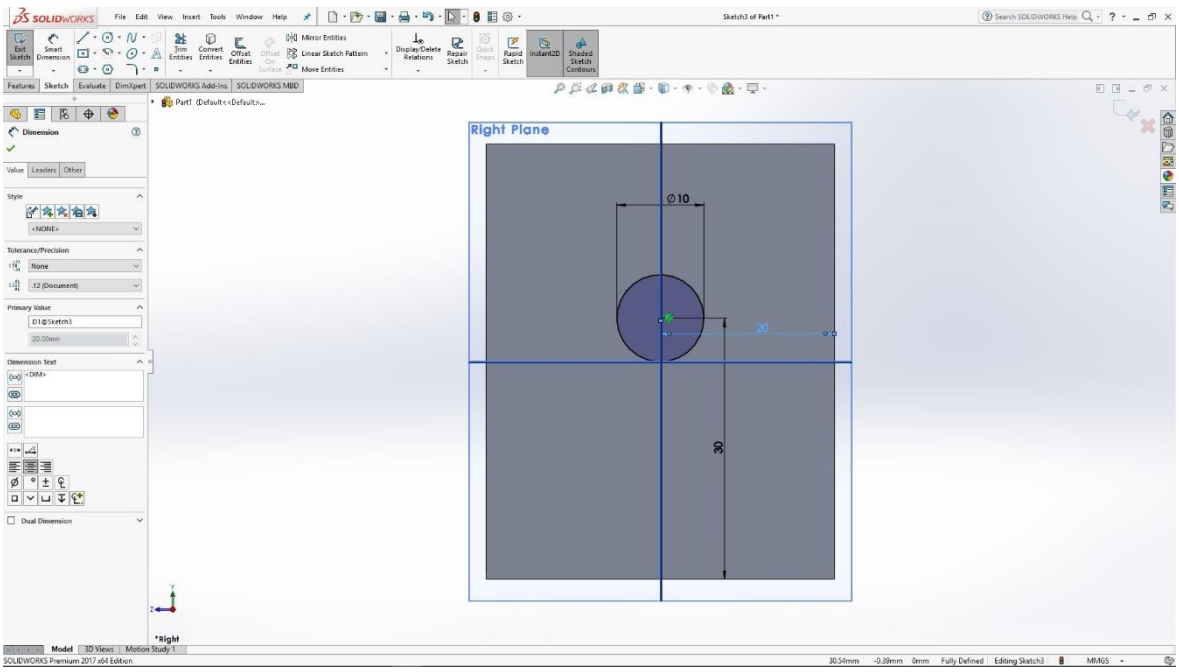

Slika 6.85: Skica kružnice

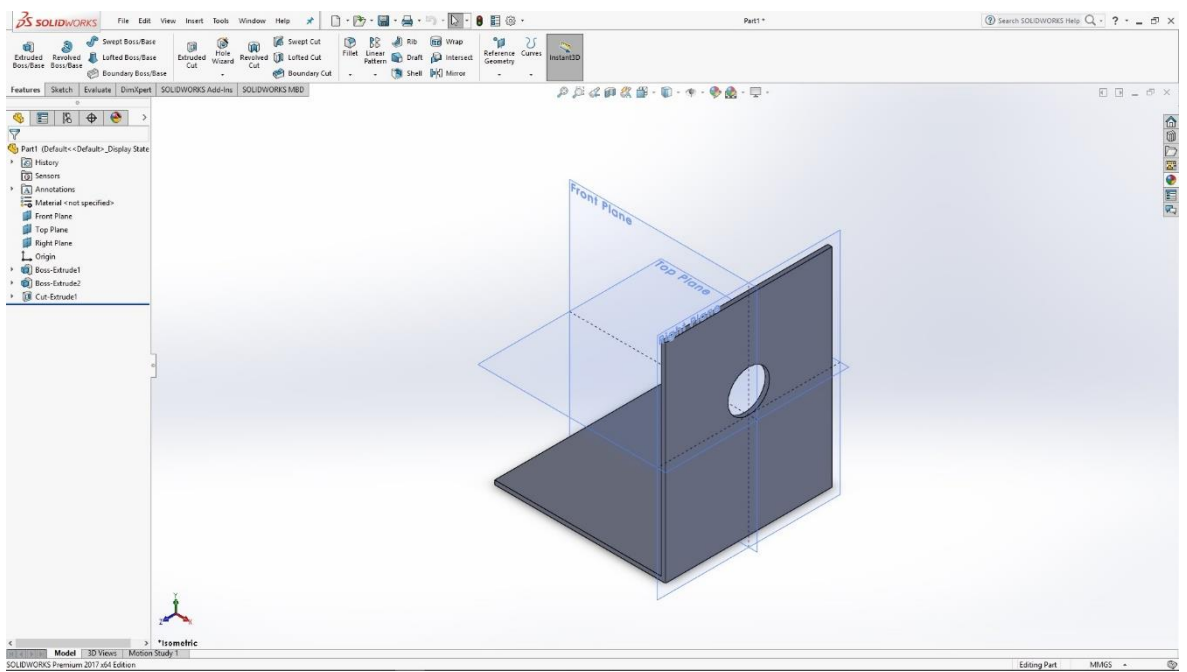

Slika 6.86: Utor za senzor

Naredbom Filet izrađujemo zaobljenja na rubovima držača.

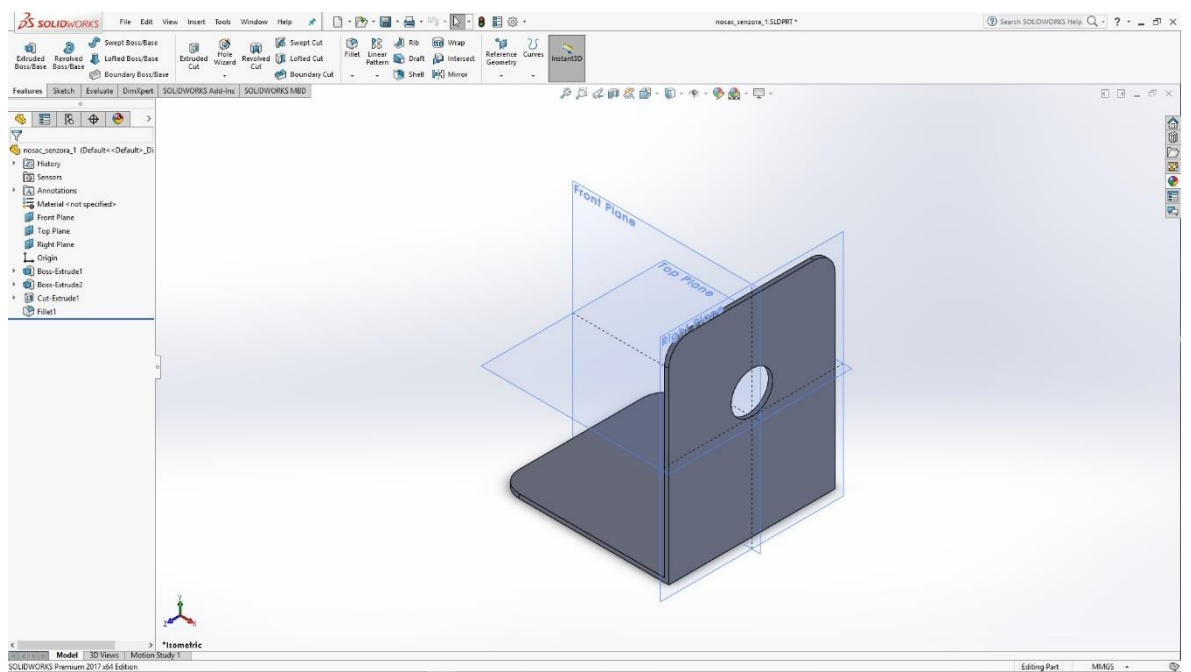

Slika 6.87: Zaobljenja na rubovima držača

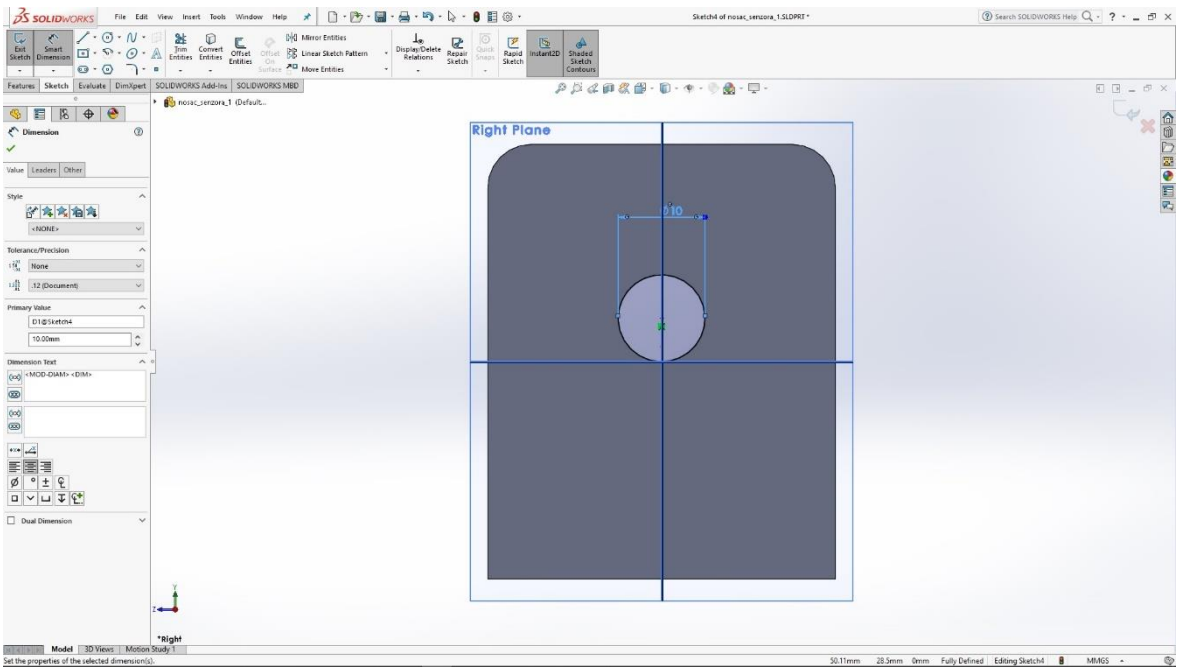

Slika 6.88: Skica kružnice

Na prijašnjem napravljenom provrtu skiciramo kružnicu koju naredbom Extrude izvlačimo u obje strane.

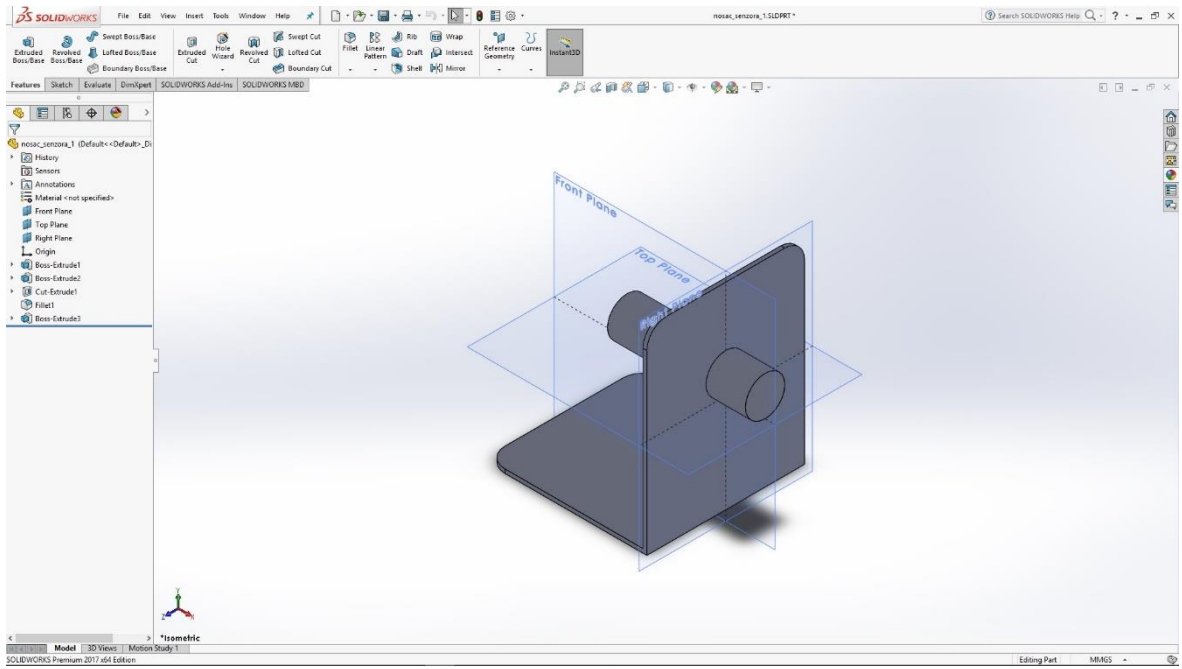

Slika 6.89: Tijelo senzora

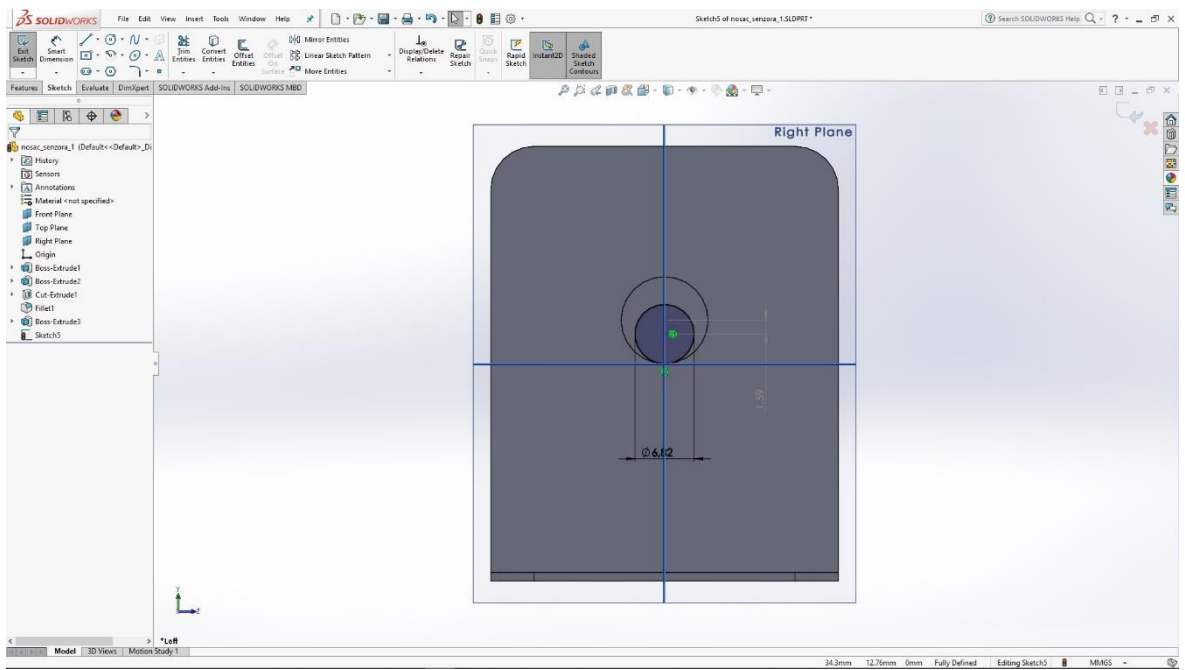

Slika 6.90: Skica kružnice

Na stražnjem dijelu senzora skiciramo manju kružnicu koju naredbom Extrude izvlačimo u 3D model. Naredbom Thread izrađujemo vanjski navoj na senzoru.

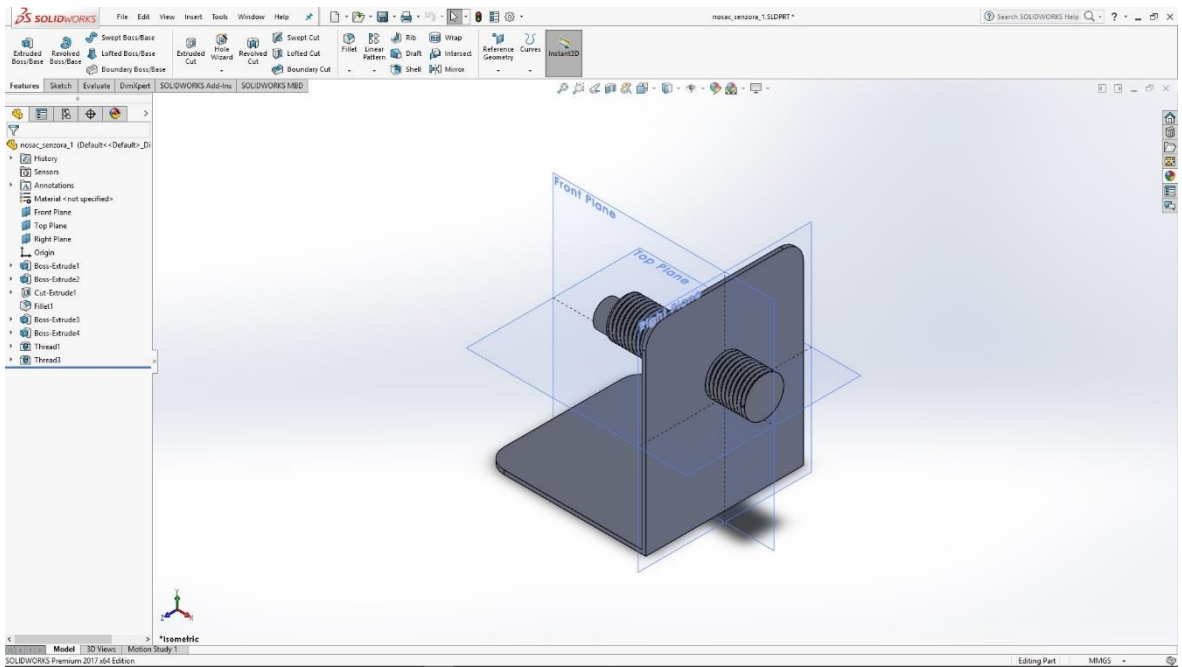

Slika 6.91: Navoj na senzoru

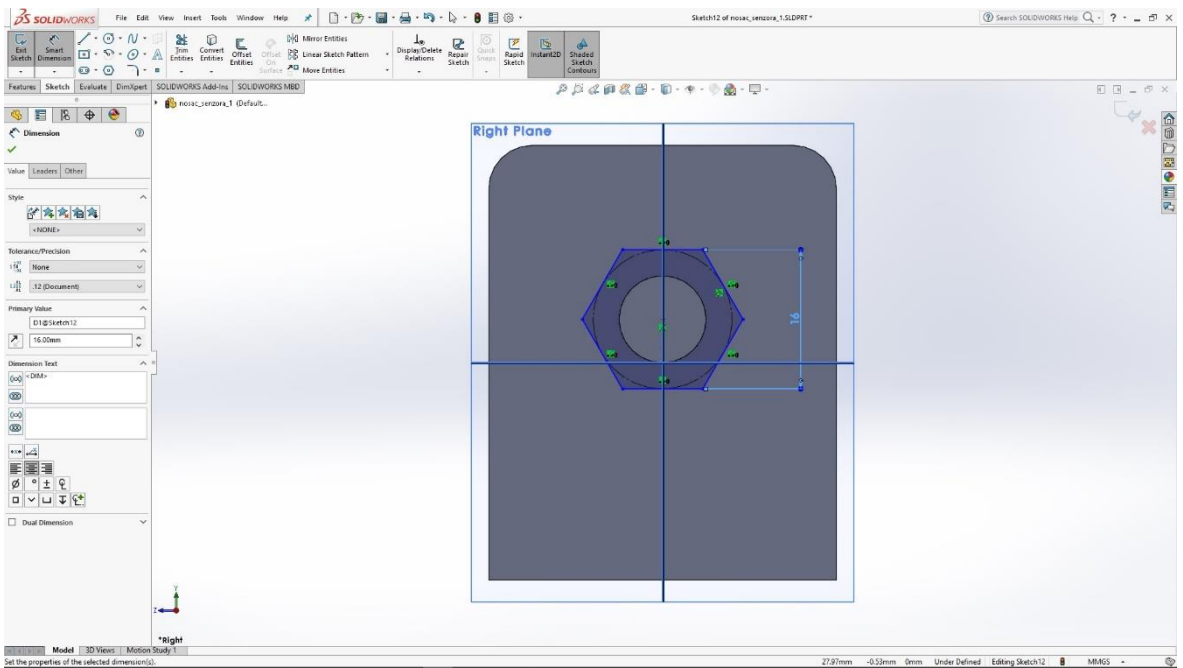

Slika 6.92: Skica prednje matice

Na prednjoj strani držača senzora skiciramo šesterokut koji naredbom Extrude izvlačimo u 3D model matice. Istim postupkom izrađujemo maticu M16 i na zadnjoj strani držača.

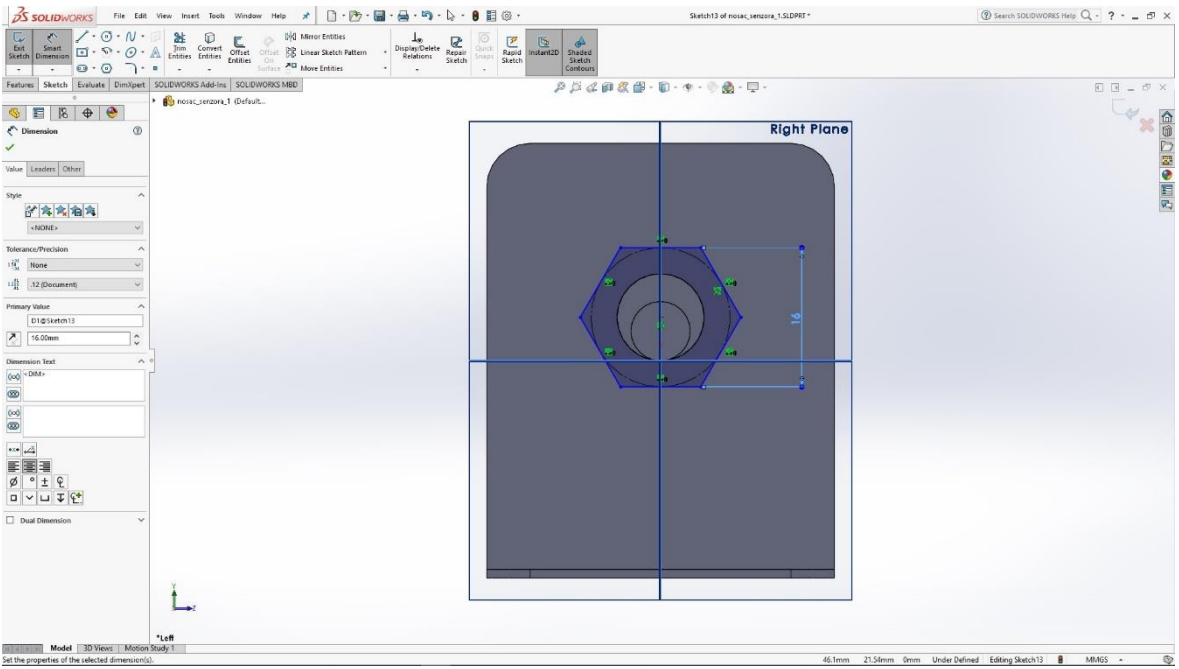

Slika 6.93: Skica zadnje matice

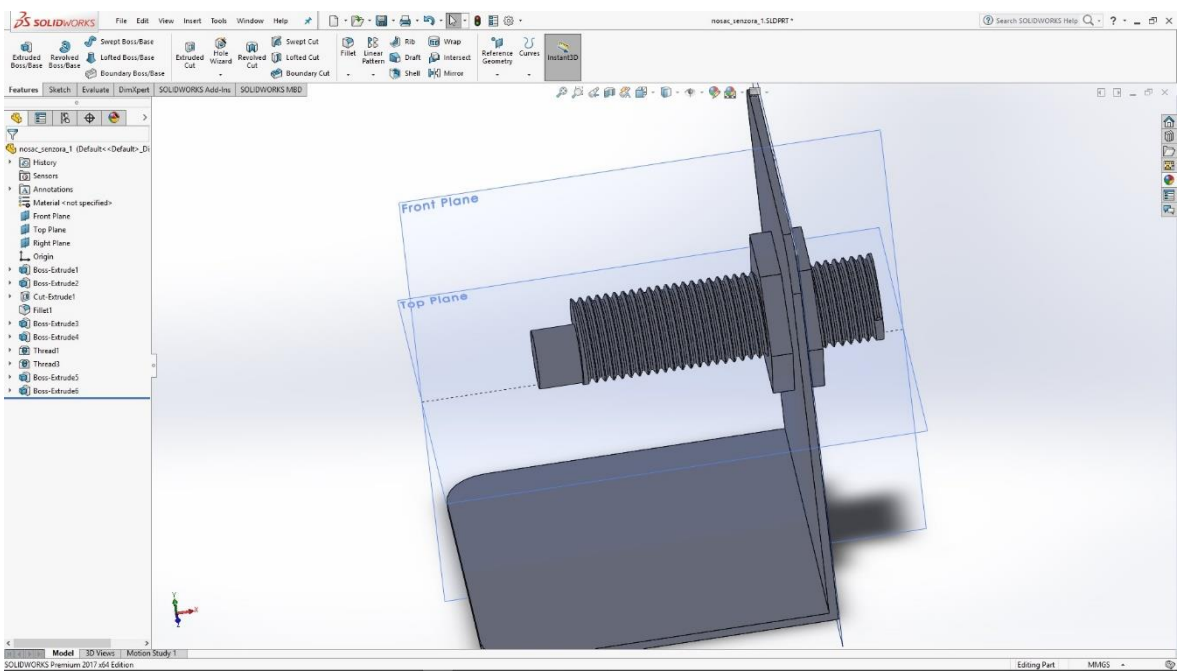

Slika 6.94: 3D model prednje i zadnje matice

S gotovim modelom držača senzora potrebno je još odabrati materijal za renderiranje slike modela.

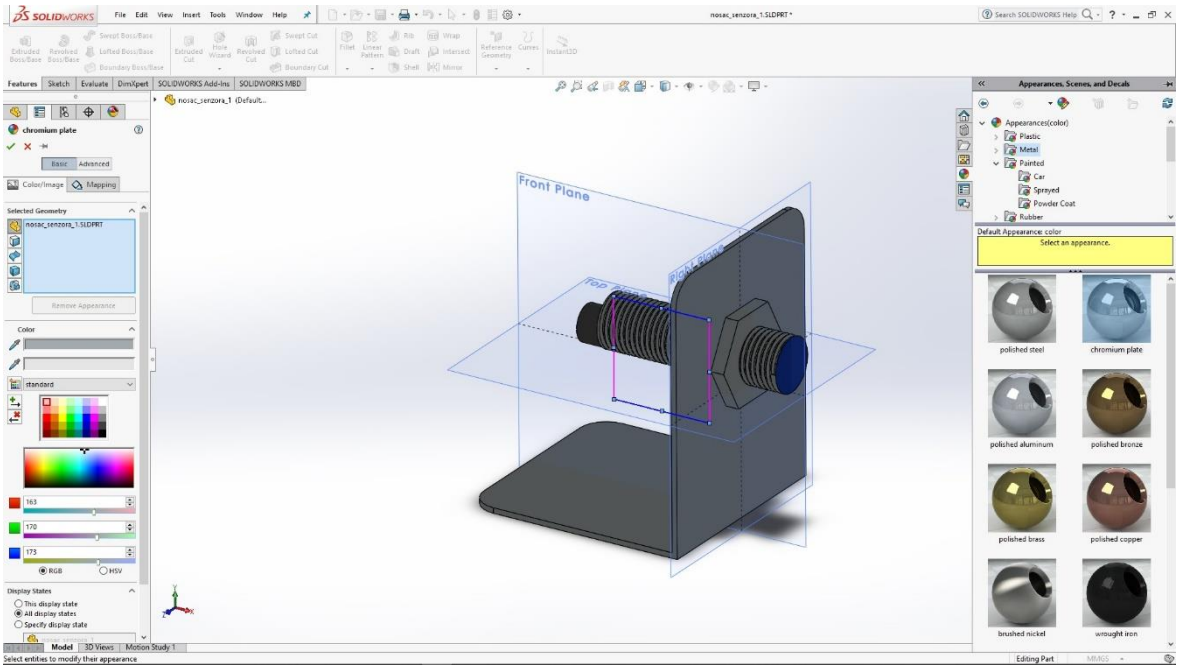

Slika 6.95: Odabir materijala za render

## 6.9 Nosač senzora 2.

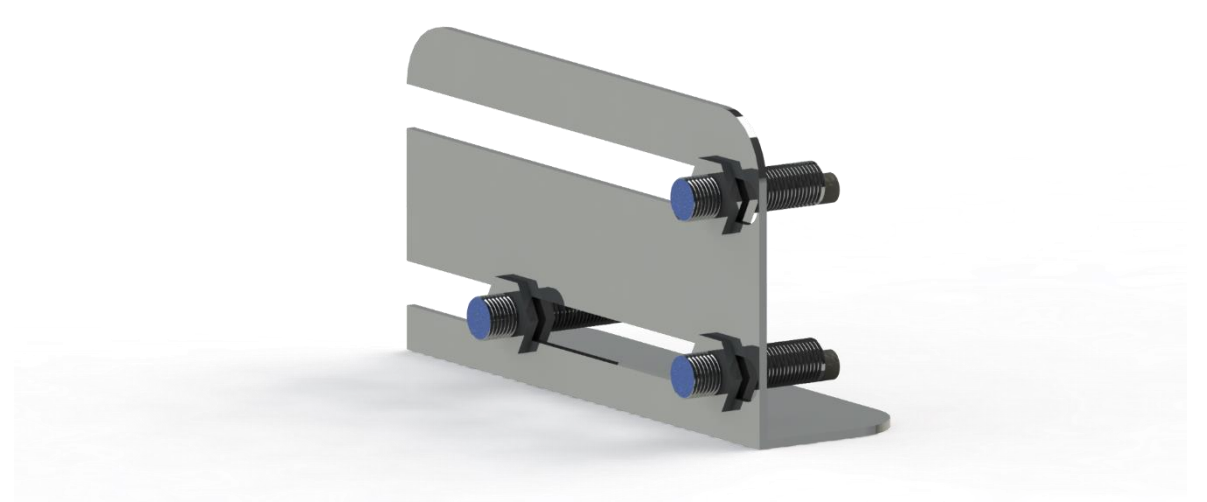

Slika 6.96: Render nosača senzora

Izrada modela nosača senzora započinje skicom u desnoj ravnini. Skicu pravokutnika naredbom Extrude izvlačimo u 3D model pravokutnika.

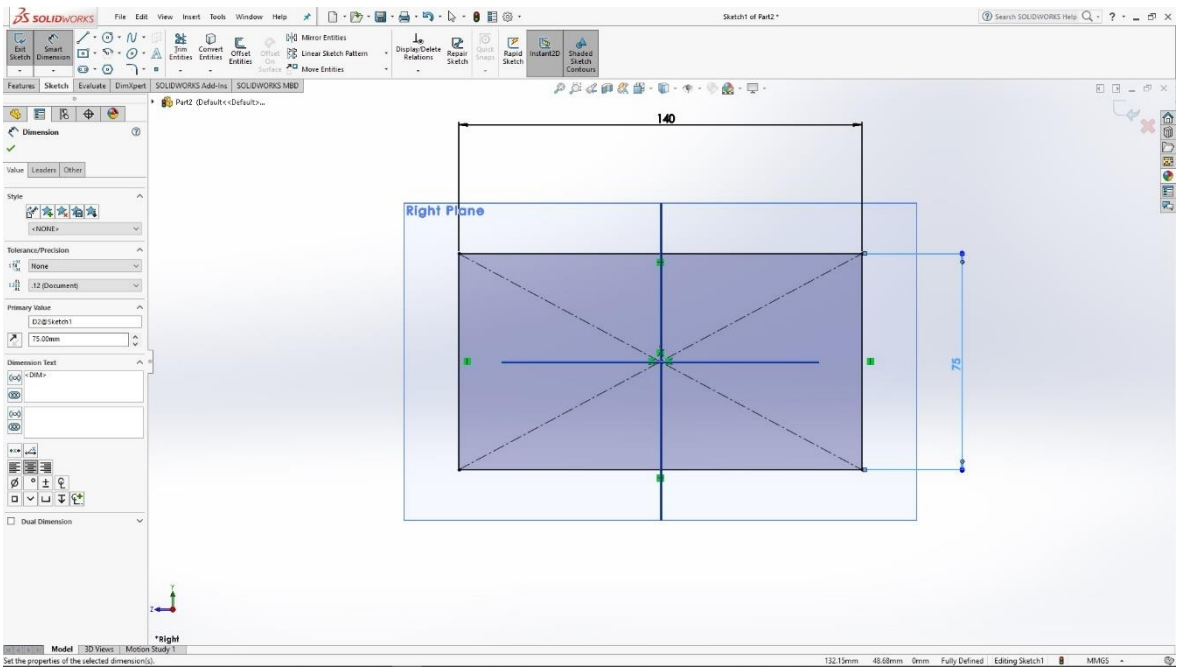

Slika 6.97: Skica pravokutnika

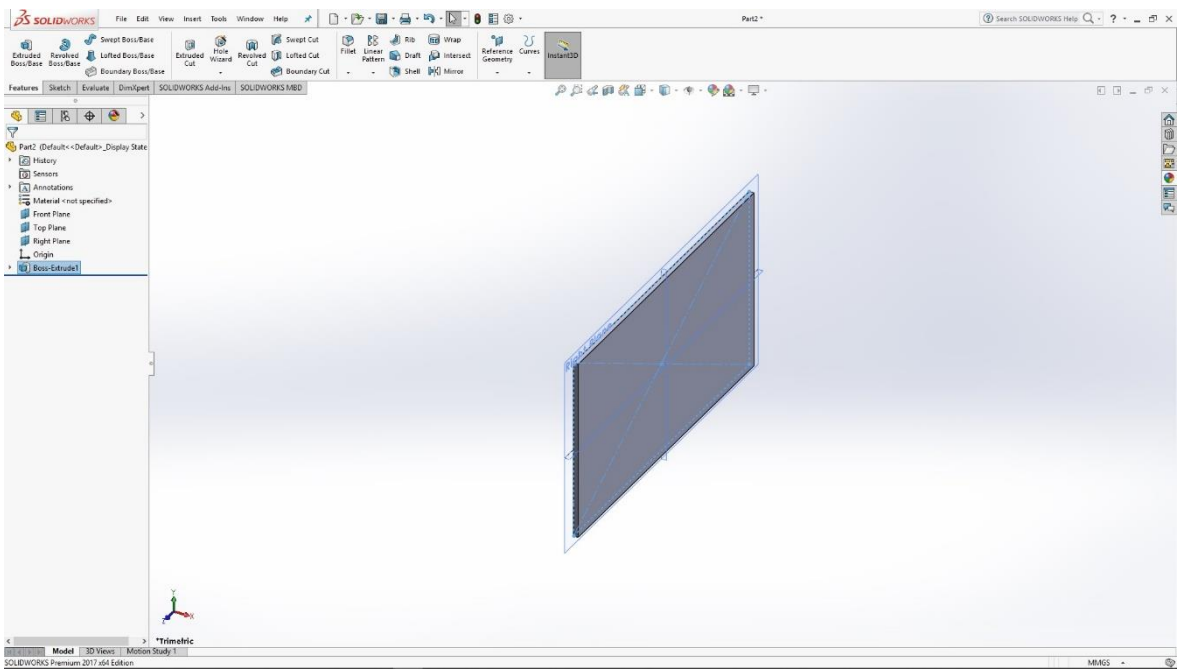

Slika 6.98: 3D model pravokutnika

Na dnu model pravokutnika skiciramo još jedan pravokutnik, te također tu skicu naredbom Extrude izvlačimo u 3D model pravokutnika i dobivamo osnovni model stalka.

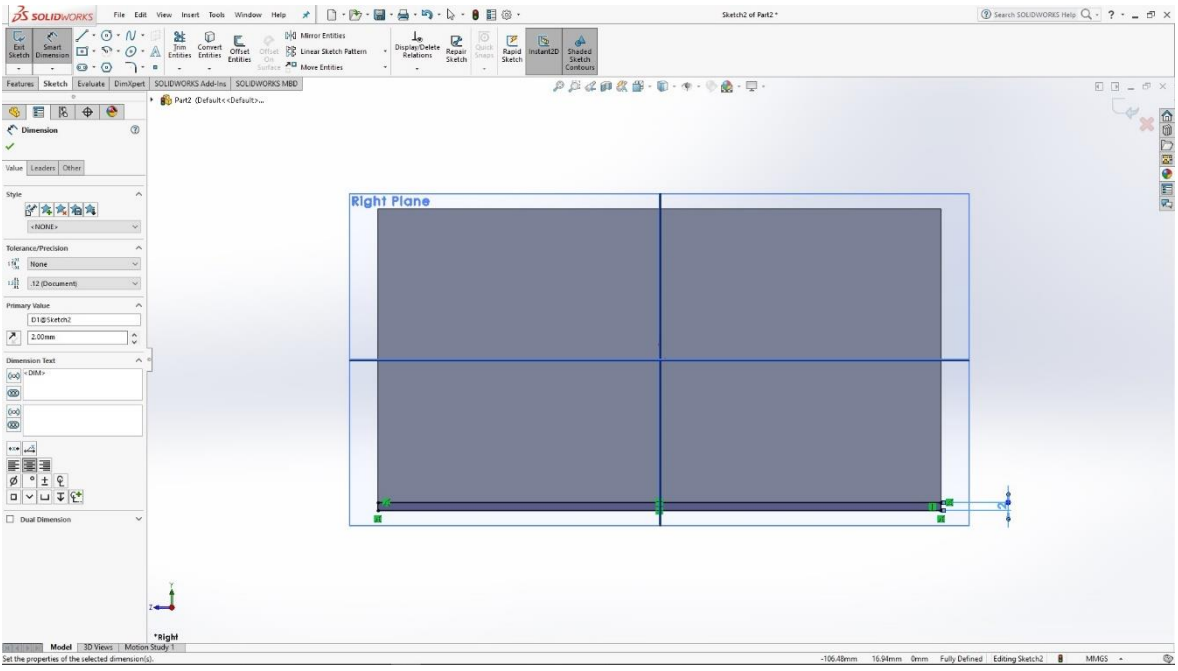

Slika 6.99: Skica pravokutnika

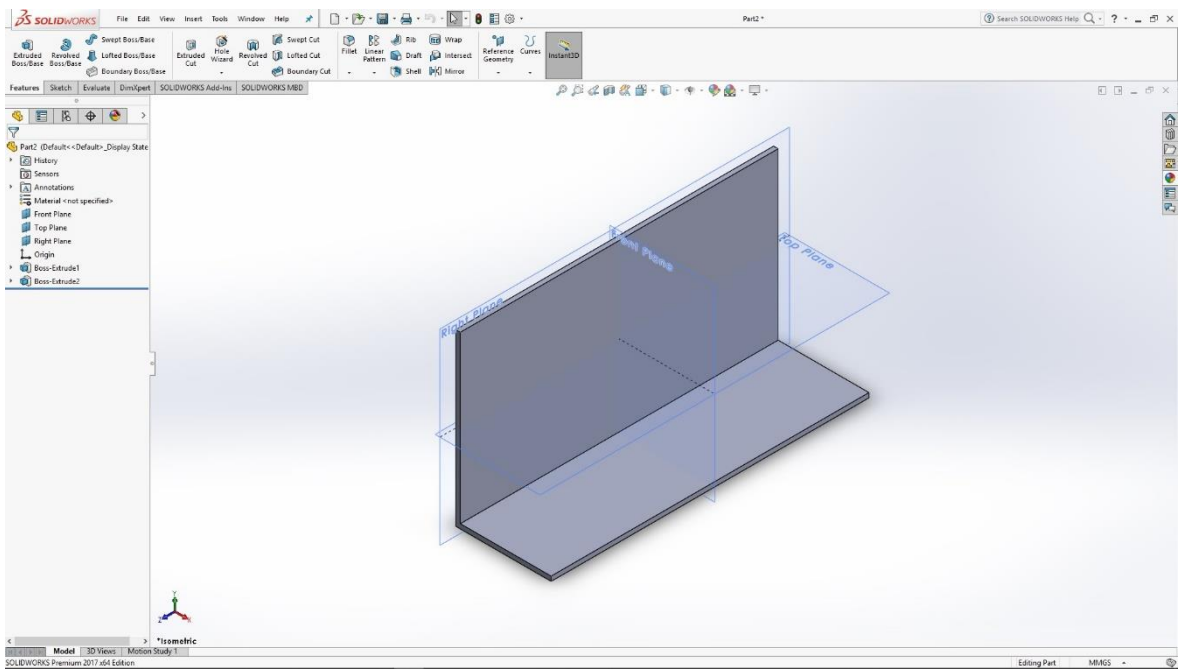

Slika 6.100: 3D model polegnutog pravokutnika

Na uspravnom modelu skiciramo zaobljenja. Ta zaobljenja naredbom Cut pretvaramo u utore elipsastog oblika.

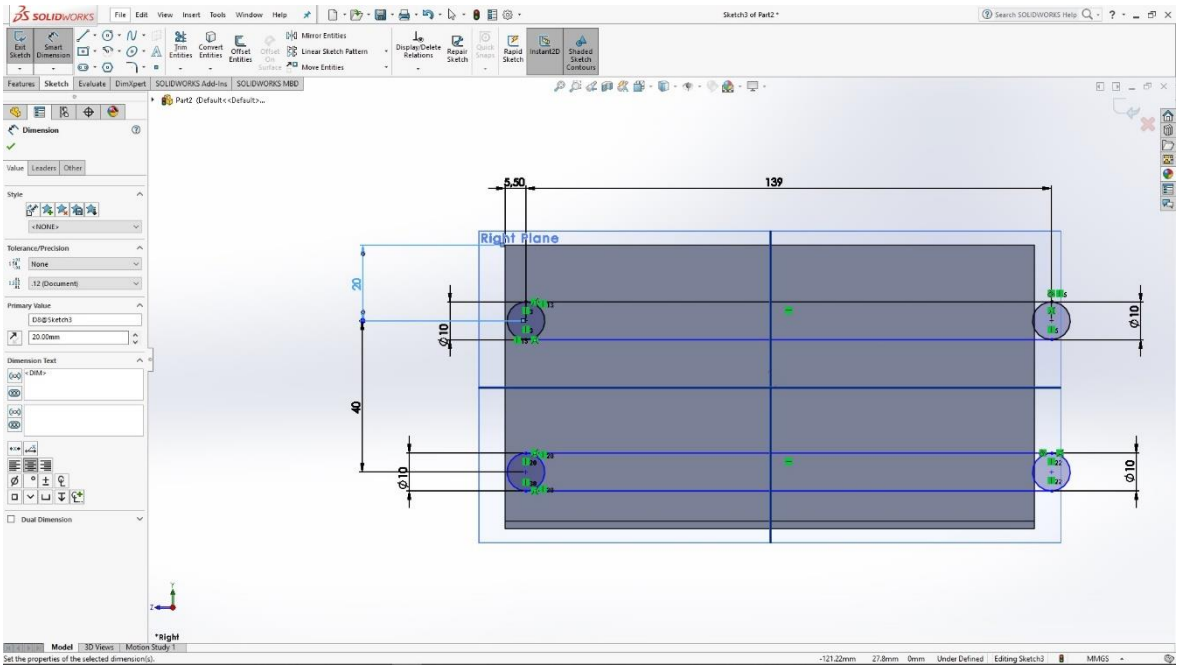

Slika 6.101: Skica elipse

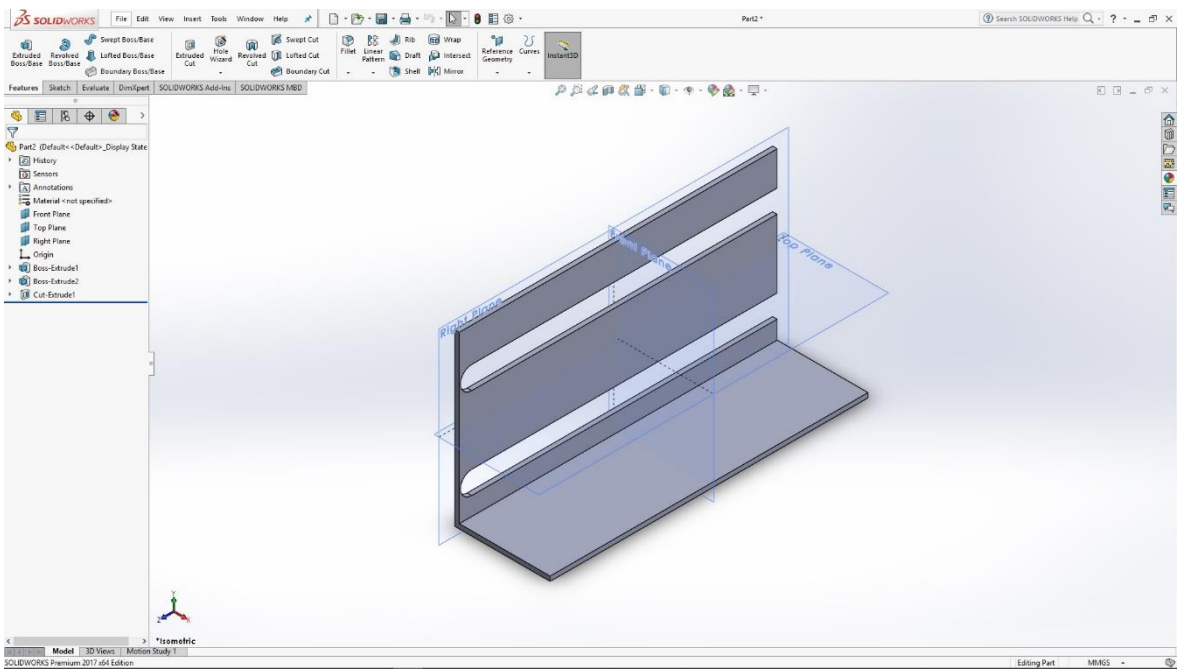

Slika 6.102: Utori u uspravnom modelu

Naredbom Fillet oblikujemo zaobljenja na rubovima modela.

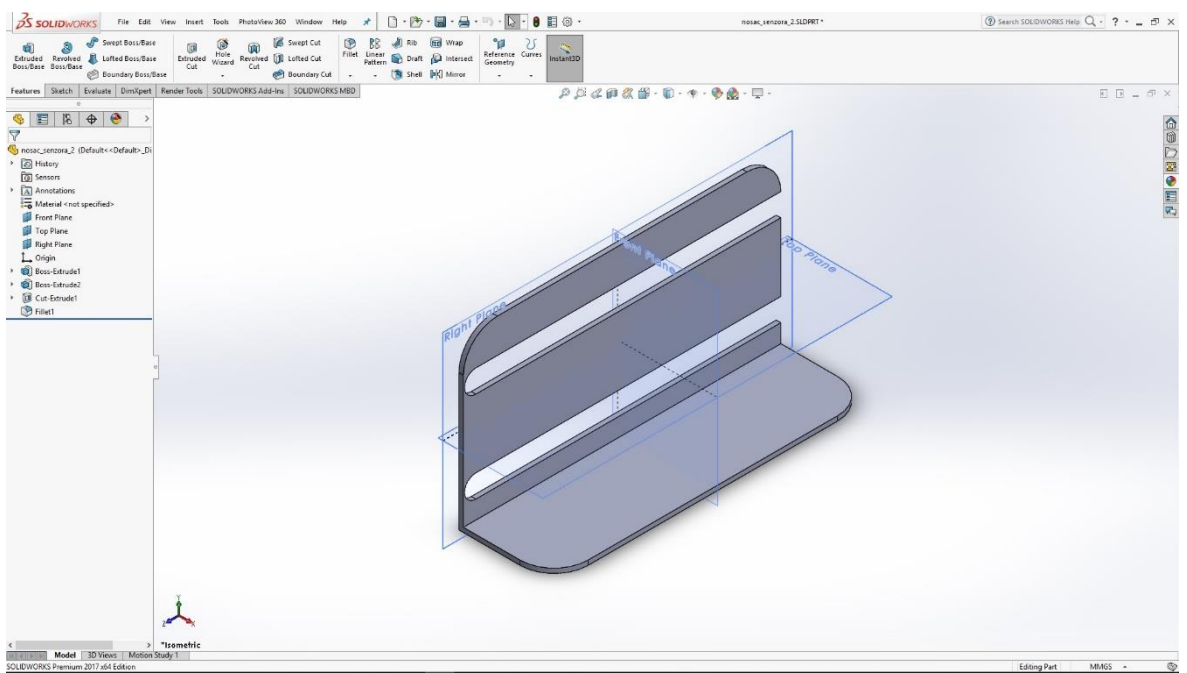

Slika 6.103: Zaobljenja na rubovima modela

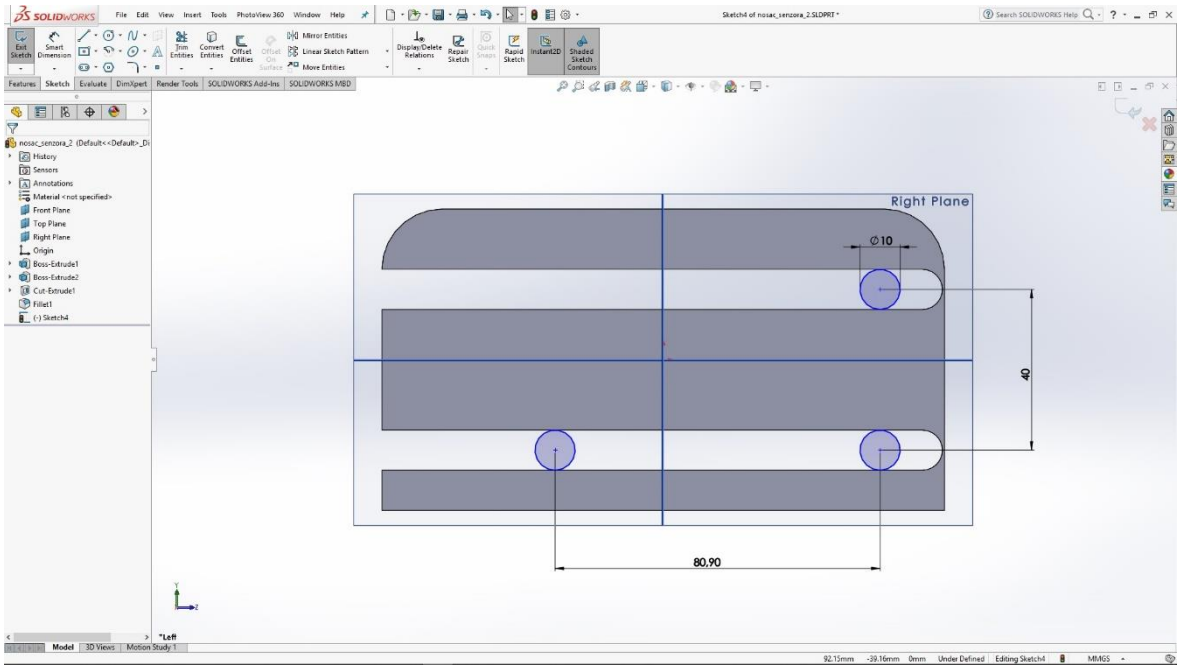

Slika 6.104: Skica kružnica u utorima

U utorima modela skiciramo kružnice koje naredbom Extrude izvlačimo u 3D modele valjkastog oblika.

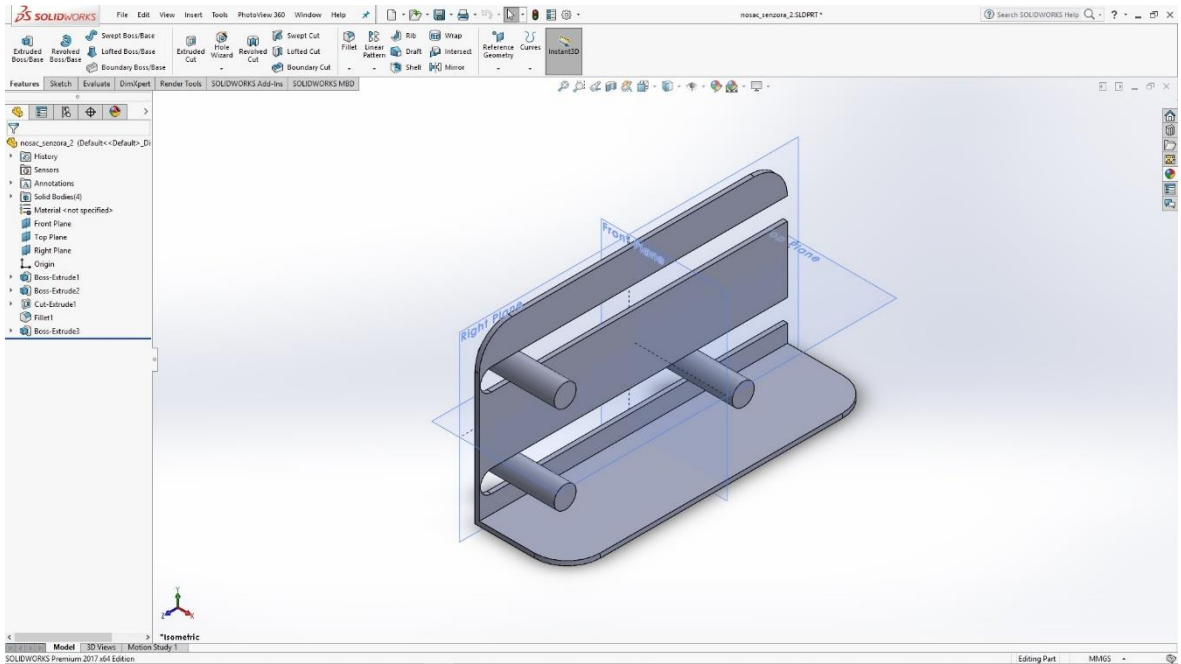

Slika 6.105: 3D modeli

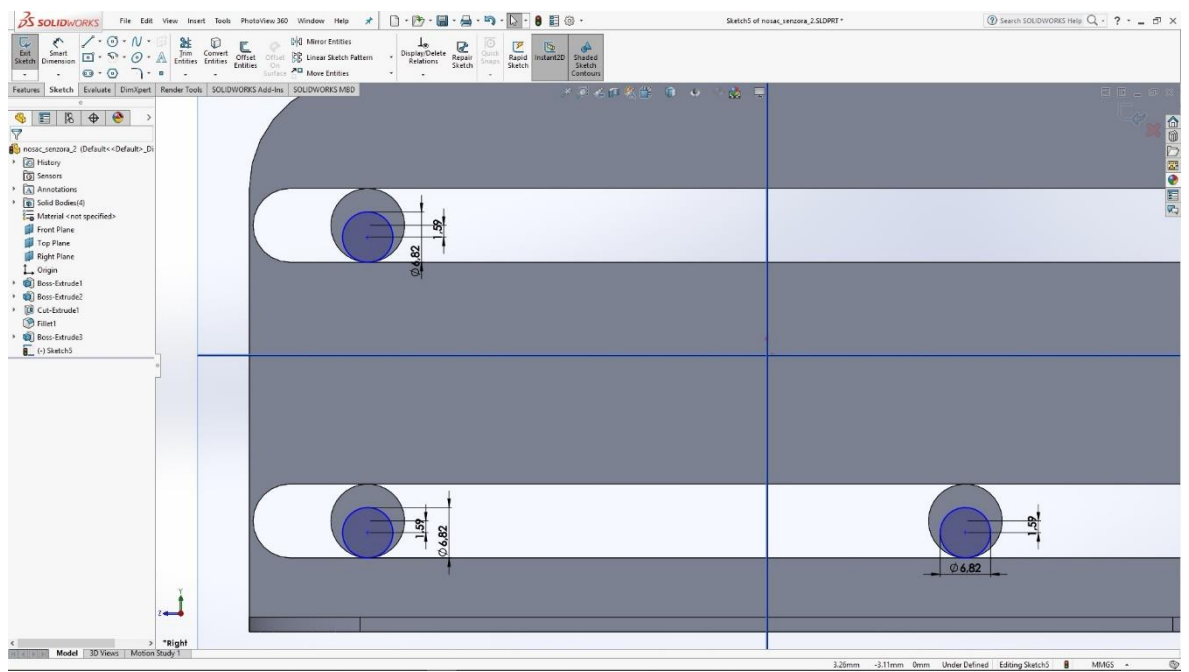

Slika 6.106: Skica kružnica

Na stražnjoj strani valjkastih modela skiciramo manje kružnice koje također naredbom Extrude izvlačimo u 3D modele.

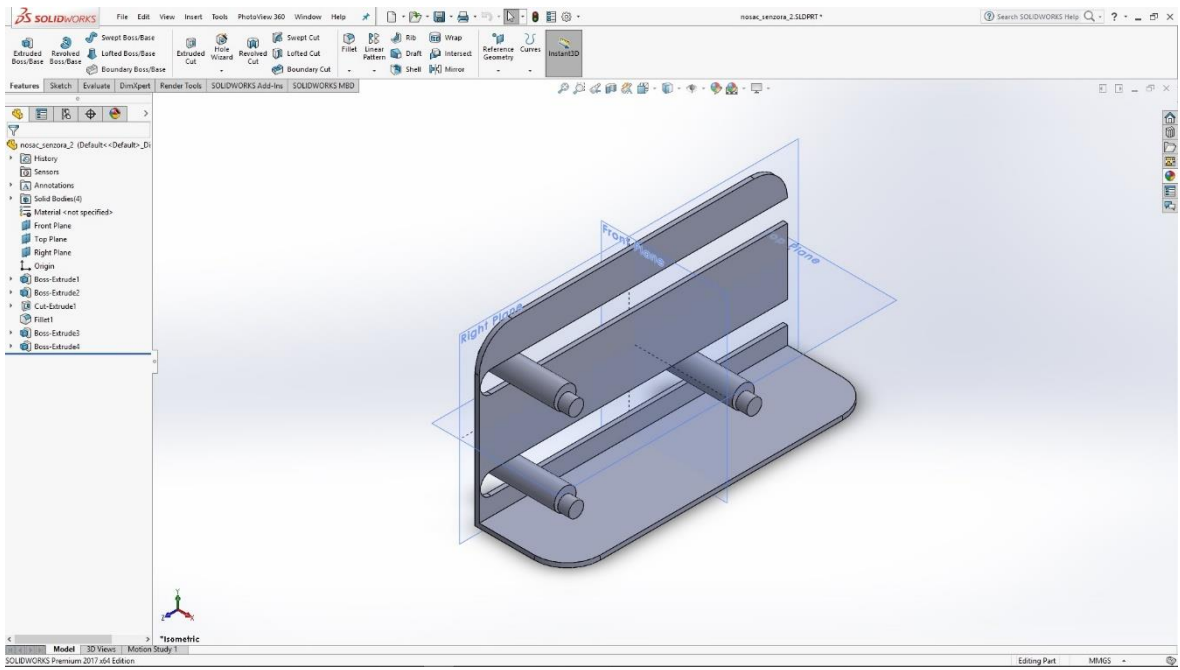

Slika 6.107: 3D model manjih valjaka

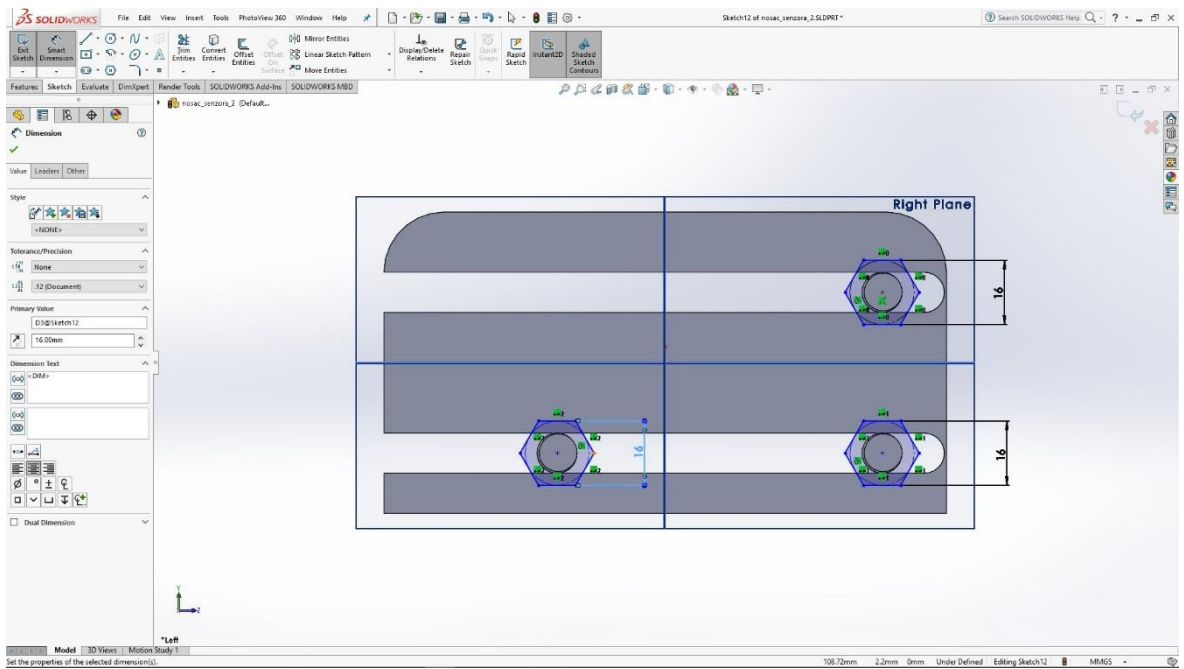

Slika 6.108: Skica matica na prednjem dijelu modela

Na prednjem dijelu modela skiciramo šesterokute koje naredbom Extrude izvlačimo u 3D model matice M16, te naredbom Thread radimo vanjski navoj na modelima valjkastog oblika.

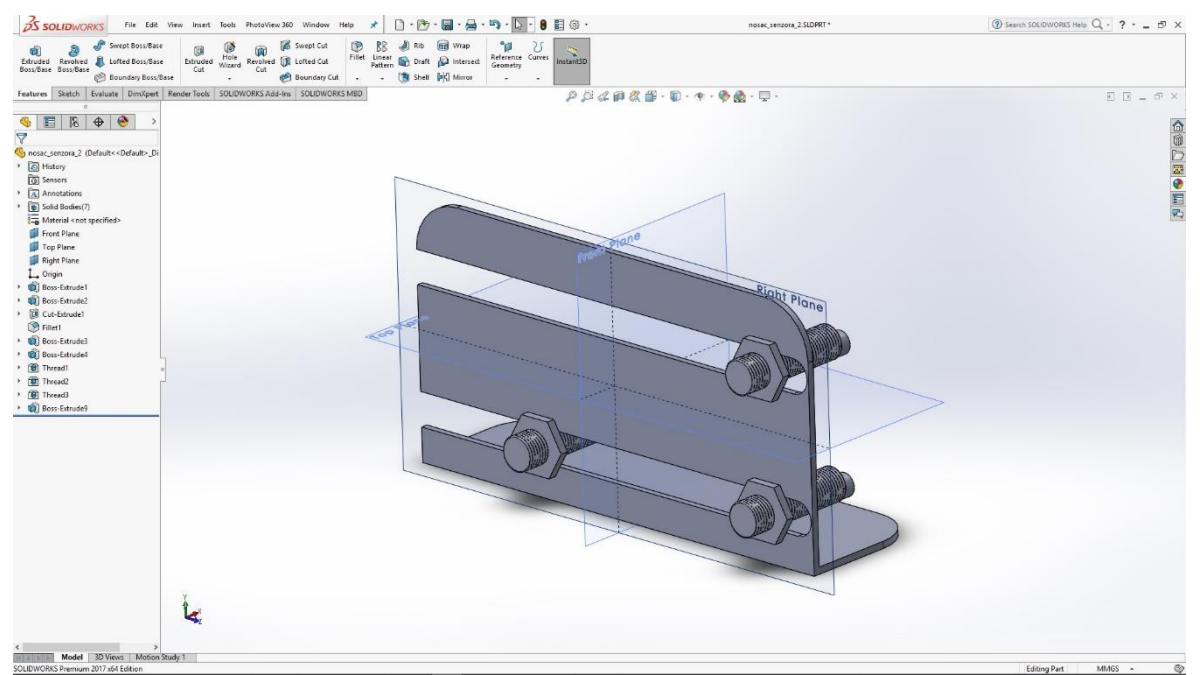

Slika 6.109: 3D model matica i vanjskog navoja na senzoru

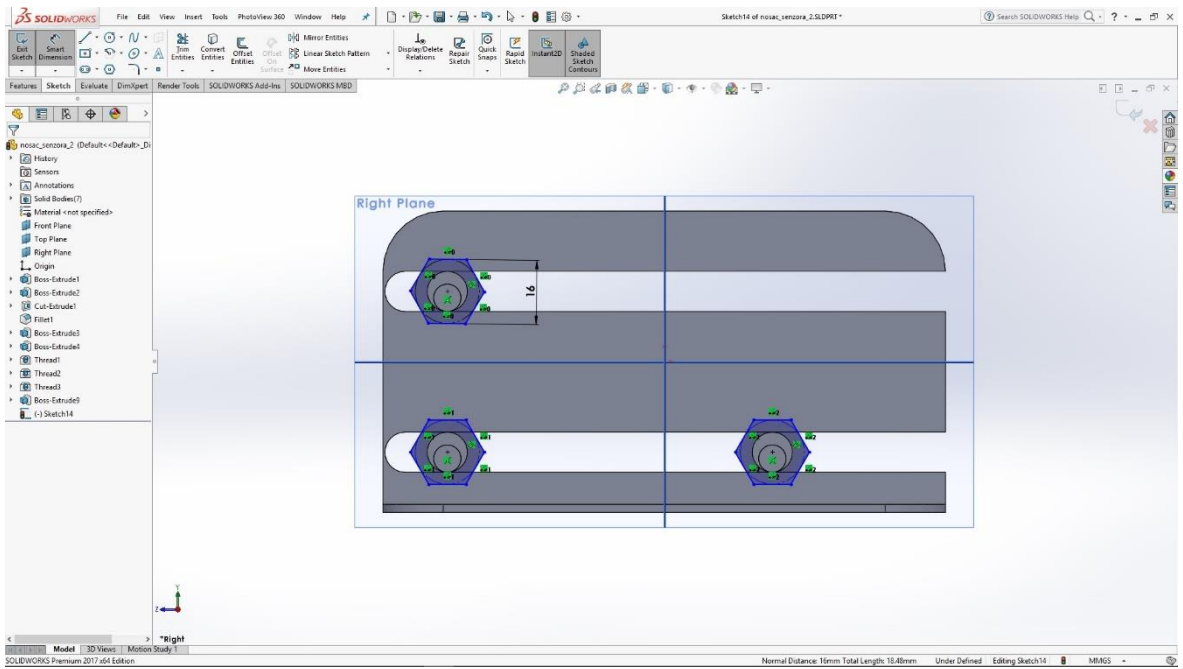

Slika 6.110: Skica matica na stražnjoj strani modela

Na stražnjoj strani modela skiciramo šesterokute koje naredbom Extrude izvlačimo u 3D model matice i time dobivamo gotov model nosača senzora. Potrebno je još odabrati materijal za renderiranje slike modela.

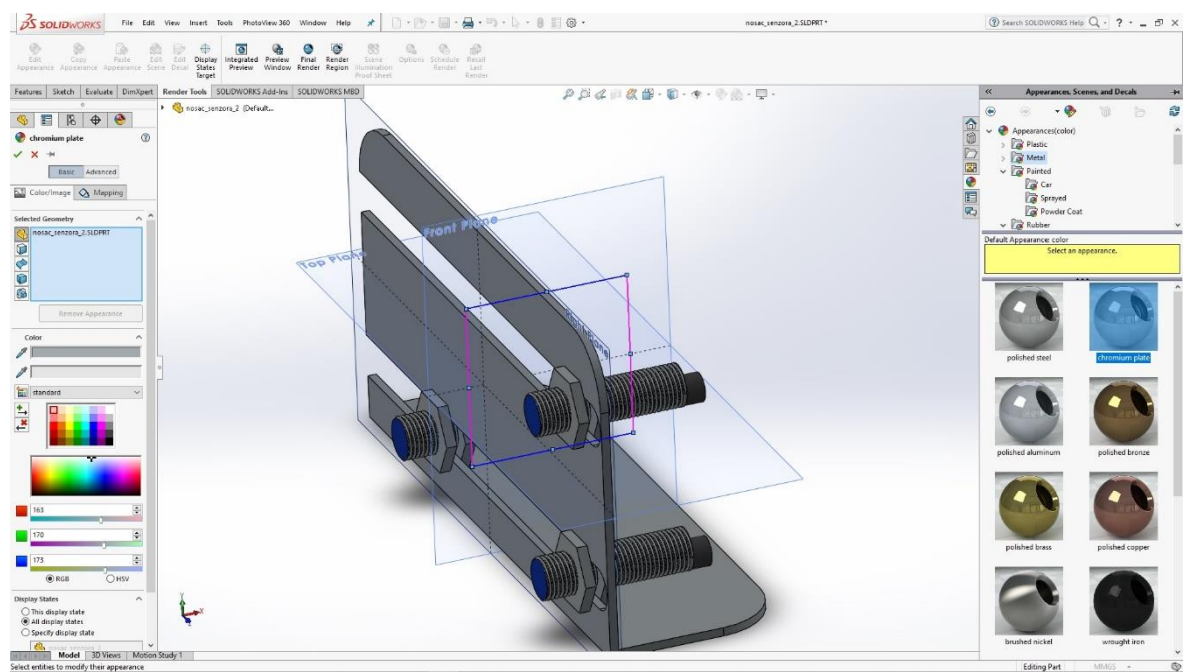

Slika 6.111: Odabir materijala za render

## 6.10 Nosač senzora 3.

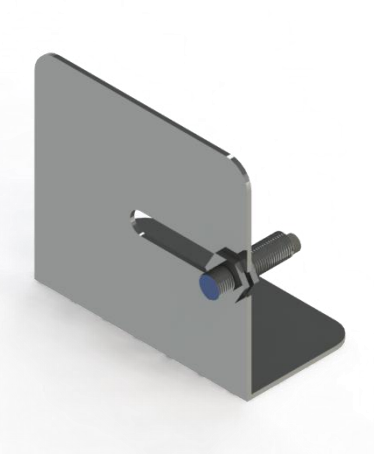

Slika 6.112: Render nosača senzora

Izrada modela nosača senzora započinje skicom pravokutnika u prednjoj ravnini. Tu skicu naredbom Extrude izvlačimo u 3D model pravokutnika.

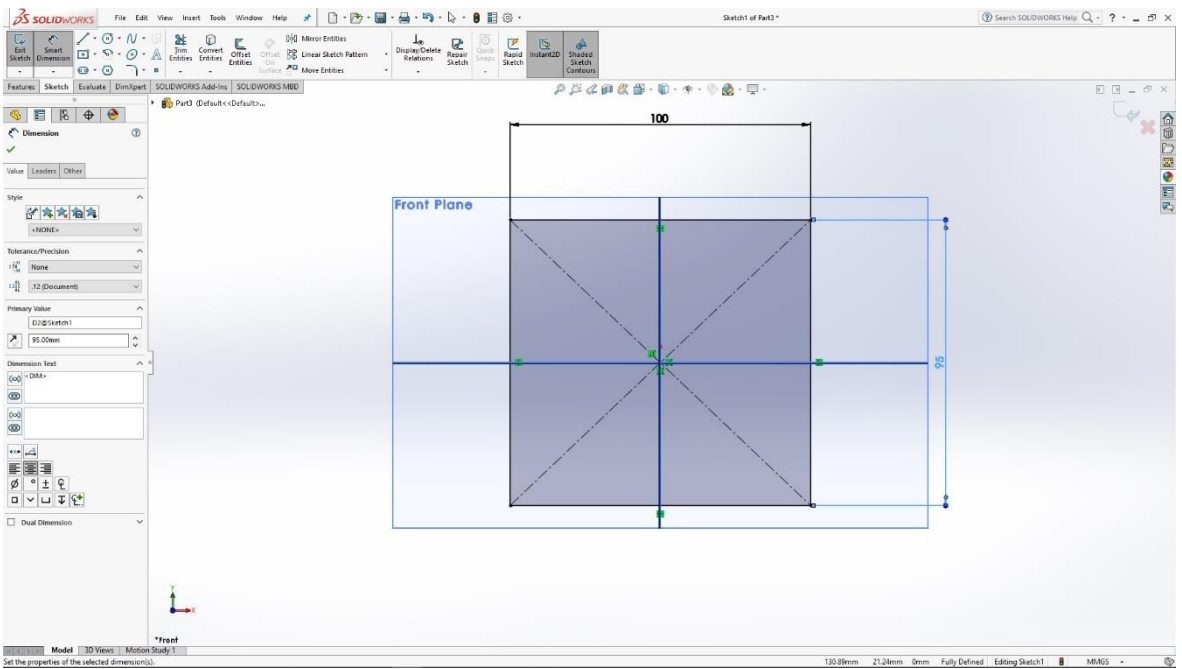

Slika 6.113: Skica pravokutnika

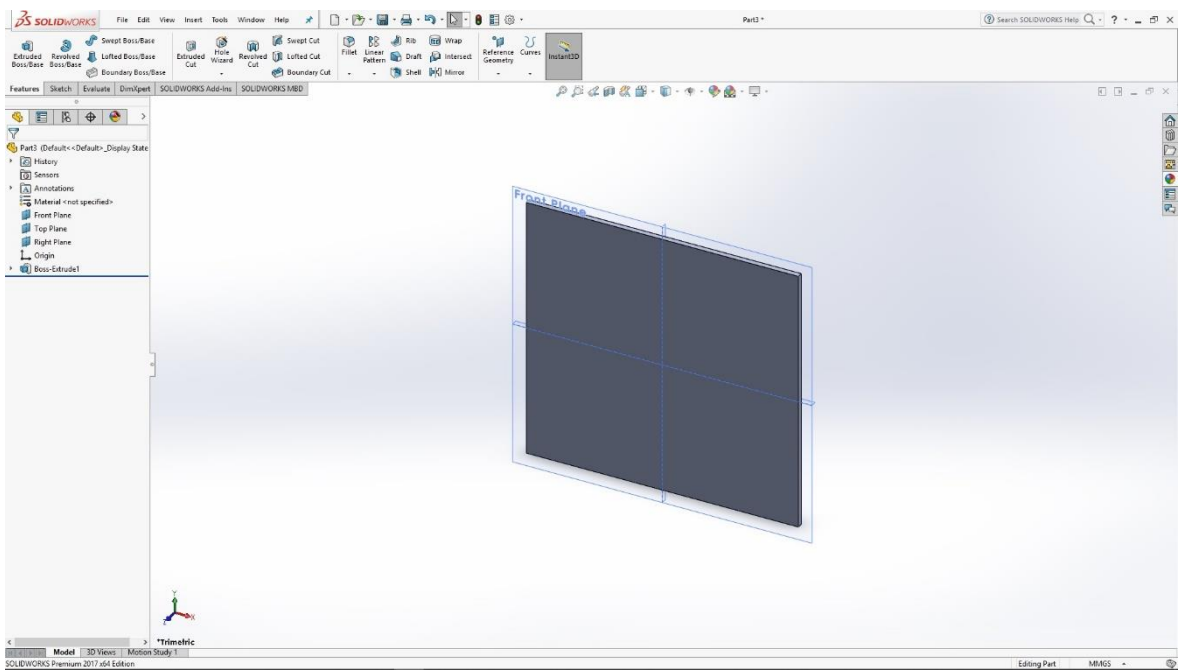

Slika 6.114: 3D model pravokutnika

Na dnu modela pravokutnika radimo skicu pravokutnika kojeg također naredbom Extrude izvlačimo u 3D model kako bismo dobili podnožje držača senzora.

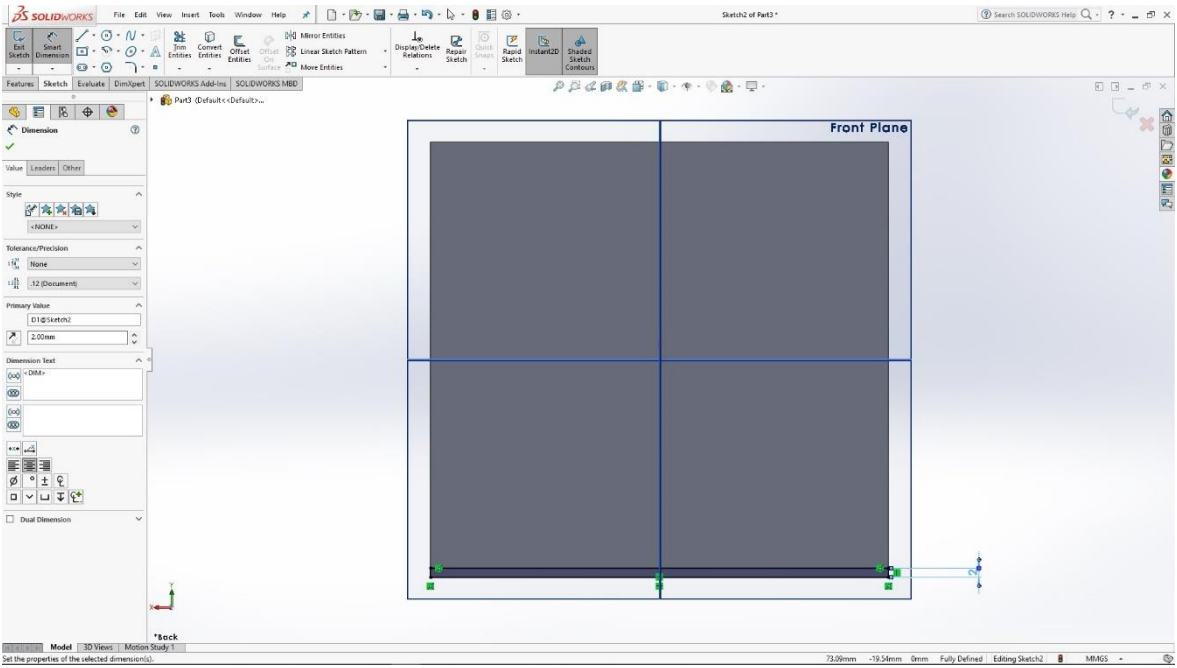

Slika 6.115: Skica pravokutnika na dnu modela

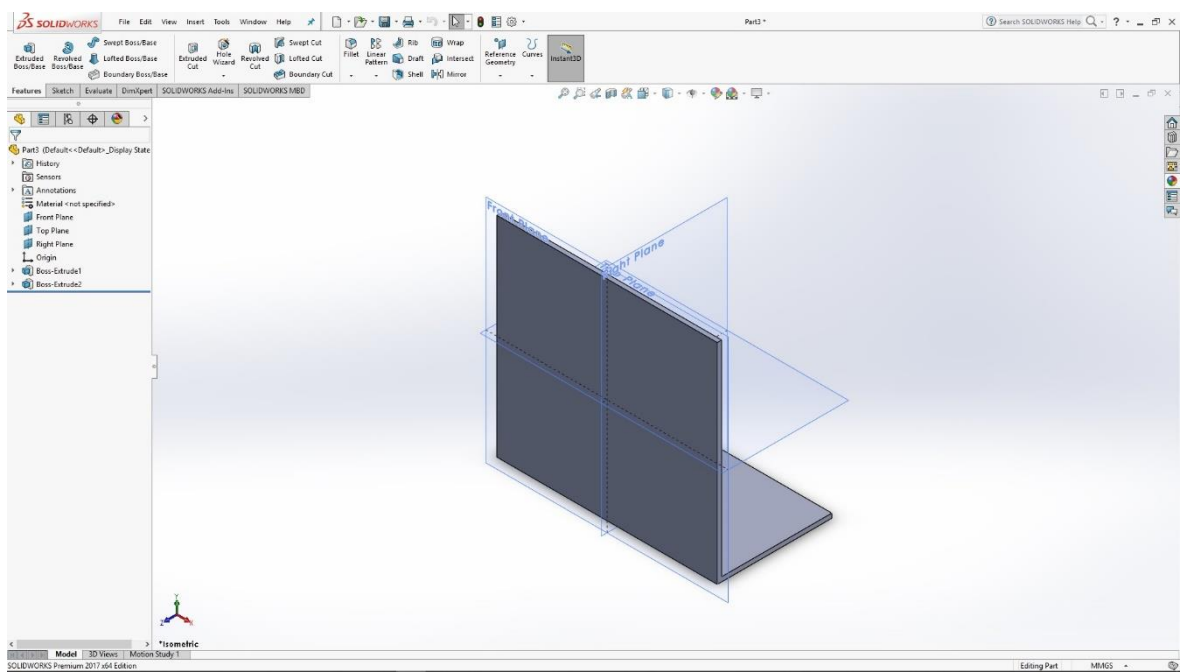

Slika 6.116: 3D model pravokutnika na dnu modela

Na uspravnom dijelu modela skiciramo zaobljenje koje naredbom Cut, izrađujemo elipsasti utor u modelu.

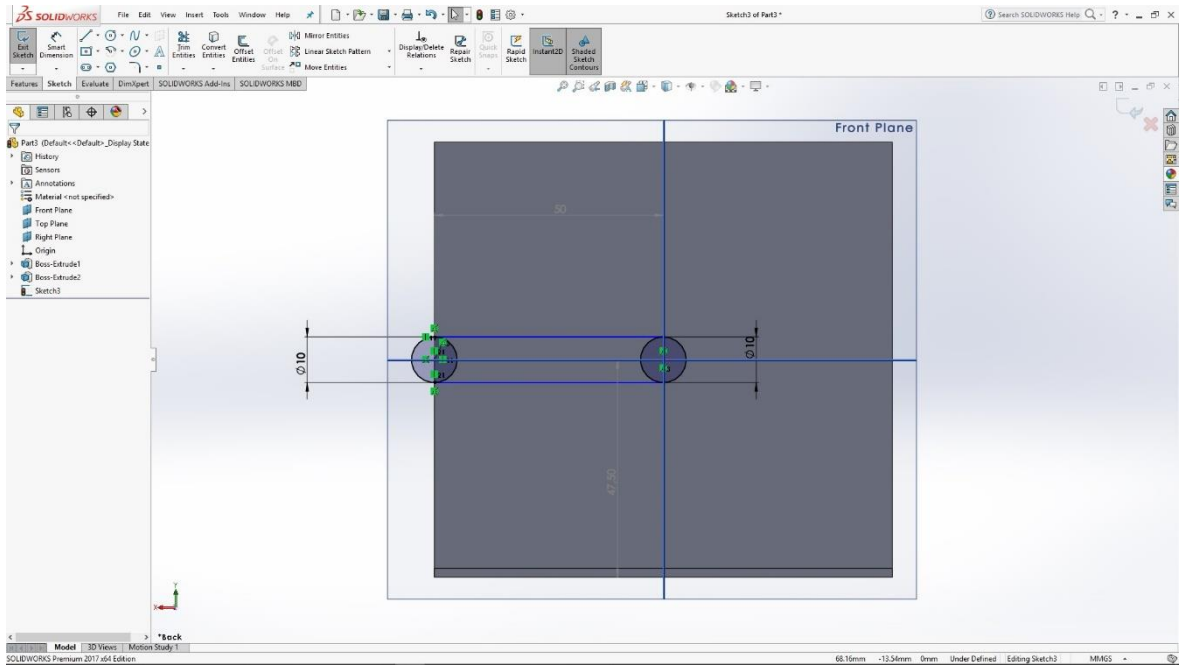

Slika 6.117: Skica elipse

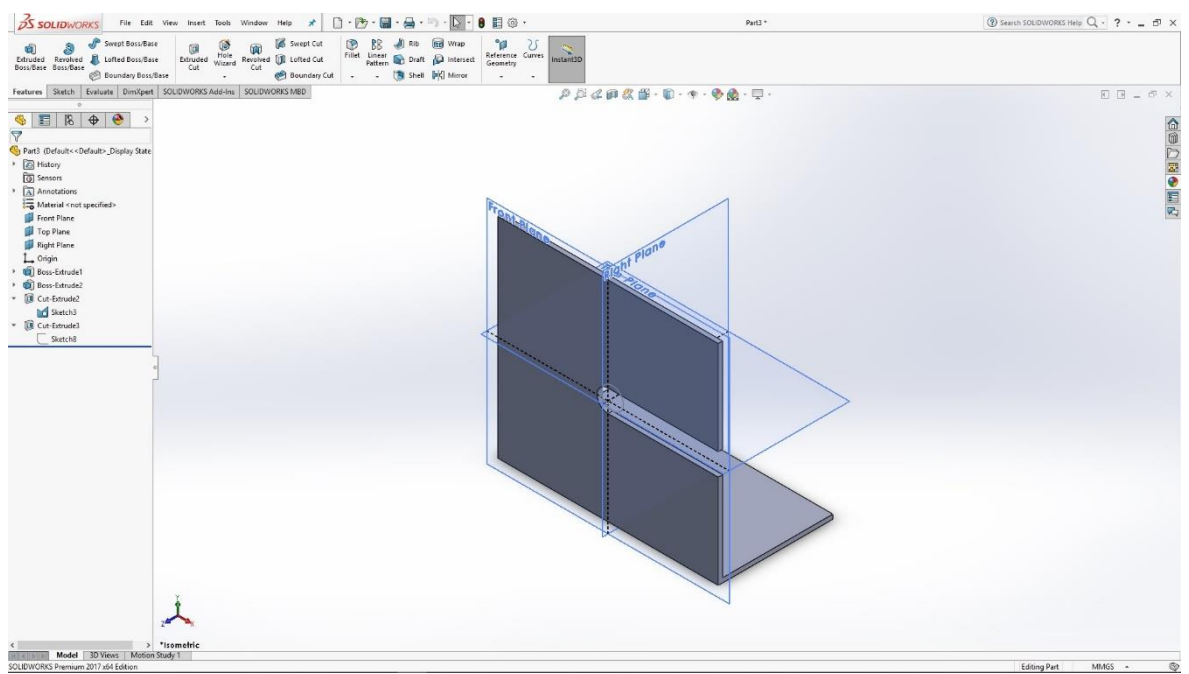

Slika 6.118: Utor u držaču senzora

Naredbom Fillet izrađujemo zaobljenja na rubovim modela.

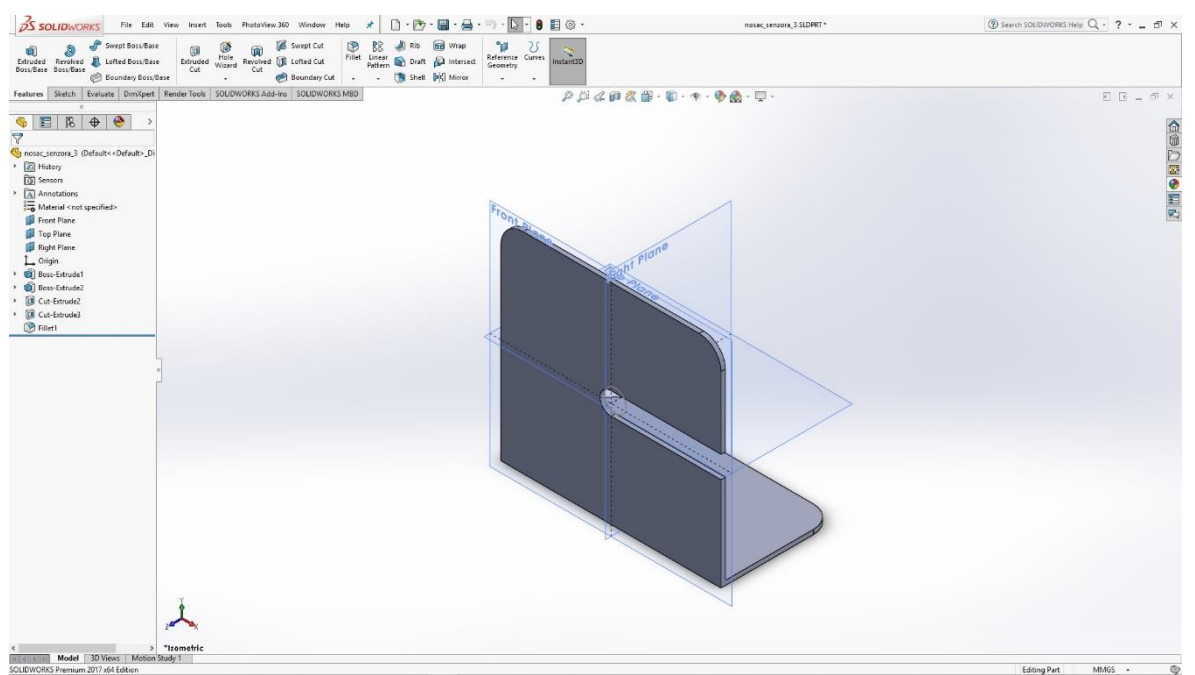

Slika 6.119: Zaobljenja na rubovima modela

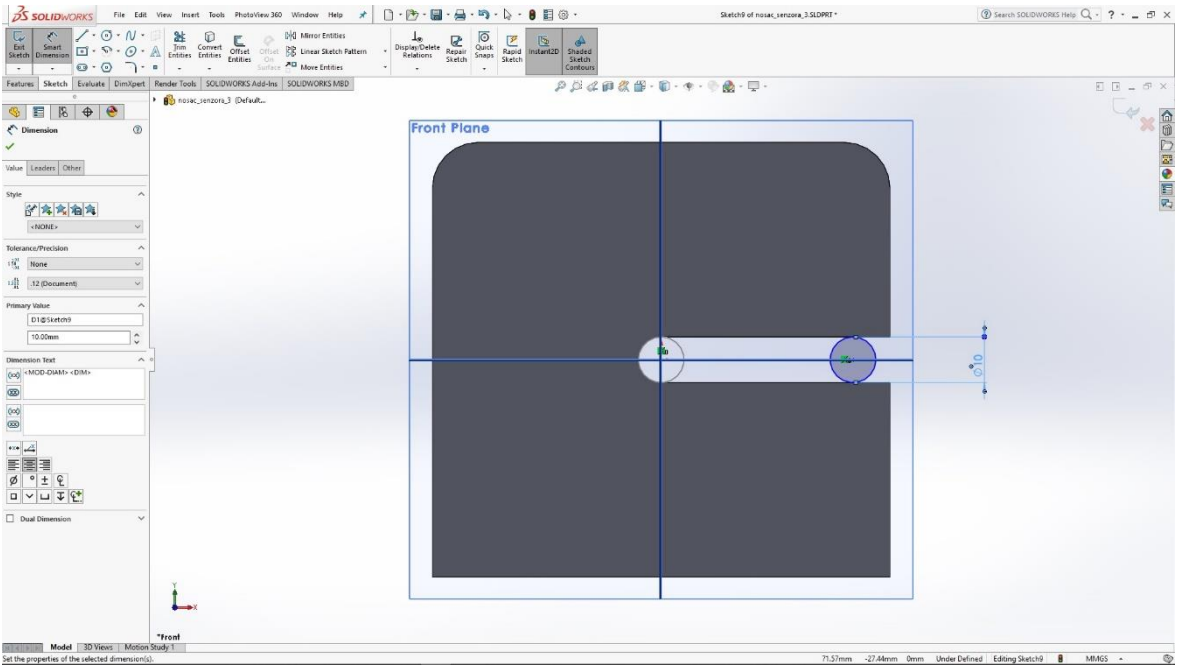

Slika 6.120: Skica kružnice

U utoru modela skiciramo kružnicu koju naredbom Extrude izvlačimo u valjak.

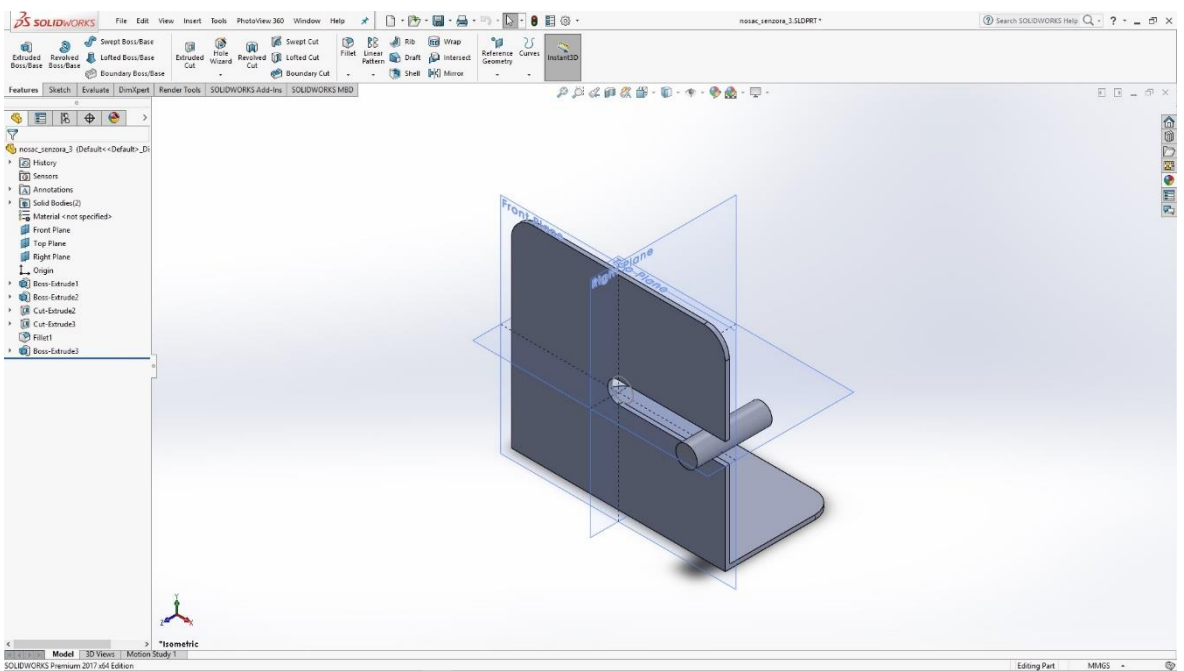

Slika 6.121: 3D model valjka

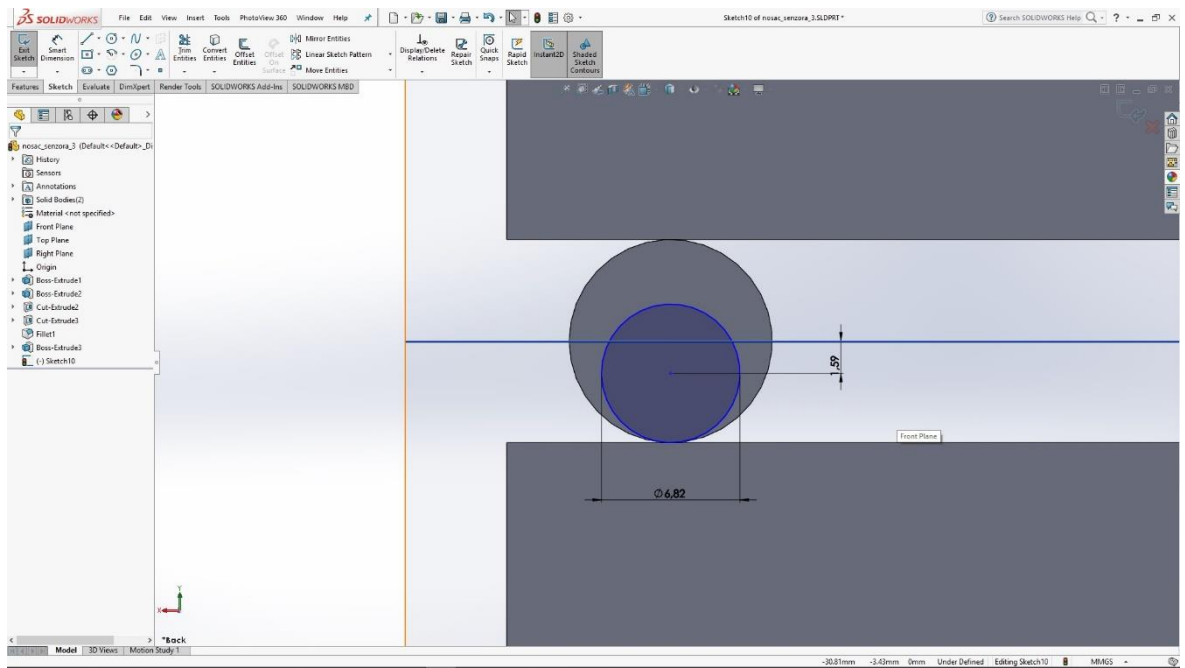

Slika 6.122: Skica kružnice

Na stražnjem dijelu 3D modela valjka skiciramo još jednu kružnicu koju također naredbom Extrude izvlačimo u 3D model manjeg valjka.

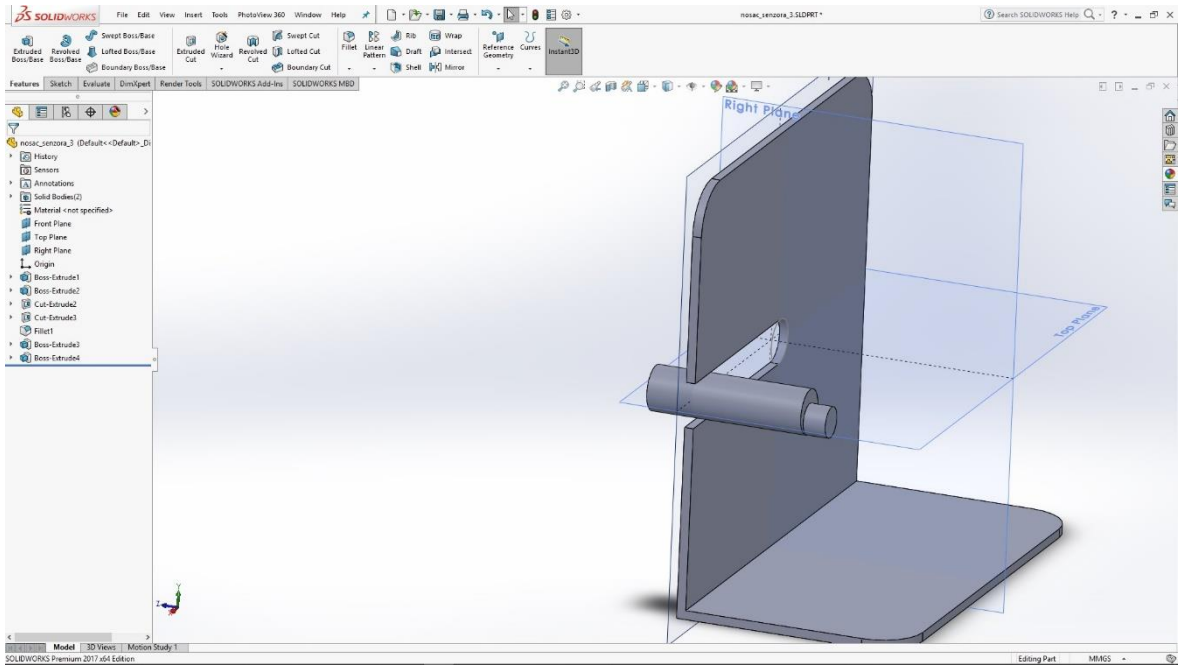

Slika 6.123: 3D model manjeg valjka
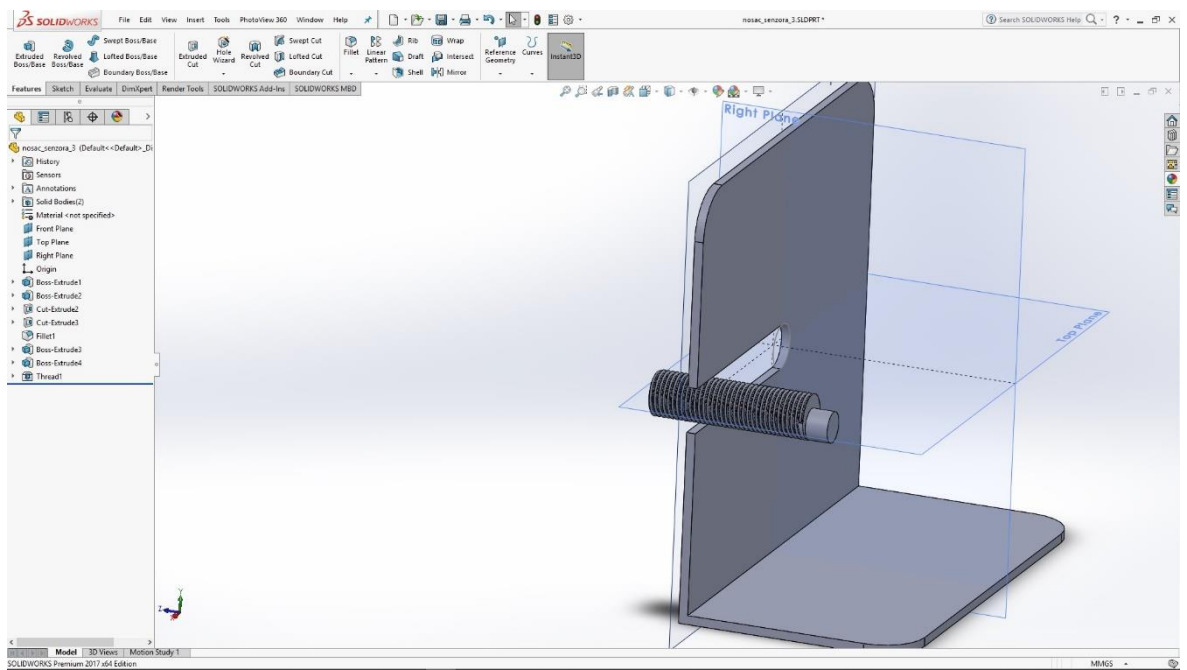

Slika 6.124: Vanjski navoj na senzoru

Naredbom Thread izrađujemo vanjski navoj na modelu većeg valjka. Sa obje strane modela skiciramo šesterokut koji naredbom Extrude izvlačimo u model matice.

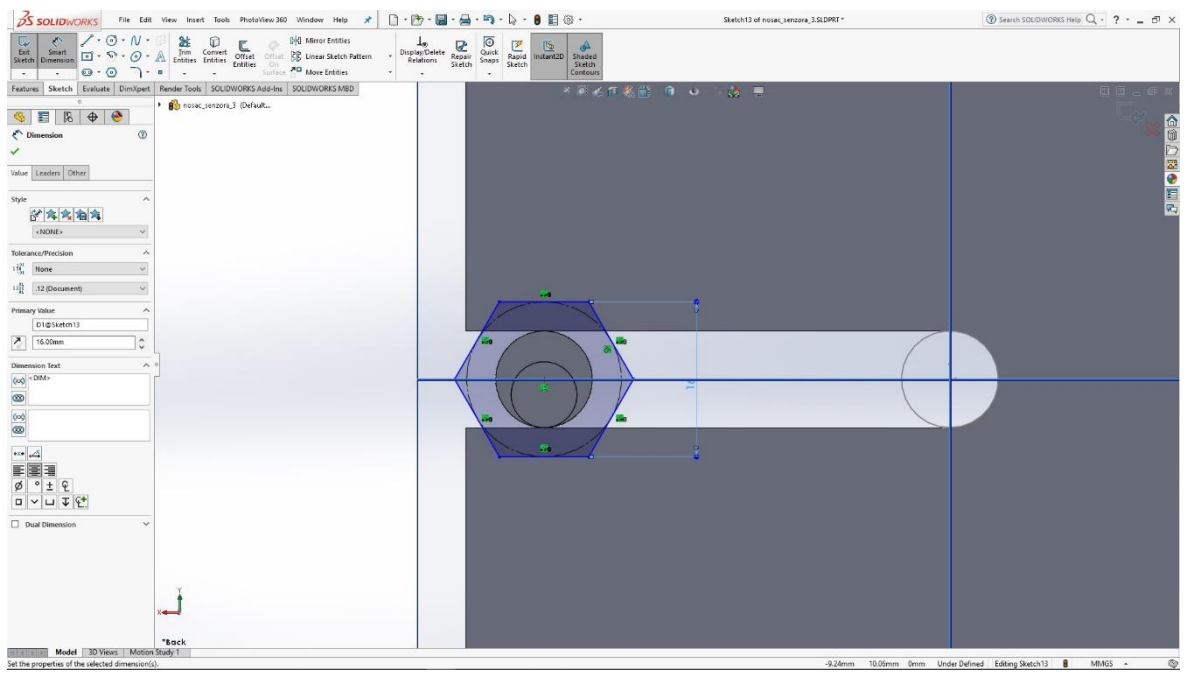

Slika 6.125: Skica šesterokuta

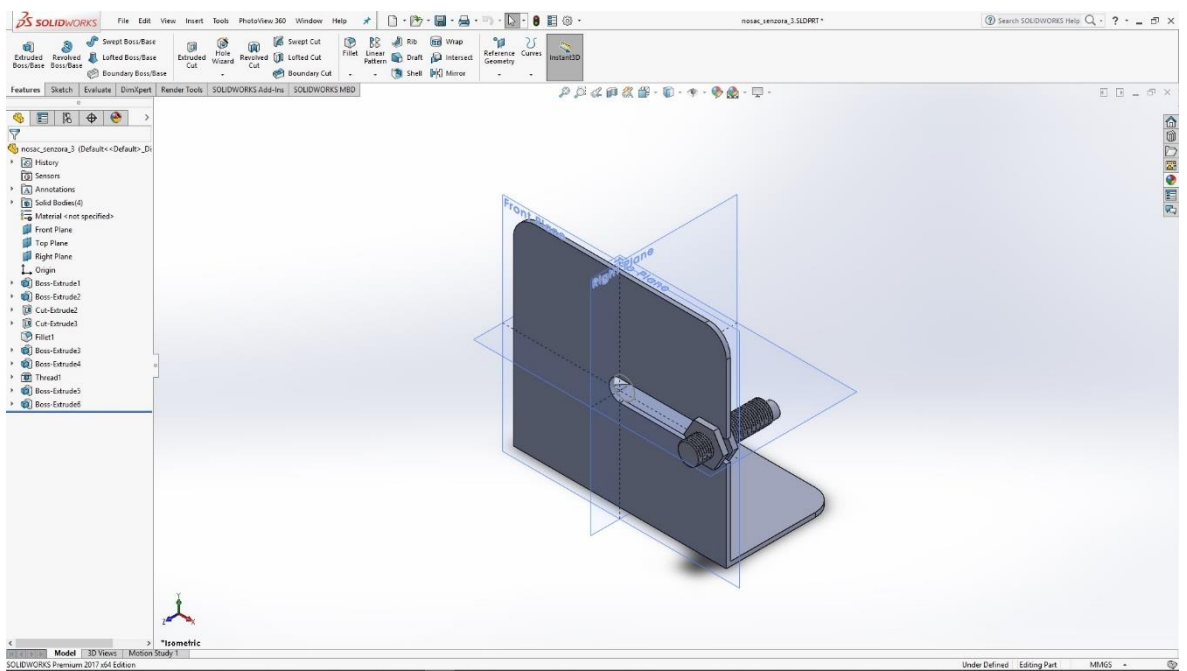

Slika 6.126: 3D model matica

Gotovom modelu nosača senzora potrebno je još odabrati materijal kako bismo mogli renderirati sliku modela.

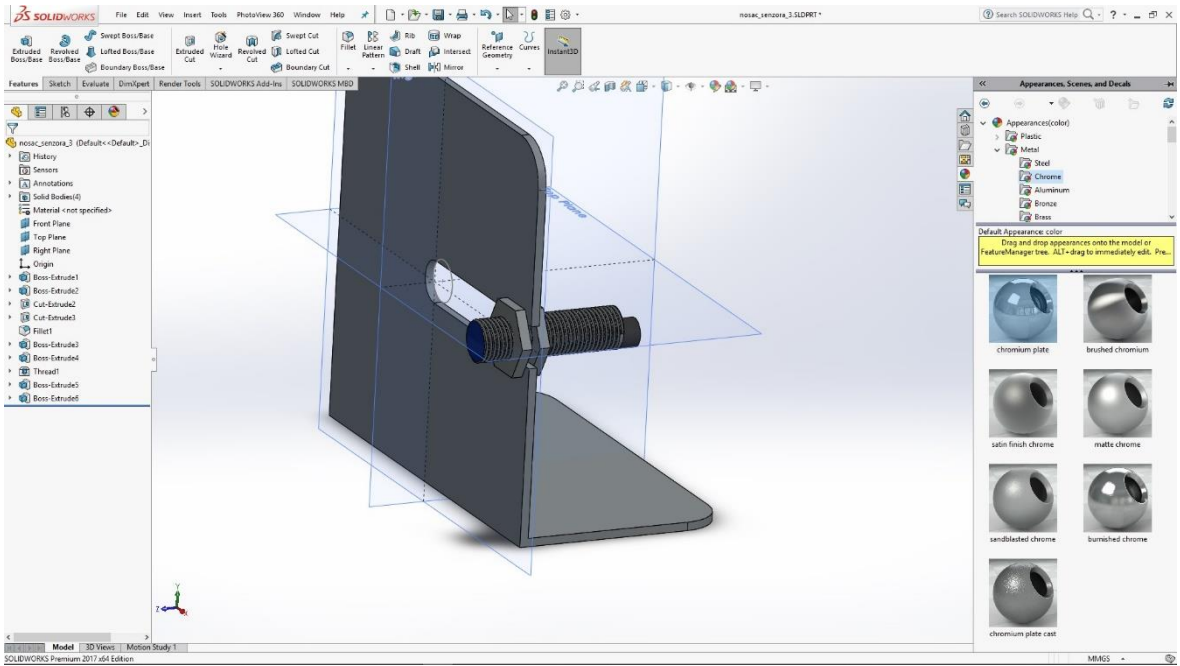

Slika 6.127:Odabir materijala za render

## 6.11 Spremnik materijala

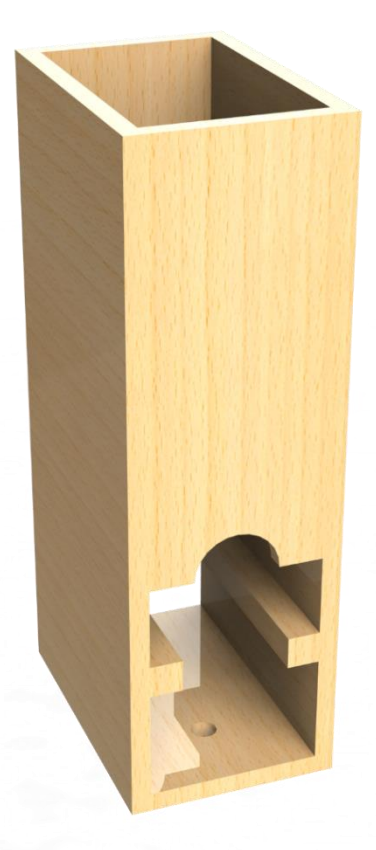

Slika 6.128: Render modela spremnika materijala

Izrada modela započinje u gornjoj ravnini skicom pravokutnika koju naredbom Extrude izvlačimo u 3D model pravokutnika.

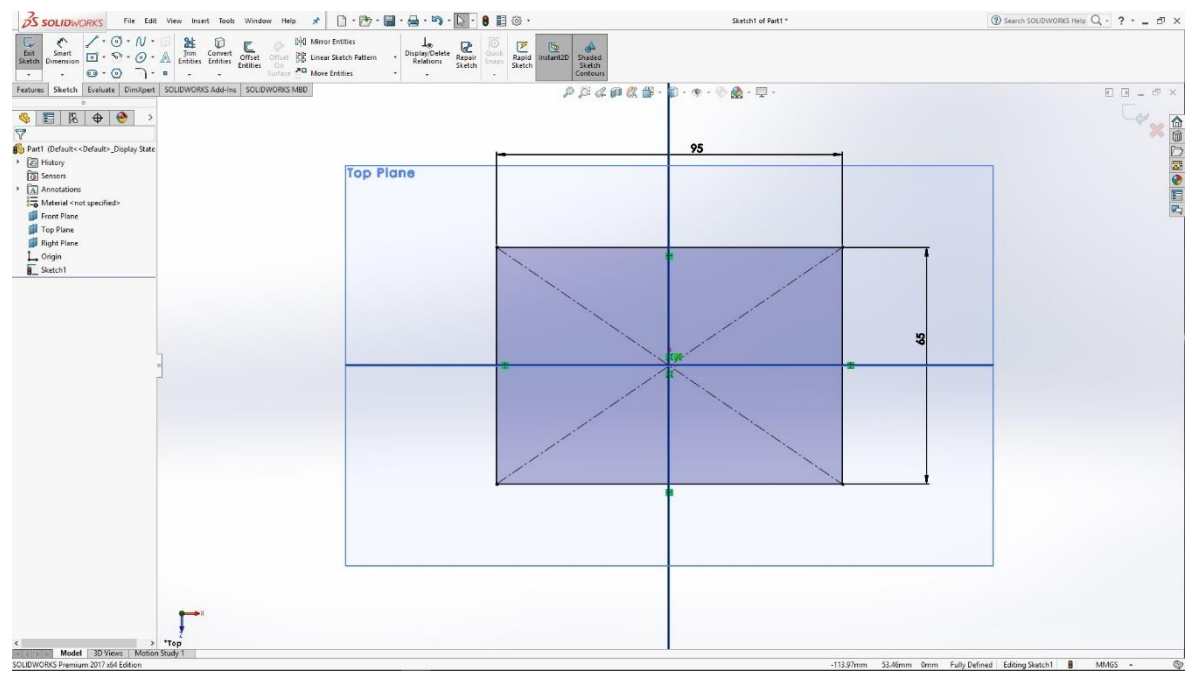

Slika 6.129: Skica pravokutnika

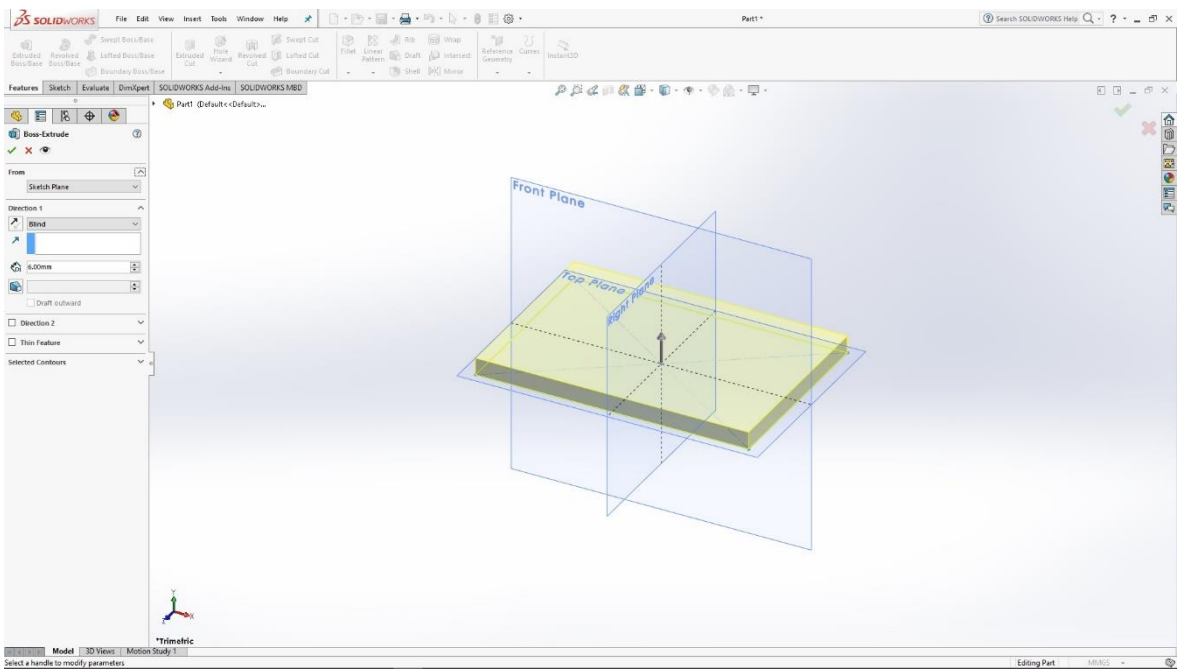

Slika 6.130: Naredba Extrude

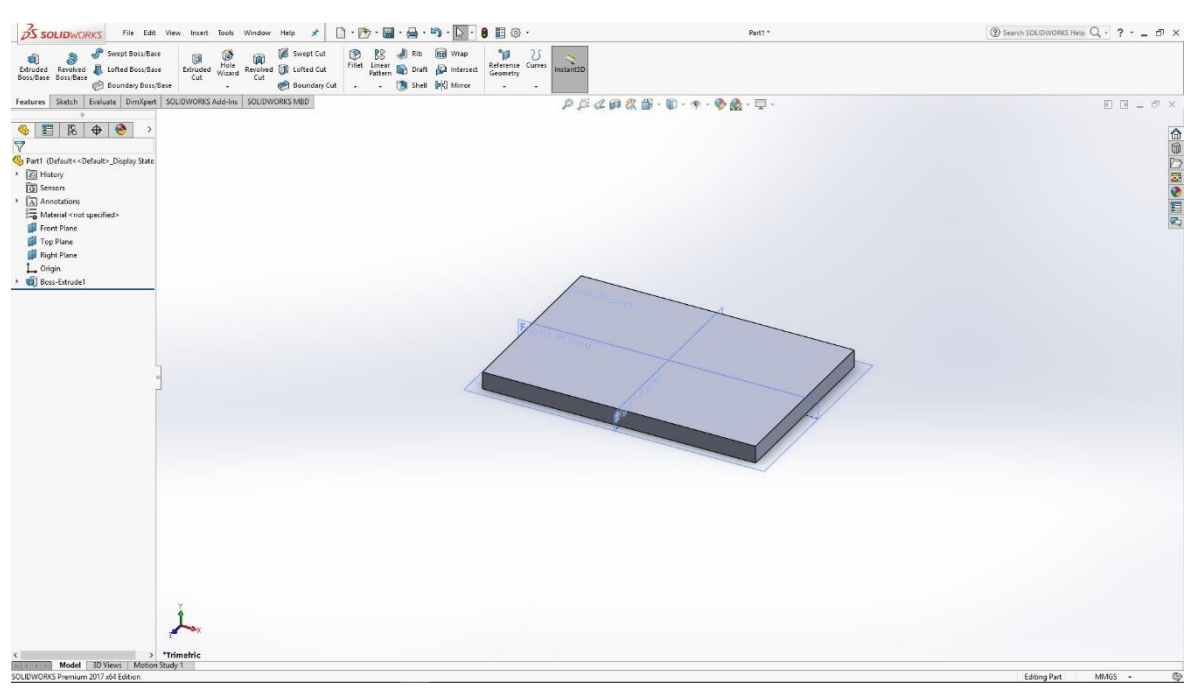

Slika 6.131: 3D model pravokutnika

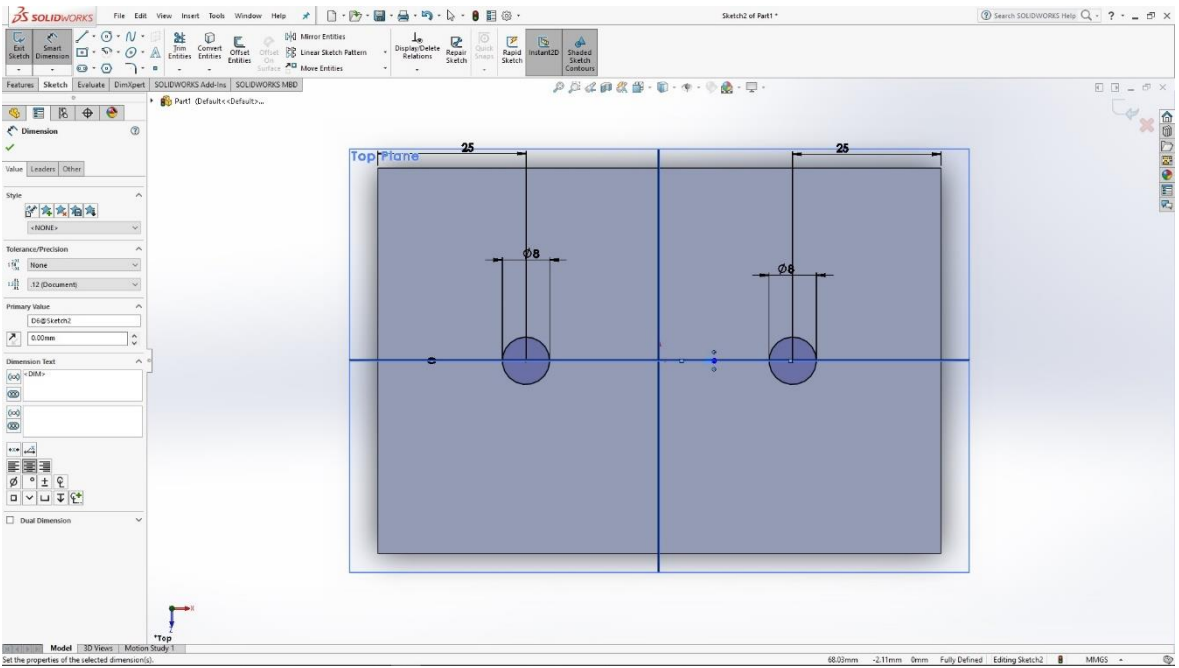

Slika 6.132: Skica kružnica

Na tom modelu skiciramo dvije kružnice koje naredbom Cut izrađujemo provrte u modelu.

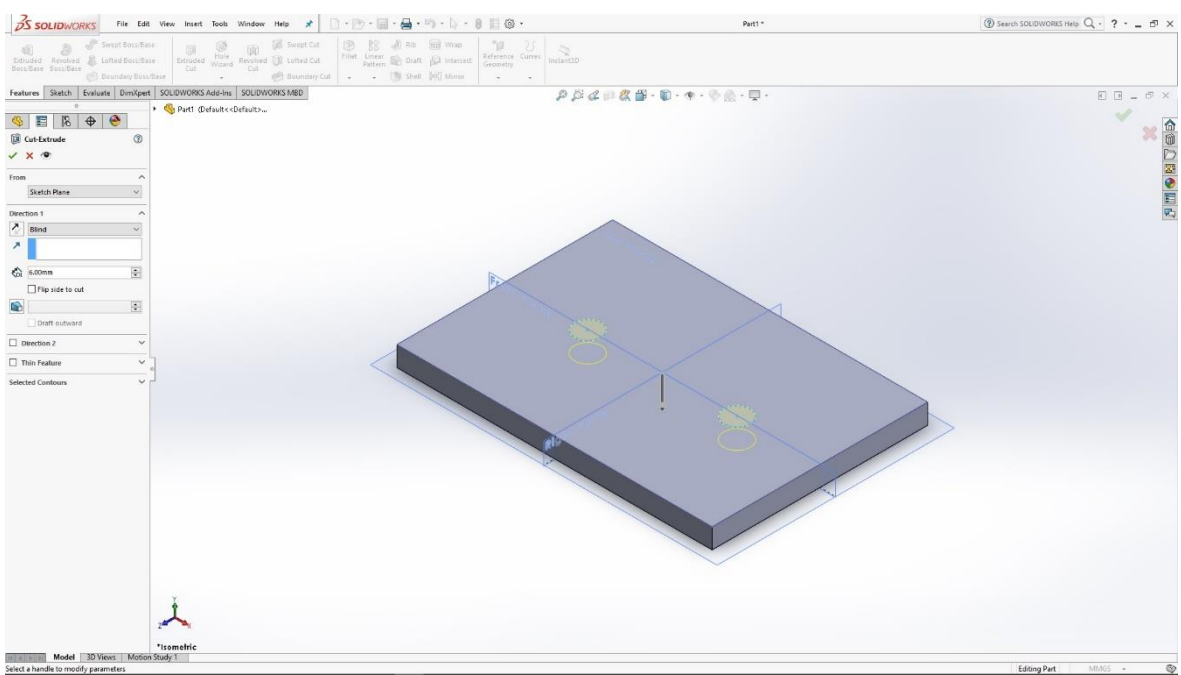

Slika 6.133: Naredba Cut

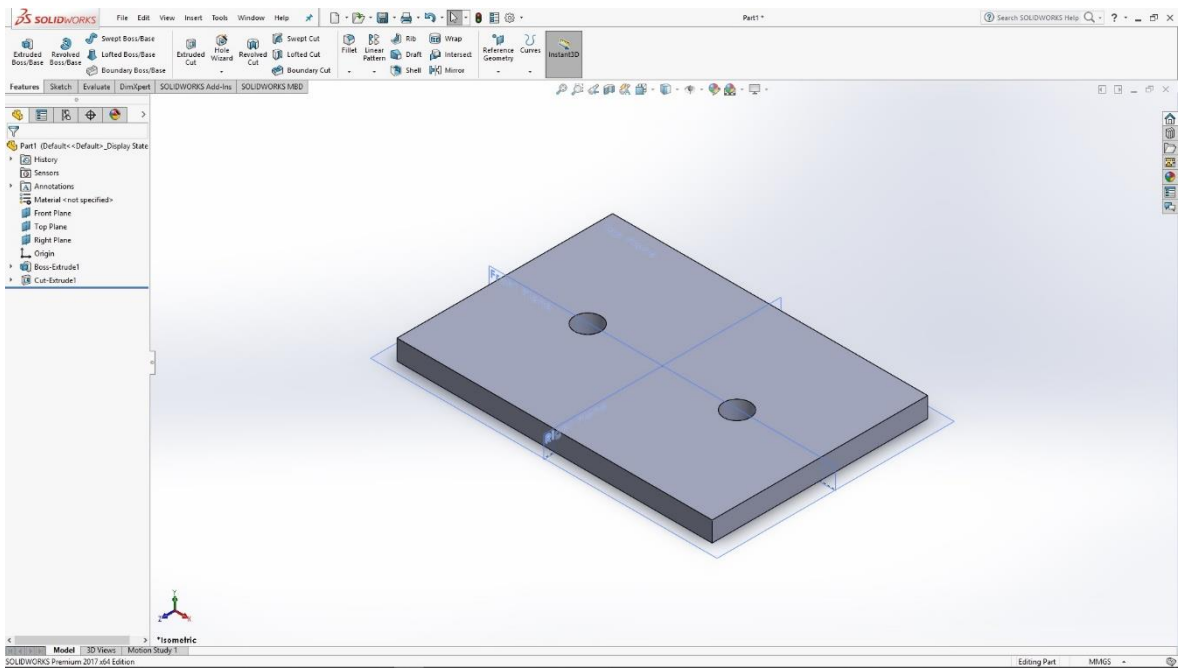

Slika 6.134: Provrt u modelu

Na stranama modela skiciramo pravokutnike koje ćemo također naredbom Extrude izvući u uspravne 3D modele pravokutnika.

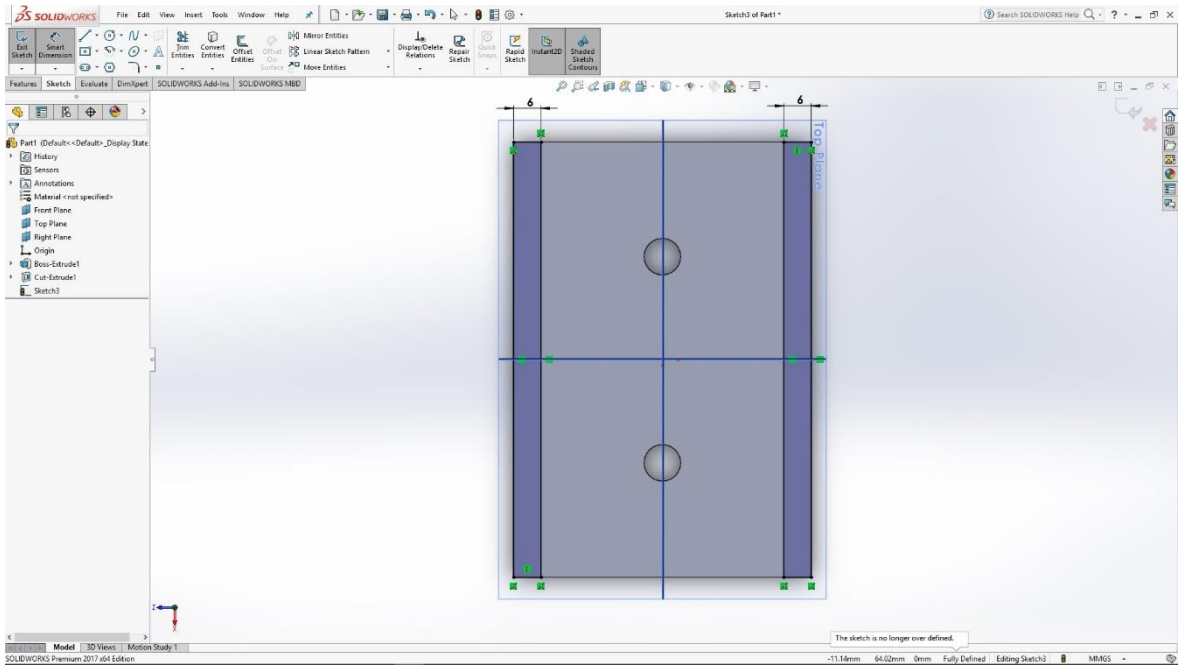

Slika 6.135: Skica pravokutnika na modelu

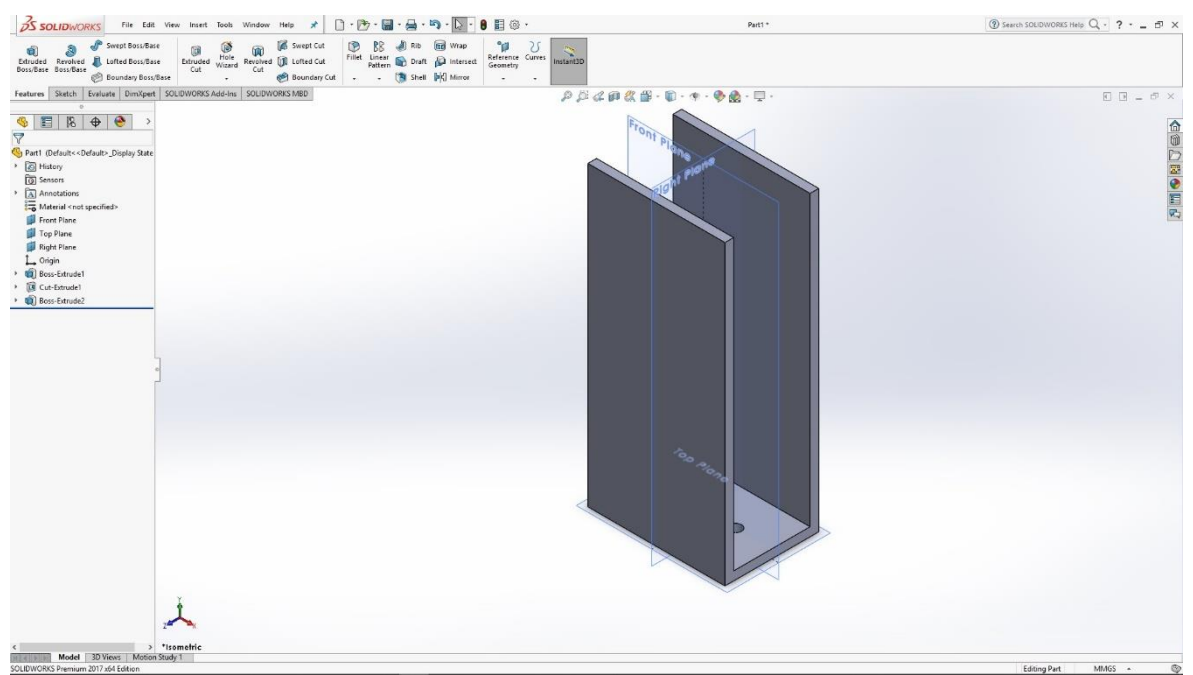

Slika 6.136: 3D model uspravnih pravokutnika

Unutar uspravnih modela pravokutnika skiciramo dvije kocke koje naredbom Extrude izvlačimo u pravokutnike i time dobijemo držače radnog materijala.

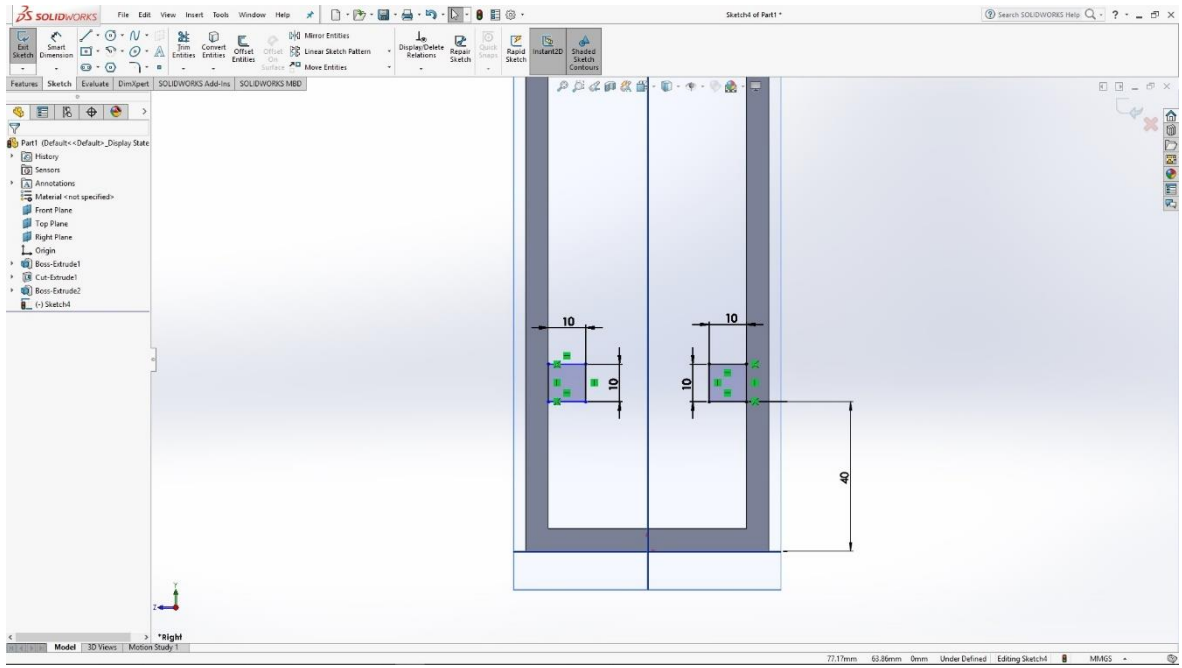

Slika 6.137: Skica kocke

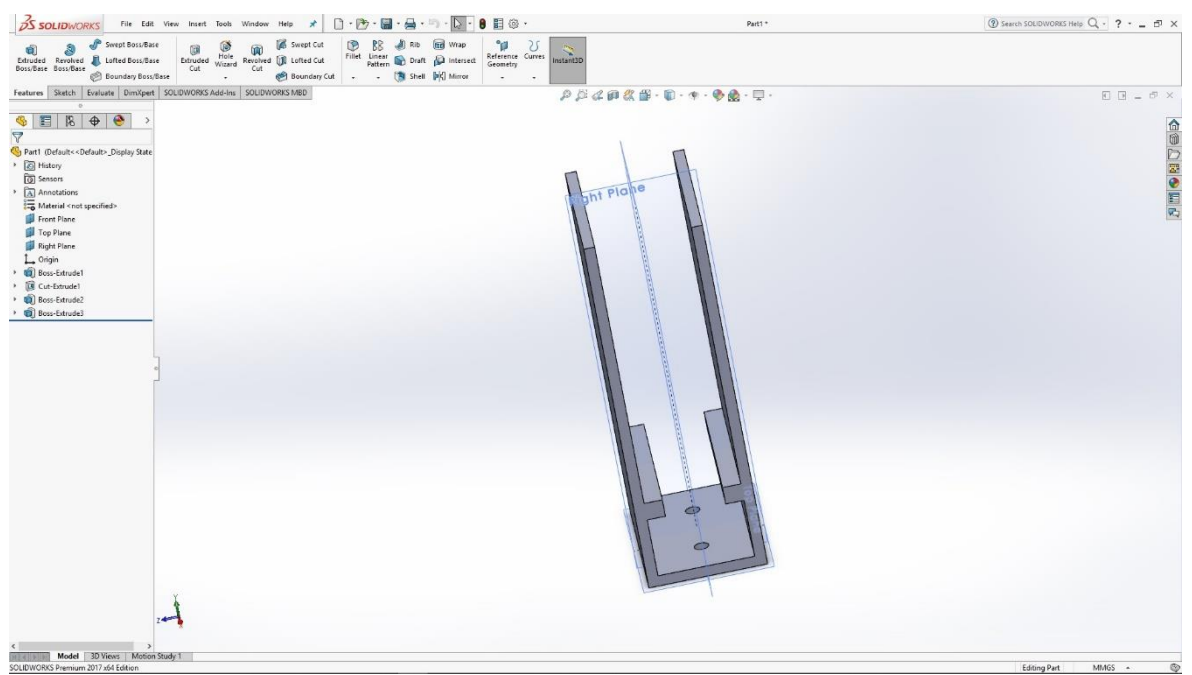

Slika 6.138: 3D model držača materijala

U prednjoj ravnini s obiju strana modela skiciramo pravokutnike koje naredbom Extrude izvlačimo i time dobijemo utor kroz koji će se radni materijal dostavljati.

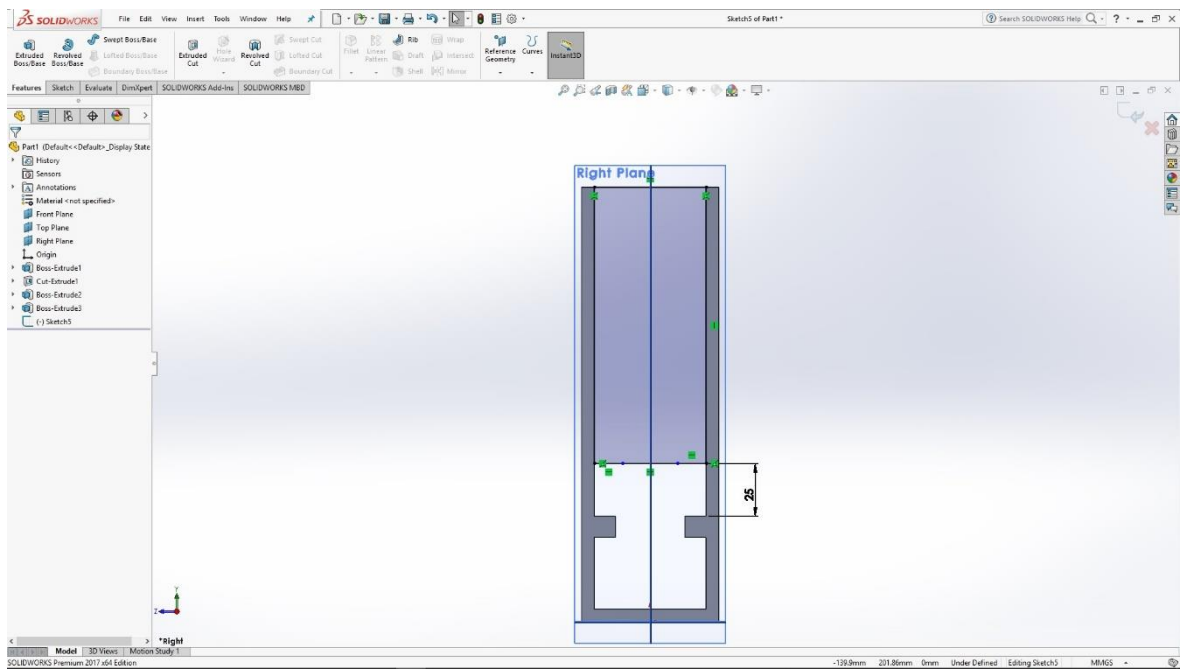

Slika 6.139: Skica pravokutnika u desnoj ravnini

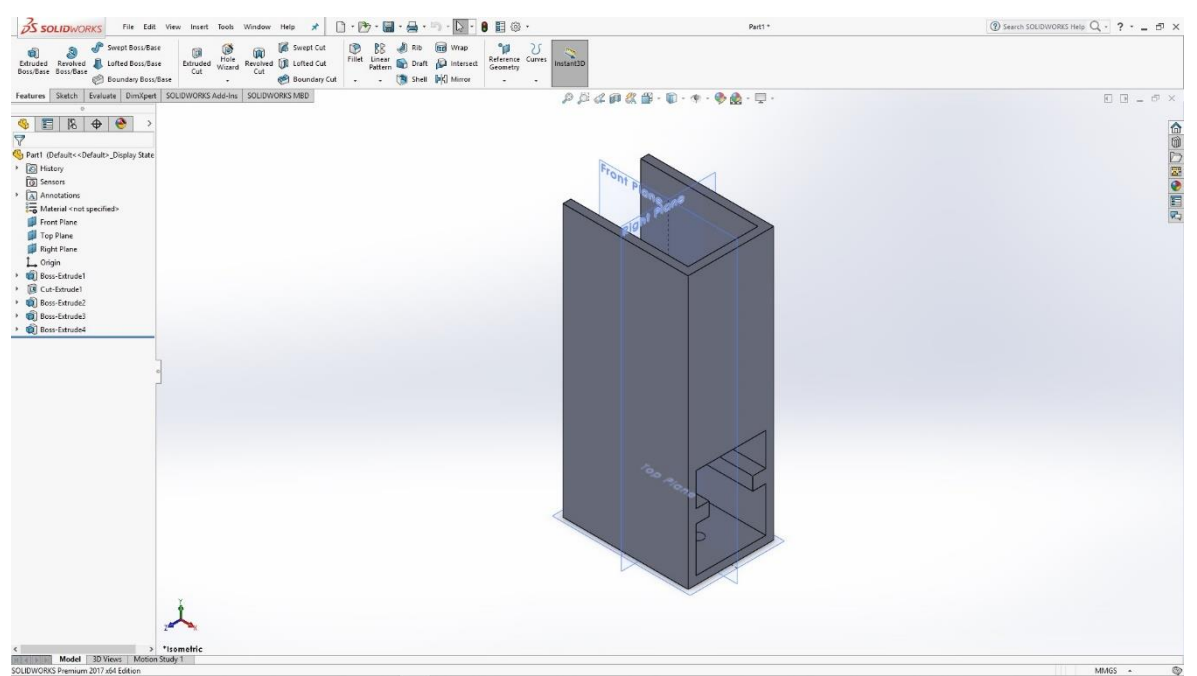

Slika 6.140: 3D model pravokutnika u desnoj ravnini

U prednjoj ravnini skiciramo kružnicu s kojom pomoću naredbe Cut izrađujemo provrt kroz cijeli model.

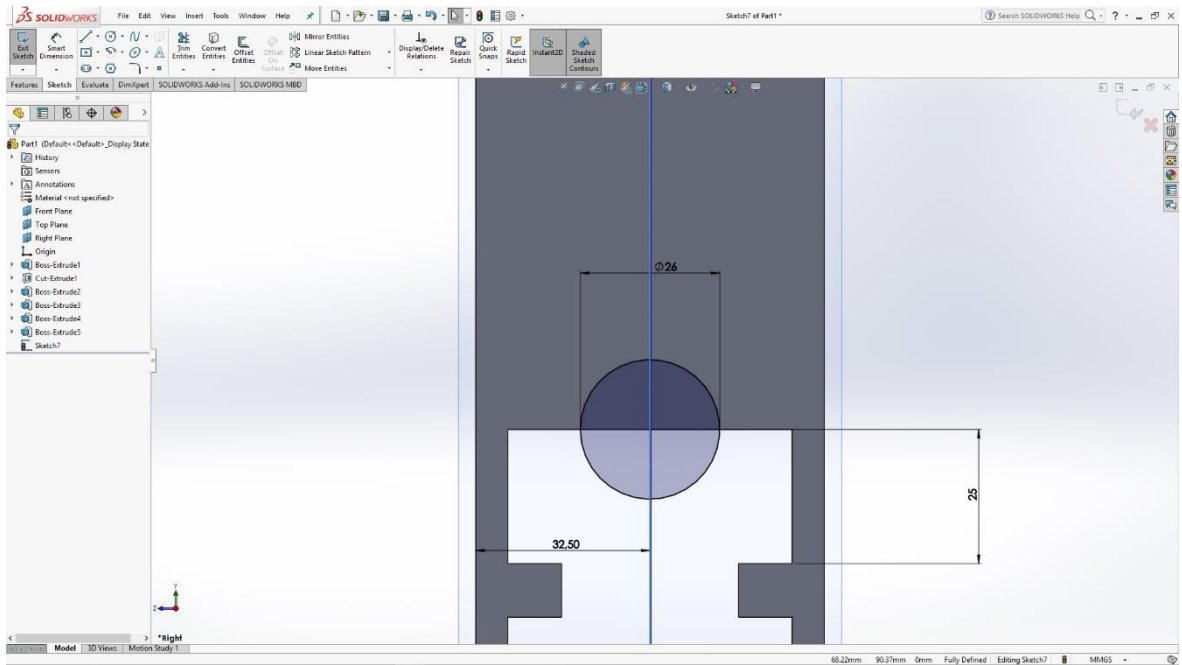

Slika 6.141: Skica kružnice u desnoj ravnini

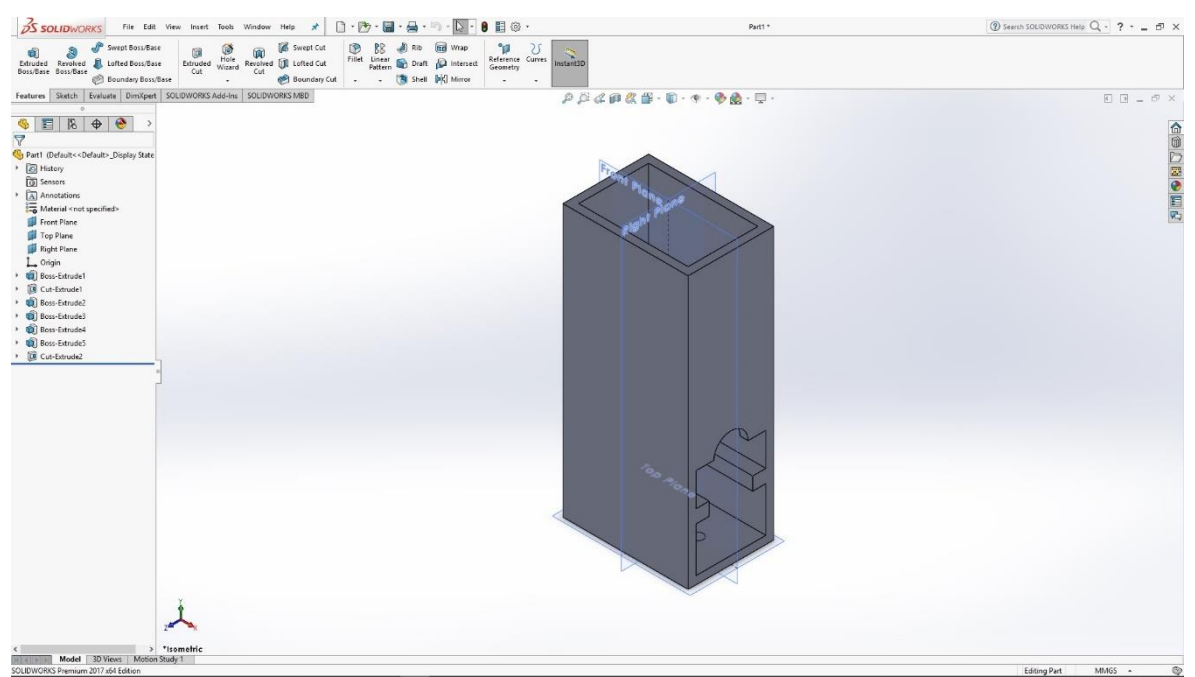

Slika 6.142: 3D model spremnika materijala

Gotovom modelu spremnika materijala potrebno je još odabrati materijal kako bismo mogli renderirati sliku modela.

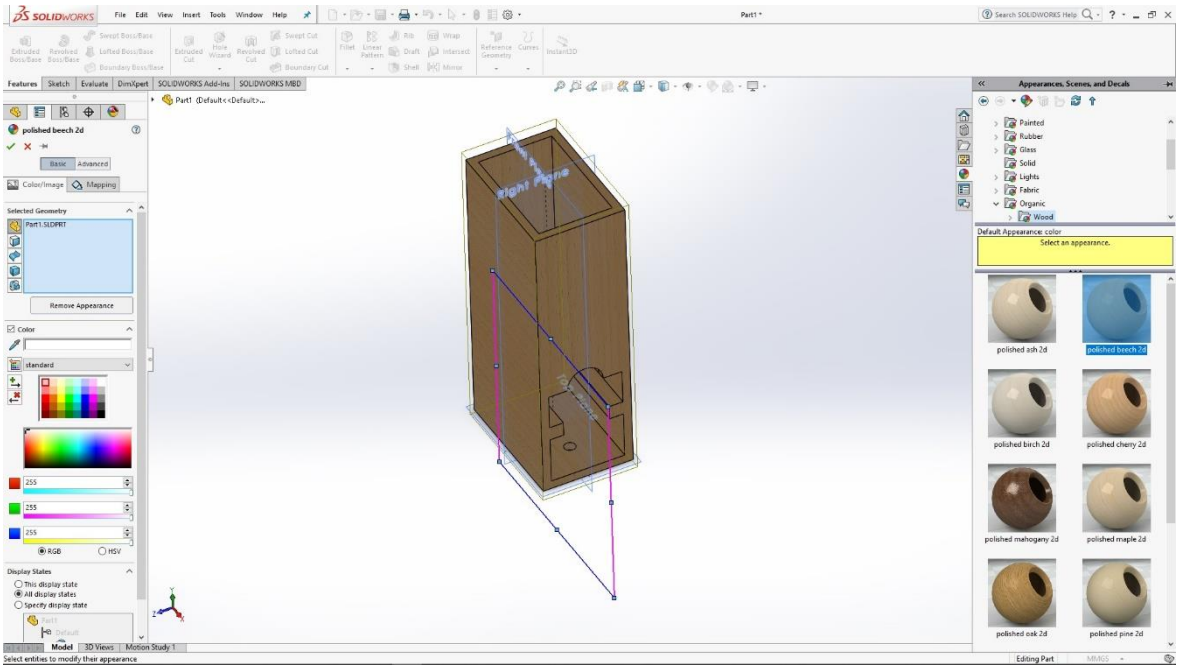

Slika 6.143: Odabir materijala za render

### 6.12 Radni stol

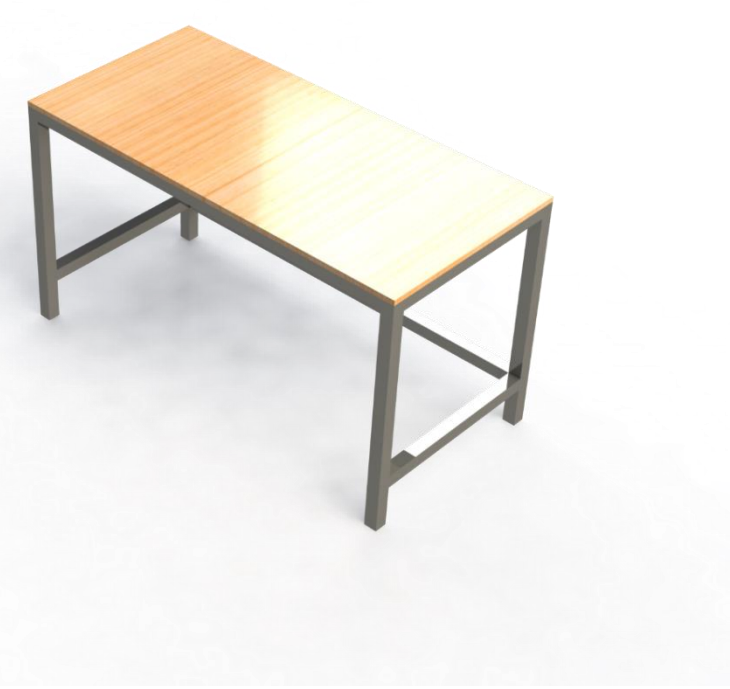

Slika 6.144: Render Radnog stola

Izrada modela radnog stola započinje u desnoj ravnini skicom pravokutnika kojeg naredbom Extrude izvlačimo u 3D model pravokutnika.

| 35 SOLIDWORKS FIL                    | e Edit View Insert To           | ools PhotoView 360                    | Window Help 🖈                                                      | 🗋 · 🔁 · 🖼 · 🚔                  | <b>5</b> - D       | · 🛚 🗄 🖗 ·                                        | Sketch1 of Part3 *                                                                                                    | ③ Search SOLIDWORKS Help Q - ? ♂ ×              |
|--------------------------------------|---------------------------------|---------------------------------------|--------------------------------------------------------------------|--------------------------------|--------------------|--------------------------------------------------|----------------------------------------------------------------------------------------------------|-------------------------------------------------|
| Exit Smart Sketch Dimension          | N · □ 2± 0<br>O · ▲ Jrim Come   | ert offset offset<br>Entities Suffset | 이에 Mirror Entities<br>양은 Linear Sketch Pattern<br>제대 Move Entities | Les Repair<br>Relations Sketch | Quick<br>Snaps Ske | pid<br>Instant2D<br>Shaded<br>Sketch<br>Contours |                                                                                                    |                                                 |
| Features Sketch Evaluate Dir         | mXpert Render Tools SC          | UDWORKS Add-Ins                       | SOLIDWORKS MED                                                     |                                |                    | 0.5.4                                            | <i>□</i>                                                                                                    |                                                 |
| 0                                    | <ul> <li>Part3 (Defa</li> </ul> | ult< <default></default>              |                                                                    |                                |                    | 1 2 4 W                                          | No of The Art of the State of the State of t |                                                 |
| 🤭 🕂 🔠 🥙                              |                                 |                                       |                                                                    |                                |                    |                                                  |                                                                                                    | 1                                               |
| Dimension                            | 0                               |                                       |                                                                    |                                |                    |                                                  |                                                                                                    |                                                 |
| 1                                    |                                 |                                       |                                                                    |                                |                    |                                                  |                                                                                                    | D                                               |
| Value Leaders Other                  |                                 |                                       |                                                                    |                                |                    |                                                  |                                                                                                    |                                                 |
| Style                                | ^                               |                                       |                                                                    |                                |                    |                                                  |                                                                                                    | E                                               |
| 百余角角                                 |                                 |                                       |                                                                    |                                |                    |                                                  |                                                                                                    | ×4                                              |
| <none></none>                        | ~                               |                                       |                                                                    |                                |                    |                                                  |                                                                                                    |                                                 |
| Tolerance/Precision                  | ^                               |                                       |                                                                    |                                |                    |                                                  |                                                                                                    |                                                 |
| 1931 None                            | ~                               |                                       |                                                                    |                                |                    |                                                  |                                                                                                    |                                                 |
| 11 12 (Document)                     | ~                               |                                       |                                                                    |                                |                    |                                                  |                                                                                                    |                                                 |
| Primary Value                        | -                               |                                       |                                                                    |                                |                    |                                                  |                                                                                                    |                                                 |
| D2@Sketch1                           |                                 |                                       |                                                                    |                                | RI                 | ght Plane                                        |                                                                                                    |                                                 |
| 720.00mm                             |                                 |                                       |                                                                    |                                |                    |                                                  |                                                                                                    |                                                 |
| Dimension Text                       | ^ °                             |                                       |                                                                    |                                |                    | 720                                              |                                                                                                    |                                                 |
| (co) < DIM>                          |                                 |                                       |                                                                    |                                | =:=:=              | =====                                            |                                                                                                    | P                                               |
| 8                                    |                                 |                                       |                                                                    |                                |                    |                                                  |                                                                                                    |                                                 |
| (00)                                 |                                 |                                       |                                                                    |                                |                    |                                                  |                                                                                                    |                                                 |
| •x•                                  |                                 |                                       |                                                                    |                                |                    |                                                  |                                                                                                    |                                                 |
| ذ± €                                 |                                 |                                       |                                                                    |                                |                    |                                                  |                                                                                                    |                                                 |
|                                      |                                 |                                       |                                                                    |                                |                    |                                                  |                                                                                                    |                                                 |
| L Dual Dimension                     | ~                               |                                       |                                                                    |                                |                    |                                                  |                                                                                                    |                                                 |
|                                      |                                 |                                       |                                                                    |                                |                    |                                                  |                                                                                                    |                                                 |
|                                      |                                 |                                       |                                                                    |                                |                    |                                                  |                                                                                                    |                                                 |
|                                      | z                               |                                       |                                                                    |                                |                    |                                                  |                                                                                                    |                                                 |
|                                      | and the second                  |                                       |                                                                    |                                |                    |                                                  |                                                                                                    |                                                 |
| Model 3D Views                       | *Right<br>Motion Study 1        |                                       |                                                                    |                                |                    |                                                  |                                                                                                    |                                                 |
| Set the numeries of the selected dim | vencion(s)                      |                                       |                                                                    |                                |                    |                                                  | 116.83mm                                                                                                    | m Dmm Fully Defined Edition Sketch1 8 MMGS + 50 |

Slika 6.145: Skica pravokutnika

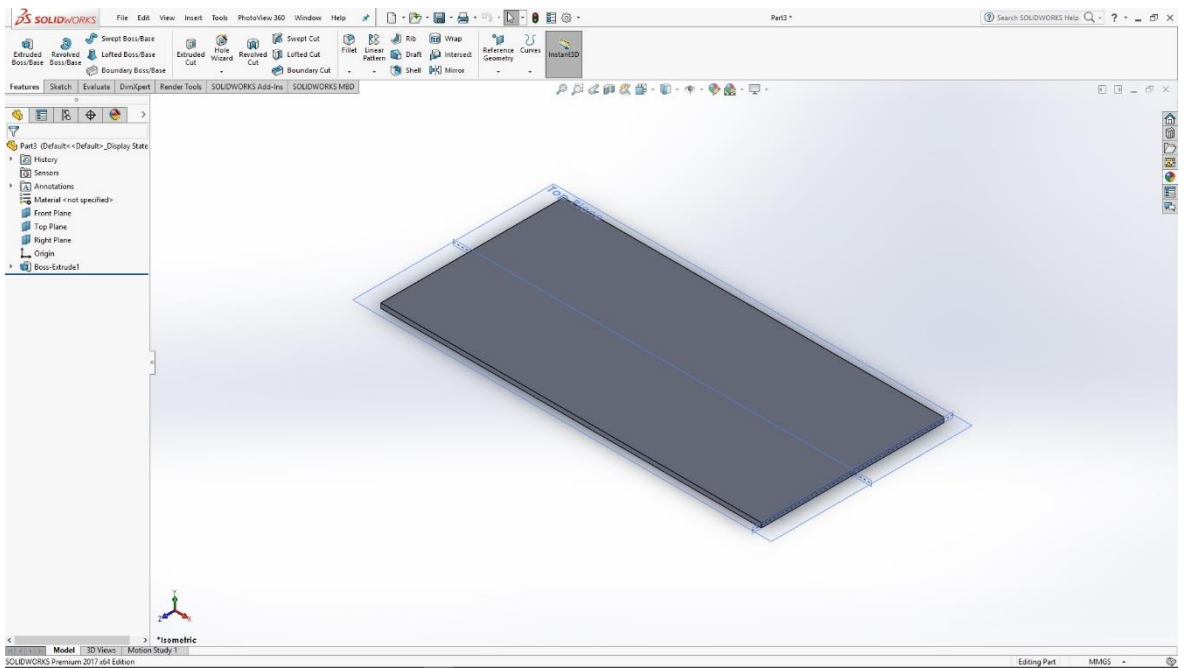

Slika 6.146: 3D model pravokutnika

Na donjoj strani modela skiciramo četiri kocke koje također naredbom Extrude izvlačimo u 3D model pravokutnika i time dobijemo noge radnog stola.

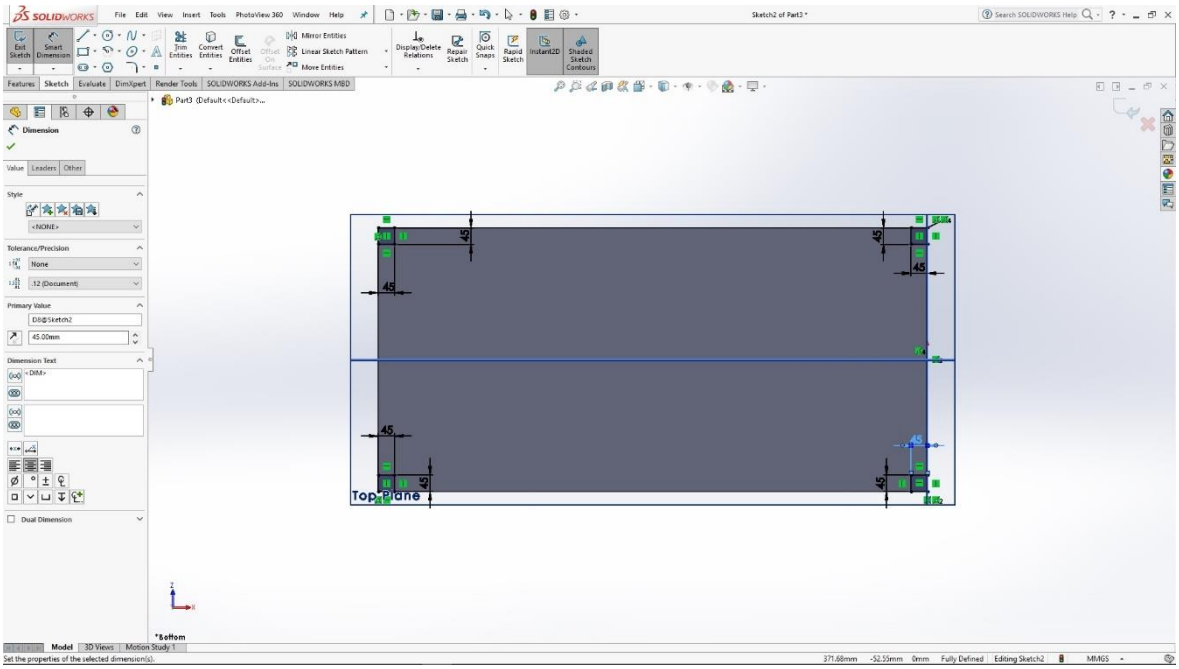

Slika 6.147: Skica kocke na dnu modela

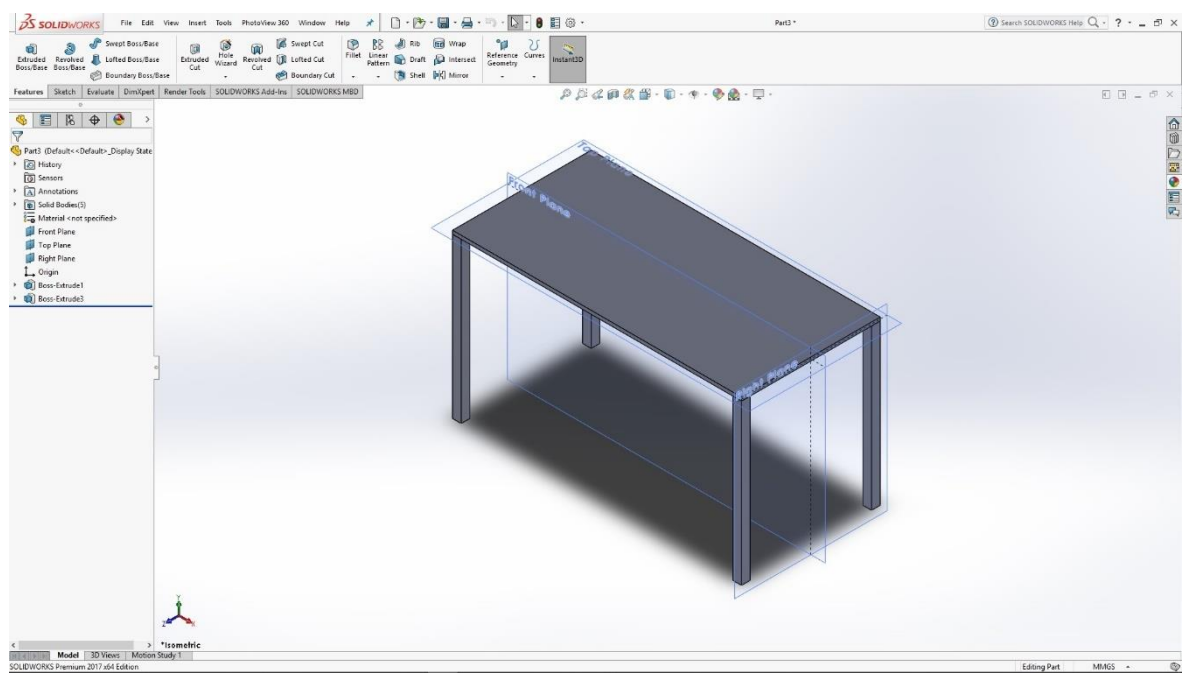

Slika 6.148: 3D modeli noga radnog stola

U desnoj i prednjoj ravnini skiciramo trokut koji naredbom Extrude izdužujemo između svih noga stola.

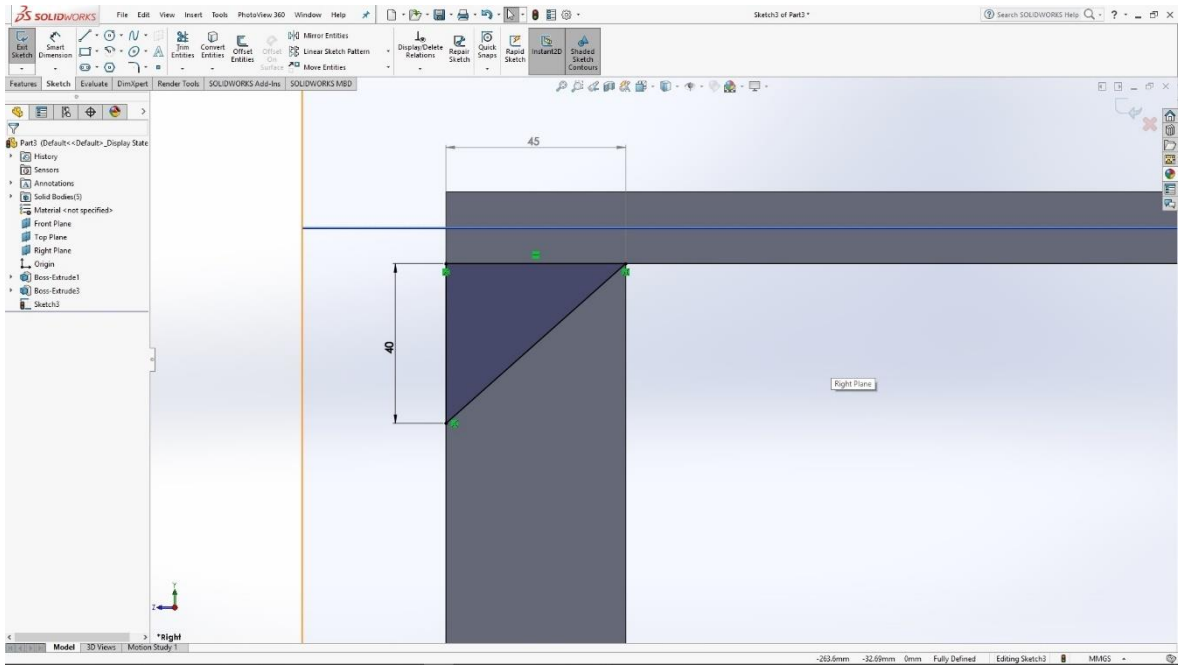

Slika 6.149: Skica trokuta

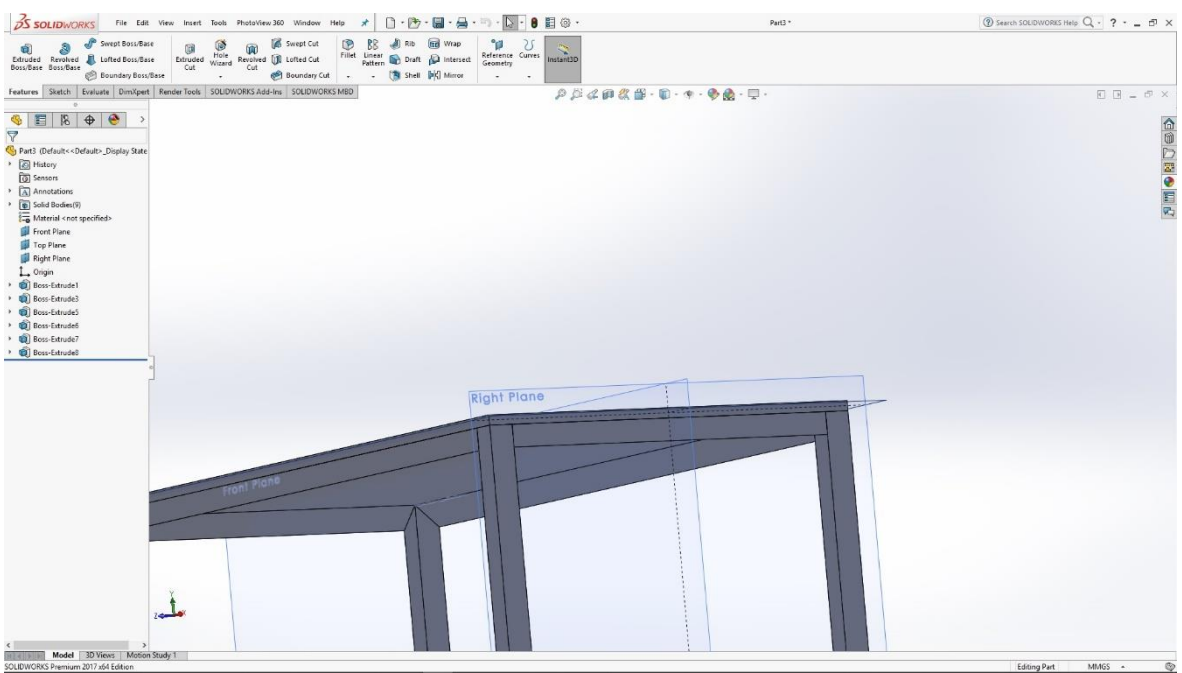

Slika 6.150: Držači stola

U donjem dijelu radnog stola skiciramo pravokutnike koje naredbom Extrude izvlačimo i time dobivamo držače noga.

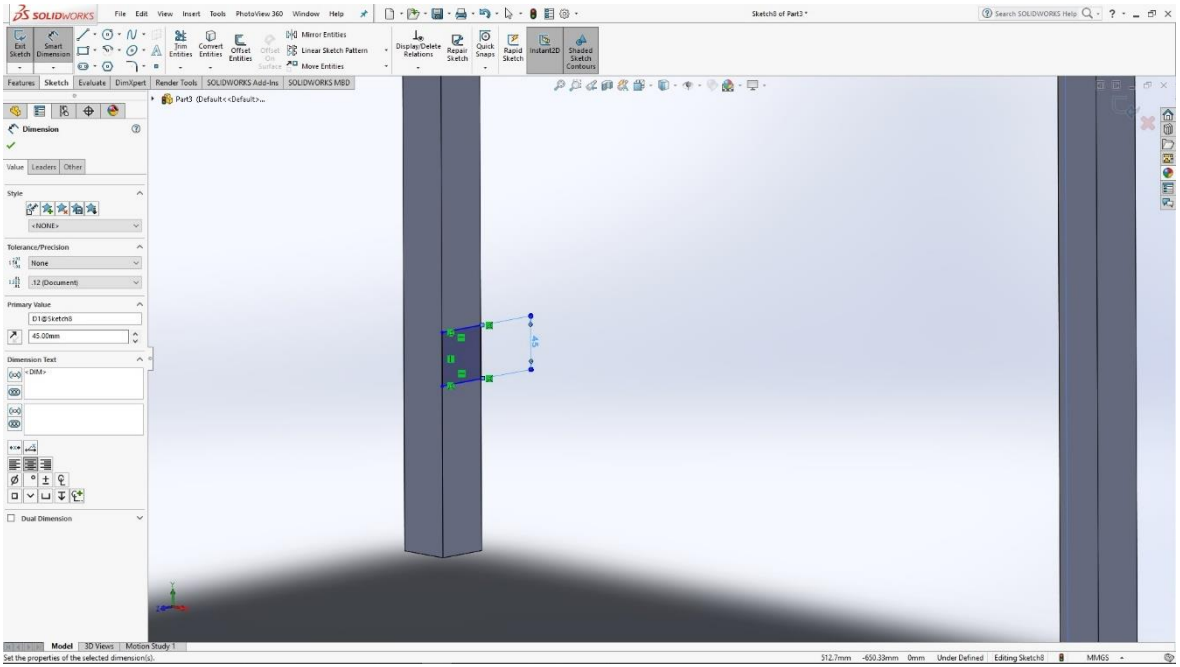

Slika 6.151: Skica kocke

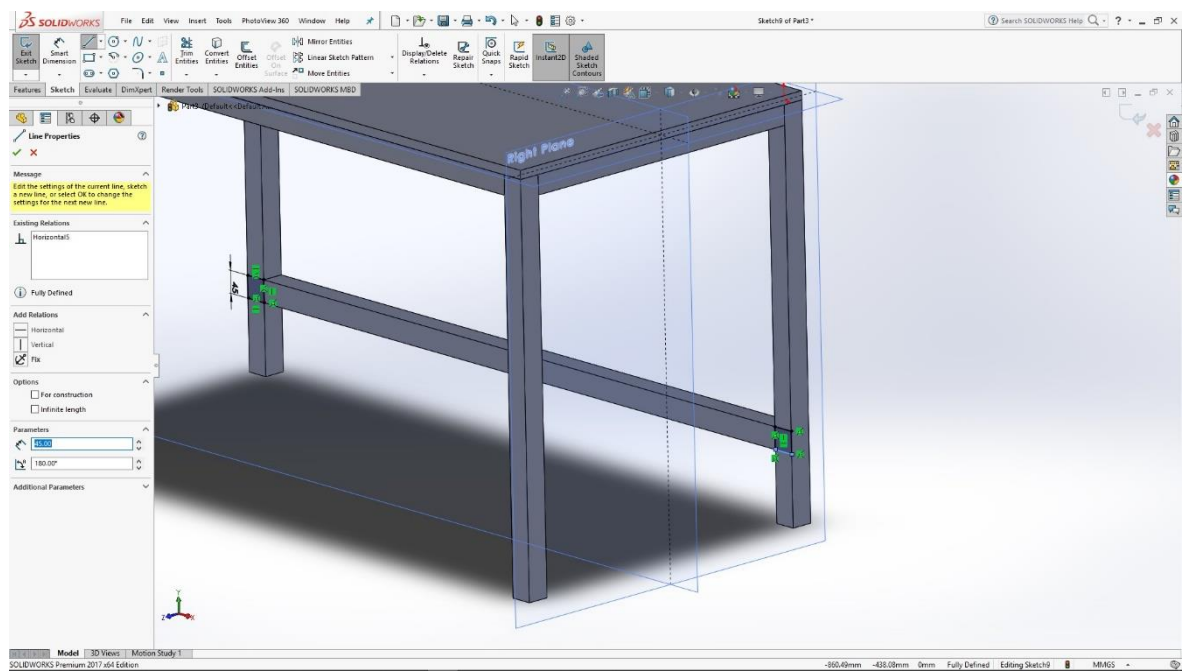

Slika 6.152: 3D model pravokutnika

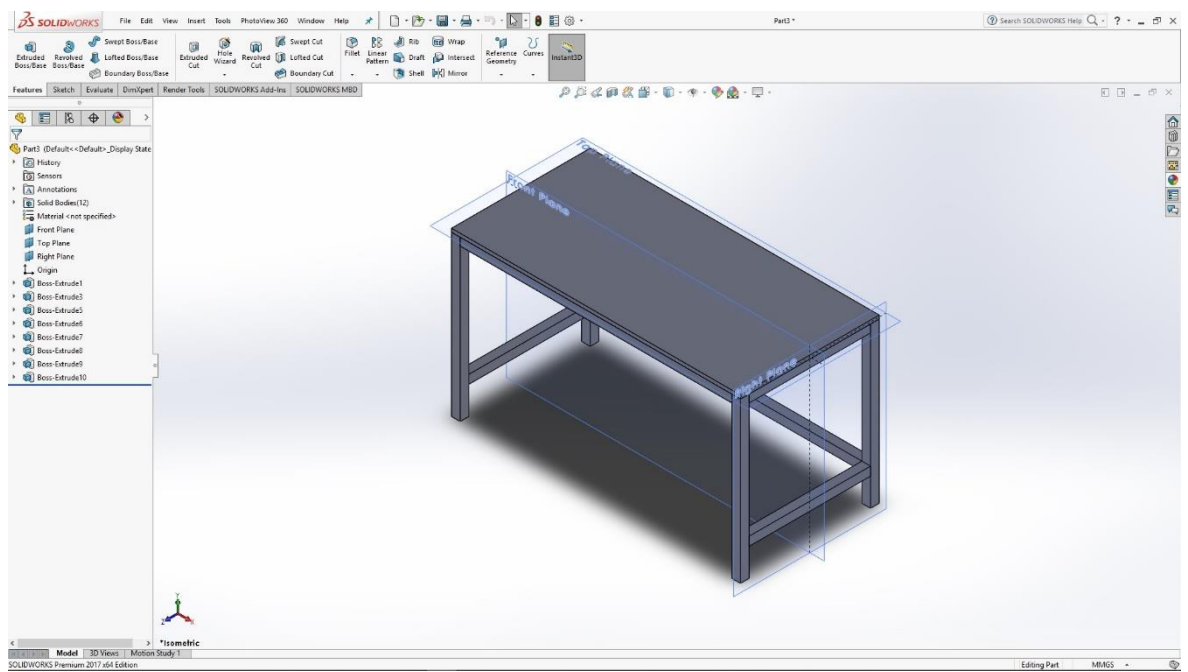

Slika 6.153: 3D model radnog stola

S gotovim modelom radnog stola potrebno je još odabrati materijal za renderiranje slike modela.

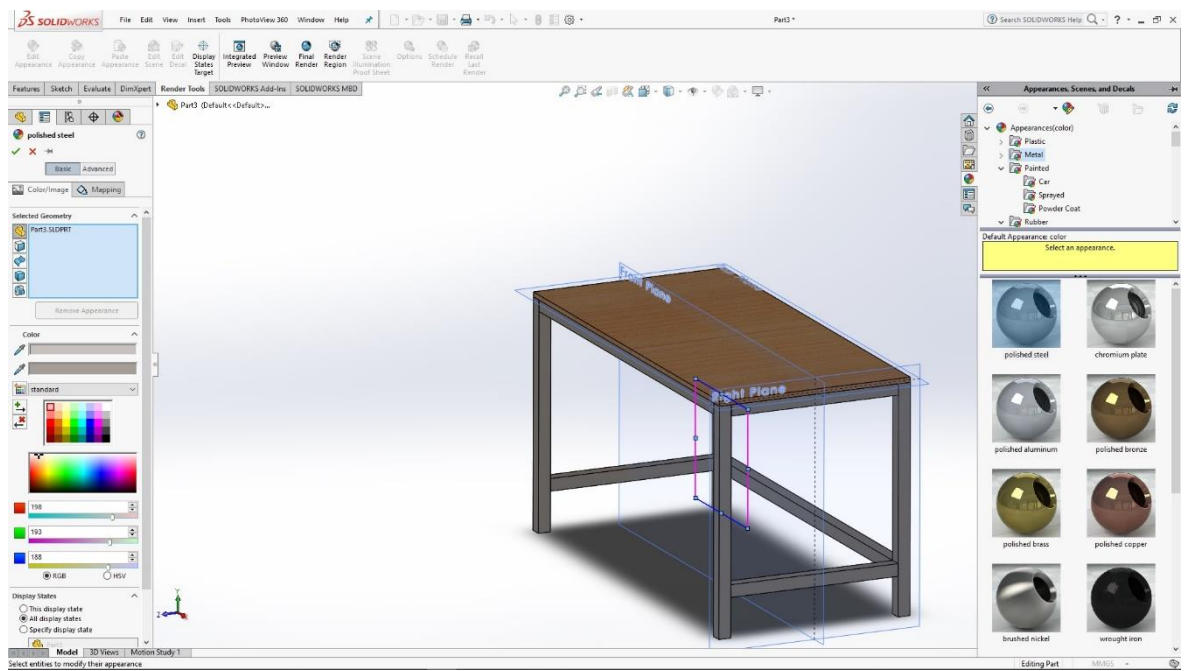

Slika 6.154: Odabir materijala za render

# 6.13 Motor pokretne trake

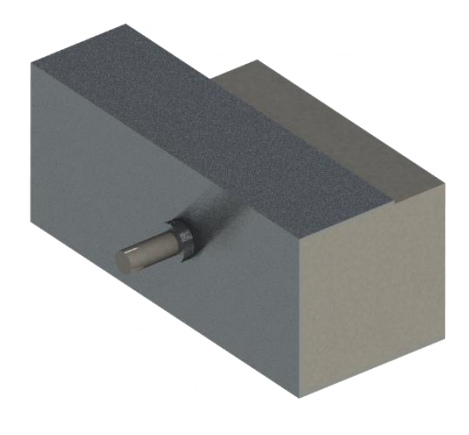

Slika 6.155: Render motora pokretne trake

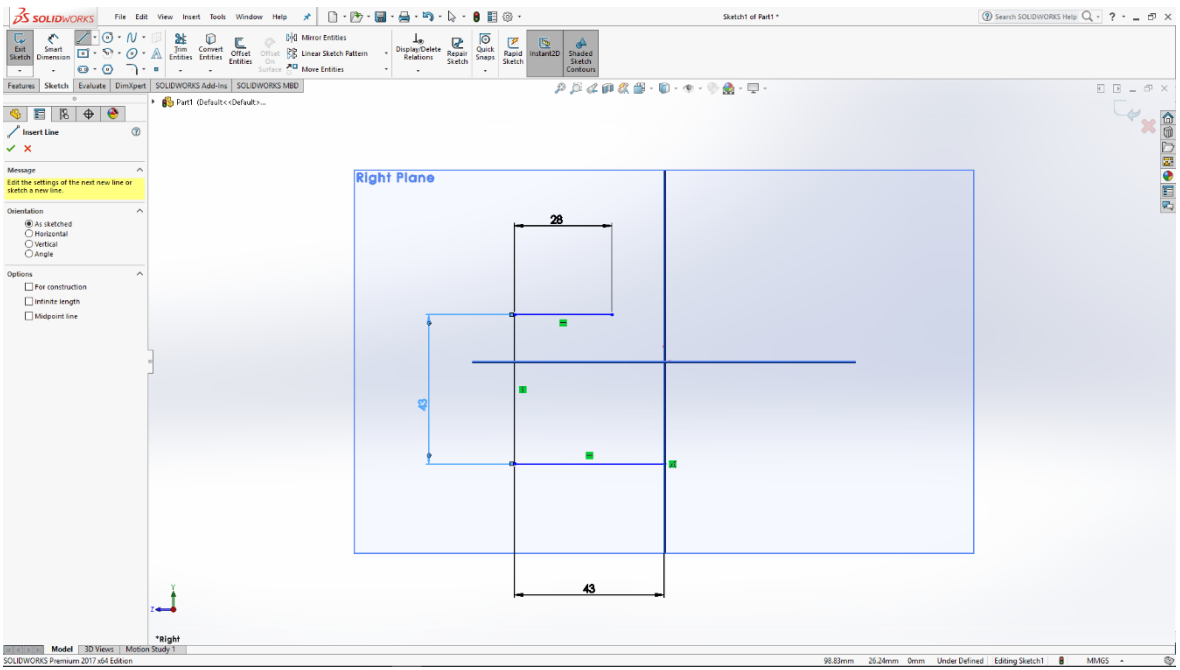

Slika 6.156: Skica u desnoj ravnini

Izrada modela započinje u desnoj ravnini skicom koju naredbom Extrude thin izvlačimo u 3D model.

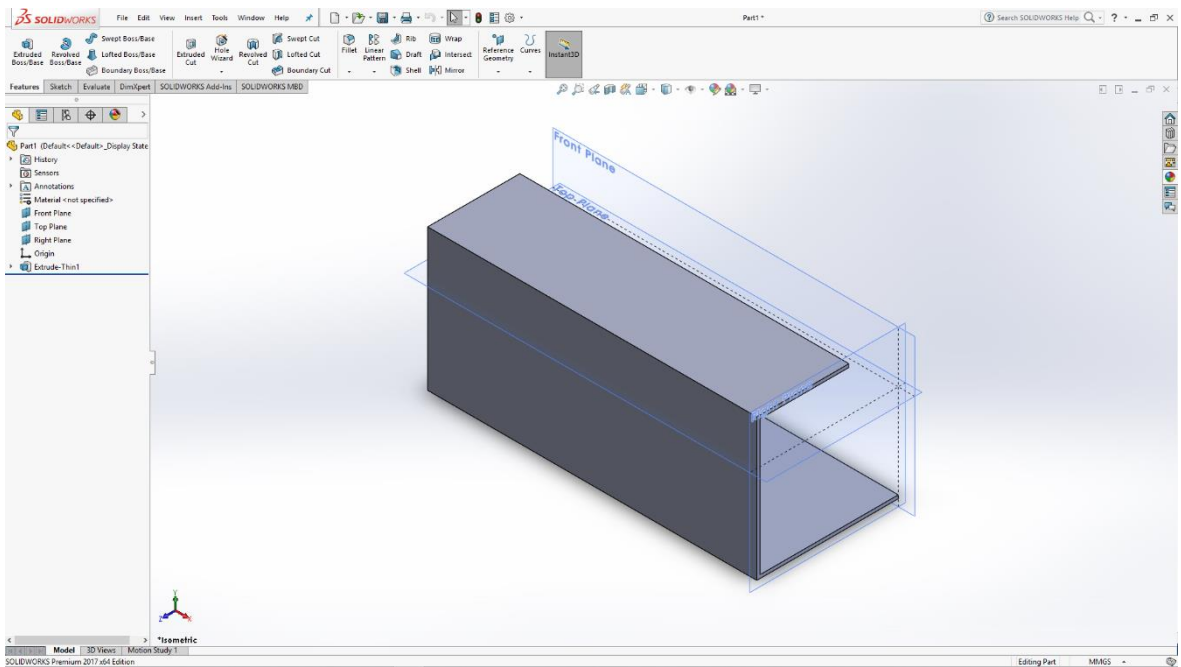

Slika 6.157: Izvučeni 3D model

| S SOLIDWORKS File Edit View Insert Tools Window Help 🖈 🗋 - 🕅 -                                                                                                    | 🔚 • 🚔 • 🖏 • 🔓 • 🛢 🗒 © •                   | Sketch2 of Part1 *        | ③ Search SOLIDWORKS Help Q - ? 西 ×        |
|----------------------------------------------------------------------------------------------------|-------------------------------------------|---------------------------|-------------------------------------------|
| Sinut         · · · · · · · · · · · · · · · · · · ·                                                                                                    | Display/Delete<br>Relations Sketch Sketch |                           |                                           |
| Features Sketch Evaluate DimXpert SOLIDWORKS Add-Ins SOLIDWORKS MBD                                                                                                    | \$ \$ \$                                  | 🕫 🖑 🕮 - 🗊 - 👁 - 📎 🔬 - 🖵 - | E B _ 5 ×                                 |
| ° ▶ 🚯 Part1 (Default< <default></default>                                                                                                    |                                           | 42                        |                                           |
|                                                                                                    | Right Plane                               |                           |                                           |
|                                                                                                    |                                           |                           |                                           |
| Value Leaders Other                                                                                                    | 4                                         |                           |                                           |
| Shila A                                                                                                    |                                           |                           | E                                         |
| ·***                                                                                                    |                                           |                           | 23                                        |
| (NONE) V                                                                                                    |                                           |                           |                                           |
| Tolerance/Precision                                                                                                    |                                           |                           |                                           |
| None V                                                                                                    |                                           |                           |                                           |
| ing .12 (bocument) V                                                                                                    |                                           |                           |                                           |
| Primary Value                                                                                                    |                                           |                           |                                           |
| 42.00mm                                                                                                    |                                           |                           |                                           |
|                                                                                                    | _                                         |                           |                                           |
| Dimension Text                                                                                                    |                                           |                           | •                                         |
|                                                                                                    |                                           |                           |                                           |
| 00                                                                                                    |                                           |                           |                                           |
| 8                                                                                                    |                                           |                           |                                           |
| ere _Z                                                                                                    |                                           |                           |                                           |
|                                                                                                    |                                           |                           |                                           |
| ø°±€                                                                                                    |                                           |                           |                                           |
|                                                                                                    |                                           |                           |                                           |
| Dual Dimension                                                                                                    |                                           |                           |                                           |
|                                                                                                    |                                           |                           |                                           |
|                                                                                                    |                                           |                           |                                           |
|                                                                                                    |                                           | = 4                       |                                           |
|                                                                                                    |                                           |                           |                                           |
| 2                                                                                                    |                                           |                           |                                           |
| *Right                                                                                                    |                                           |                           |                                           |
| M ( ) M Model 3D Views Motion Study 1                                                                                                    |                                           | 15.7Kana                  | na Anna Eulis Defined Edition Statels?    |
| A STATE OF A STATE AND A STATE AND A STATE |                                           | 15./3mm -4.33n            | county outlines county sectors a minute * |

Slika 6.158: Skica kocke

U desnoj ravnini skiciramo kocku koju naredbom Extrude izvlačimo u 3D model pravokutnika i time dobivamo kućište motora.

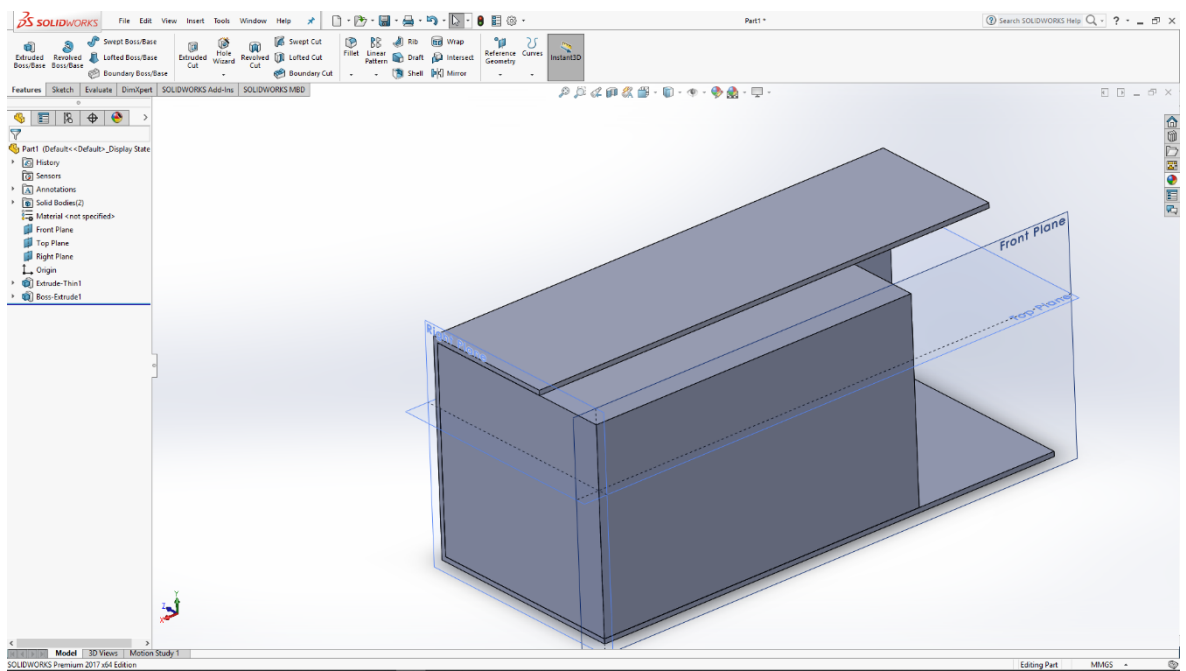

Slika 6.159: 3D model pravokutnika

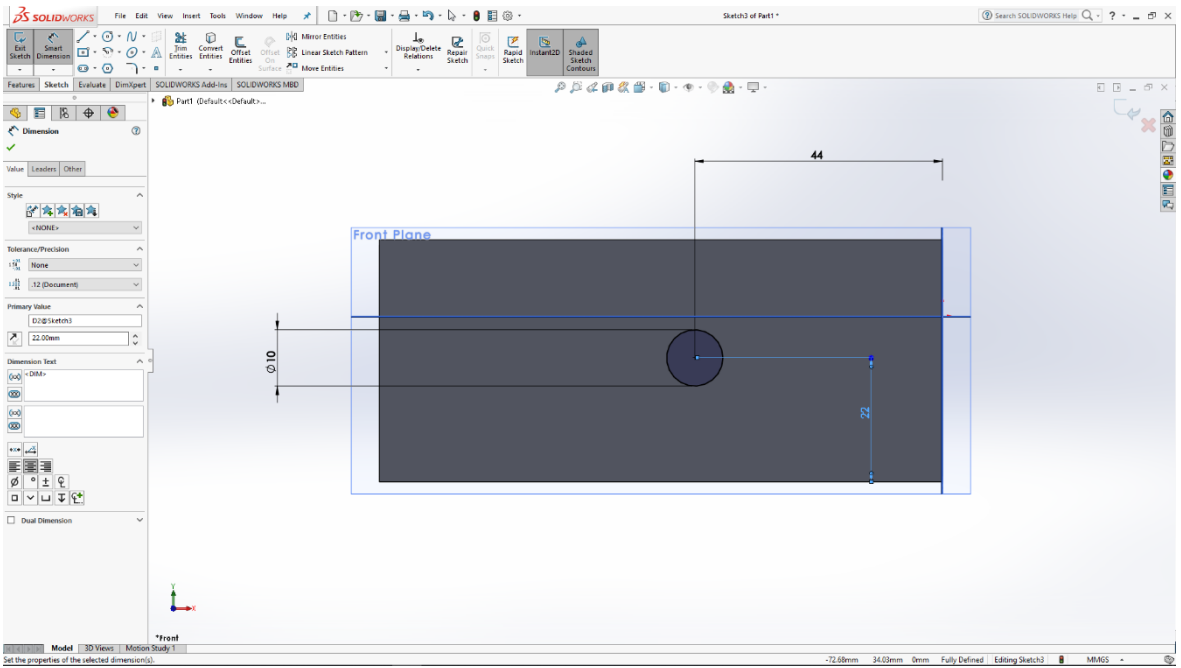

Slika 6.160: Skica kružnice

Na prednjoj strani modela skiciramo kružnicu koju naredbom Extrude izvlačimo u 3D model manjeg valjka. Na površini tog valjka skiciramo još jednu manju kružnicu koju također naredbom Extrude izvlačimo u 3D model valjka.

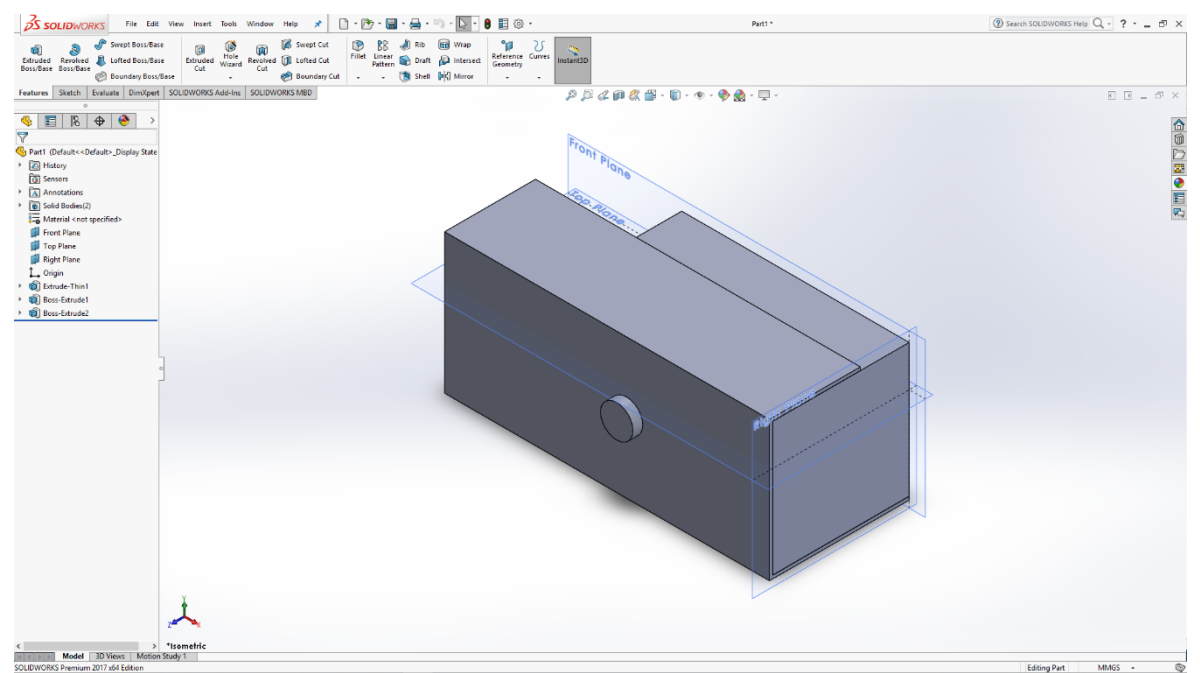

Slika 6.161: 3D model manjeg valjka

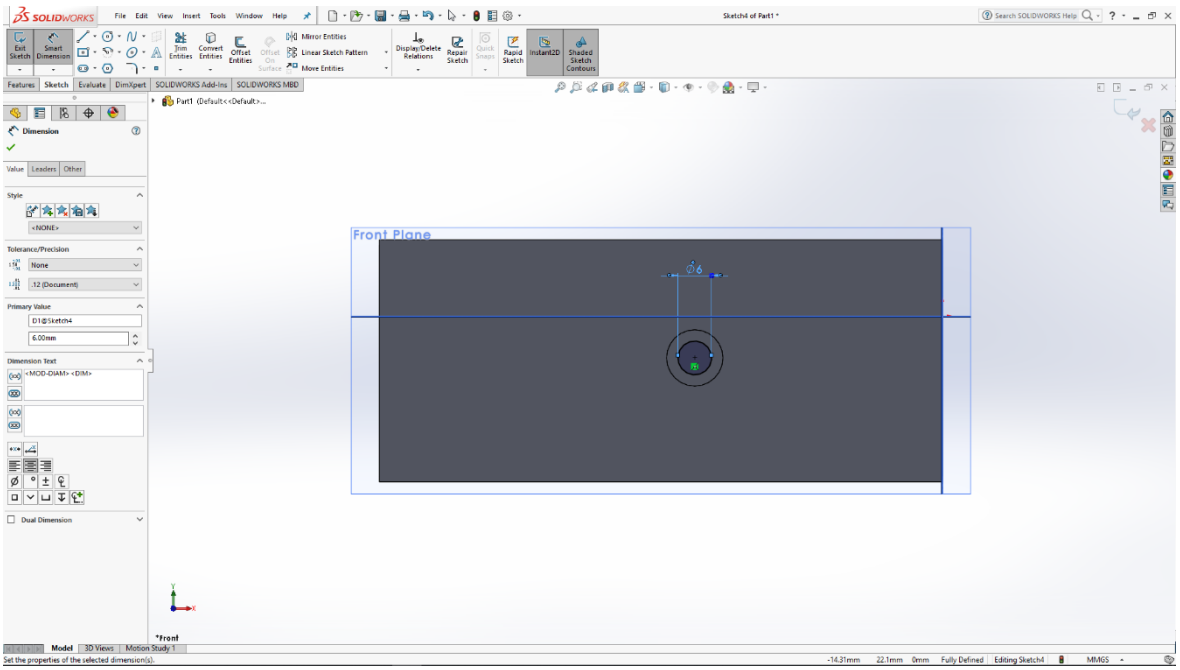

Slika 6.162: Skica kružnice

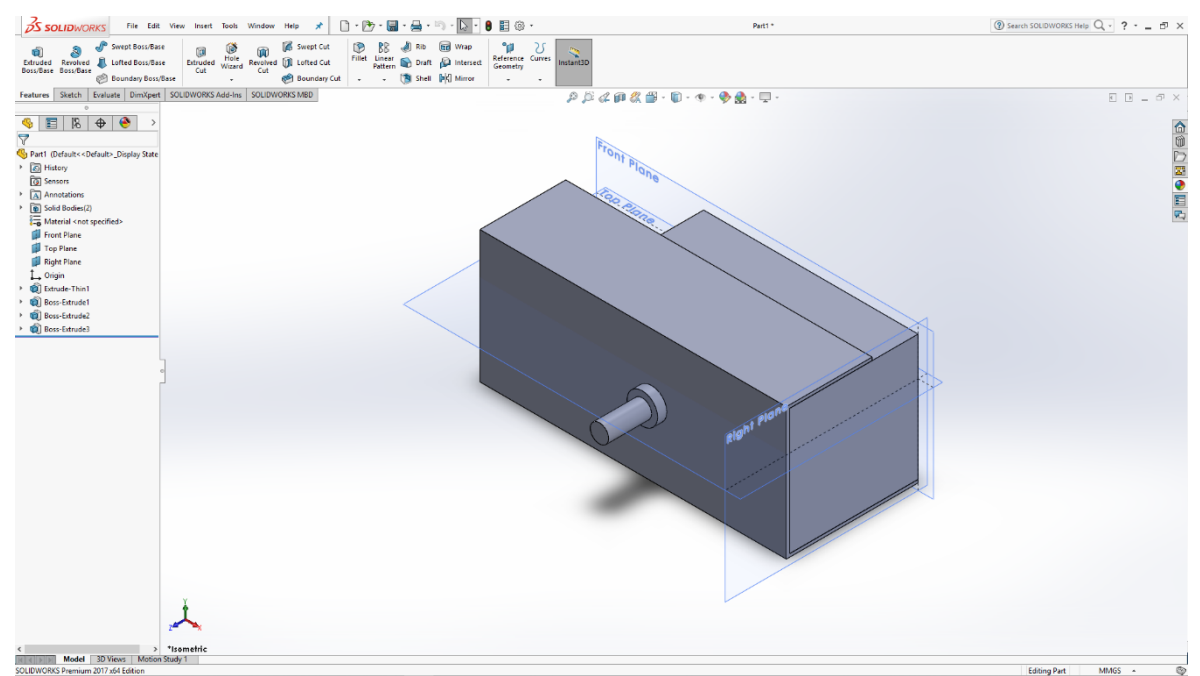

Slika 6.163: Model motora pokretne trake

S gotovim modelom motora pokretne trake potrebno je još odabrati njegov materijal za renderiranje slike modela.

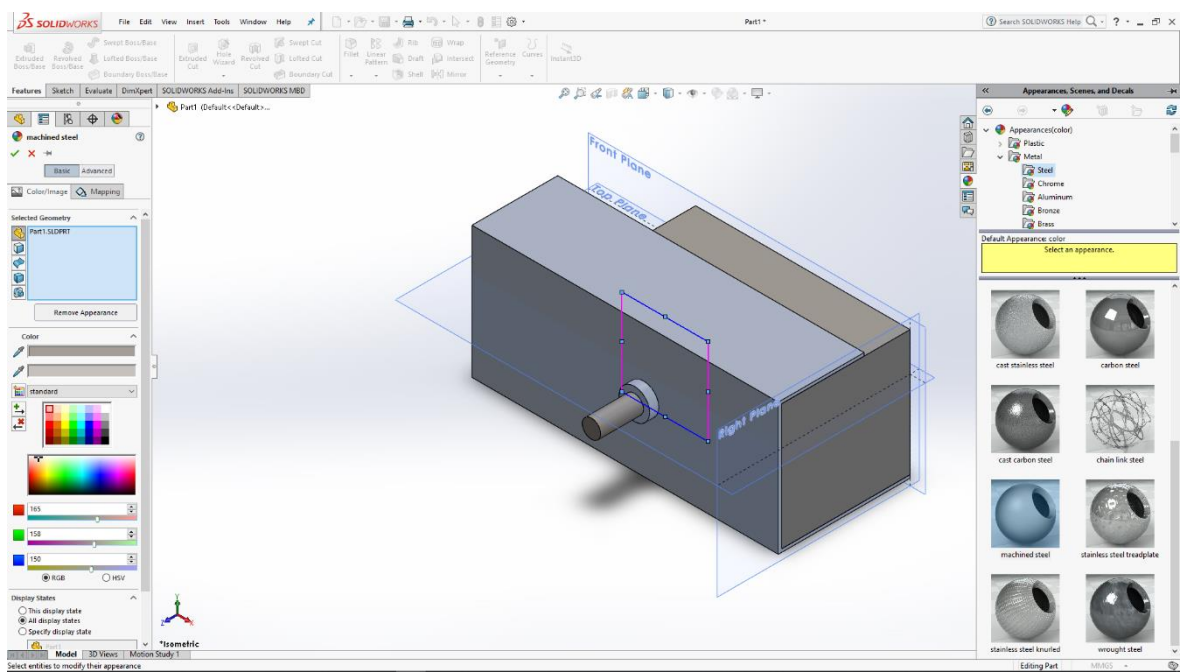

Slika 6.164: Odabir materijala za render

## 6.14 Pneumatski razvodnik

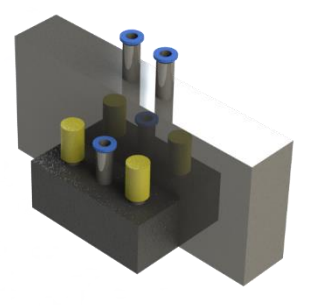

Slika 6.165: Render pneumatskog razvodnika

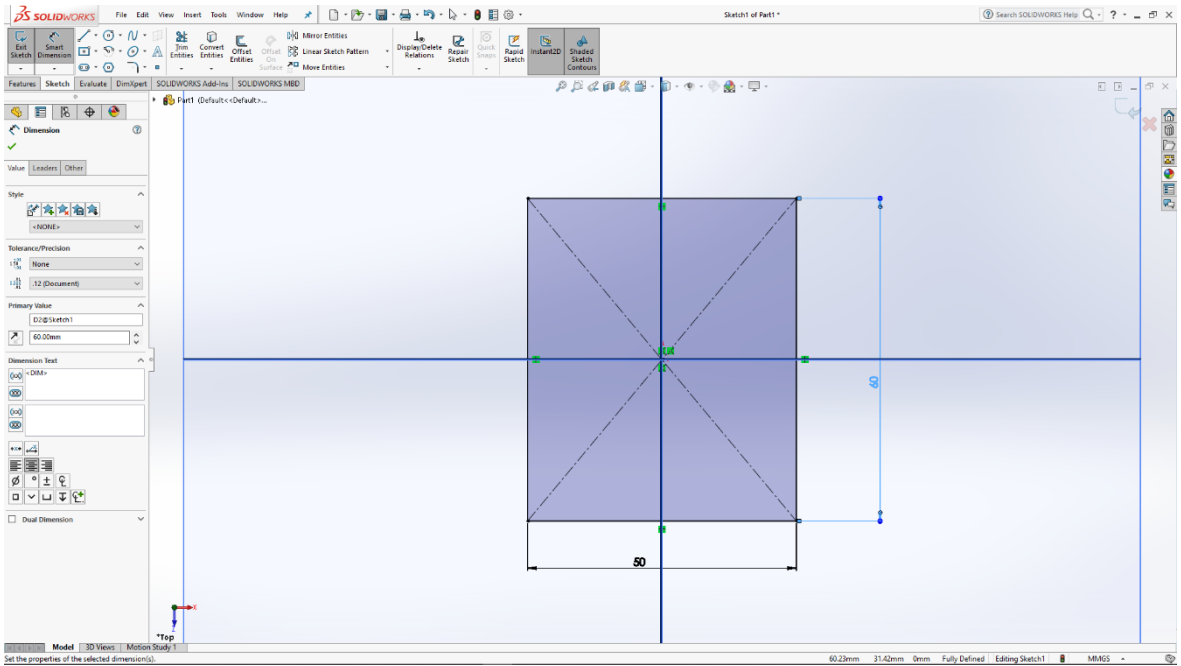

Slika 6.166: Skica pravokutnika

U prednjoj ravnini skiciramo pravokutnik koji naredbom Extrude izvlačimo u 3D model pravokutnika.

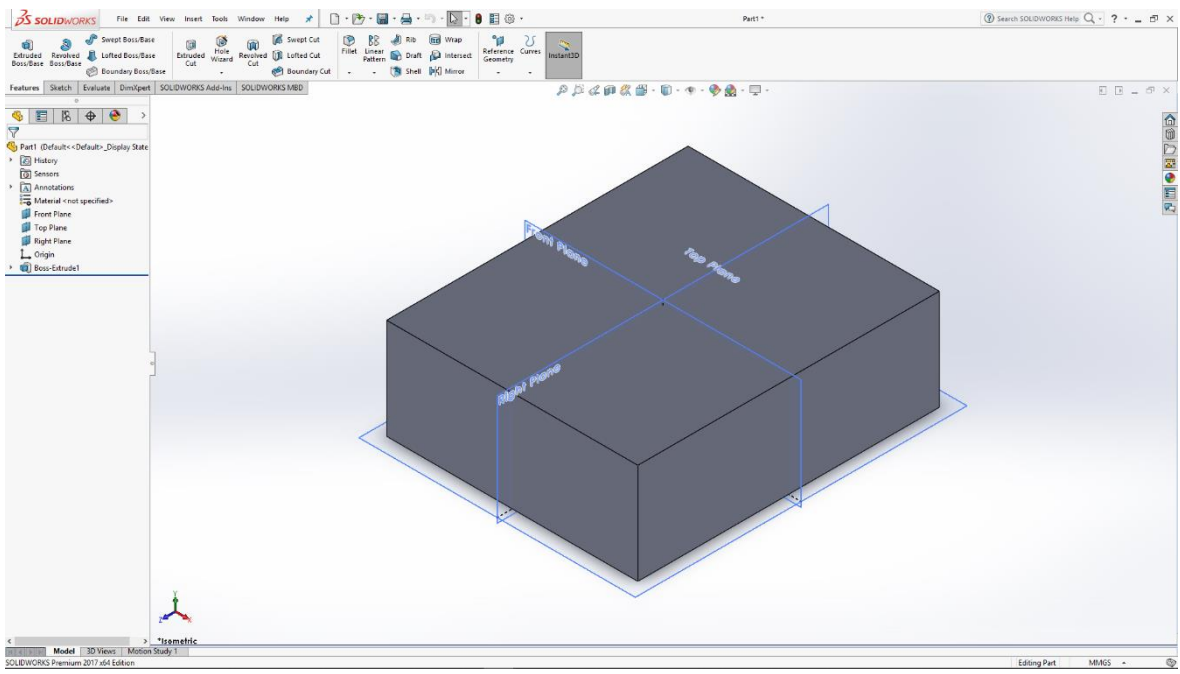

Slika 6.167: 3D model pravokutnika

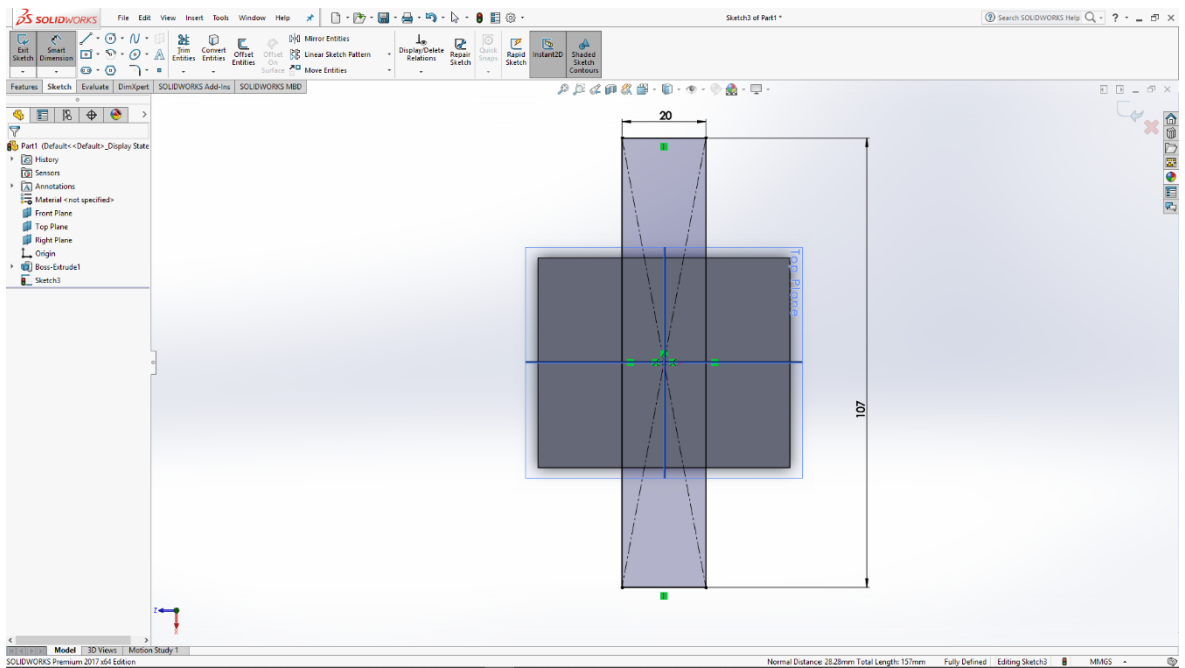

Slika 6.168: Skica pravokutnika

U gornjoj ravnini skiciramo još jedan pravokutnika koji također naredbom Extrude izvlačimo u 3D model pravokutnika te dobivamo osnovni oblik pneumatskog razvodnika.

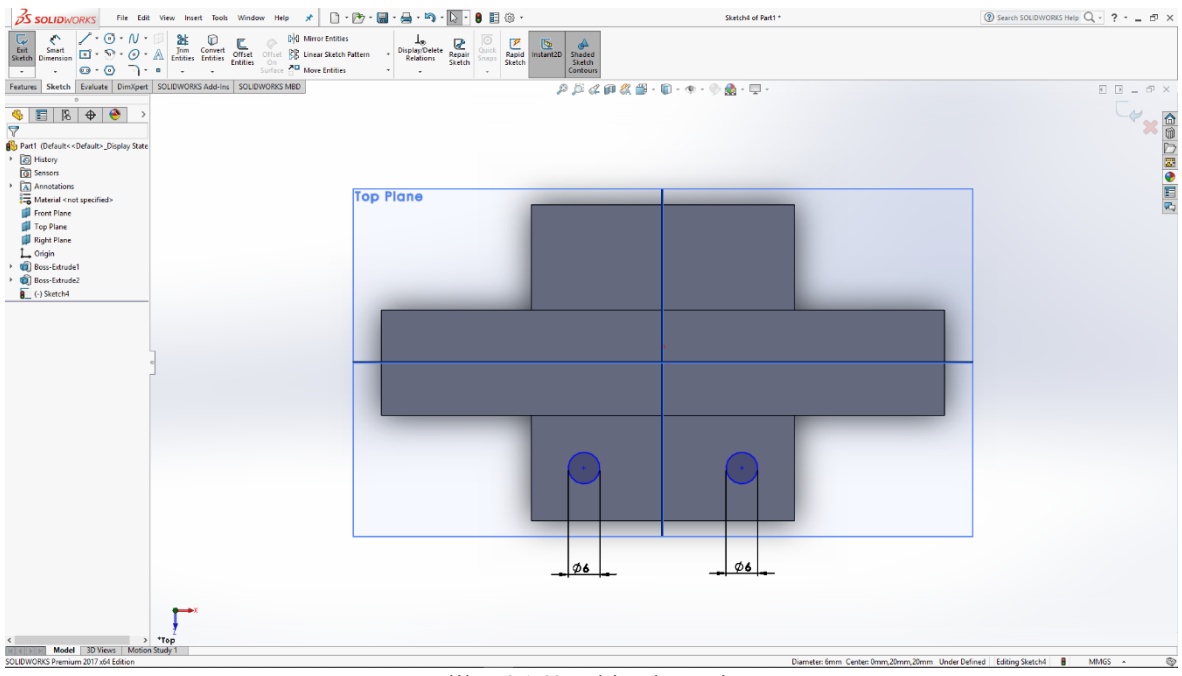

Slika 6.169: Skica kružnica

Na donjem modelu pravokutnika skiciramo kružnice koje pomoću naredbe Extrude izvlačimo u 3D model manjeg valjka.

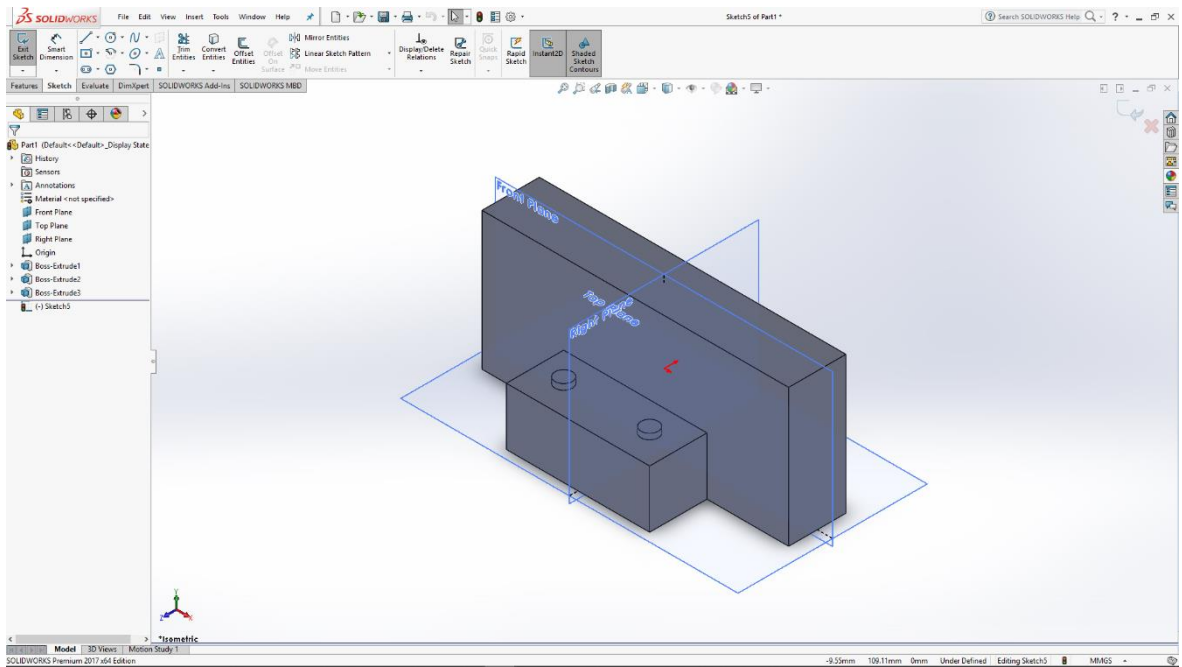

Slika 6.170: 3D model manjih valjaka

Na 3D modele manjih valjaka skiciramo veće kružnice koje naredbom Extrude izvlačimo u veće 3D modele valjaka.

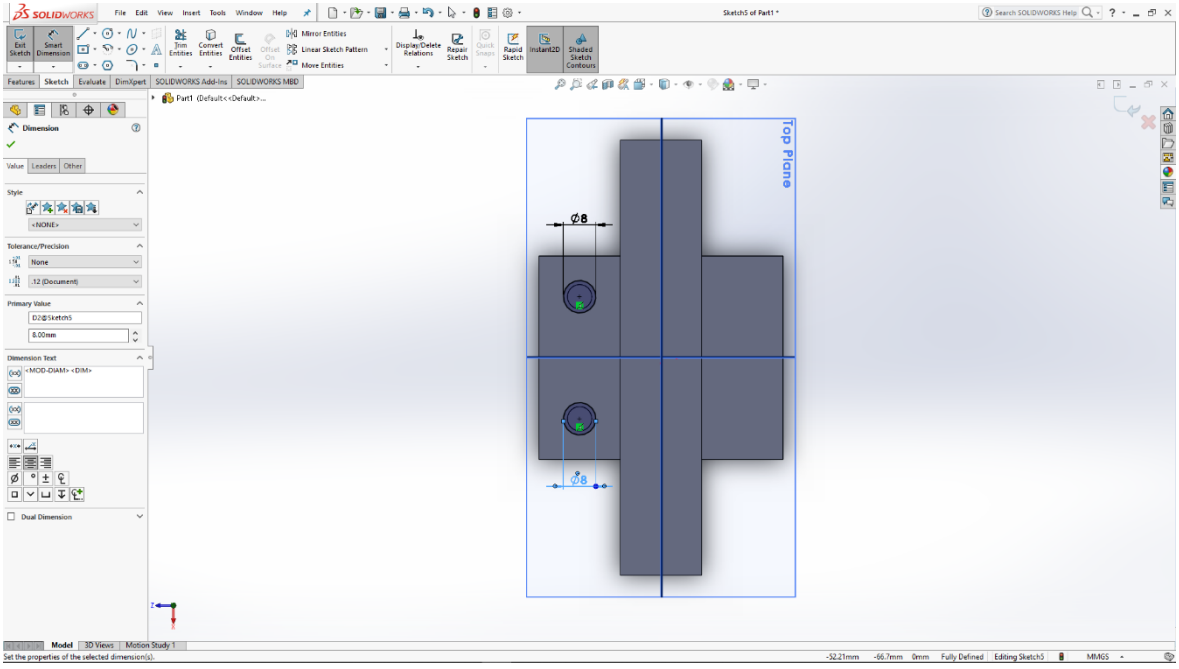

Slika 6.171: Skica kružnica

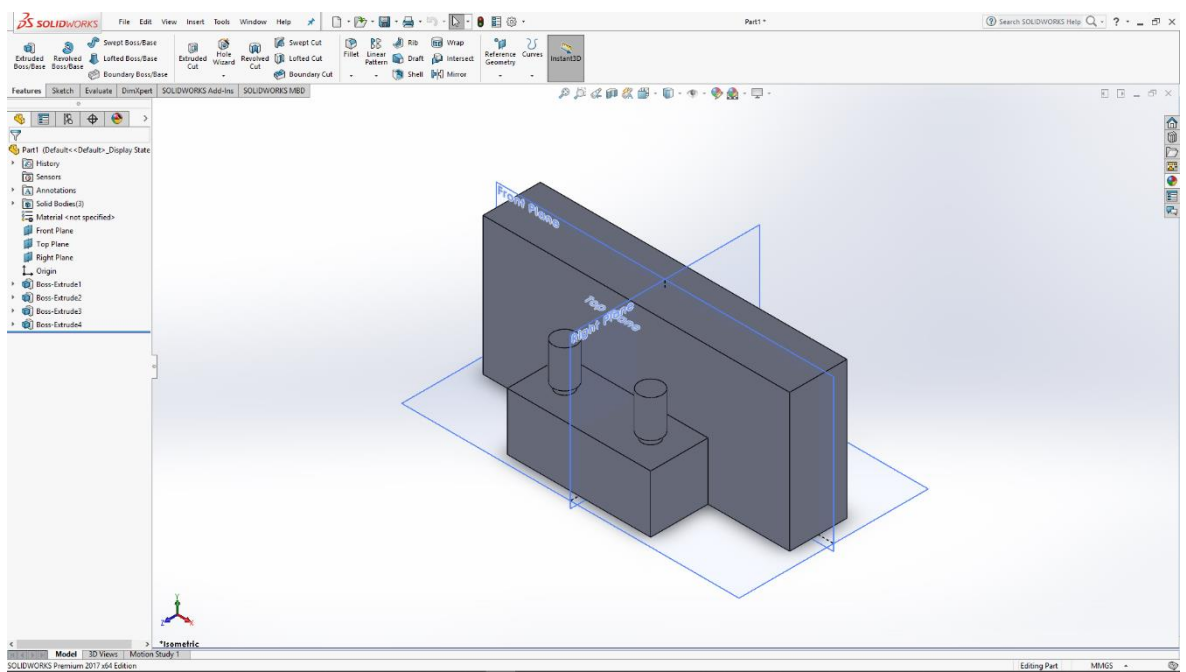

Slika 6.172: 3D modeli većih valjaka

Između modeliranih valjaka skiciramo kružnicu koju također izvlačimo u 3D model valjka te na vrhu tog valjka skiciramo manju kružnicu kako bismo dobili manji model valjka.

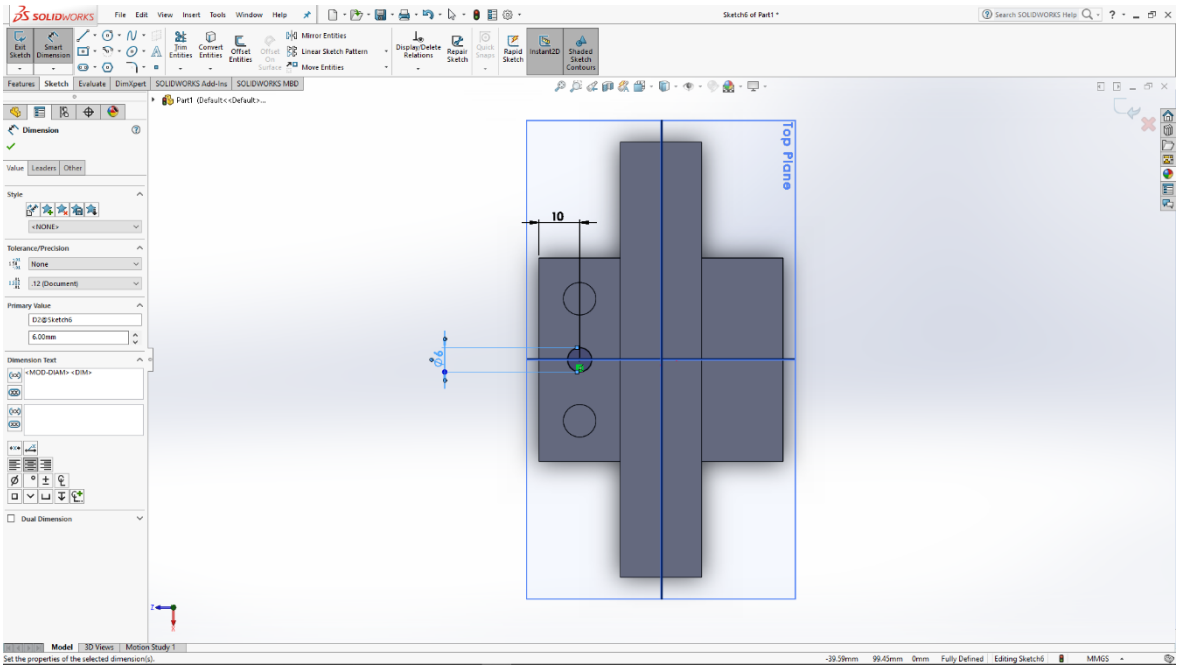

Slika 6.173: Skica kružnice

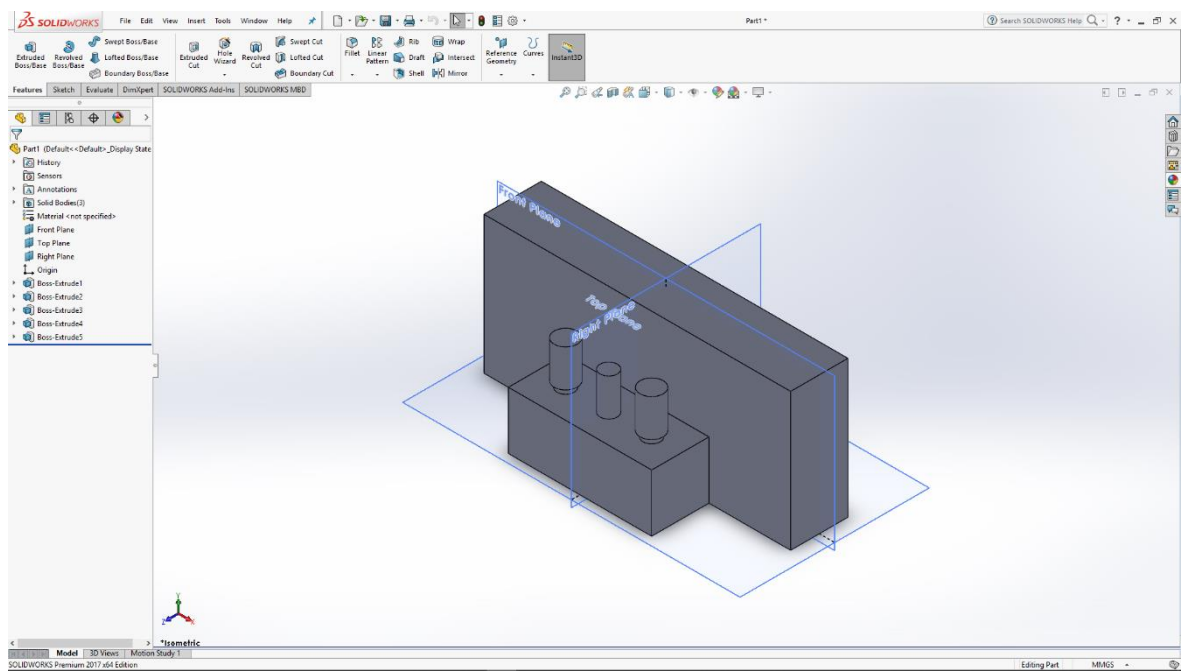

Slika 6.174: 3D model valjka

| Solidworks File Edit View Inset Tools Window Help 🖈 📋 - 🗁 - 📓 - 🚔 - 🖏 -                                                                                                    | 🔓 - 🛢 📕 @ -                | Sketch7 of Part1 *          | ③ Search SOLIDWORKS Help Q - ? ♂ × |
|----------------------------------------------------------------------------------------------------|----------------------------|-----------------------------|------------------------------------|
| Construction         Construction         Display Determine         Display Determine         Dis | Repair<br>Sketch<br>Sketch |                             |                                    |
| Features Sketch Evaluate DimXpert SOLIDWORKS Add-Ins SOLIDWORKS MBD                                                                                                    | .*                         | - 🔬 - 🗮 -                   |                                    |
|                                                                                                    |                            |                             | × 👷                                |
|                                                                                                    |                            |                             |                                    |
| Value Leaders Other                                                                                                    |                            |                             |                                    |
| Syle<br>谷滨注油名                                                                                                    |                            |                             | 50<br>10<br>10                     |
| Tolerance/Berkilon                                                                                                    |                            |                             |                                    |
| 13 <sup>33</sup> None V                                                                                                    | 64                         |                             |                                    |
| 11 12 (Document) V                                                                                                    |                            |                             |                                    |
| Primary Value                                                                                                    |                            |                             |                                    |
| 4.00mm \$                                                                                                    |                            |                             |                                    |
| Dimension Text A o                                                                                                    |                            |                             |                                    |
| (o) «MOD-DIAM» «DIM»                                                                                                    |                            |                             |                                    |
| (m)<br>(m)                                                                                                    |                            |                             |                                    |
| ••• Z                                                                                                    |                            |                             |                                    |
|                                                                                                    |                            |                             |                                    |
|                                                                                                    |                            |                             |                                    |
| Dual Dimension                                                                                                    |                            |                             |                                    |
|                                                                                                    |                            |                             |                                    |
|                                                                                                    |                            |                             |                                    |
|                                                                                                    |                            |                             |                                    |
| . <del></del>                                                                                                    |                            |                             |                                    |
| Model 3D Views Motion Study 1<br>Set the properties of the selected dimension(s).                                                                                                    |                            | -5.4mm -27.65mm 0mm Fully D | efined Editing Sketch? 🚦 MMGS 🔺 🚳  |

Slika 6.175: Skica kružnice

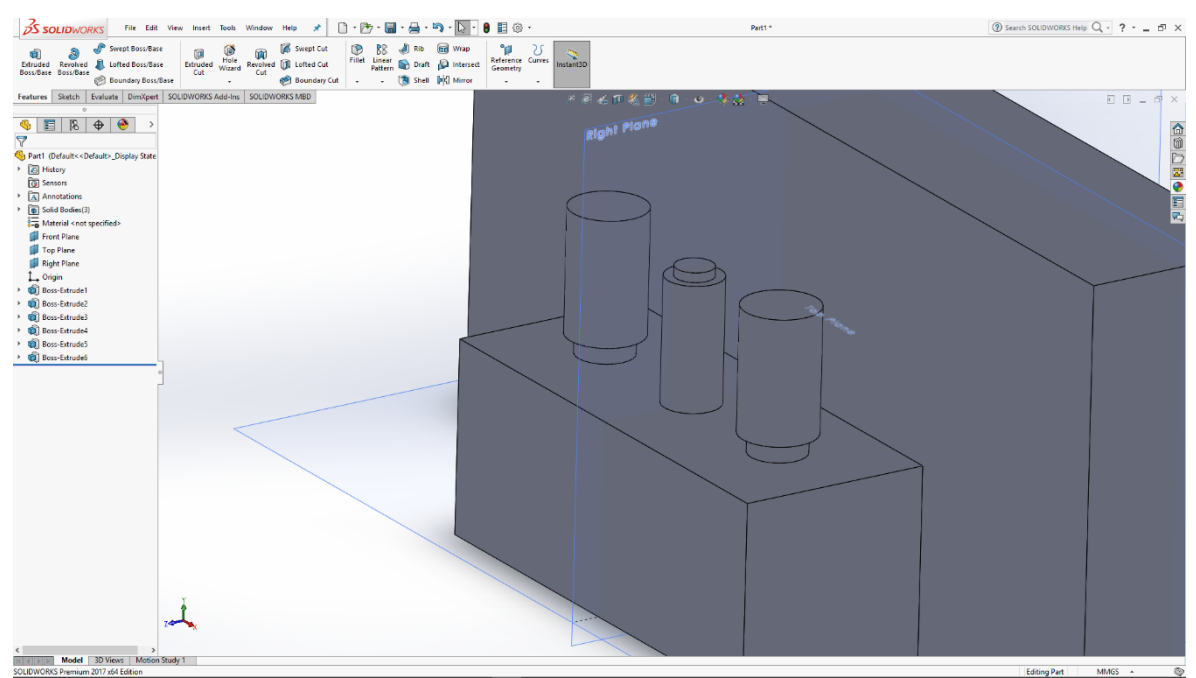

Slika 6.176: 3D model manjeg valjka

Na vrhu manjeg valjka skiciramo veću kružnicu koju naredbom Extrude izvlačimo u tanjurasti oblik 3D modela, te na vrhu tog modela skiciramo kružnicu s kojom pomoću naredbe Cut izrađujemo utor kroz napravljene modele.

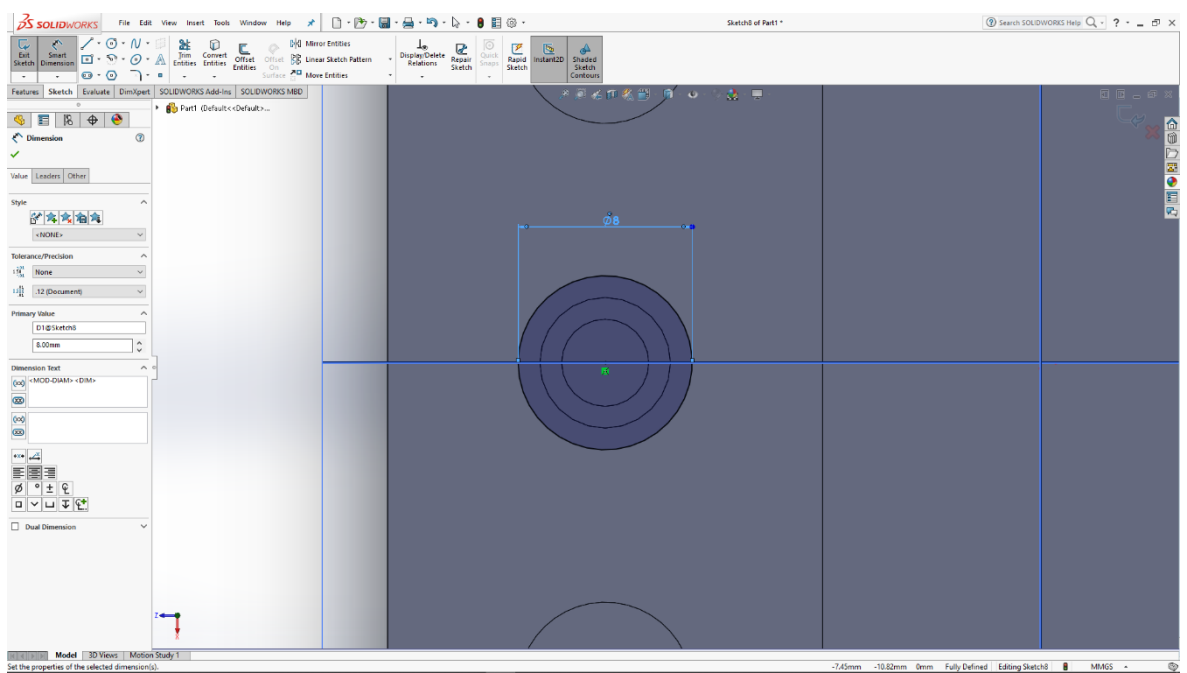

Slika 6.177: Skica kružnice

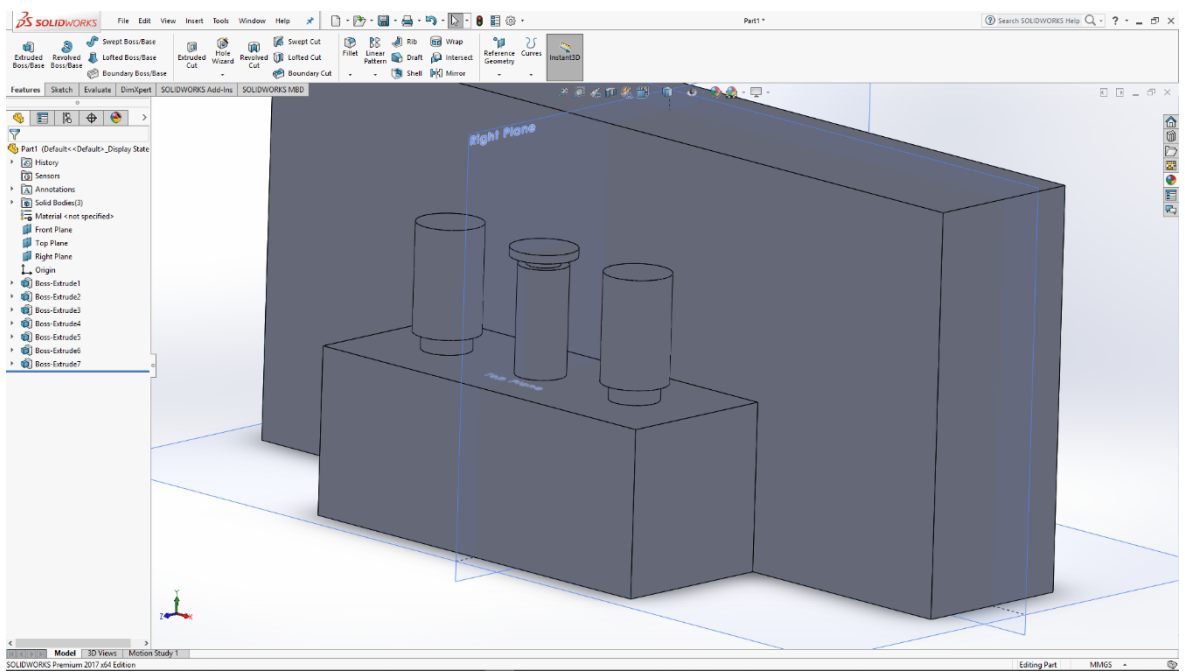

Slika 6.178: 3D model tanjurastog oblika

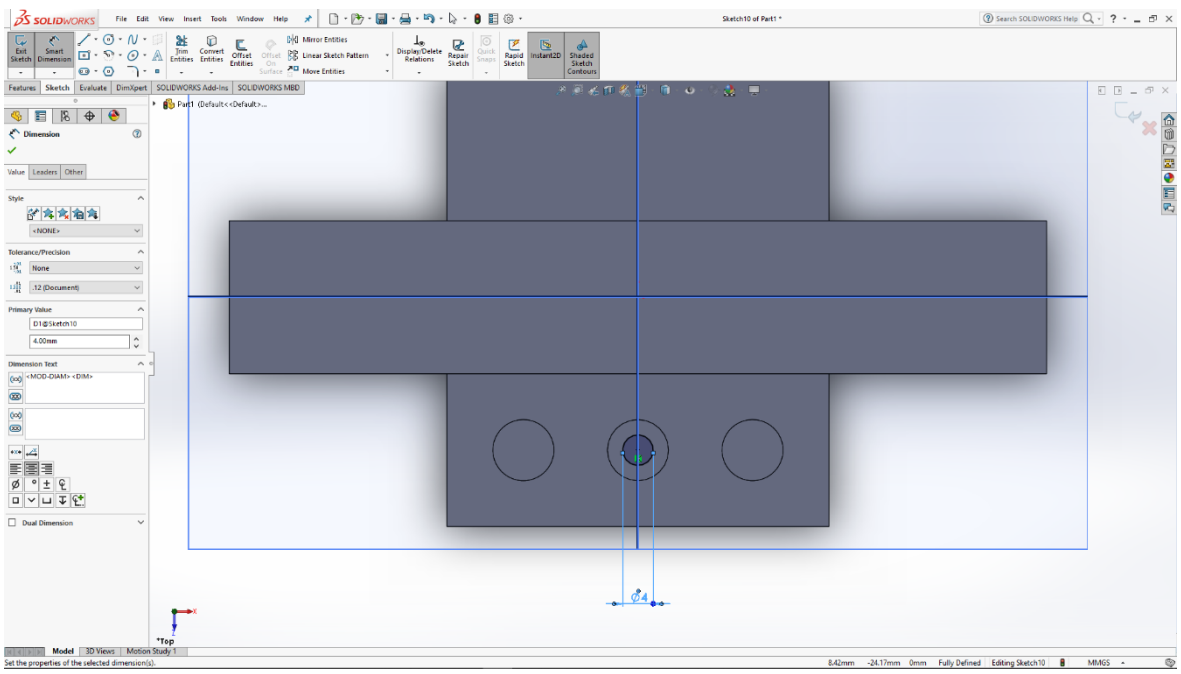

Slika 6.179: Skica kružnice

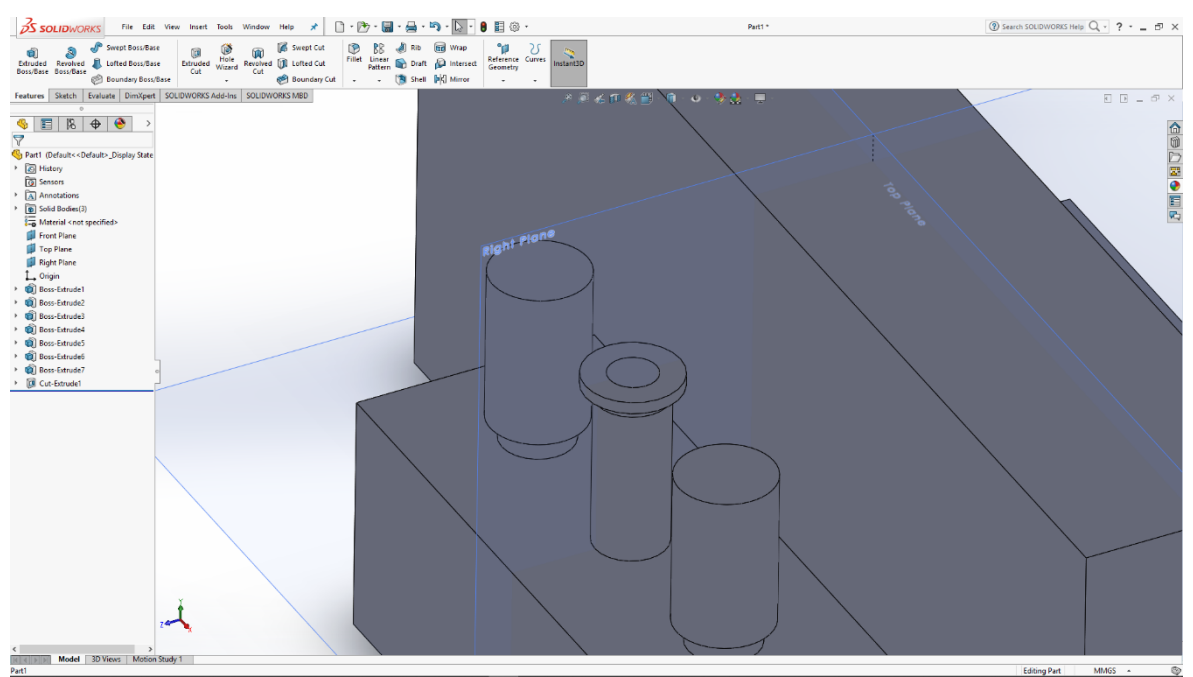

Slika 6.180: Utor u modelu

U gornjoj ravnini skiciramo kružnice koje naredbom Extrude izvlačimo u 3D modele valjaka, na vrhu tih modela skiciramo manje kružnice te ih isto izvlačimo u 3D model.

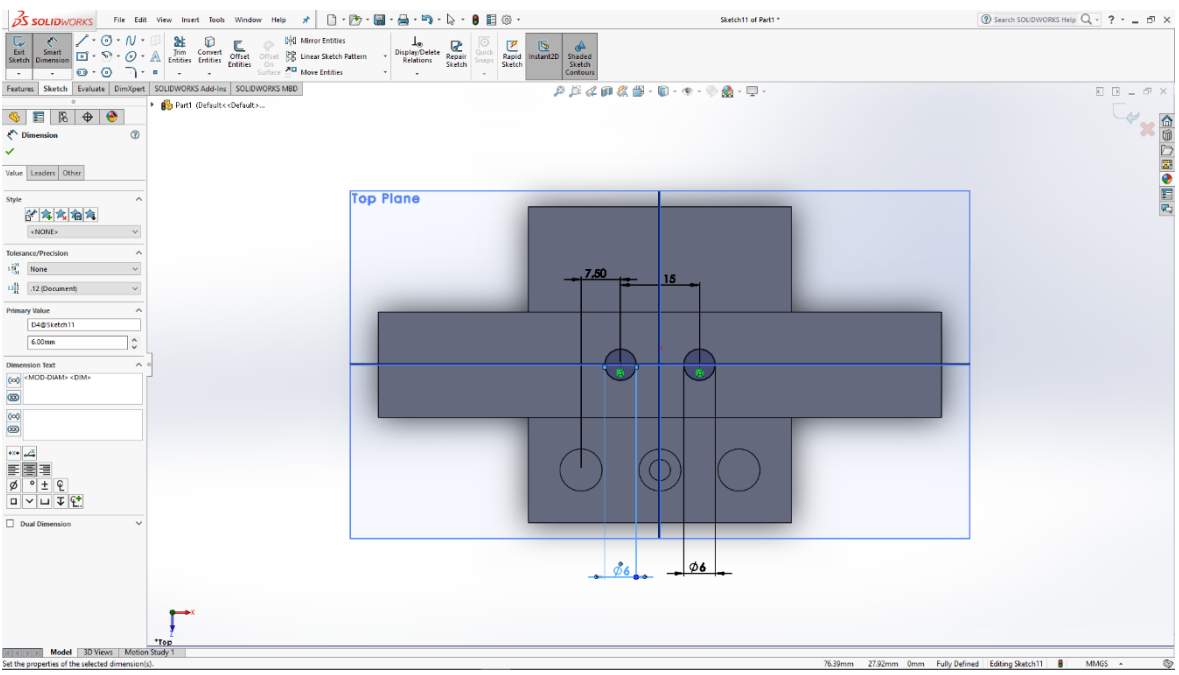

Slika 6.181: Skica kružnica

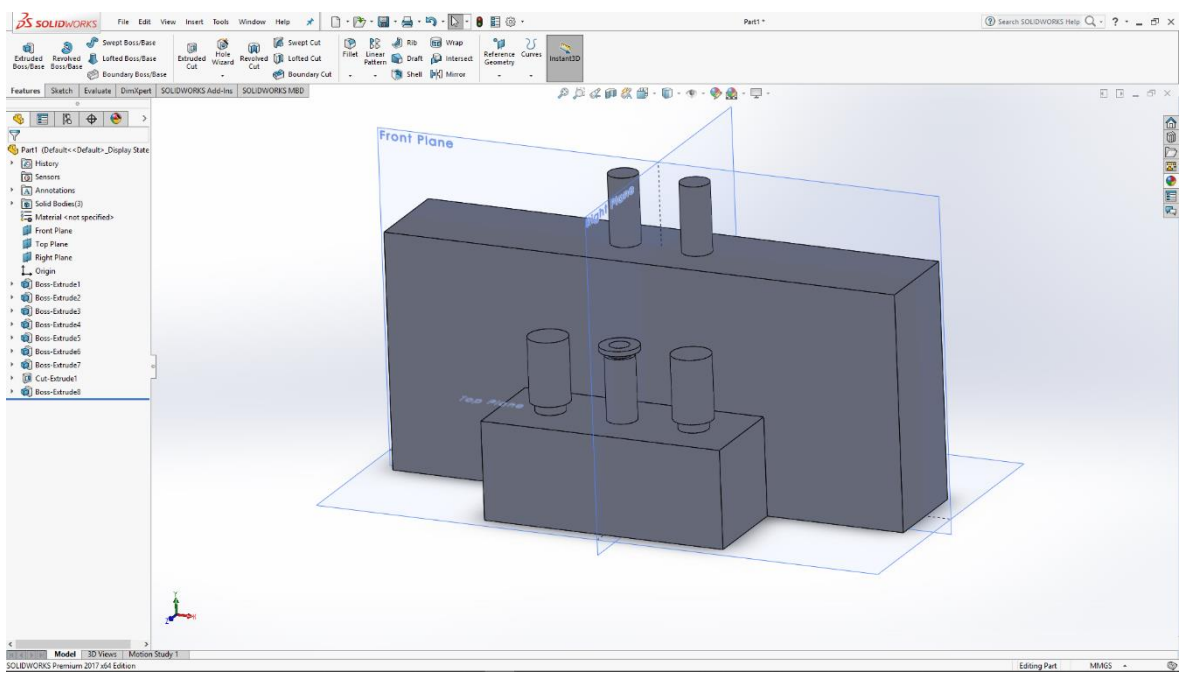

Slika 6.182: 3D model valjaka

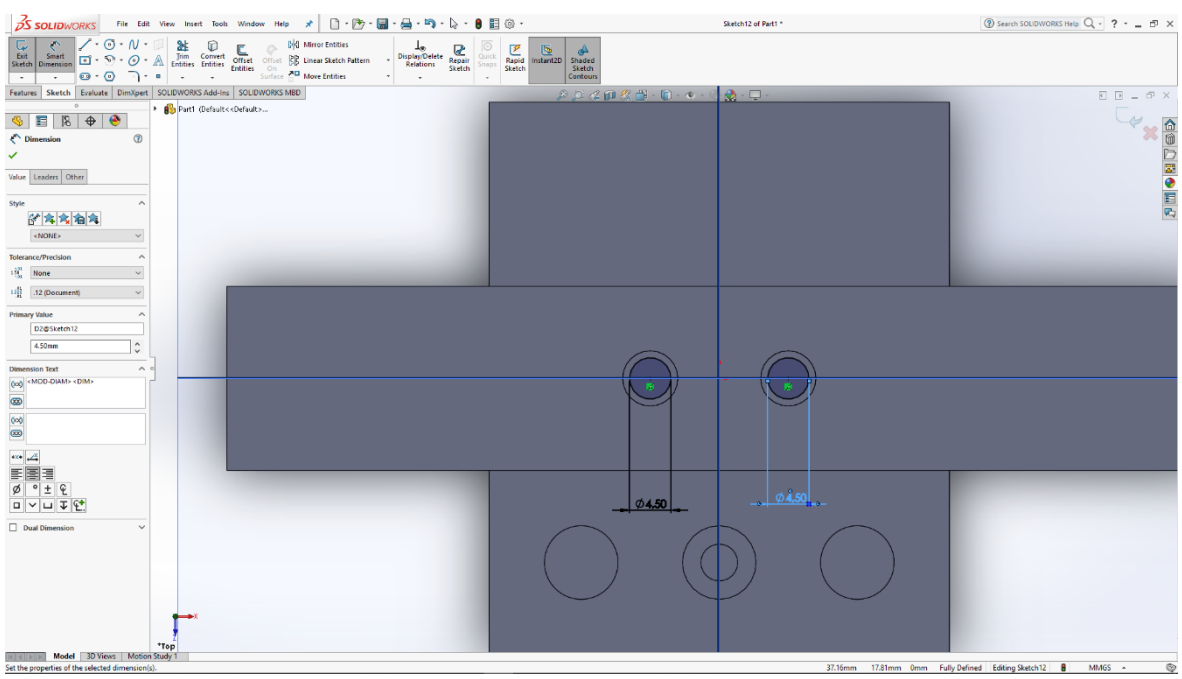

Slika 6.183: Skica manjih kružnica

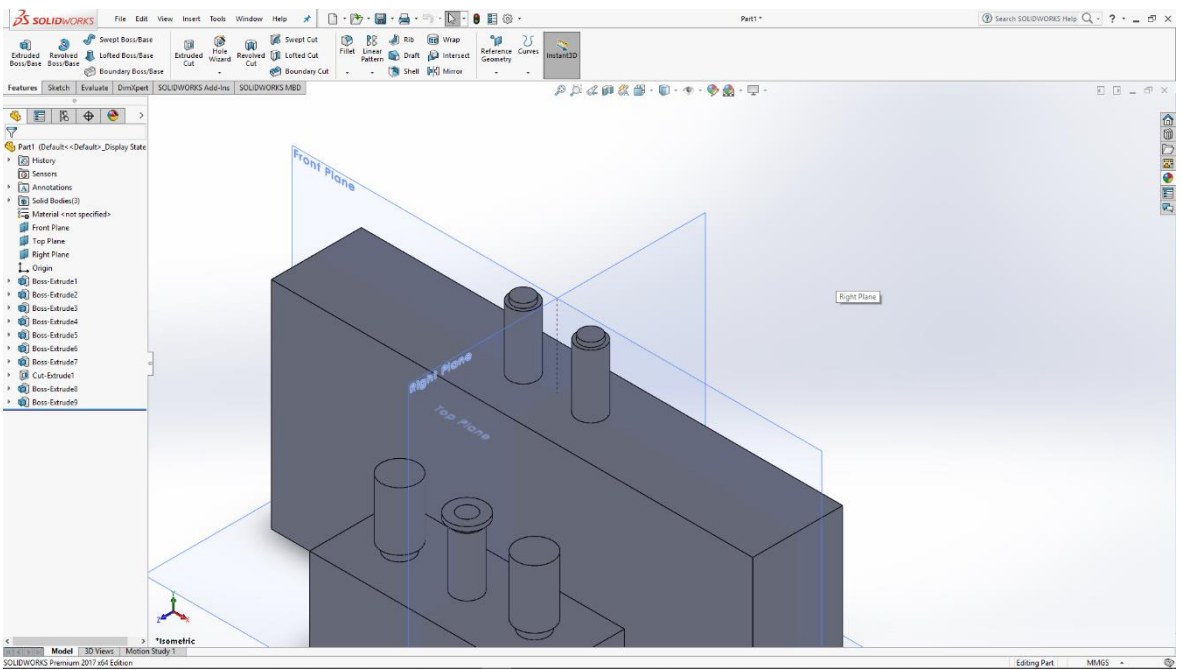

Slika 6.184: 3D modeli manjih valjaka

Na vrhu manjih valjaka skiciramo veće kružnice koje izvlačimo u tanjurasti oblik modela, te na tim modelima skiciramo kružnice koje naredbom Cut radimo utore u modelu.

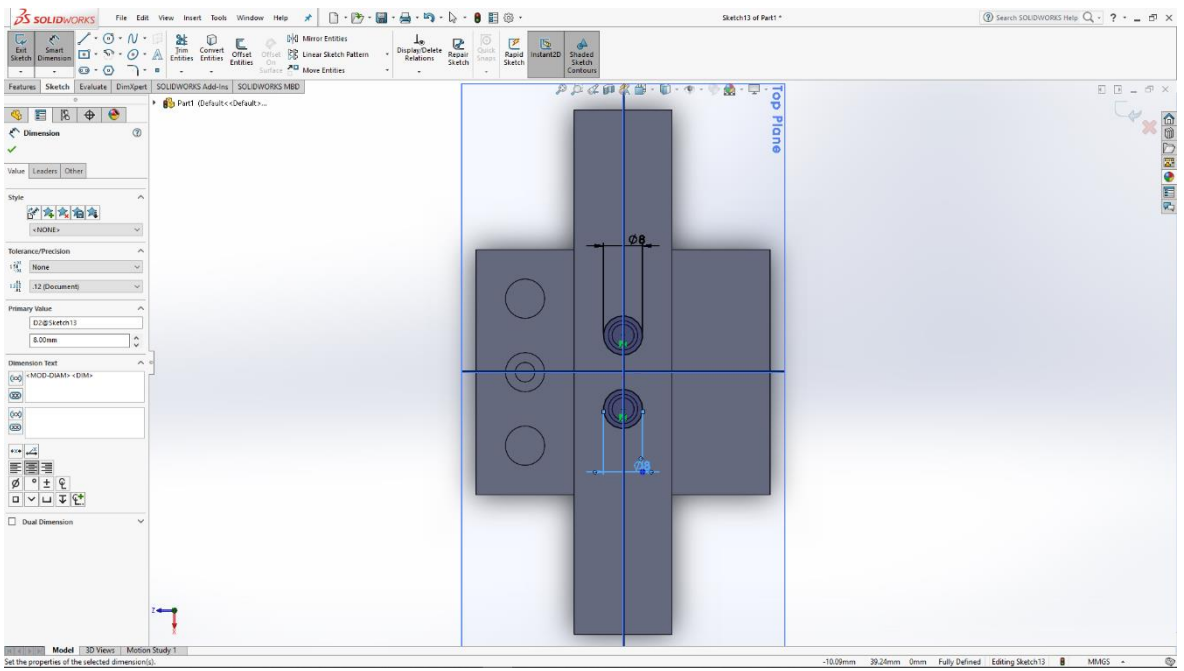

Slika 6.185: Skica kružnica

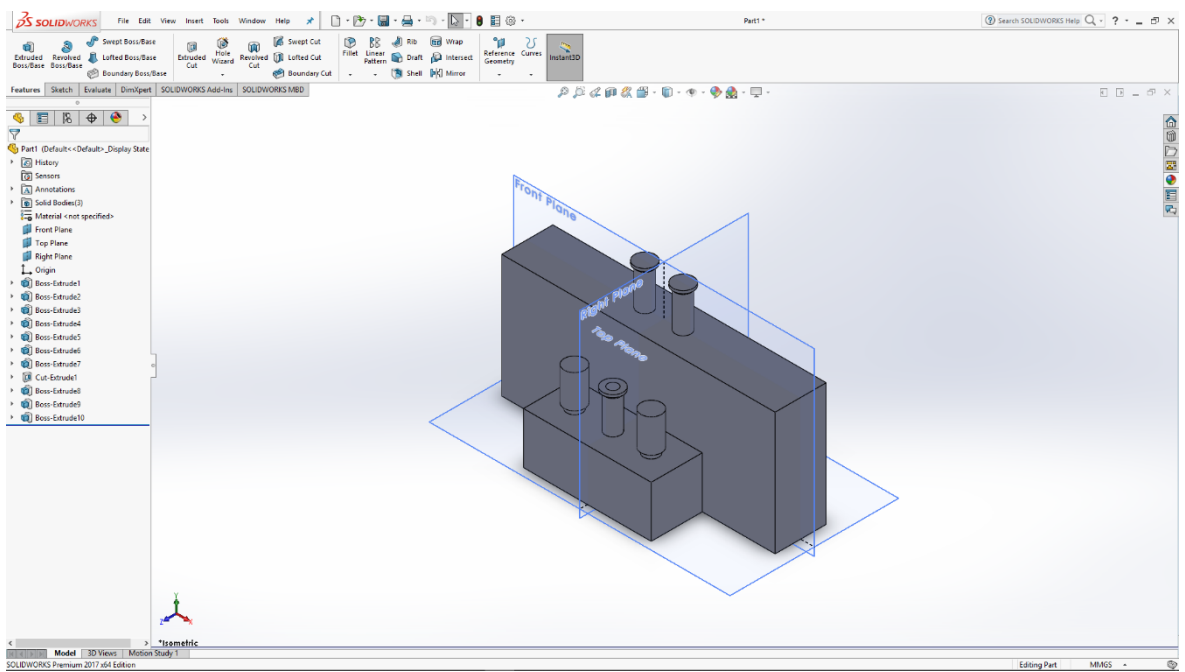

Slika 6.186: 3D modeli tanjurastog oblika

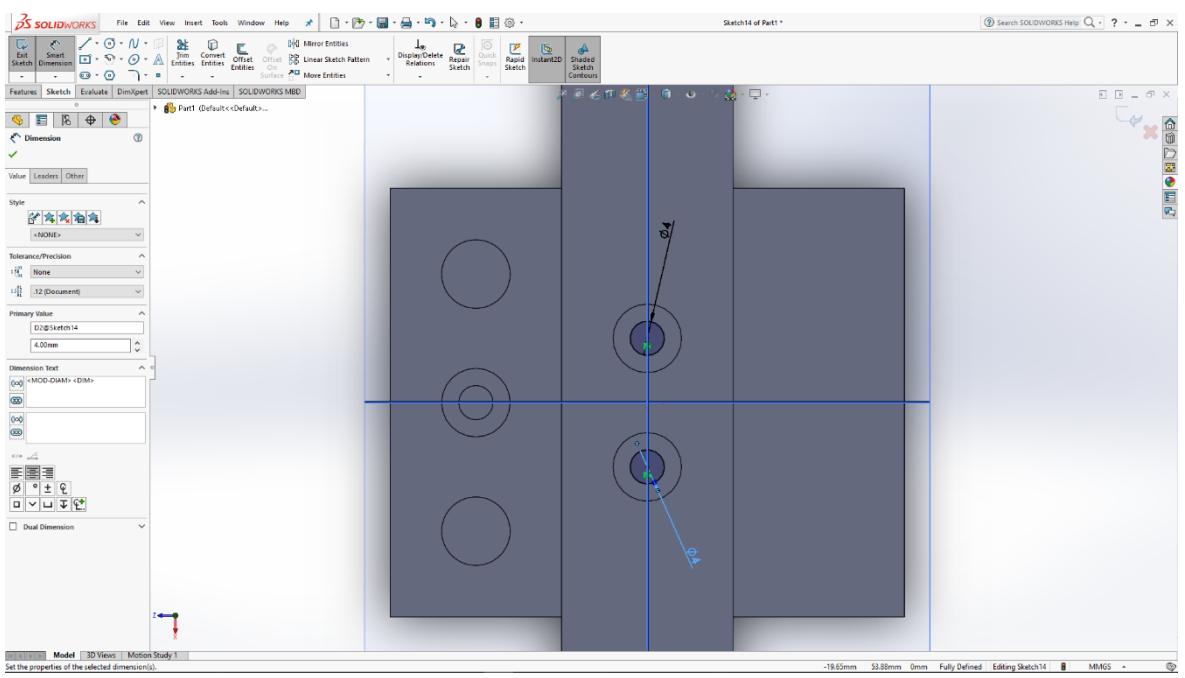

Slika 6.187: Skica kružnice

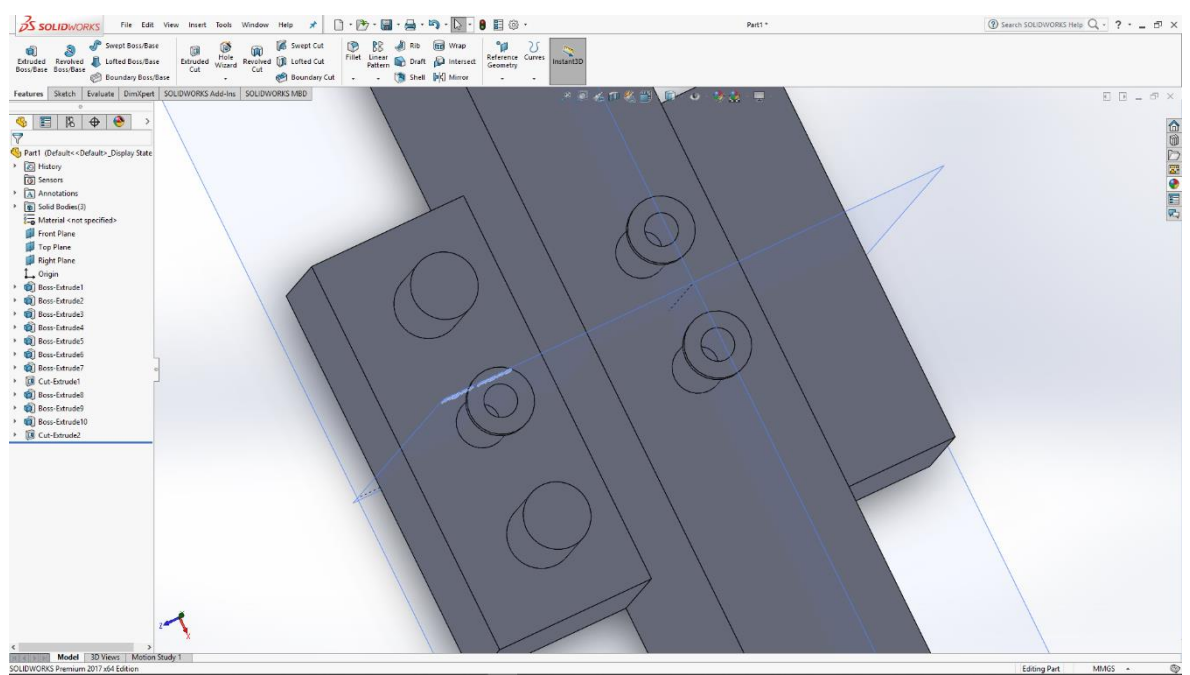

Slika 6.188: Utori u modelima

S gotovim modelom pneumatskog razvodnika potrebno je još odabrati materijal za renderiranje slike modela.

# 6.15 Razvodna kutija s tipkalima

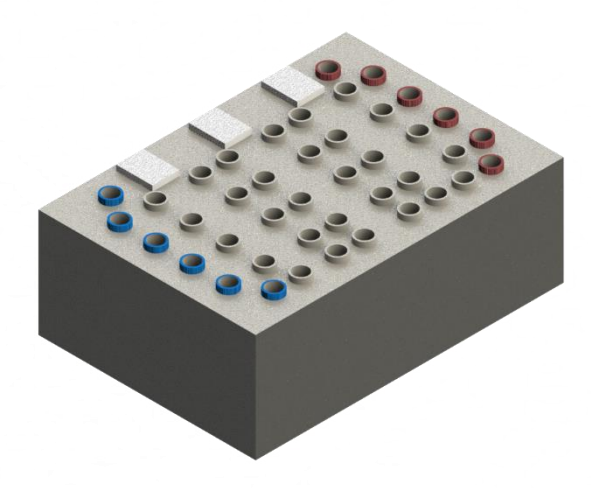

Slika 6.189: Render razvodne kutije s tipkalima

| S SOLIDWORKS File Edi                                                                                                    | t View Insert Tools Wini                                                          | dow Help 🖈 🗋 • 🎘 • 🔚 • 🚔 •                                                                      | 🔊 - 🔓 - 🛢 🔠 🐵 -                                                                                                    | Sketch1 of Part1 *    | ③ Search SOLIDWORKS Help Q - ? □                   |
|----------------------------------------------------------------------------------------------------|-----------------------------------------------------------------------------------|-------------------------------------------------------------------------------------------------|----------------------------------------------------------------------------------------------------|-----------------------|----------------------------------------------------|
| Eut Smart<br>Sketch Dimension                                                                                                    | M Imm Convert Convert Entities Entities                                           | bild Mirror Entities<br>oriset BB Linear Sketch Pattern<br>Surface 2 <sup>m</sup> More Entities | Poelete<br>Repair<br>Sketch<br>Sketch<br>Sket |                       |                                                    |
| Features Sketch Evaluate DimXpert                                                                                                    | SOLIDWORKS Add-Ins SOL                                                            | IDWORKS MBD                                                                                     | P 🖉 4 🗊 🛠 🕯                                                                                                    | 🗿 = 🗊 = 👁 = 🛞 🌺 = 🖵 = | E B = 57 )                                         |
| · = 10 A A                                                                                                    | 🕨 🚯 Part1 (Befault< <defau< td=""><td>lo</td><td></td><td></td><td></td></defau<> | lo                                                                                              |                                                                                                    |                       |                                                    |
|                                                                                                    |                                                                                   | Front Plane                                                                                     |                                                                                                    |                       | ×                                                  |
|                                                                                                    |                                                                                   |                                                                                                 |                                                                                                    |                       |                                                    |
| Value Leaders Other                                                                                                    |                                                                                   |                                                                                                 |                                                                                                    |                       |                                                    |
| Chula A                                                                                                    |                                                                                   |                                                                                                 |                                                                                                    |                       | 7                                                  |
| 学名含含含                                                                                                    |                                                                                   |                                                                                                 |                                                                                                    |                       |                                                    |
| <none> ~</none>                                                                                                    |                                                                                   |                                                                                                 |                                                                                                    | -                     |                                                    |
| Tolerance/Precision                                                                                                    |                                                                                   |                                                                                                 |                                                                                                    |                       |                                                    |
| 19 None ~                                                                                                    |                                                                                   |                                                                                                 |                                                                                                    |                       |                                                    |
| 11 12 (Document) V                                                                                                    |                                                                                   |                                                                                                 |                                                                                                    |                       |                                                    |
| Primary Value                                                                                                    |                                                                                   |                                                                                                 |                                                                                                    |                       |                                                    |
| Zigsketmi                                                                                                    |                                                                                   |                                                                                                 |                                                                                                    |                       |                                                    |
| · · · · · · · · · · · · · · · · · · ·                                                                                                    |                                                                                   |                                                                                                 |                                                                                                    |                       |                                                    |
| Dimension Text                                                                                                    | 3 3                                                                               |                                                                                                 | T                                                                                                    |                       |                                                    |
|                                                                                                    |                                                                                   |                                                                                                 |                                                                                                    |                       |                                                    |
| 60                                                                                                    |                                                                                   |                                                                                                 |                                                                                                    |                       |                                                    |
| <b>8</b>                                                                                                    |                                                                                   |                                                                                                 |                                                                                                    |                       |                                                    |
| •x• 🖉                                                                                                    |                                                                                   |                                                                                                 |                                                                                                    |                       |                                                    |
|                                                                                                    |                                                                                   |                                                                                                 |                                                                                                    |                       |                                                    |
| ø°±€                                                                                                    |                                                                                   |                                                                                                 |                                                                                                    |                       |                                                    |
| □ ~ ⊔ ∓ 😫                                                                                                    | · •                                                                               |                                                                                                 |                                                                                                    |                       |                                                    |
| Dual Dimension                                                                                                    |                                                                                   |                                                                                                 |                                                                                                    |                       |                                                    |
|                                                                                                    |                                                                                   |                                                                                                 |                                                                                                    |                       |                                                    |
|                                                                                                    |                                                                                   |                                                                                                 |                                                                                                    |                       |                                                    |
|                                                                                                    | ×                                                                                 |                                                                                                 |                                                                                                    | 120                   |                                                    |
|                                                                                                    | 1                                                                                 |                                                                                                 |                                                                                                    |                       |                                                    |
|                                                                                                    | ••••                                                                              |                                                                                                 |                                                                                                    |                       |                                                    |
|                                                                                                    | *Front                                                                            |                                                                                                 |                                                                                                    |                       |                                                    |
| Set the properties of the selected dimension                                                                                                    | n Study 1                                                                         |                                                                                                 |                                                                                                    | -50.02mm              | 38.25mm 0mm Under Defined Editing Sketch1 B MMGS • |
| and a service of the service of the | 147 ·                                                                             |                                                                                                 |                                                                                                    | 2010                  |                                                    |

Slika 6.190: Skica pravokutnika

Izrada modela počinje u prednjoj ravnini skicom pravokutnika koju naredbom Extrude izvlačimo u 3D model pravokutnika.

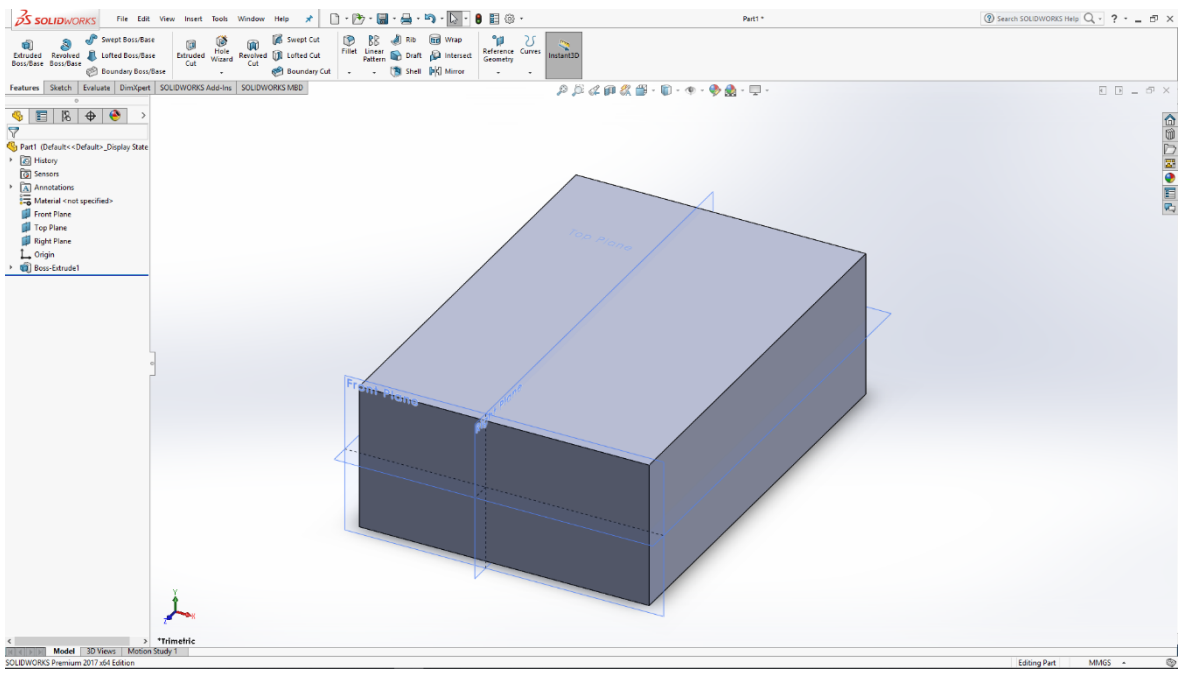

Slika 6.191: 3D model pravokutnika

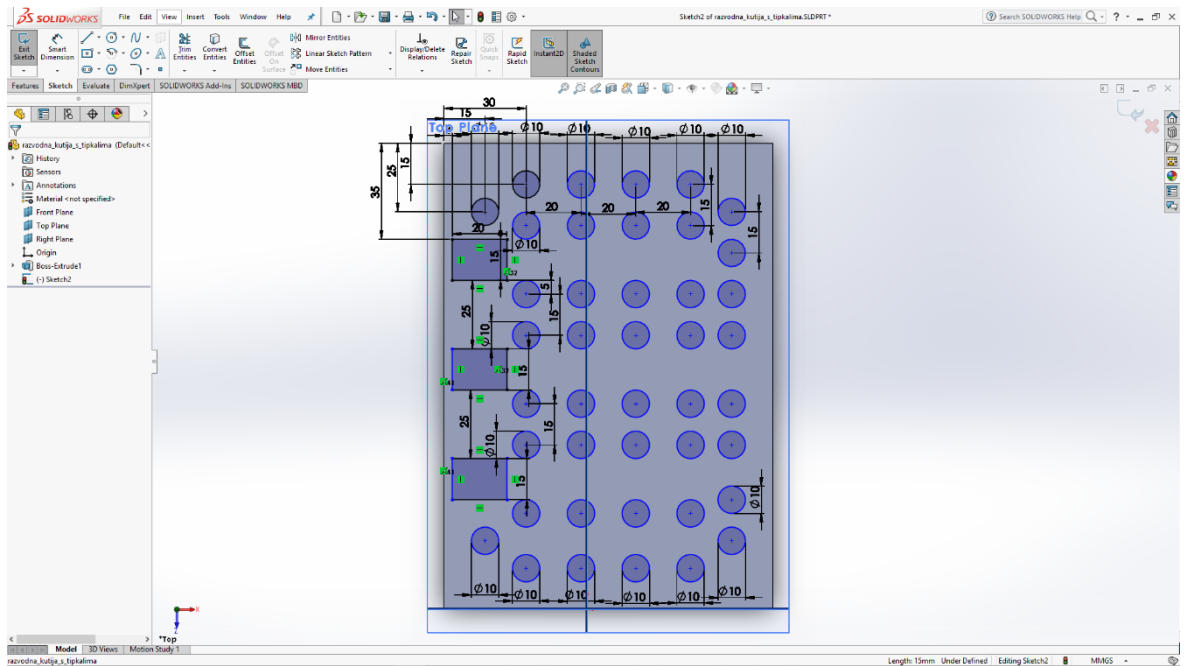

Slika 6.192: Skica kružnica i pravokutnika

Na gornjem dijelu modela skiciramo kružnice koje će služiti za utor kablova i pravokutnike koji budu služili za tipkala. Naredbom Extrude ih izvlačimo u 3D modele.

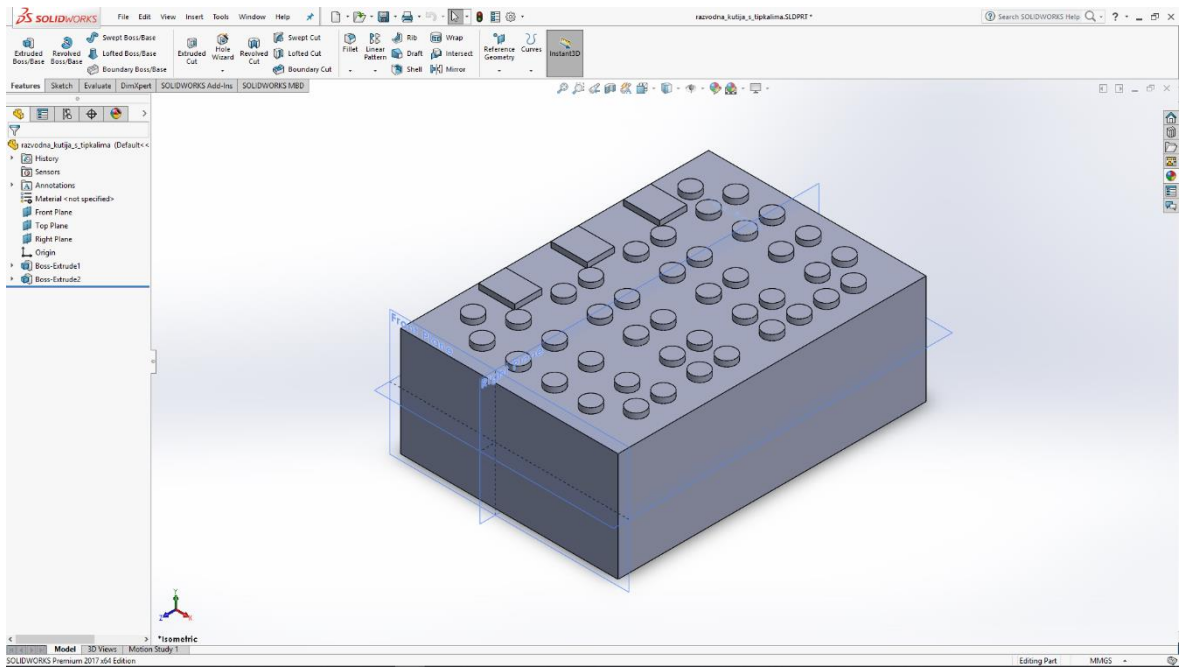

Slika 6.193: 3D modeli pravokutnika i valjaka

| SOLIDWORKS File Edit View Insert Tools               | Window Help 🖈 📄 - 🇁 - 🔚 - 🚔 - 🦃 - 🐌 - 🛢 🗒 🐵 -                                                                                                    | Sketch3 of razvodna_kutija_s_tipkalima.SLDPRT* | ③ Search SOLIDWORKS Help Q - ? □ ×           |
|------------------------------------------------------|----------------------------------------------------------------------------------------------------|------------------------------------------------|----------------------------------------------|
| Smart         · · · · · · · · · · · · · · · · · · ·  | Thet Office & More Entities<br>Mitter Office & More Entities<br>Suite And More Entities<br>Suite And More Entit<br>Suite And More Entit<br>Suite And More |                                                |                                              |
| Features Sketch Evaluate DimXpert SOLIDWORKS Add-Ins | SOLIDWORKS MED 🖉 🖉 🧔                                                                                                    | 2 🗊 🖧 🛱 - 🗊 - 🦘 - 📎 🔬 - 🖳 -                    |                                              |
| 🔦 📰 🗏 🕁 🔮                                            | tipkali                                                                                                    |                                                |                                              |
| C Dimension                                          |                                                                                                    |                                                |                                              |
| ×                                                    |                                                                                                    | da -                                           |                                              |
| Value Leaders Other                                  |                                                                                                    |                                                |                                              |
| Style                                                |                                                                                                    |                                                |                                              |
| Tolerance/Precision                                  |                                                                                                    |                                                |                                              |
| 11/1 .12 (Document) V                                |                                                                                                    |                                                |                                              |
| Primary Value                                        |                                                                                                    | Ø8. Ø8                                         |                                              |
| D42@Sketch3                                          |                                                                                                    |                                                |                                              |
| 8.00mm                                               |                                                                                                    |                                                |                                              |
| Dimension Text                                       |                                                                                                    |                                                |                                              |
| (ca) <mod-diam> <dim></dim></mod-diam>               | <u> </u>                                                                                                    | <u>\$\$8 - \$8 - 1</u>                         |                                              |
| 000                                                  |                                                                                                    |                                                |                                              |
|                                                      |                                                                                                    |                                                |                                              |
| *** 44                                               | . Ø8                                                                                                    | φ <sub>8</sub> , φ <sub>8</sub> , Τ Τ          |                                              |
|                                                      |                                                                                                    |                                                |                                              |
|                                                      |                                                                                                    |                                                |                                              |
|                                                      |                                                                                                    |                                                |                                              |
| Dual Dimension                                       |                                                                                                    |                                                |                                              |
|                                                      |                                                                                                    |                                                |                                              |
| 2                                                    |                                                                                                    |                                                |                                              |
| 1                                                    | •                                                                                                    |                                                |                                              |
| Model 3D Views Motion Study 1                        |                                                                                                    |                                                |                                              |
| Set the properties of the selected dimension(s).     |                                                                                                    | 39.63mm 195.72mm 0                             | imm Fully Defined Editing Sketch3 🚦 MMGS 🔺 🚳 |

Slika 6.194: Skica kružnica

Na svim modelima valjaka skiciramo kružnice s kojima pomoću naredbe Cut izrađujemo utore za kablove.

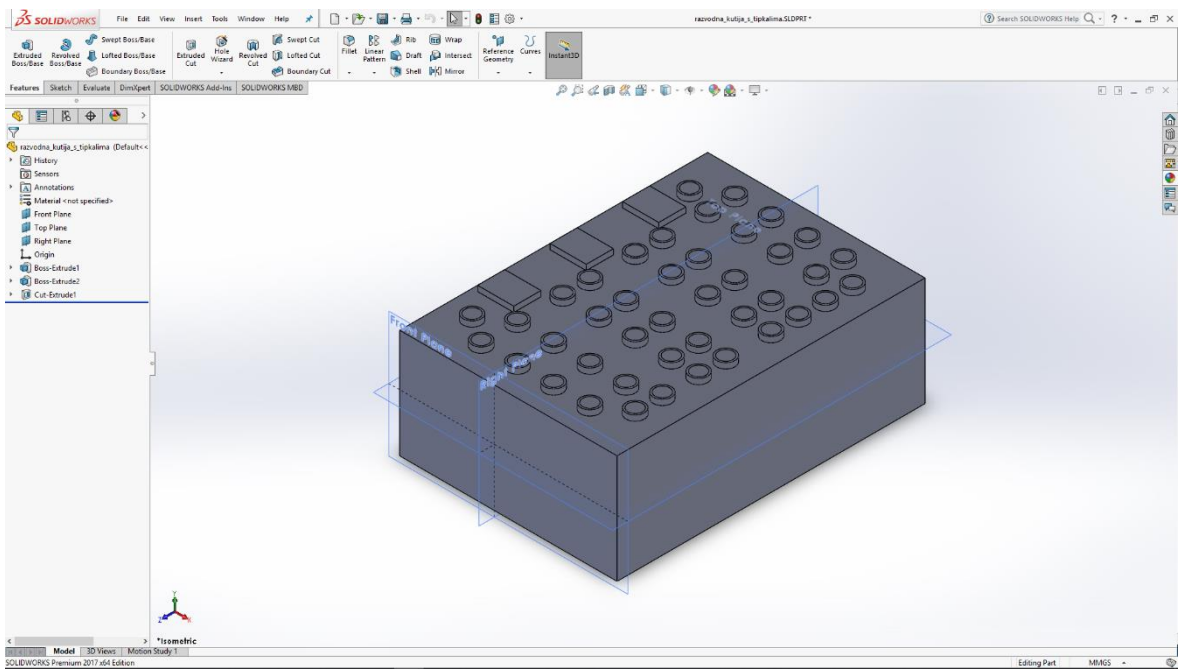

Slika 6.195: Utori u modelu

S gotovim modelom potrebno je još odabrati materijal za izradu rendera modela.
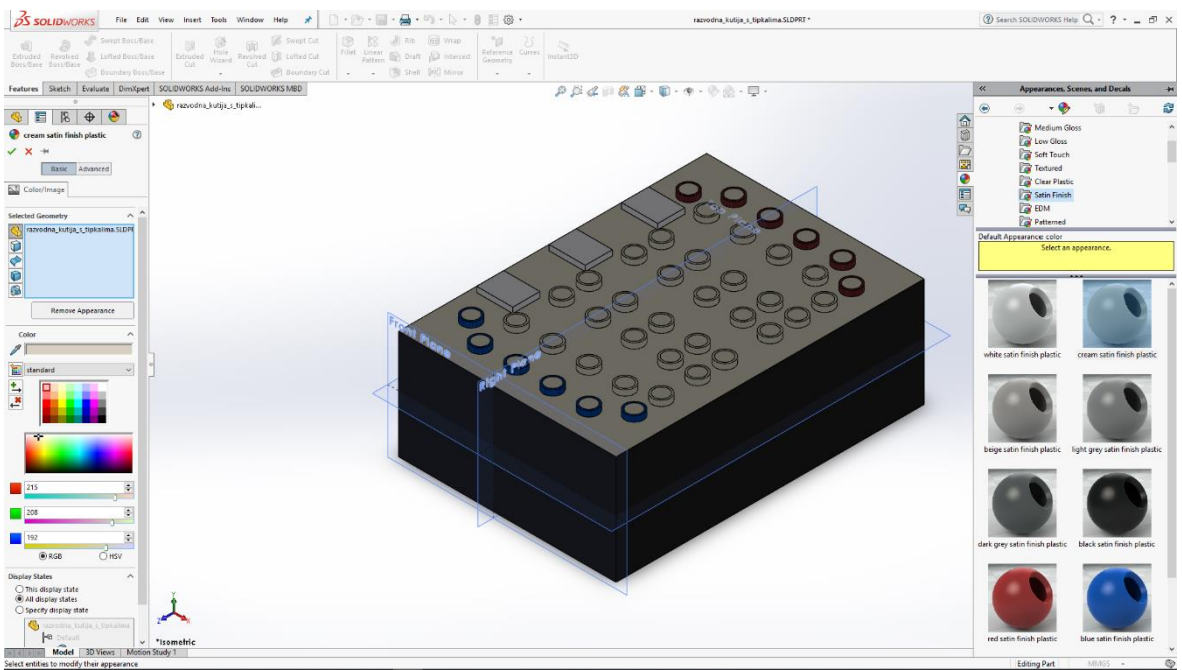

Slika 6.196: Odabir materijala

## 6.16 Razvodna kutija

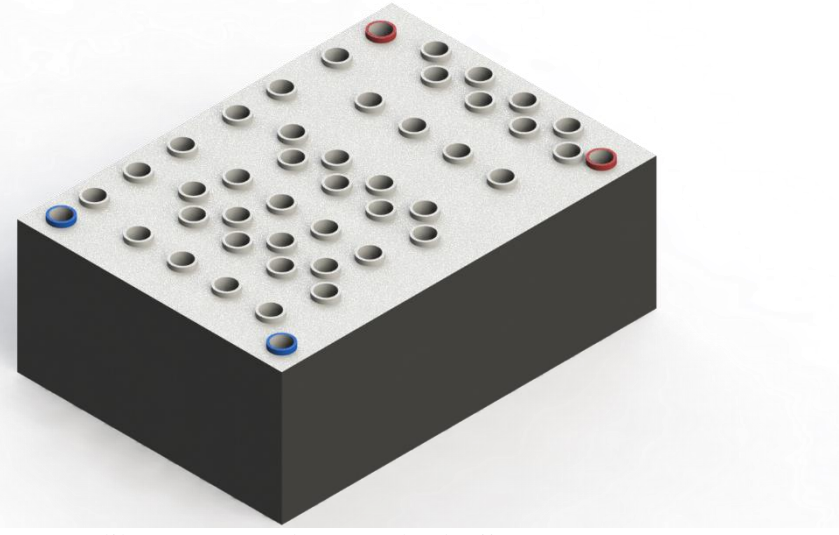

Slika 6.197: Render razvodne kutije

| S SOLIDWORKS File Edit View Insert Tools Window Help 🖈 🗋 - 🅀                                                                                                    | - 📓 - 🚔 - 🔊 - 🔓 - 🛢 🗐 🍥    | •                                      | Sketch1 of Part1 * |                            | ③ Search SOLIDWORKS Help Q - ? ♂ × |
|----------------------------------------------------------------------------------------------------|----------------------------|----------------------------------------|--------------------|----------------------------|------------------------------------|
| Sett     Sound     Image: Sound     Image: Sound <t< th=""><th>DisplayDelete<br/>Relations</th><th>instant20 Shaded<br/>Sketch<br/>Contours</th><th></th><th></th><th></th></t<> | DisplayDelete<br>Relations | instant20 Shaded<br>Sketch<br>Contours |                    |                            |                                    |
| Features Sketch Evaluate DimXpert SOLIDWORKS Add-Ins SOLIDWORKS MBD                                                                                                    |                            | P 🏳 🗸 🗊 🖧 🗳 - I                        | 🗊 = 👁 = 🛞 🏡 = 🖵 =  |                            |                                    |
| S E IS & S                                                                                                    |                            |                                        |                    |                            |                                    |
| Dimension (7)                                                                                                    |                            |                                        |                    |                            | × 🗑                                |
| 4                                                                                                    |                            |                                        |                    |                            | D                                  |
| Value Leaders Other                                                                                                    |                            |                                        |                    |                            |                                    |
| Style                                                                                                    | Front Plane                |                                        |                    |                            | E                                  |
| 学宾宫海宫                                                                                                    |                            |                                        |                    |                            | P2                                 |
| <none> ~</none>                                                                                                    |                            |                                        |                    |                            |                                    |
| Tolerance/Precision                                                                                                    |                            |                                        |                    |                            |                                    |
| 19 None                                                                                                    |                            |                                        |                    |                            |                                    |
| 11 12 (Document) V                                                                                                    |                            |                                        |                    |                            |                                    |
| Primary Value                                                                                                    |                            |                                        | -                  | P                          |                                    |
| D2@Sketch1                                                                                                    |                            |                                        |                    |                            | ľ                                  |
| 80.00mm                                                                                                    |                            |                                        |                    |                            |                                    |
| Dimension Text                                                                                                    |                            |                                        | -                  |                            |                                    |
| (x) < DIM>                                                                                                    |                            |                                        |                    |                            |                                    |
|                                                                                                    |                            |                                        |                    |                            | 8                                  |
| (**)                                                                                                    |                            |                                        |                    |                            |                                    |
|                                                                                                    |                            |                                        |                    |                            |                                    |
| •x• 42                                                                                                    |                            |                                        |                    |                            |                                    |
|                                                                                                    |                            |                                        |                    |                            |                                    |
| ذ±€                                                                                                    |                            |                                        |                    |                            |                                    |
|                                                                                                    |                            |                                        | =                  |                            | •                                  |
| Dual Dimension  Y                                                                                                    |                            |                                        |                    |                            |                                    |
|                                                                                                    |                            |                                        |                    |                            |                                    |
|                                                                                                    |                            |                                        |                    |                            |                                    |
|                                                                                                    |                            |                                        |                    |                            |                                    |
| +                                                                                                    |                            |                                        | 120                |                            |                                    |
| €→×                                                                                                    |                            | -                                      | 120                | -                          |                                    |
| *Brant                                                                                                    |                            |                                        |                    |                            |                                    |
| RICE B B Model 3D Views Motion Study 1                                                                                                    |                            |                                        |                    |                            |                                    |
| Set the properties of the selected dimension(s).                                                                                                    |                            |                                        | 125.7              | Imm 60.77mm 0mm Under Defi | red Editing Sketch1 🚦 MMGS 🔺 🌚     |

Slika 6.198: Skica pravokutnika

Izrada modela započinje skicom pravokutnika u prednjoj ravnini koju naredbom Extrude izvlačimo u 3D model pravokutnika.

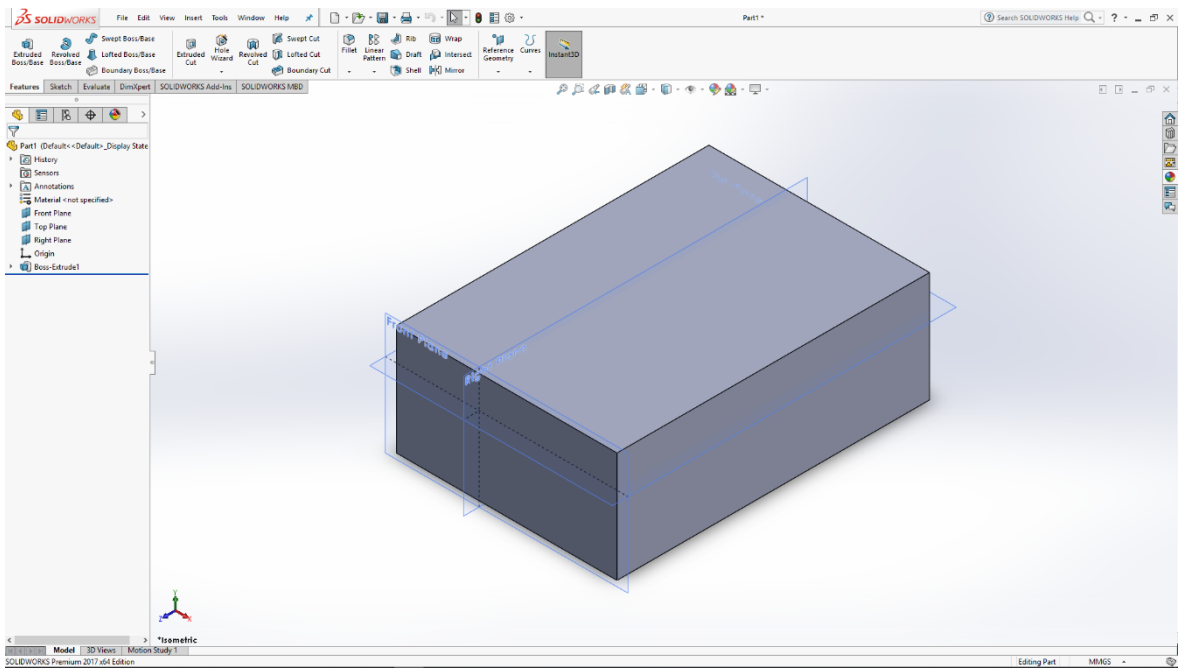

Slika 6.199: 3D model pravokutnika

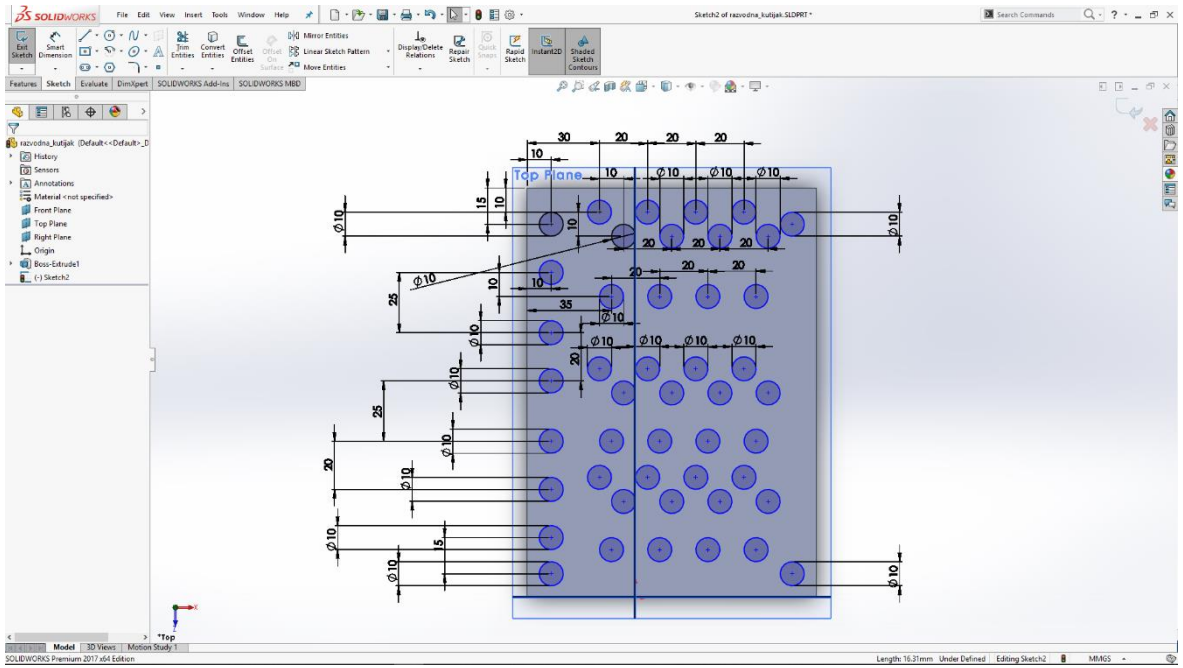

Slika 6.200: Skica kružnica

Na gornjem dijelu modela skiciramo kružnice koje naredbom Extrude izvlačimo u 3D modele, te na tim modelima skiciramo manje kružnice koje naredbom Cut izrađujemo utore u modelu.

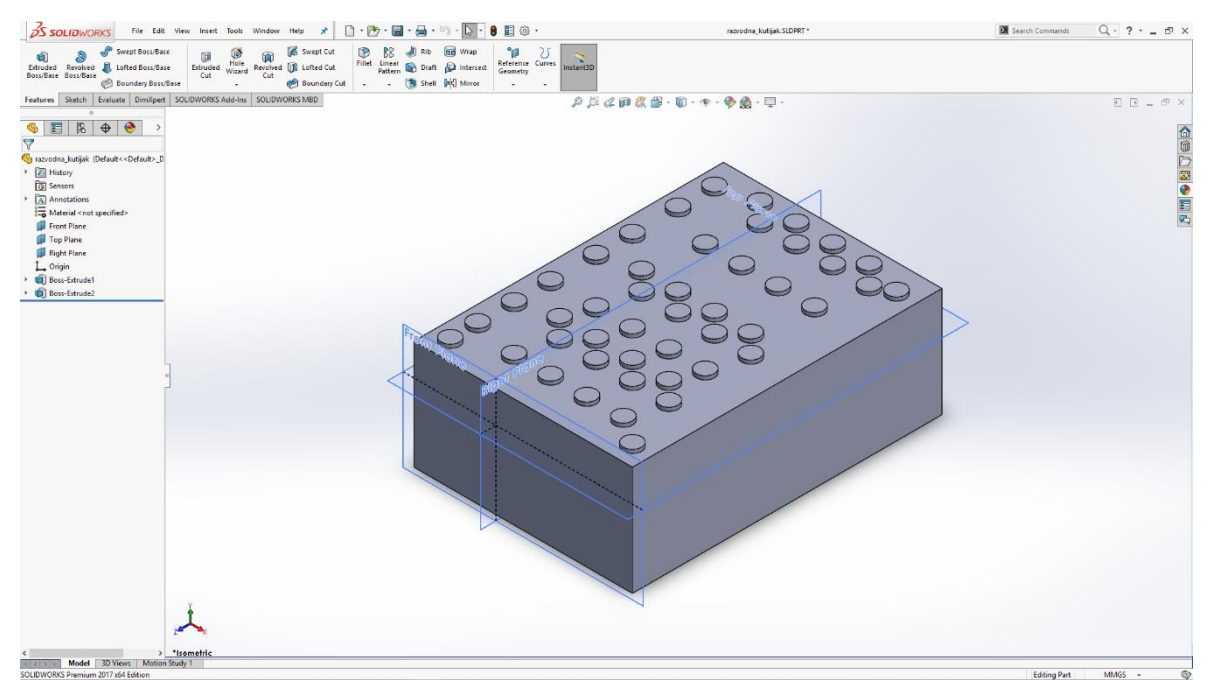

Slika 6.201: 3D modeli tanjurastog oblika

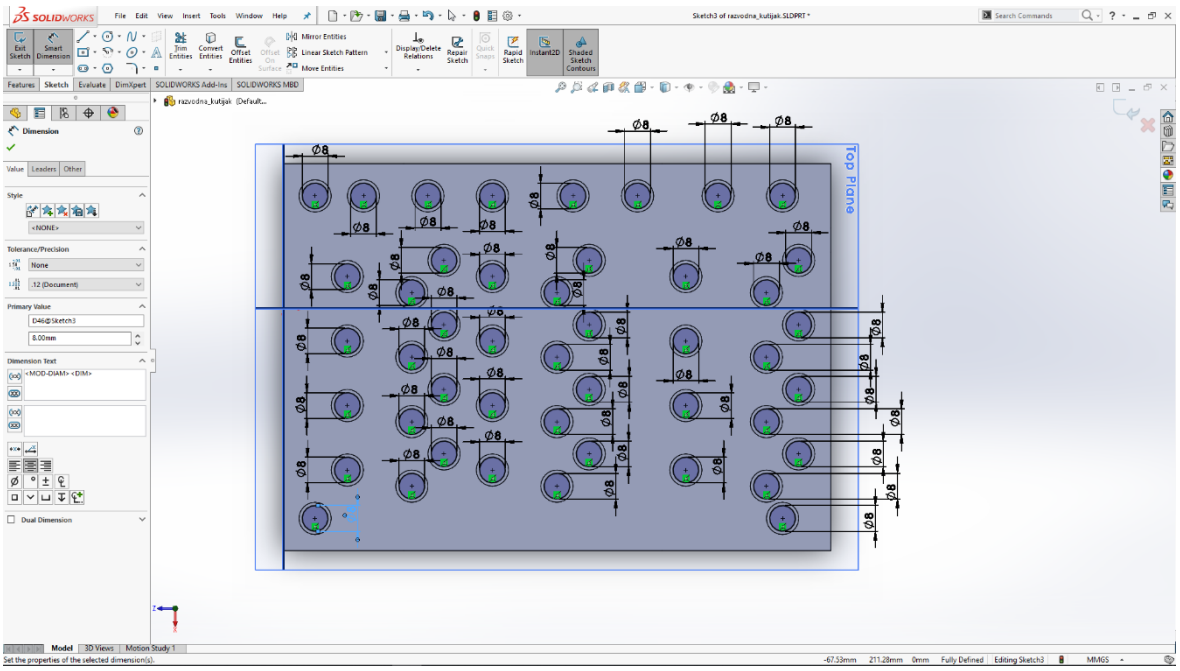

Slika 6.202: Skica kružnica

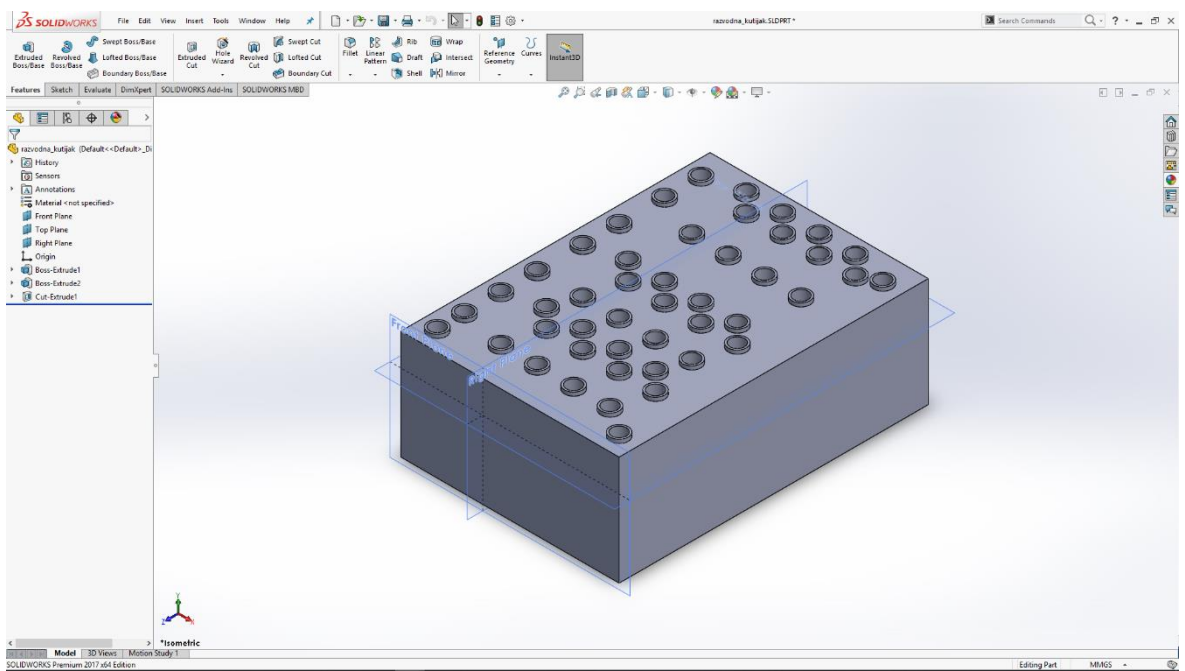

Slika 6.203: Utori u modelu

Na gotovom modelu potrebno je još odabrati materijal za renderiranje slike modela razvodne kutije.

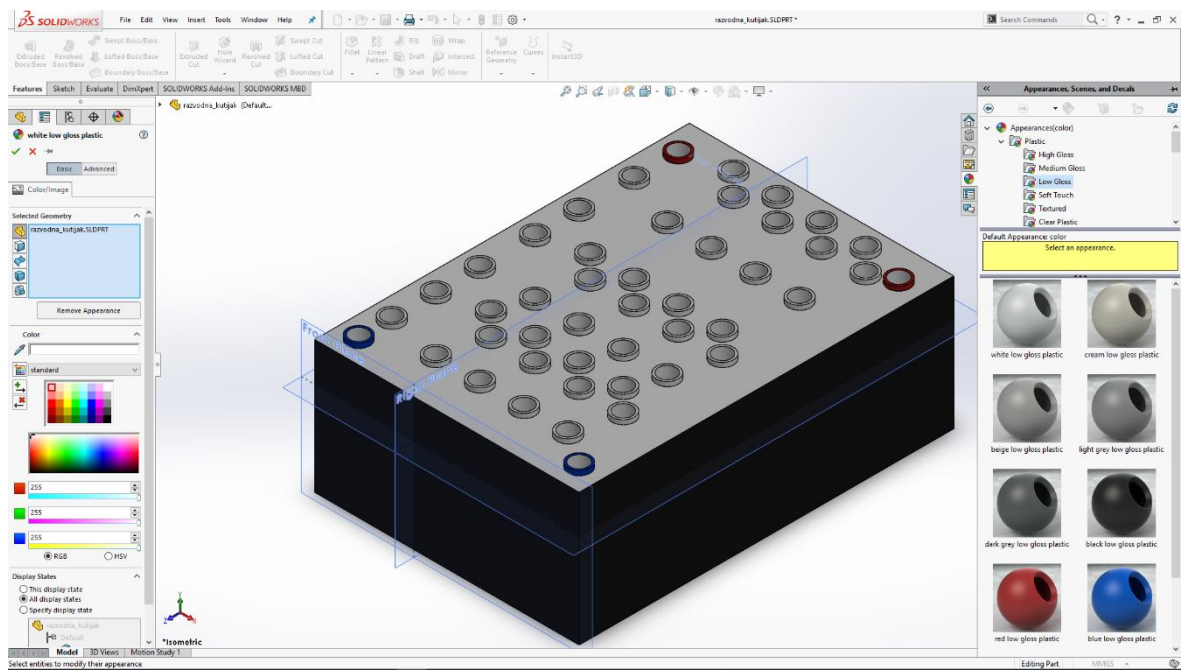

Slika 6.204: Odabir materijala za render

## 7. Dodatni modeli

Dodatni modeli koji su korišteni u radu su već unaprijed bili napravljeni te ih se može preuzeti s interneta. Postoje stranice na internetu kao što su Grabcad [2] i Thingiverse [3] na kojima se nalaze do stotine različitih modela. Modeli koji su preuzeti su Proxon bušilica i njegov držač, kanalice za kablove, radna ploča, programabilni logički kontroler i Festovi modeli za dvoradni cilindar i pripremnu grupu zraka.

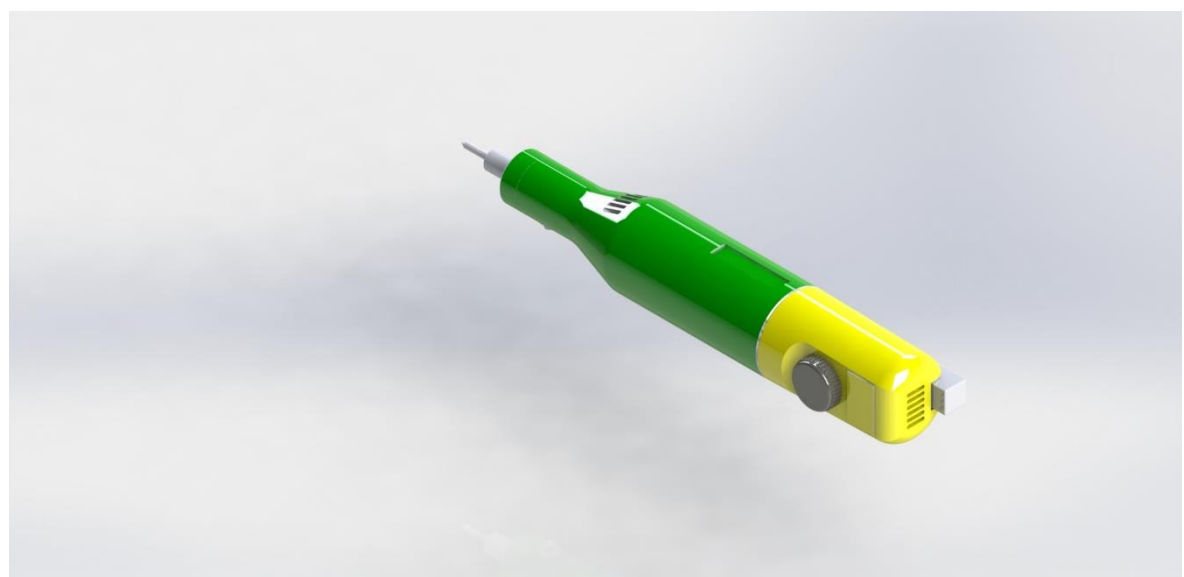

Slika 7.1: Proxon bušilica

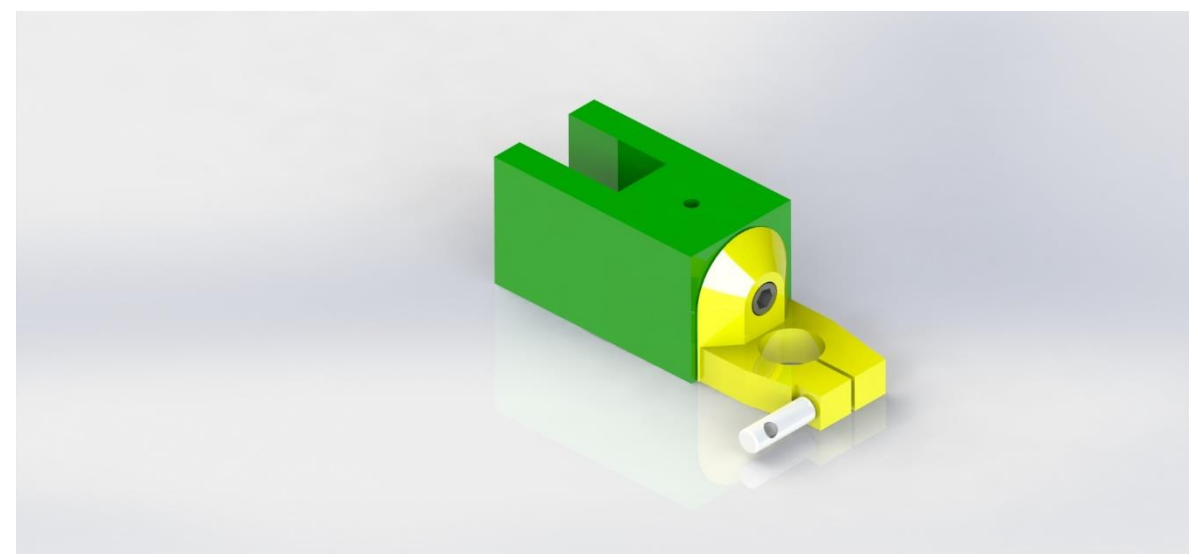

Slika 7.2: Proxon držač

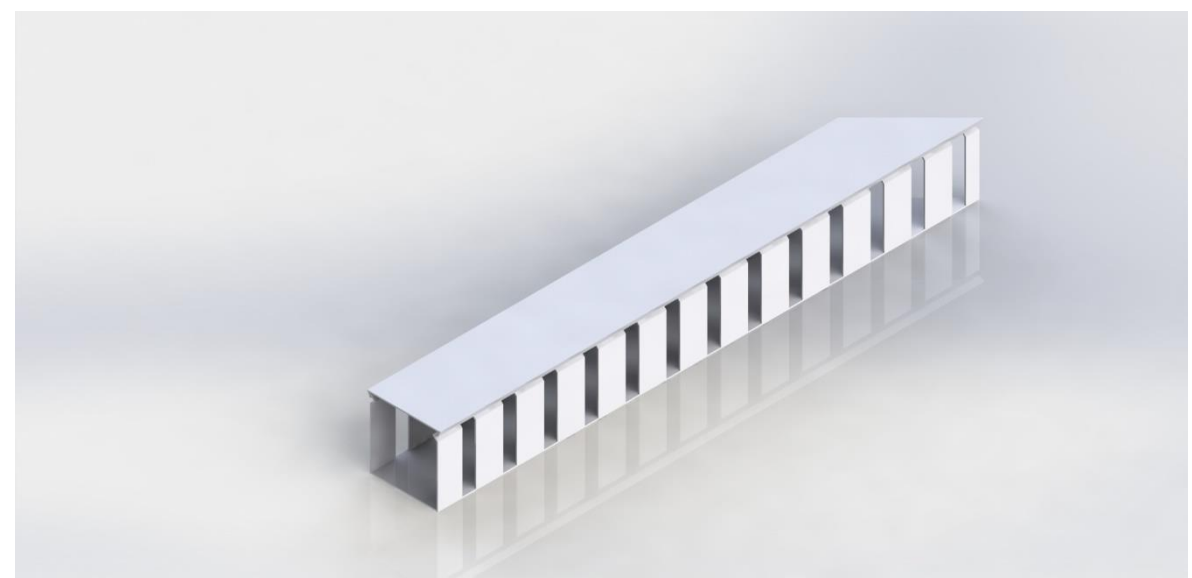

Slika 7.3: Kraća kanalica za kablove

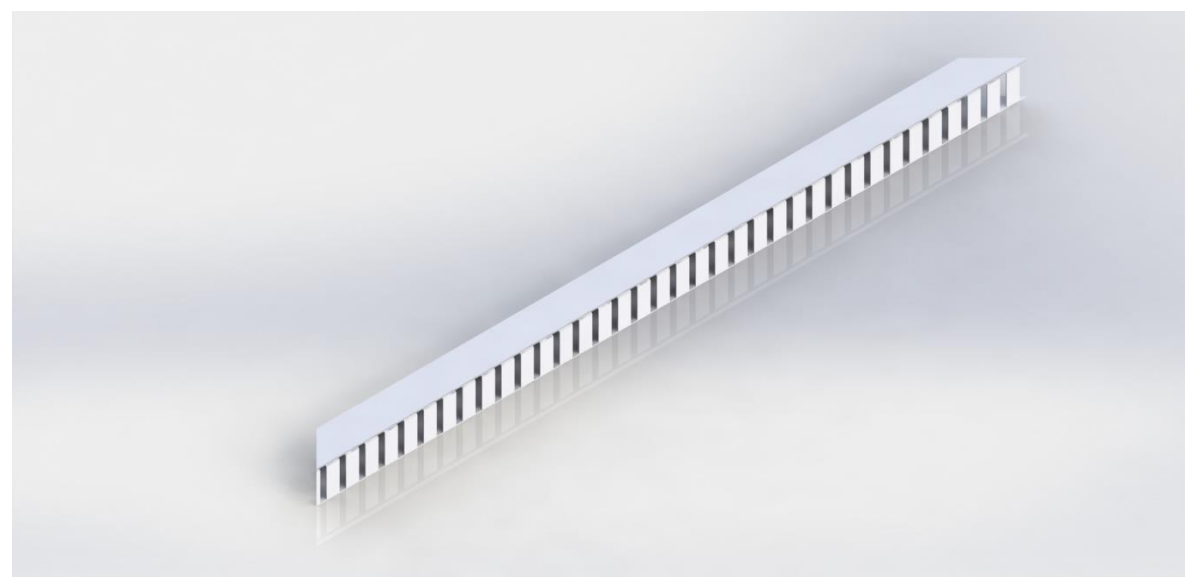

Slika 7.4: Duža kanalica za kablove

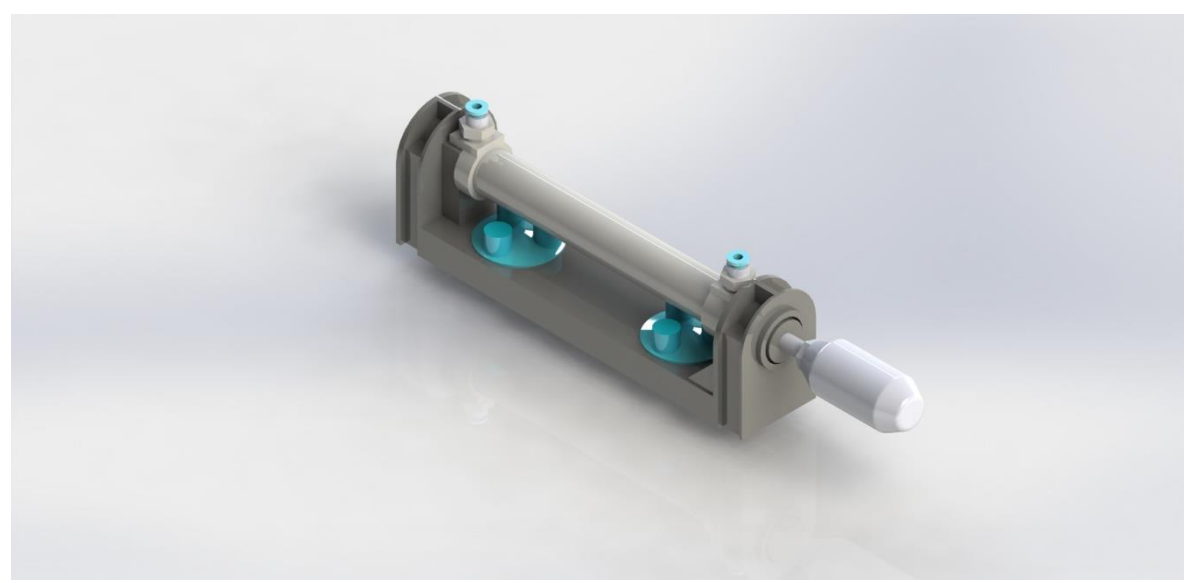

Slika 7.5: Dvoradni cilindar

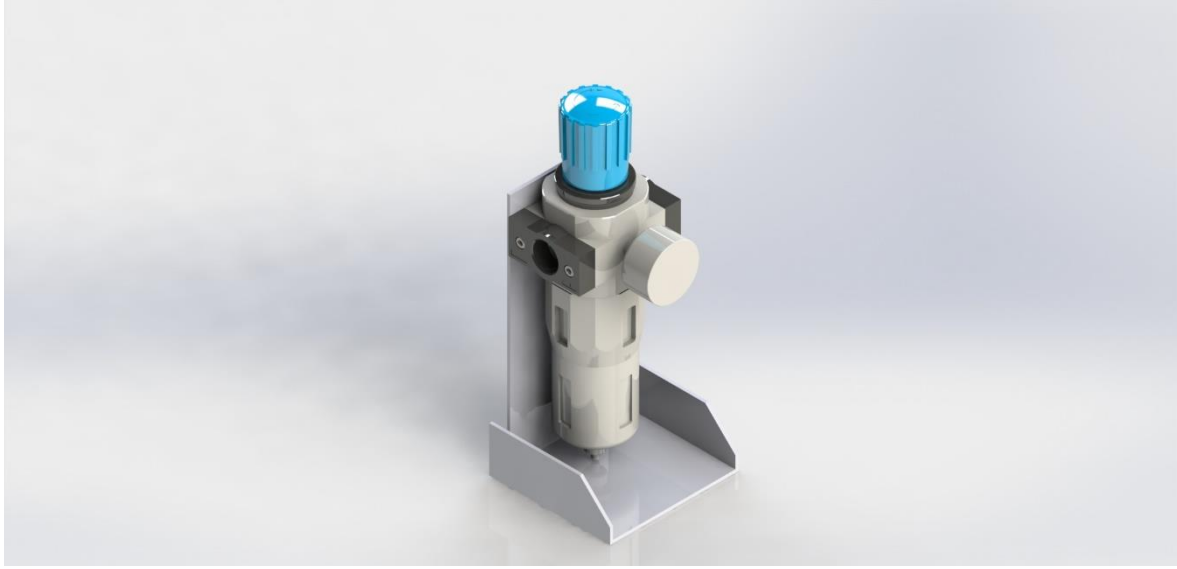

Slika 7.6: Pripremna grupa zraka

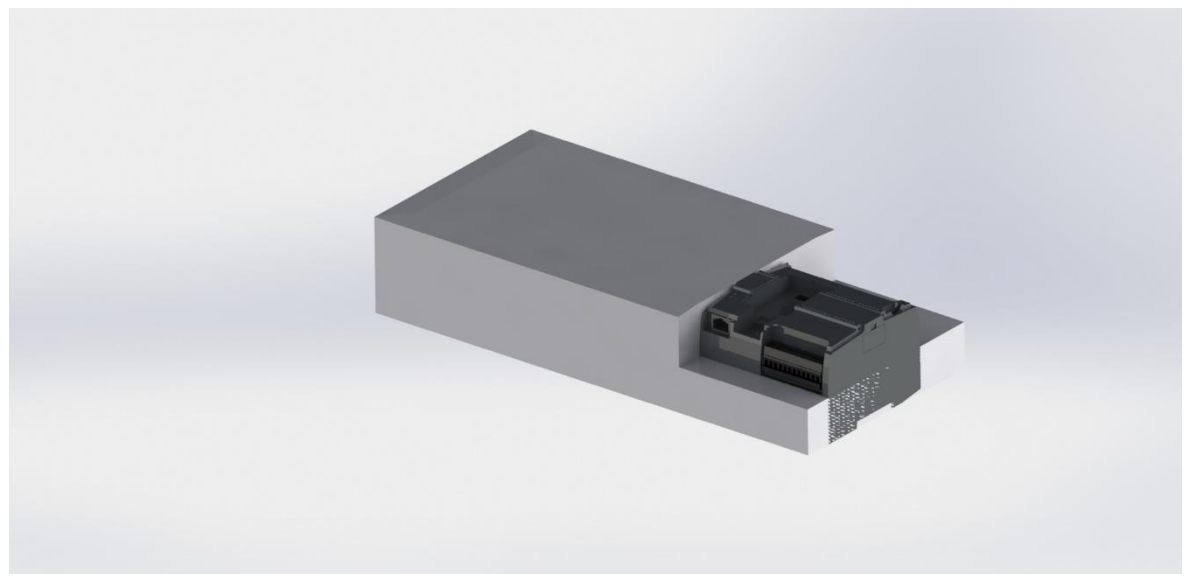

Slika 7.7: Programabilni logički kontroler

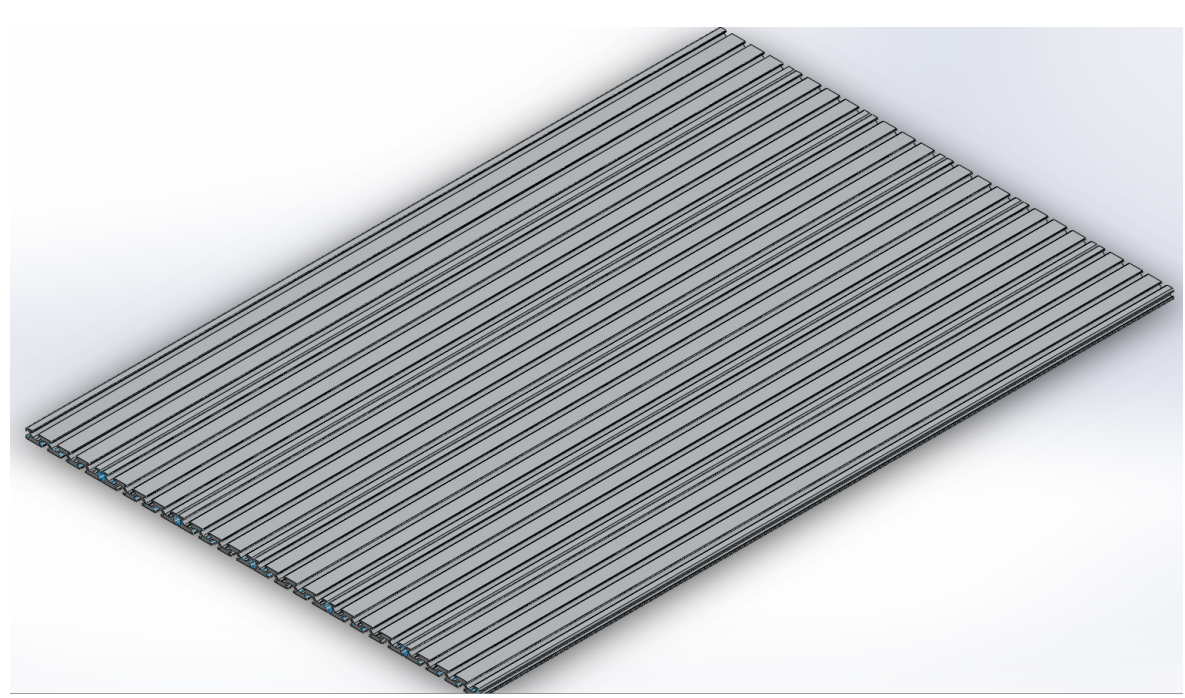

Slika 7.8: Radna ploča

## 8. Assembly

Assembly je postupak slaganja pojedini modela u cjelokupni sklop pomoću posebnog sučelja koje je jako slično Part sučelju.

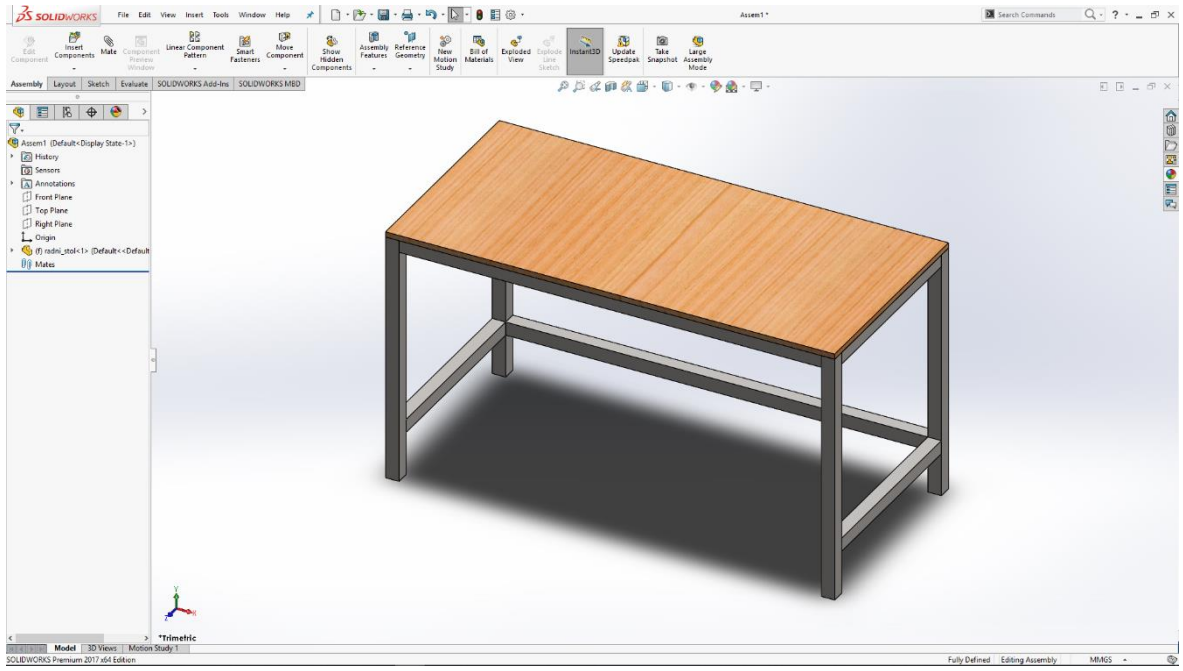

Slika 8.1: Radni stol

Sastavljanje cjelokupnog sklopa započinje s radnim stolom na kojeg stavljamo radnu ploču.

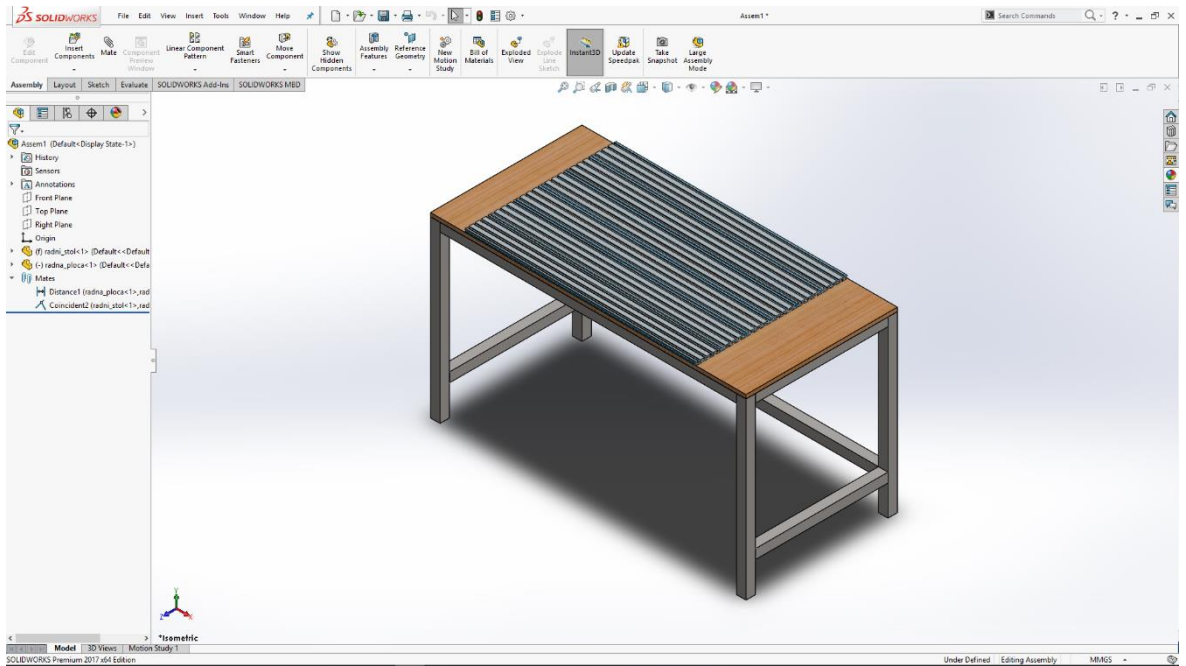

Slika 8.2: Radna ploča

Na radnu ploču prvo stavljamo dužu kanalicu za kablove, te sa svake strane stavljamo po jednu kraću kanalicu za kablove.

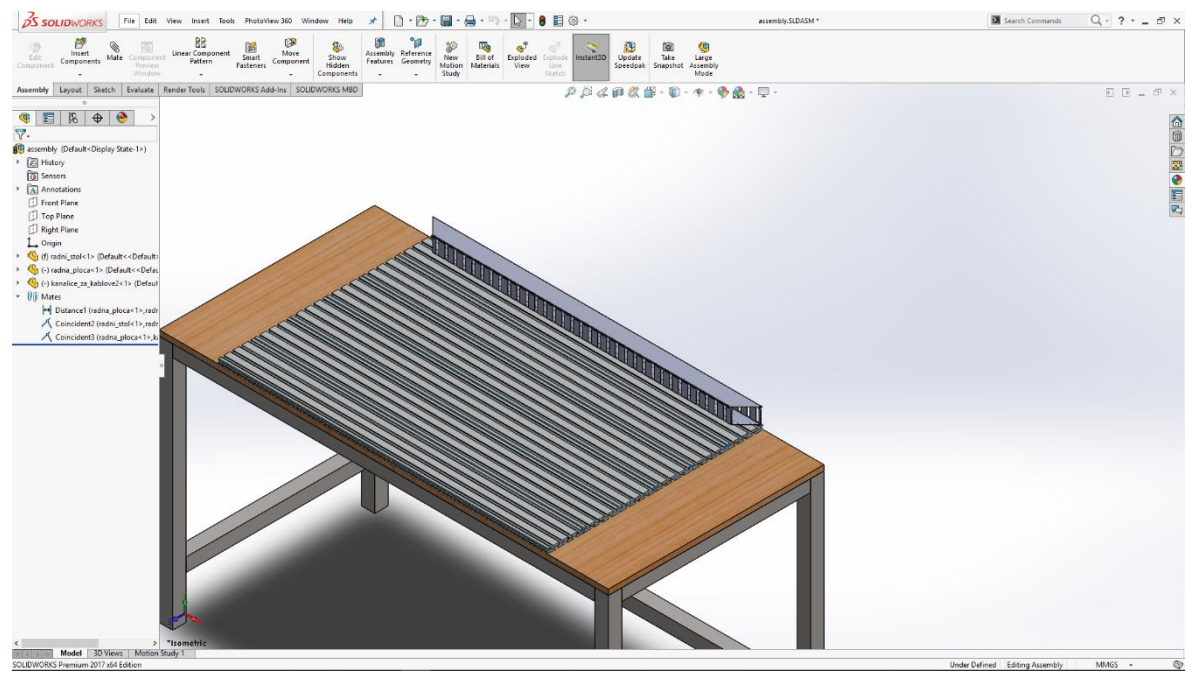

Slika 8.3: Duža kanalica za kablove

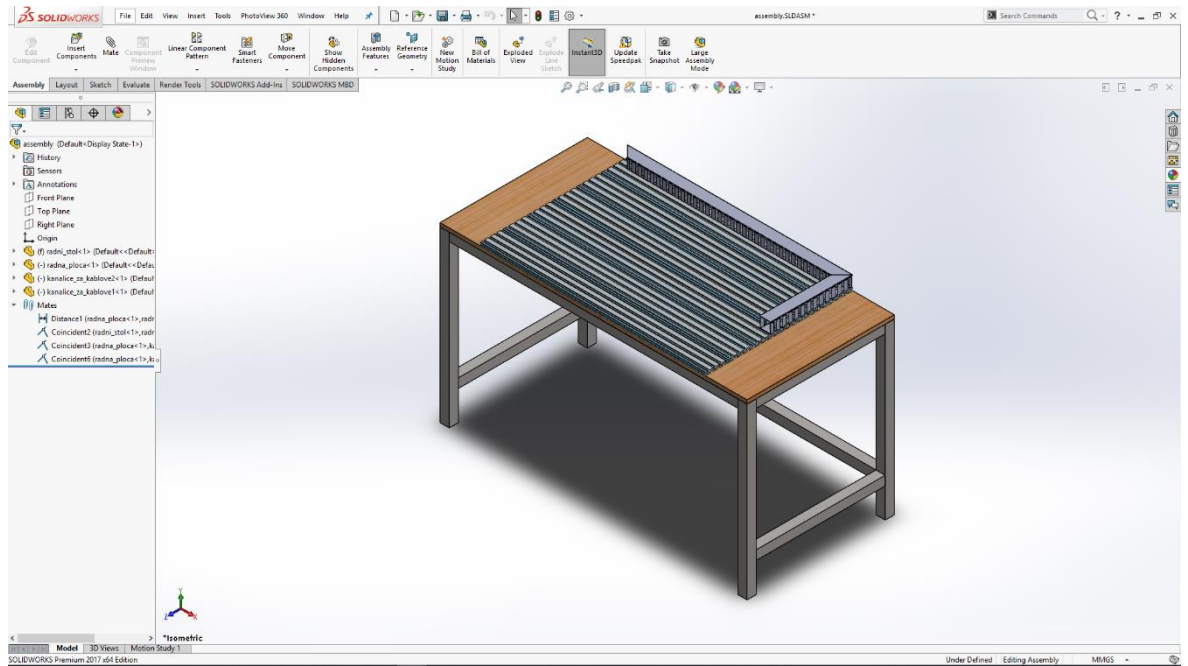

Slika 8.4: Kraća kanalica za kablove

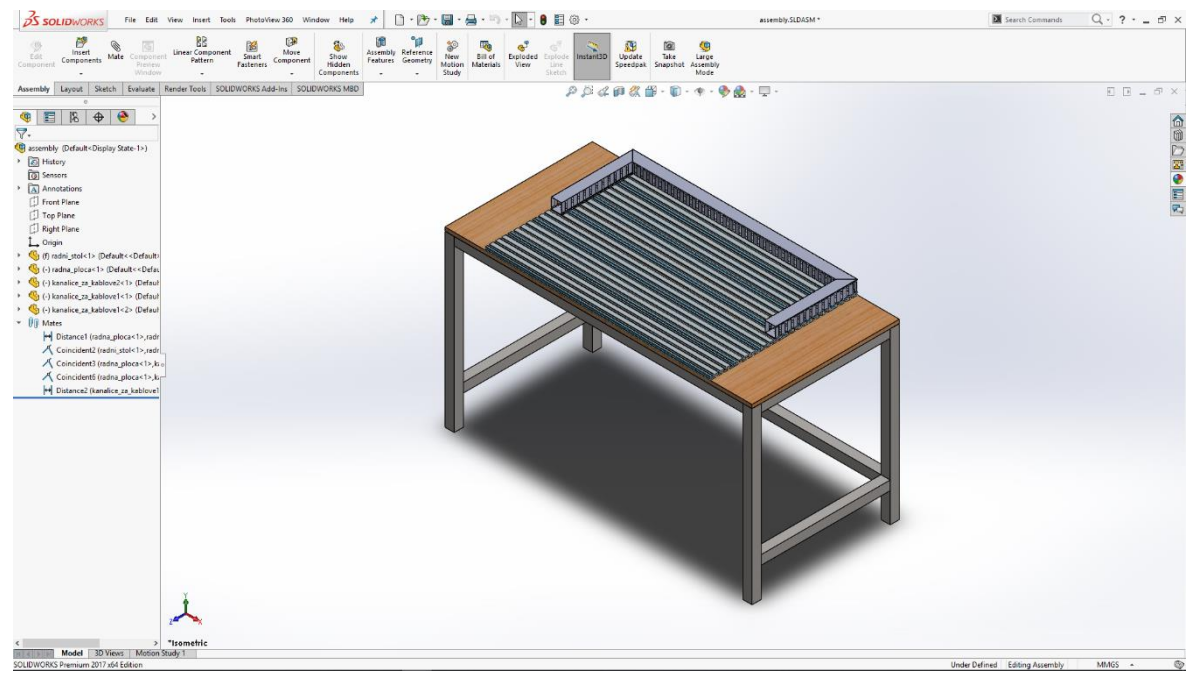

Slika 8.5: Kraća kanalica za kablove s druge strane

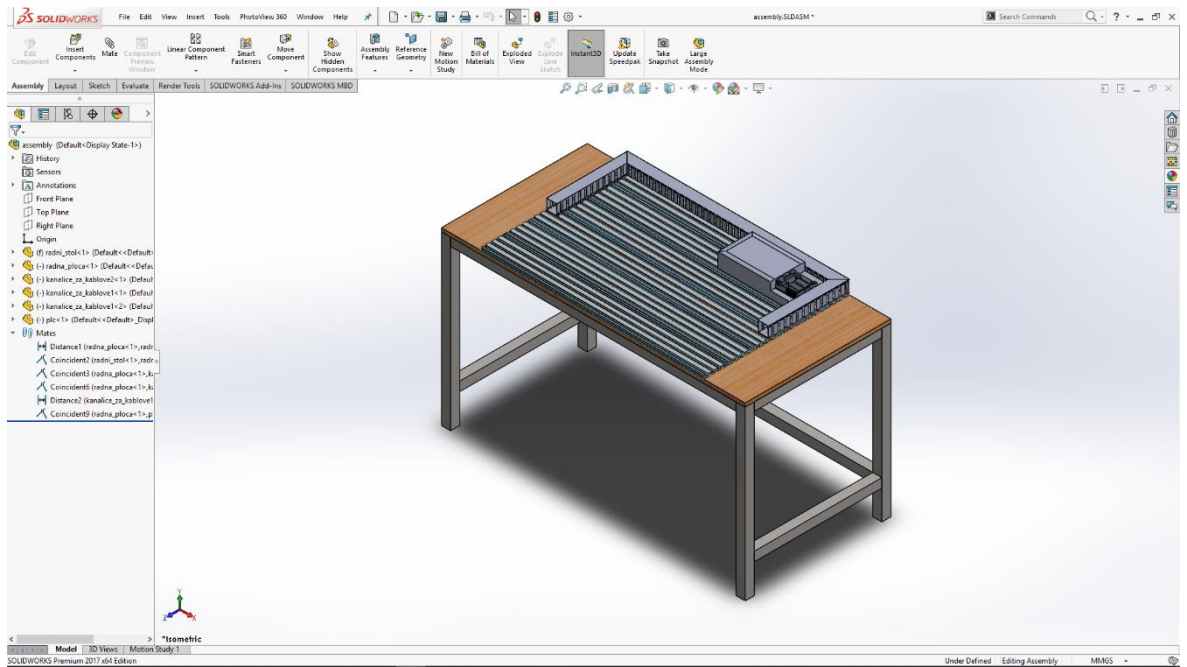

Slika 8.6: programibilni logički kontroler

Sljedeći model koji stavljamo je programibilni logički kontroler te ga pomoću naredbe Mate smještamo u kut kanalica.

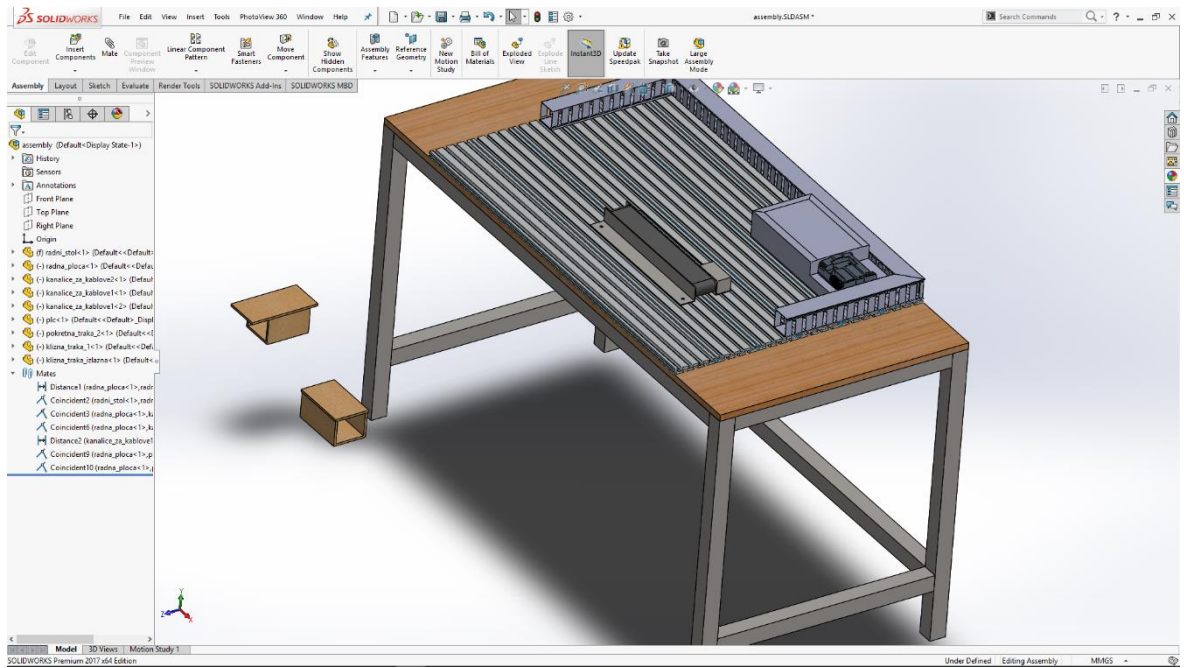

Slika 8.7: pokretna traka s remenom i izlazne trake

U Assembly umećemo pokretnu traku s remenom i dvije izlazne trake.

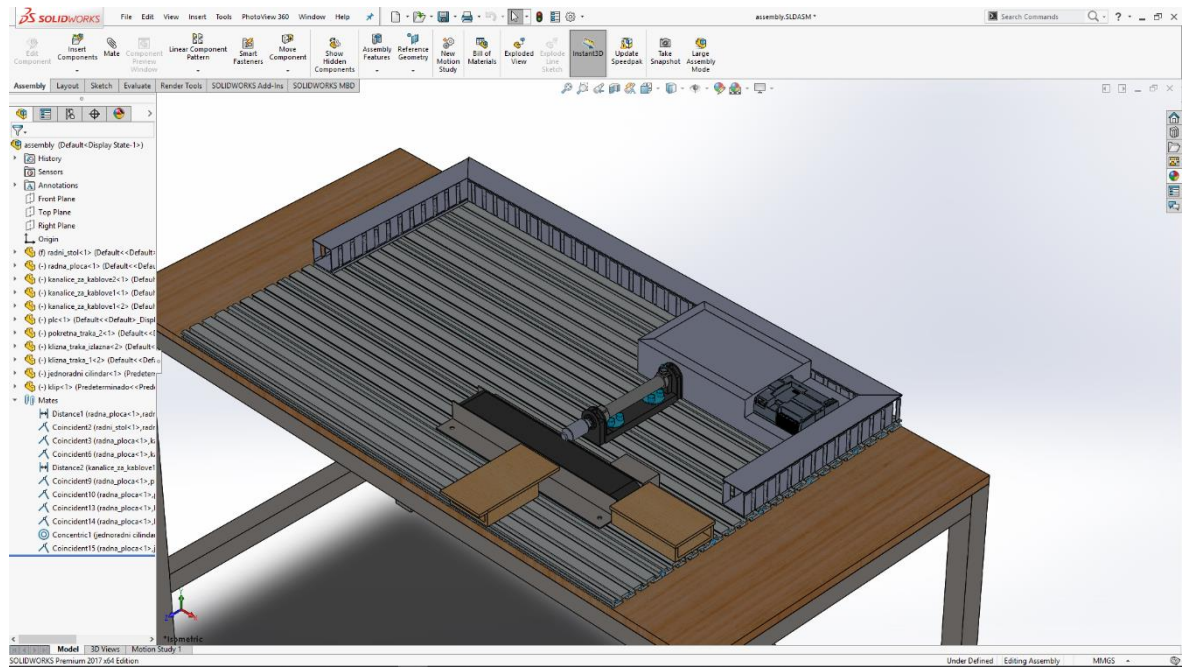

Slika 8.8: Pneumatski cilindar

Bočno od pokretne trake s remenom stavljamo pneumatski cilindar koji služi za potiskivanje određenog radnog materijala.

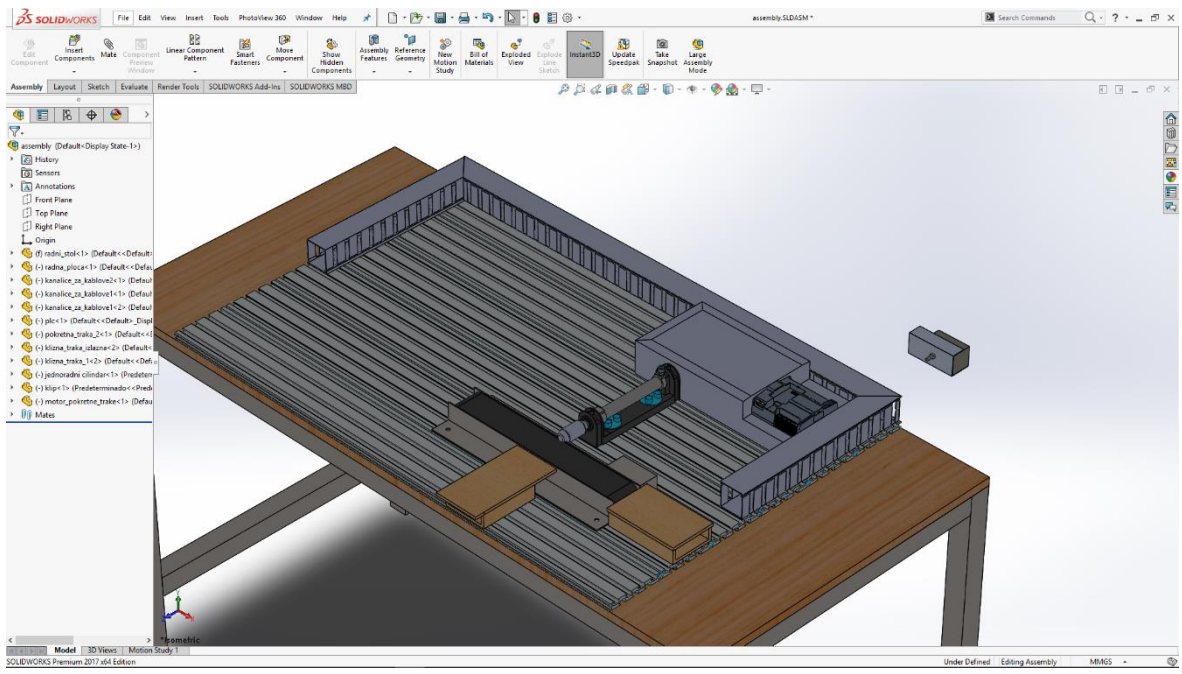

Slika 8.9: Motor pokretne trake

Kako bi pokretna traka s remenom radila potrebno je postaviti motor i spojiti ga s pokretnom trakom. Naredbama Mate i Move component se služimo kako bismo to omogućili.

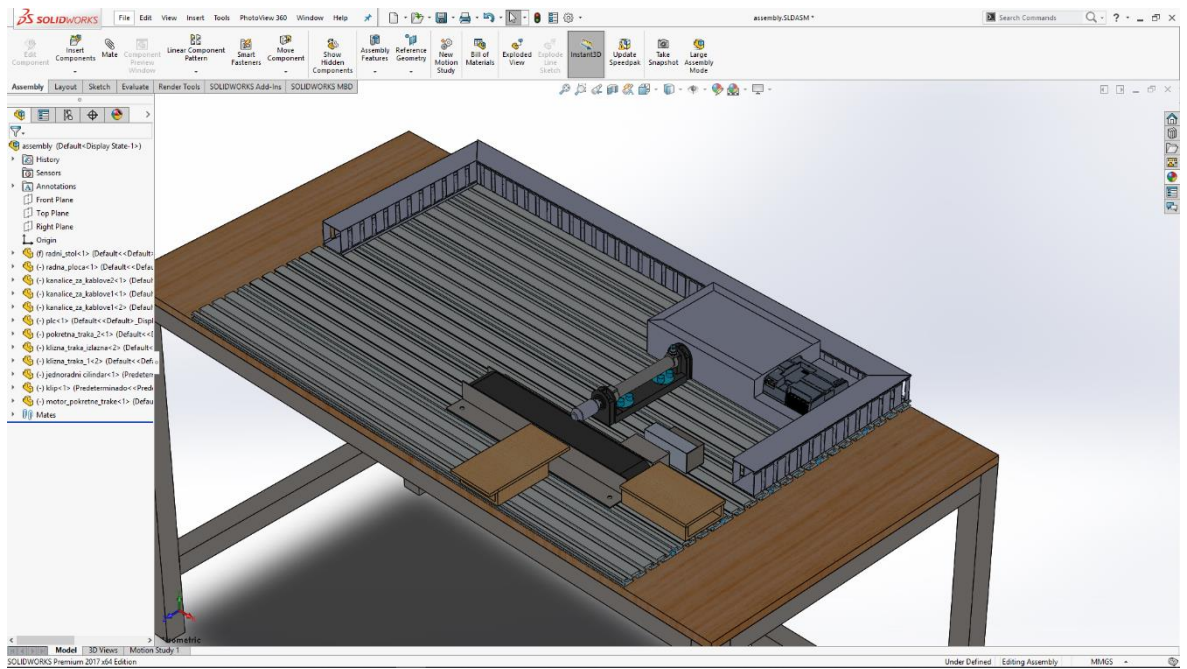

Slika 8.10: motor spojen na pokretnu traku s remenom

Nakon toga, bočno na pokretnu traku s remenom umećemo senzor i njegov držač.

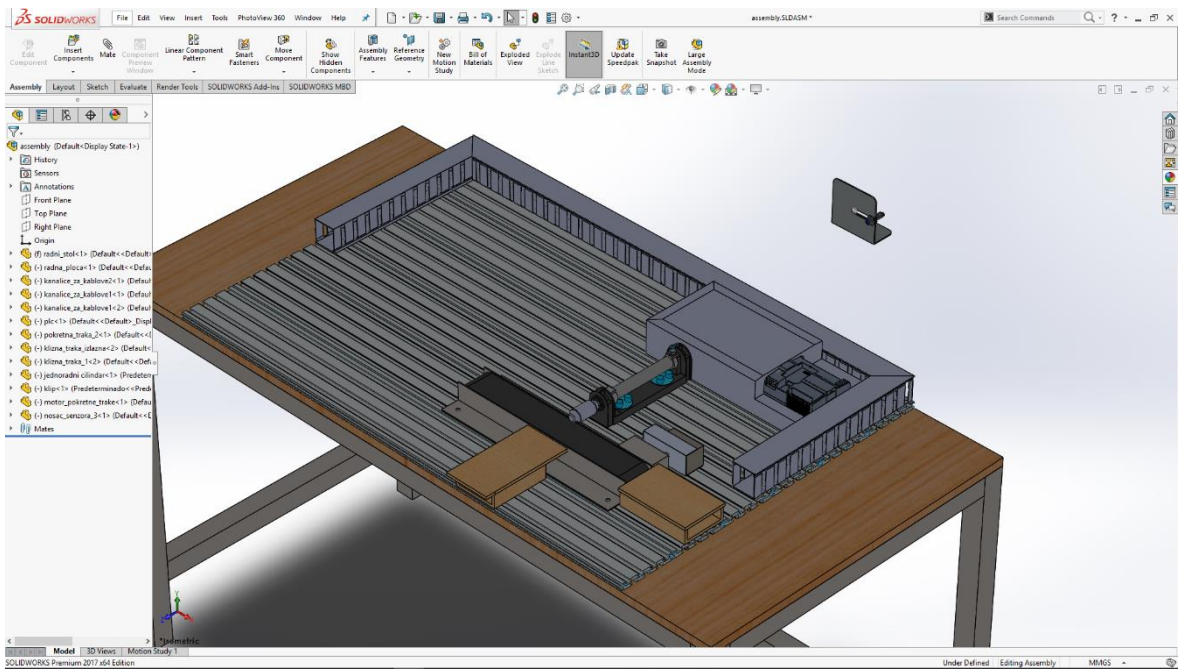

Slika 8.11: Držač senzora s senzorom

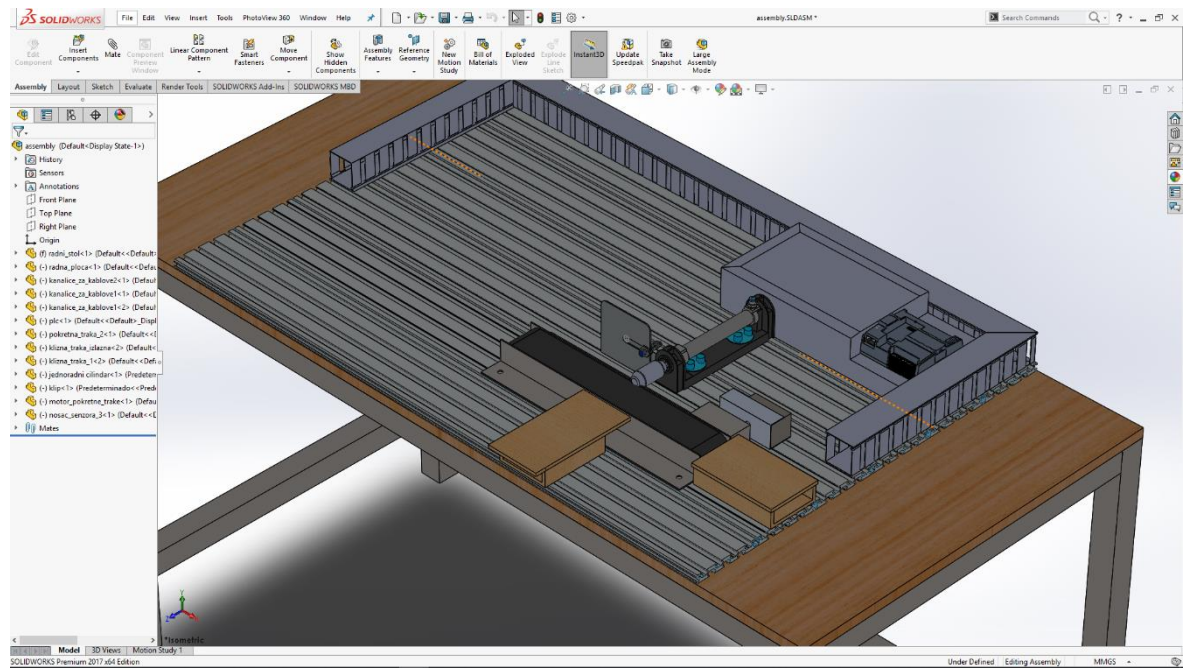

Slika 8.12: Senzor stavljen bočno od pokretne trake

Za pneumatski cilindar je potreban pneumatski razvodnik te njega stavljamo sljedećeg.

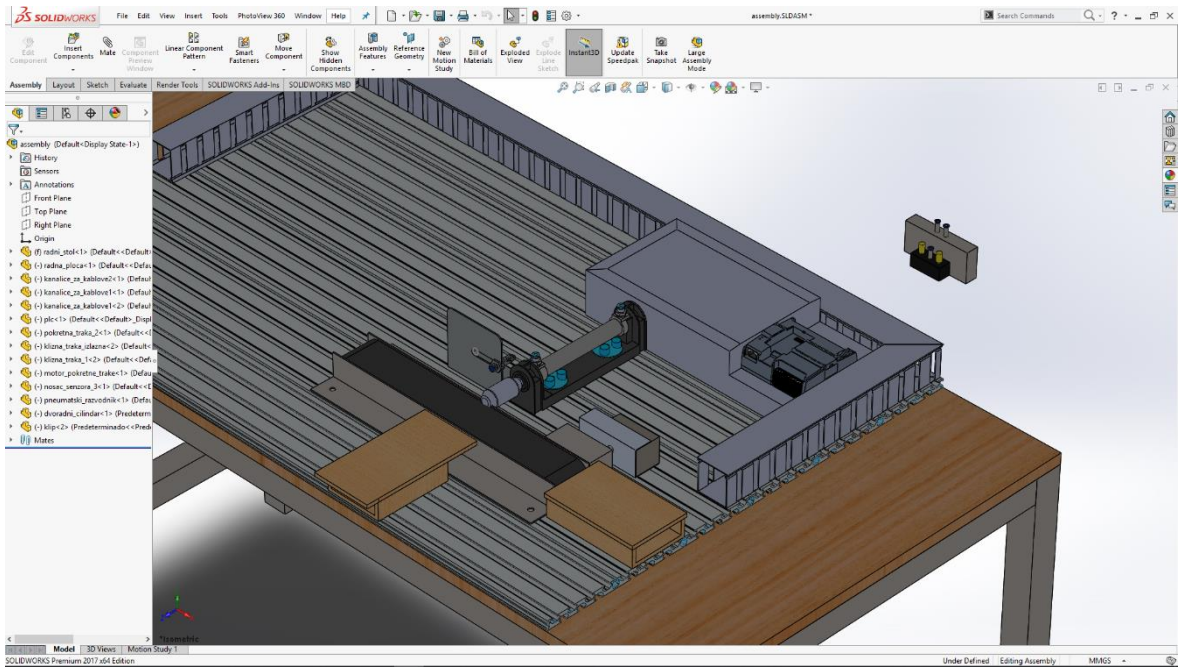

Slika 8.13: Pneumatski razvodnik

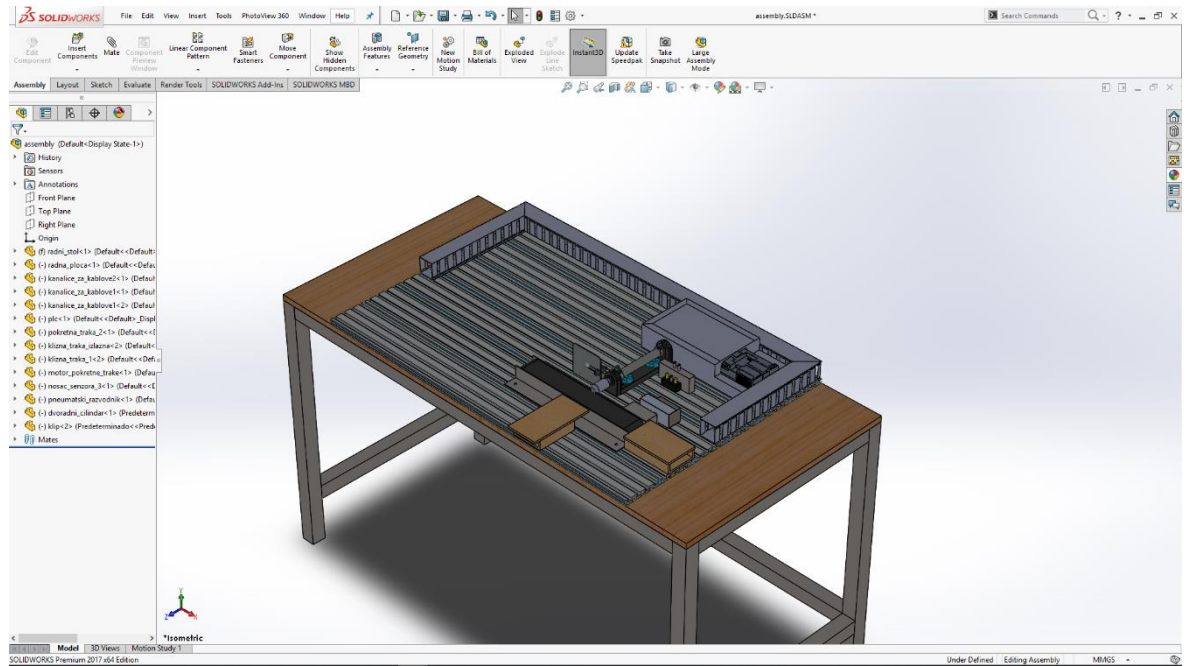

Slika 8.14: Pneumatski razvodnik stavljen bočno od cilindra

Za sljedeći model stavljamo pokretnu traku na koju najprije stavljamo nosač radnog materijala, te tu pokretnu traku smještamo okomito na pokretnu traku s remenom.

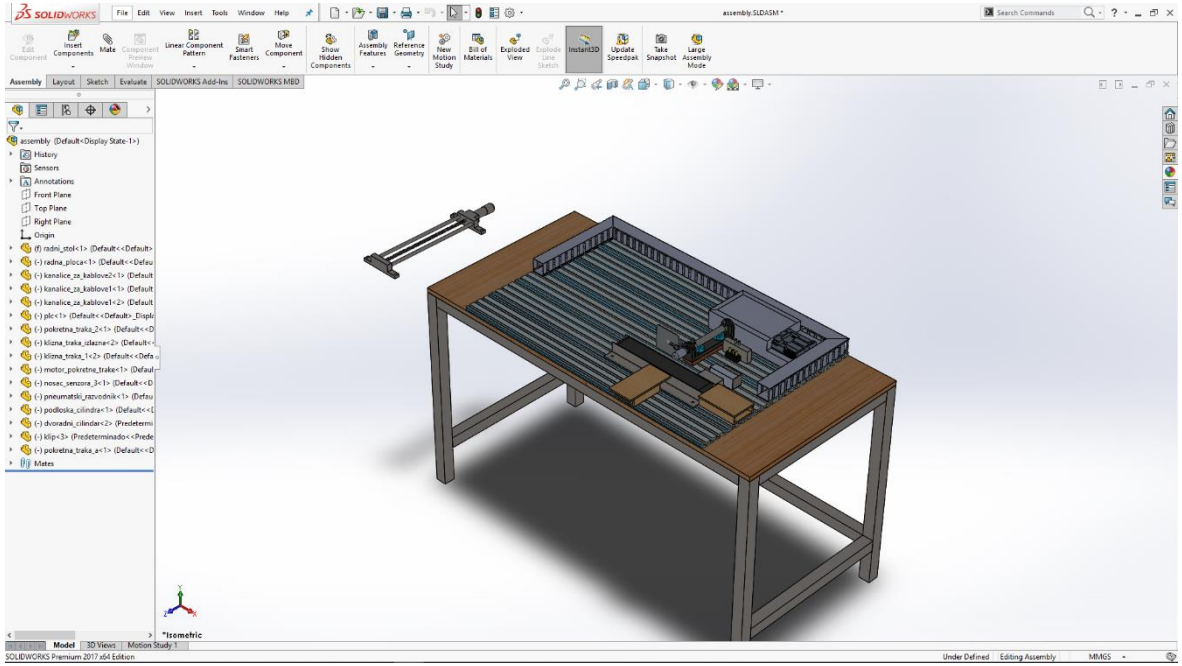

Slika 8.15: Pokretna traka

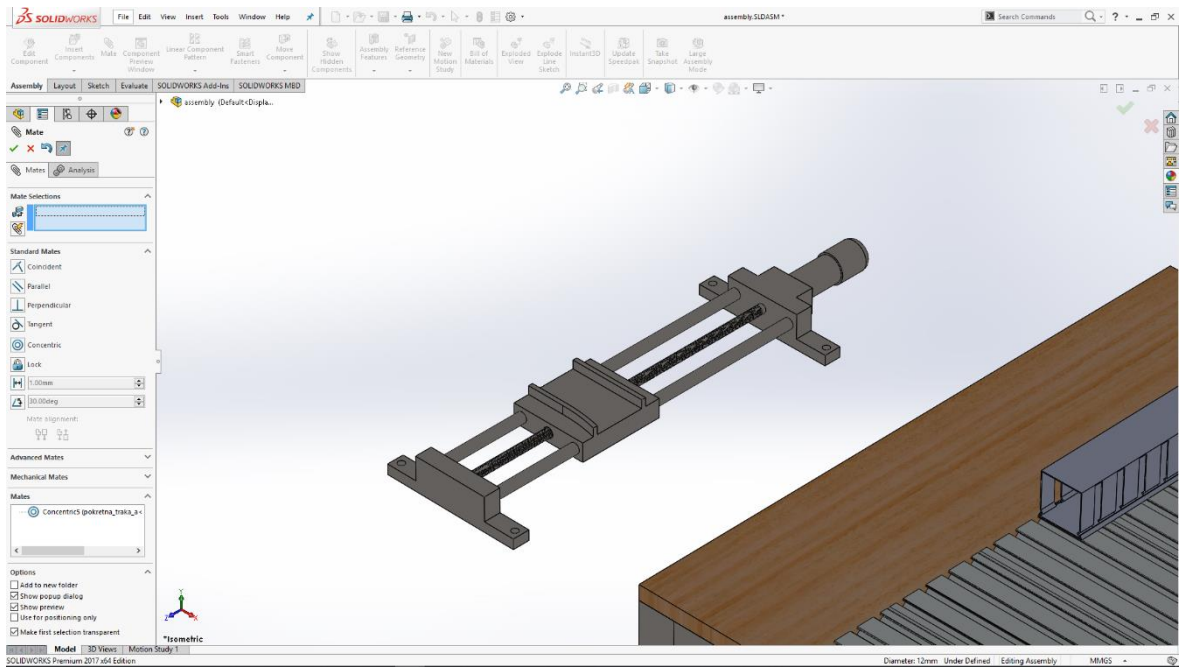

Slika 8.16: Nosač radnog materijala na pokretnoj traki

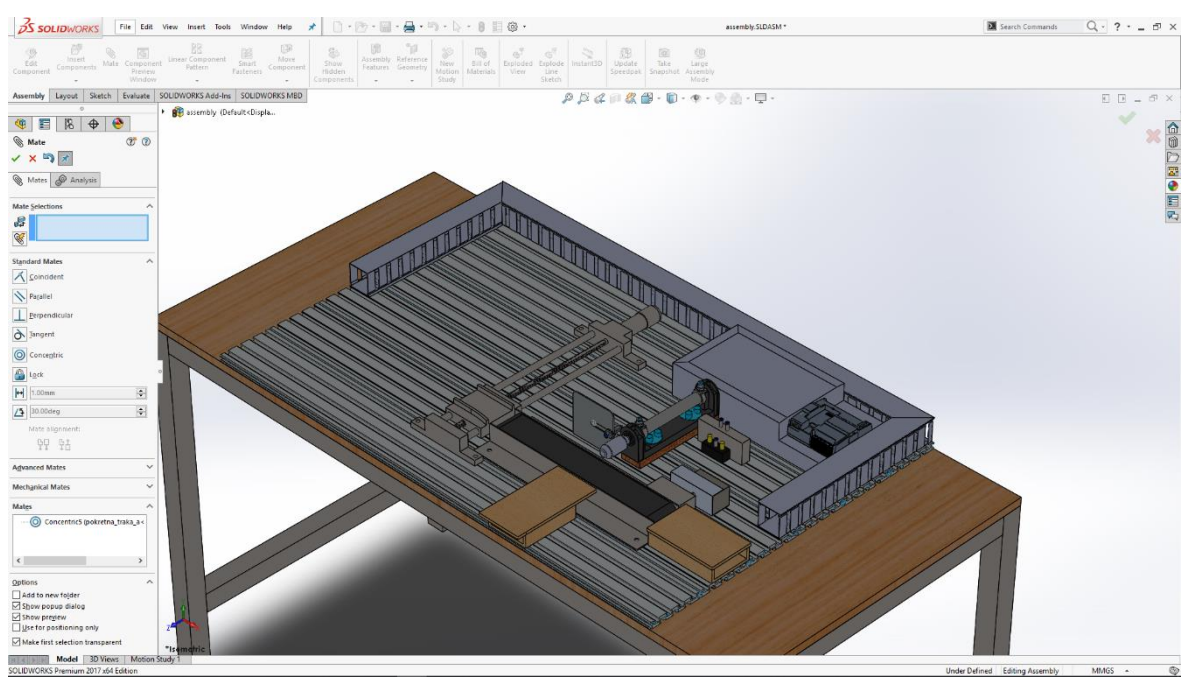

Slika 8.17: Pokretna traka smještena okomito od trake s remenom

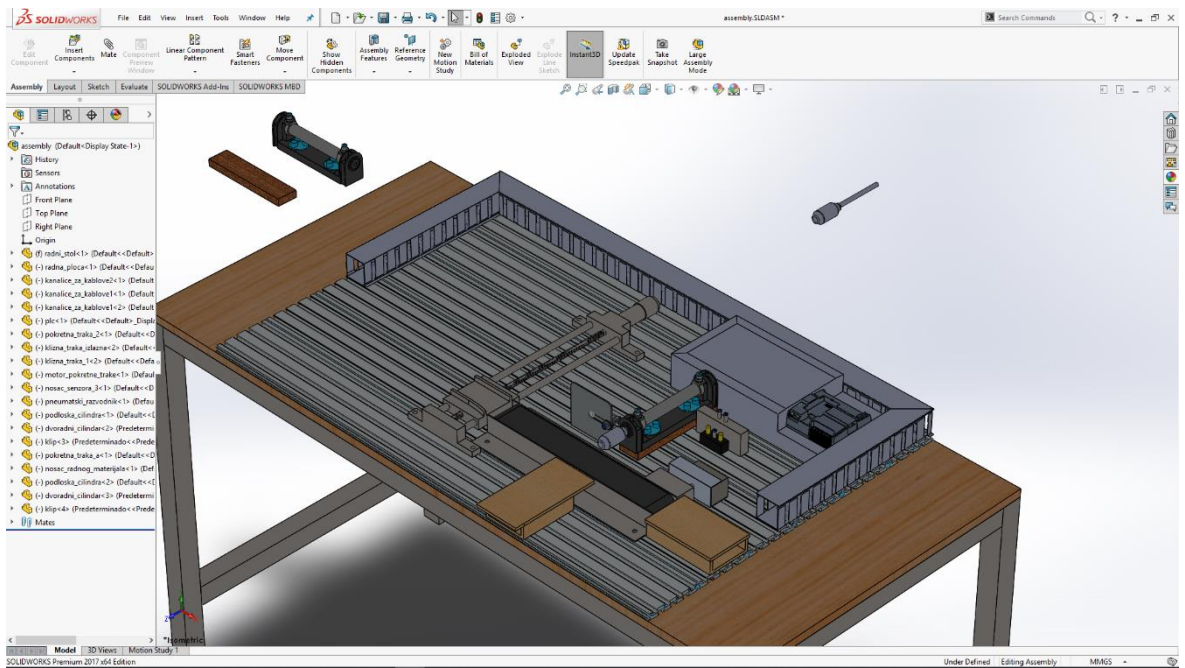

Slika 8.18: Pneumatski cilindar

Potreban nam je pneumatski cilindar kako bismo potisnuli radni materijal s jedne pokretne trake na drugu.

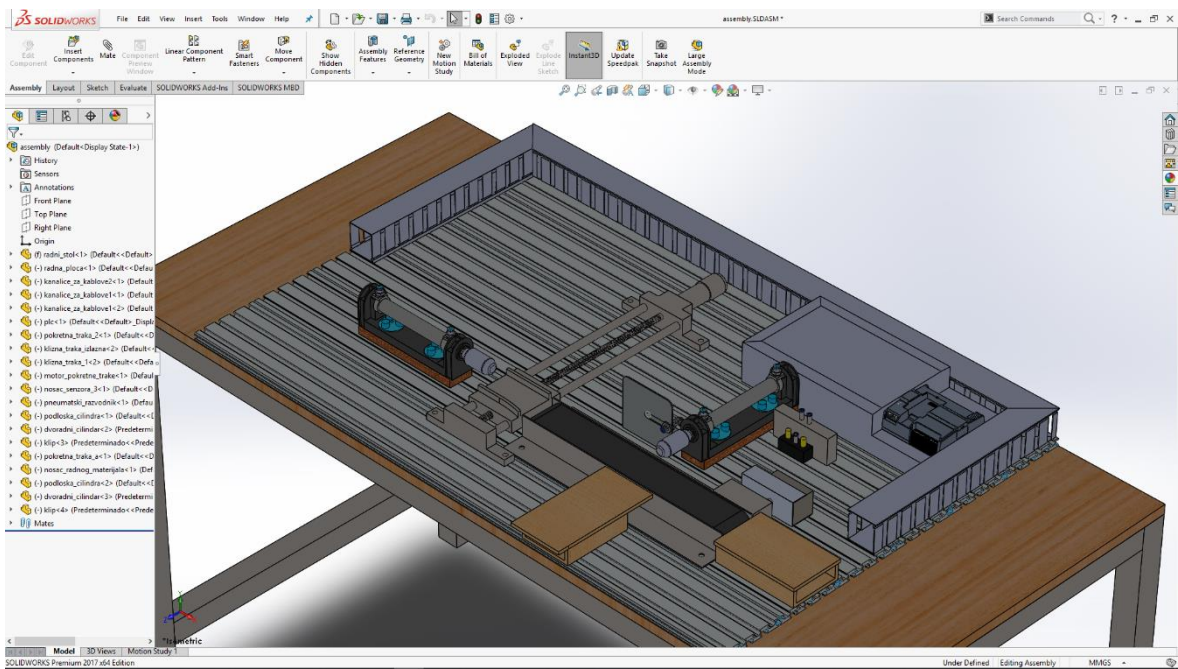

Slika 8.19: Postavljen pneumatski cilindar

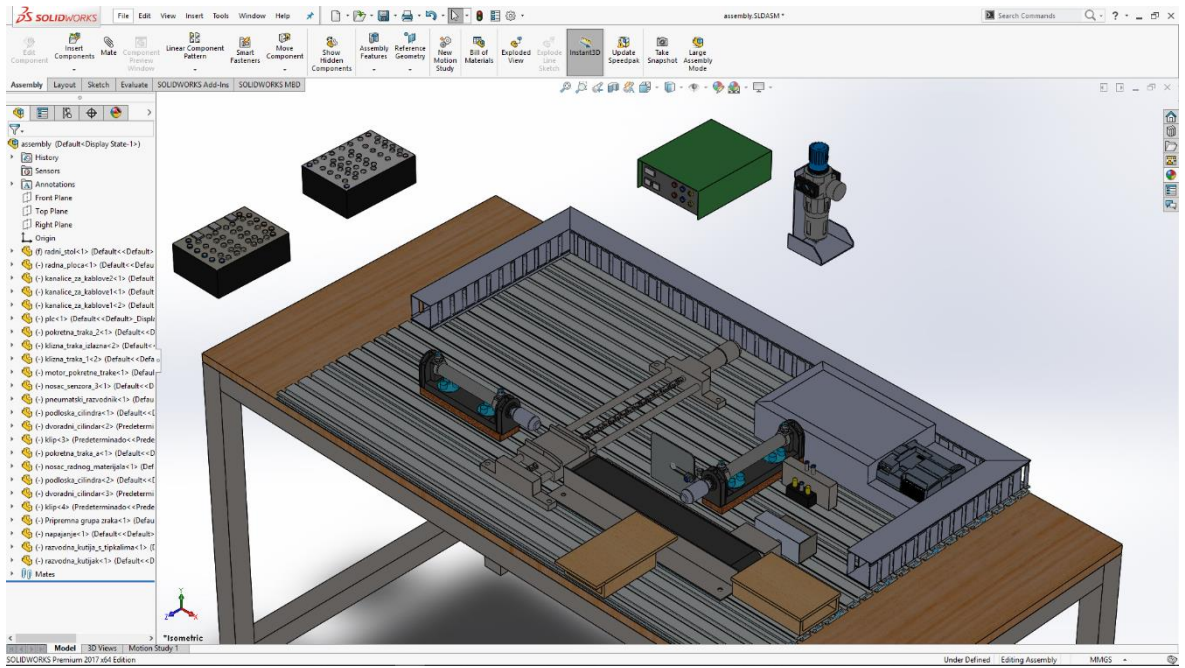

Slika 8.20: Napajanje i festo-vi elementi

U kutu kanalice za kablove stavljamo razvodnu kutiju i napajanje, nasuprot njih stavljamo pripremnu grupu zraka. Nasuprot drugog pneumatskog cilindra stavljamo razvodnu kutiju s tipkalima.

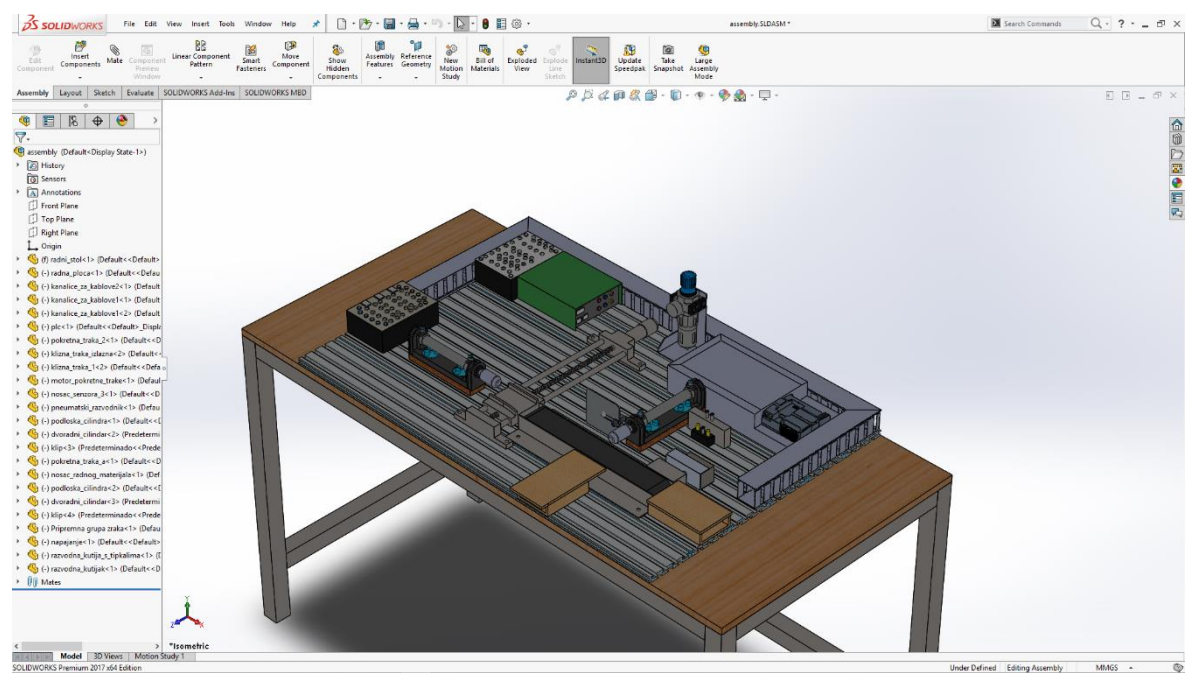

Slika 8.21: Posloženi festo-vi elementi i napajanje

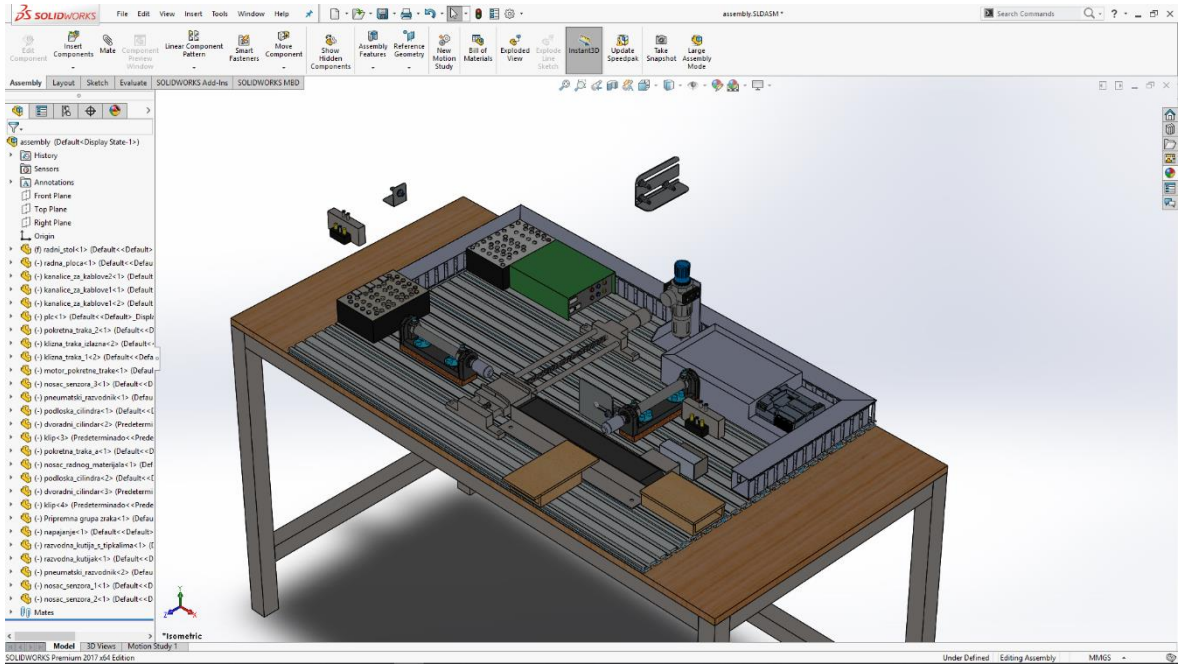

Slika 8.22: Pneumatski razvodnik i senzori

Za drugi cilindar nam je potreban pneumatski razvodnik, te također stavljamo još dodatne senzore u Assembly.

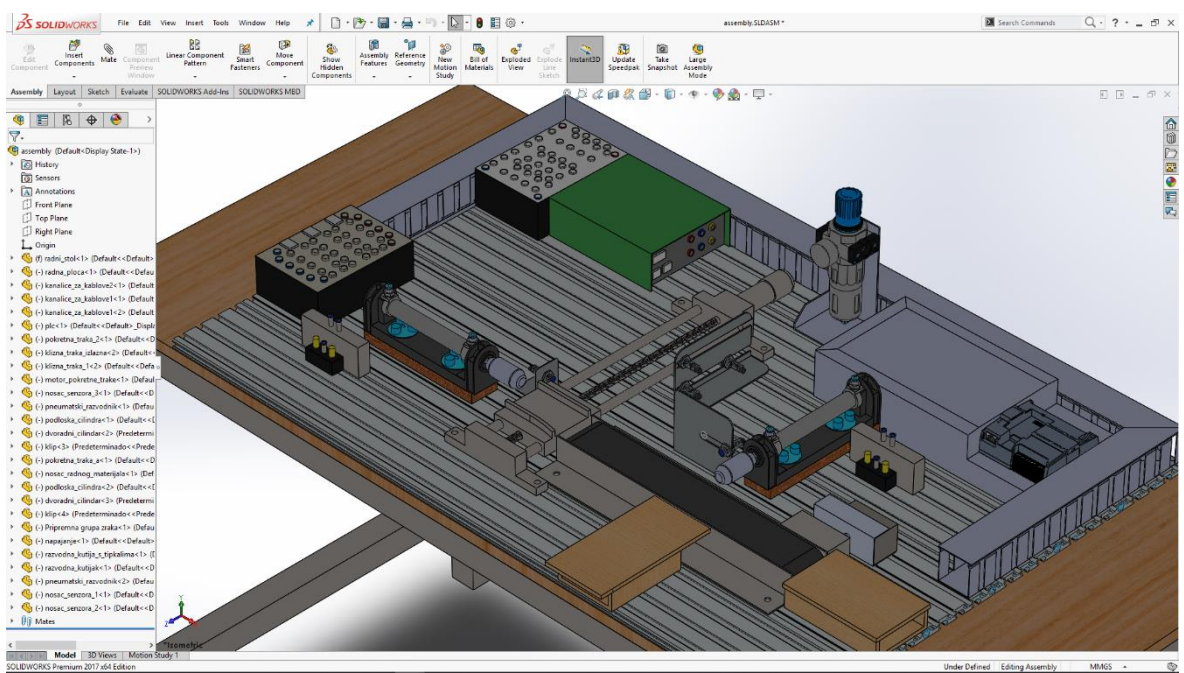

Slika 8.23: Posloženi pneumatski razvodnik i senzori

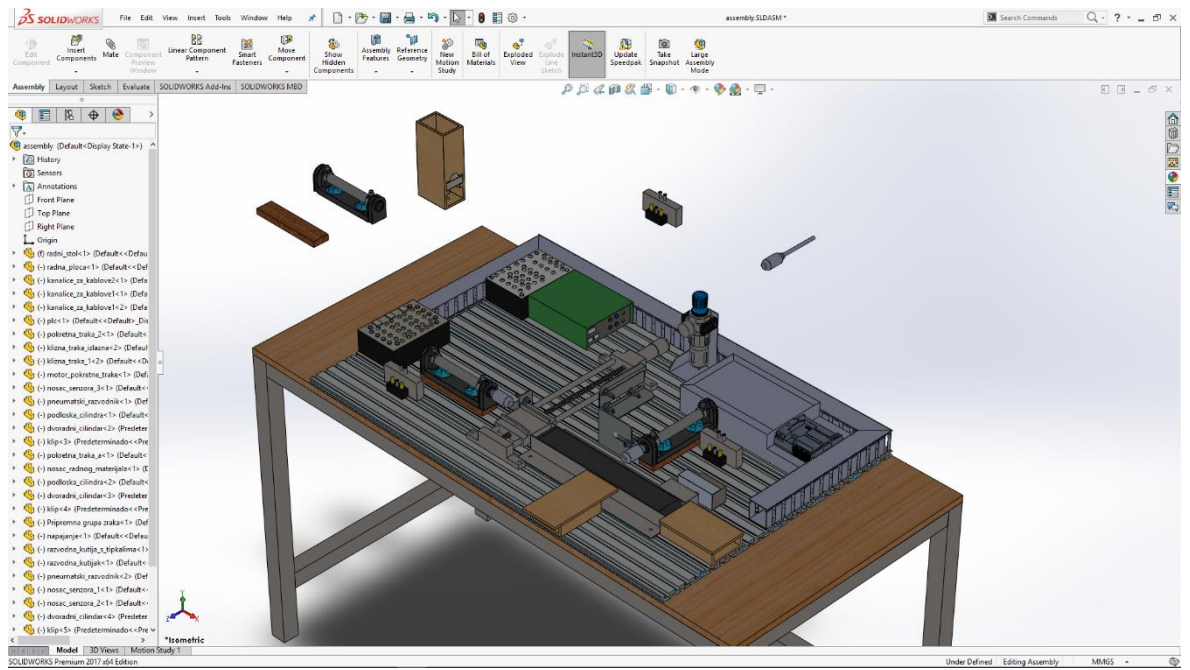

Slika 8.24: Spremnik materijala s radnim materijalom

Bočno od pokretne trake stavljamo spremnik materijala s radnim materijalom, te stavljamo pneumatski cilindar kako bismo potisnuli radni materijal iz spremnika materijala na pokretnu traku.

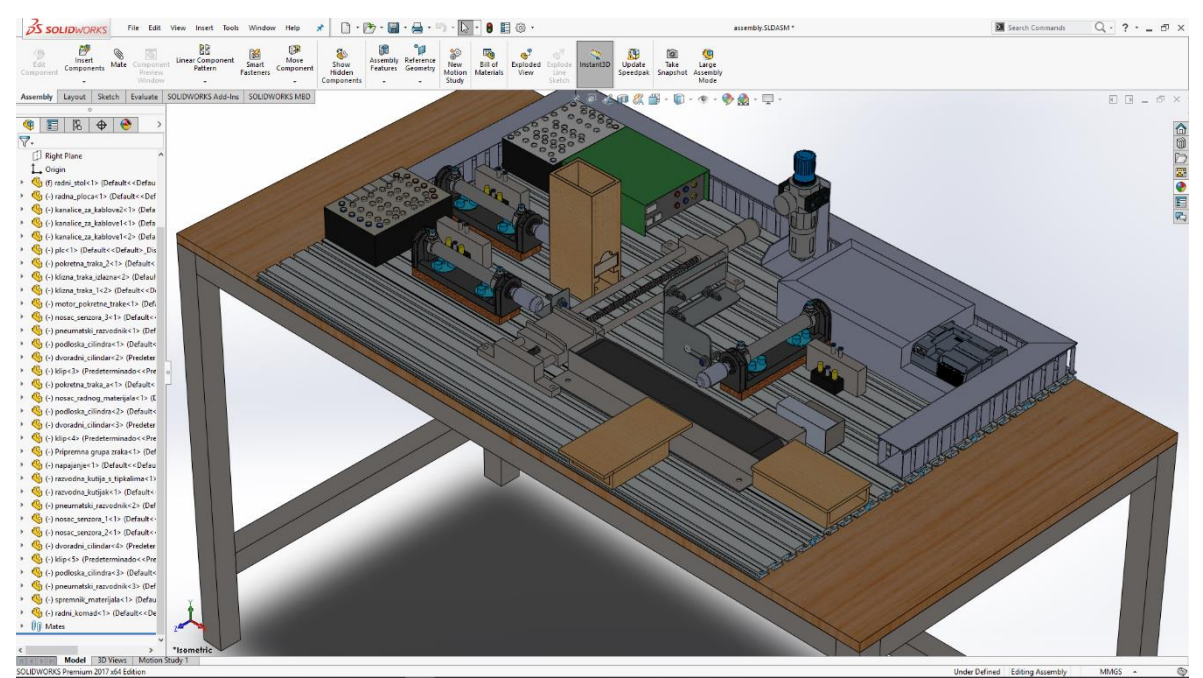

Slika 8.25: Postavljen spremnik materijala s radnim materijalom

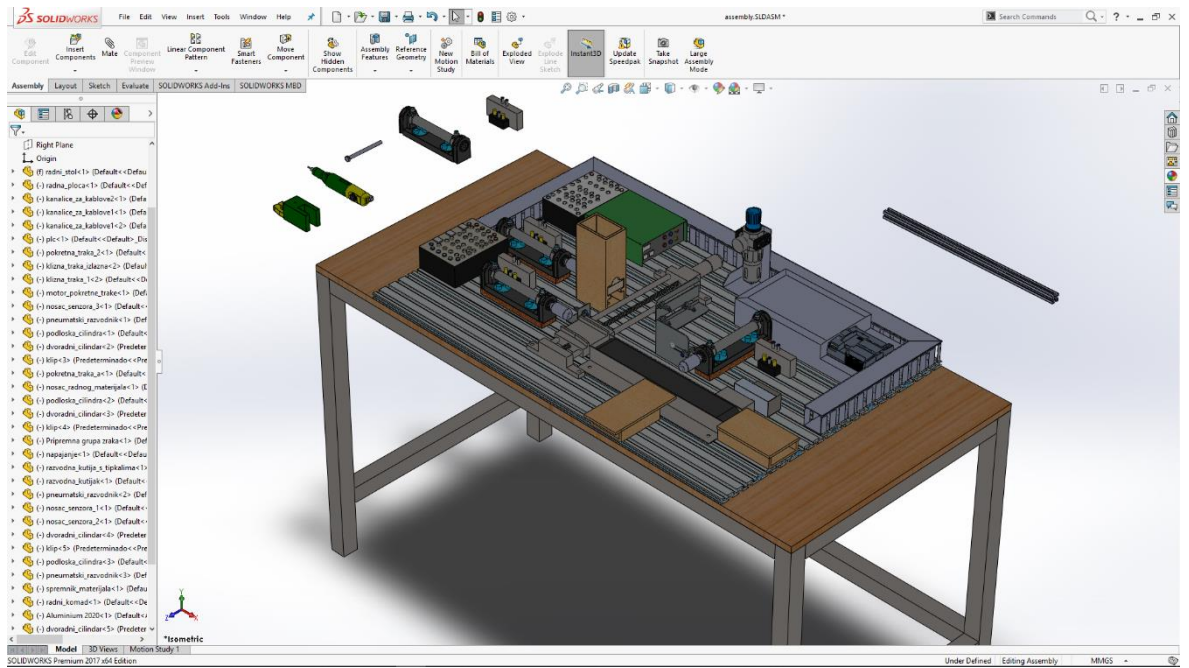

Slika 8.26: Proxon bušilica

Metalnu šipku stavljamo okomito na pokretnu traku na kojoj stavljamo pneumatski cilindar s pričvršćenim držačem za Proxon bušilicu.

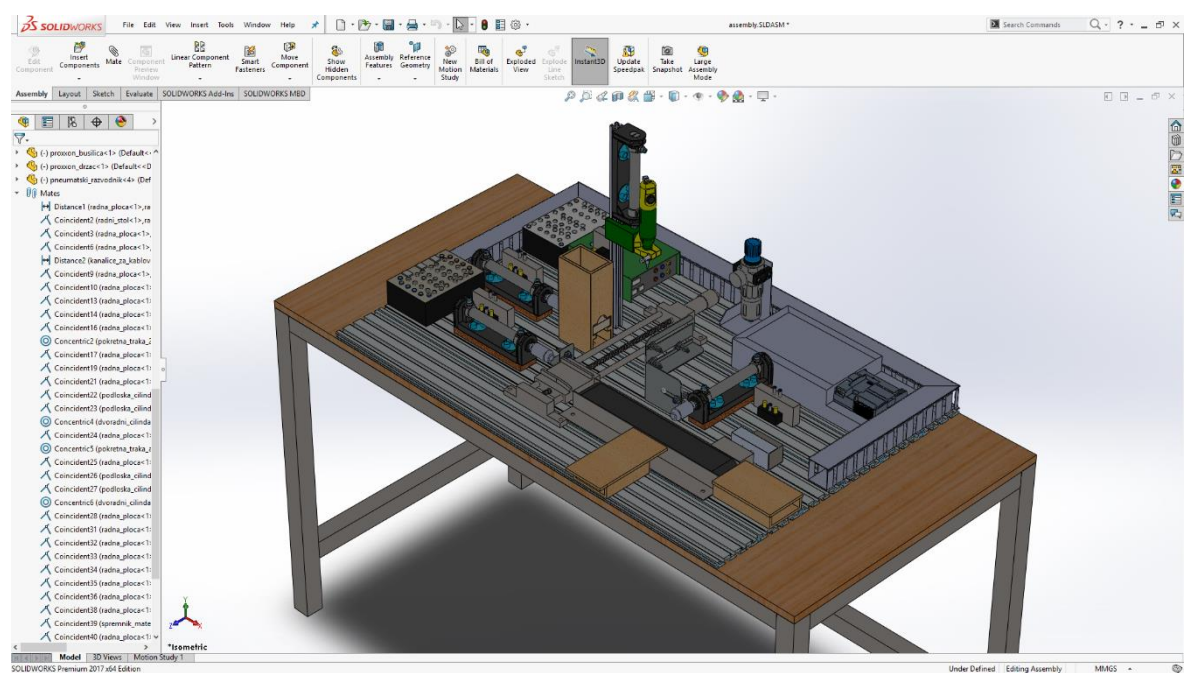

Slika 8.27: Postavljena proxon bušilica

### 9. Exploded animacija

Exploded animacija je programsko rješenje u SolidWorksu. Služi za izradu animacije kojom prikazujemo pojedine modele i njihovo sastavljanje u pozicije u cjelokupnom sklopu.

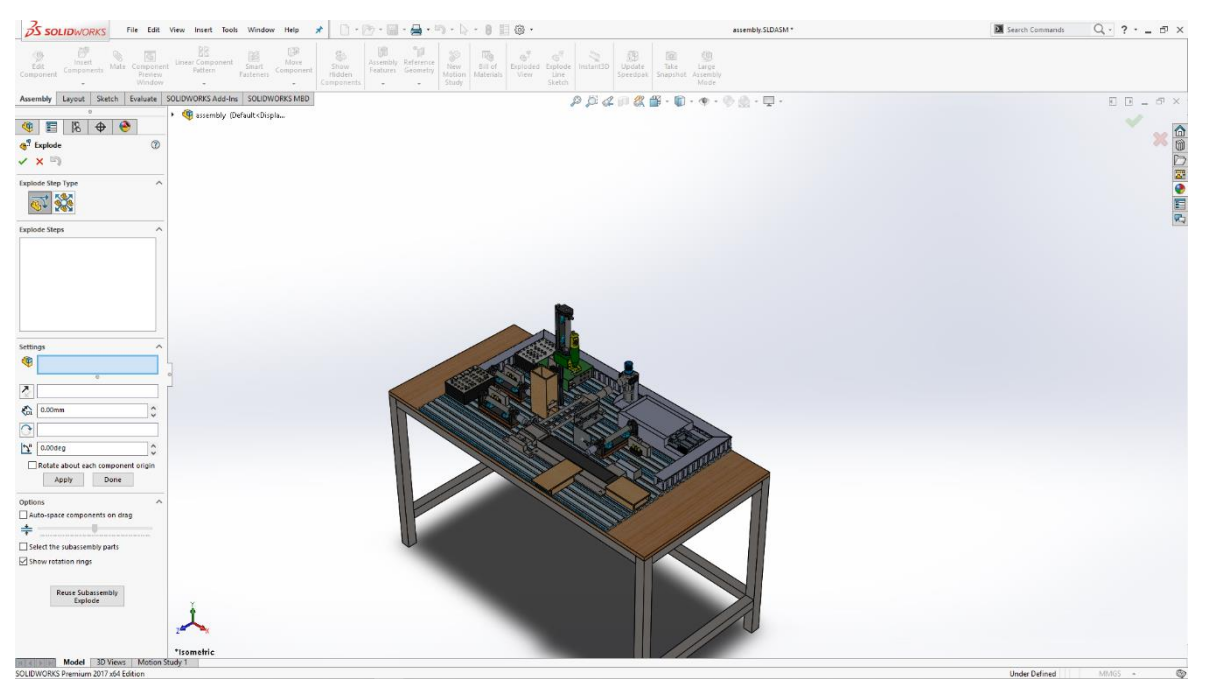

Slika 9.1: Naredba Explode

U programskoj traki nalazi se naredba Exploded View. Uključivanjem te naredbe otvara se posebno sučelje. Na tom sučelju prikazuje se svaki korak pomicanja modela. [4]

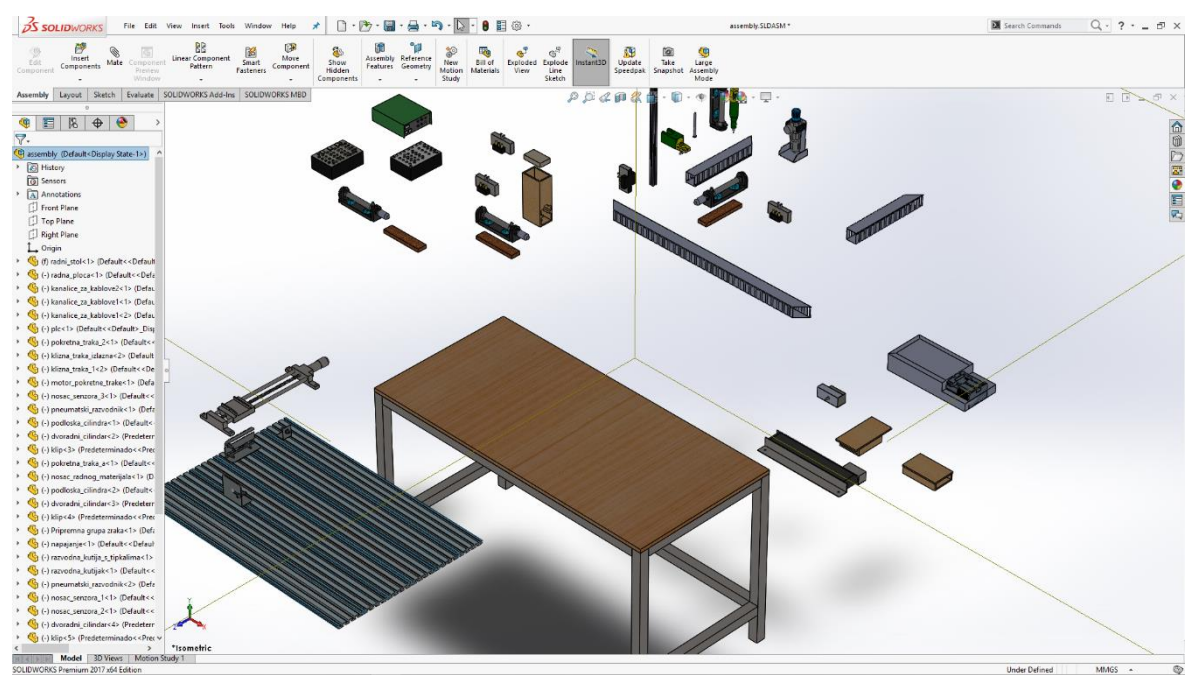

Slika 9.2: Pomaknuti modeli

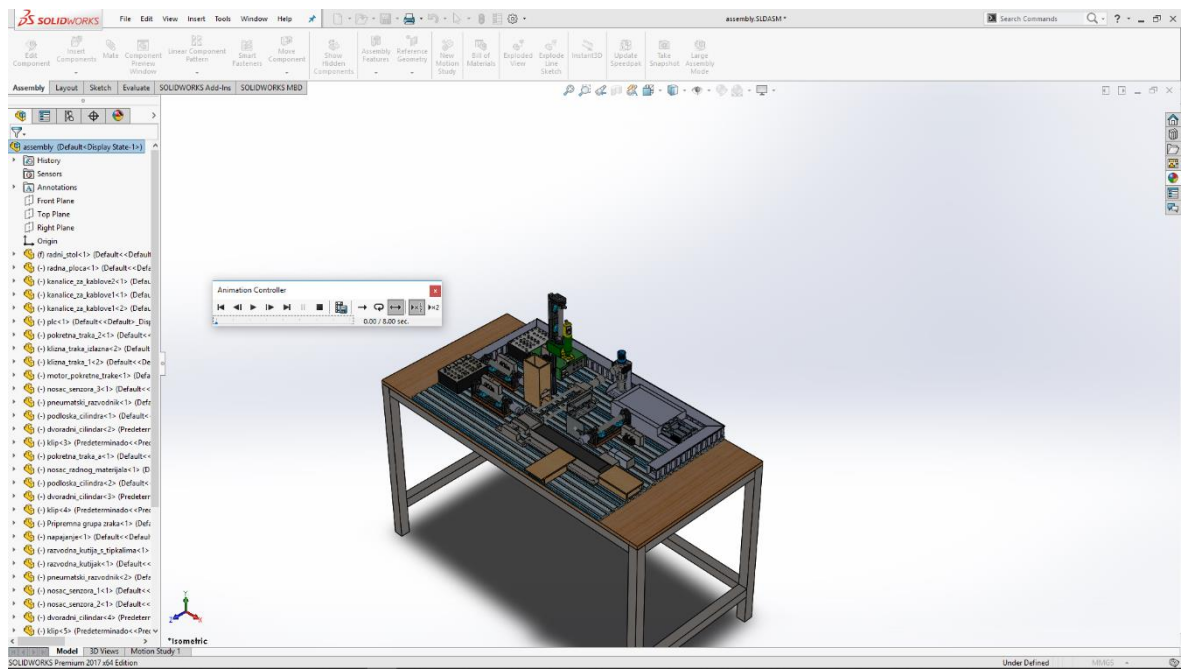

Slika 9.3: Test animacije

Prije izrade finalne animacije prvo je potrebno testirati animaciju explode. Sa zadovoljnom animacijom otvaramo MotionManager te u njemu koristimo naredbu AnimationWizard kako bi dobili softversko generiranu animaciju. [5]

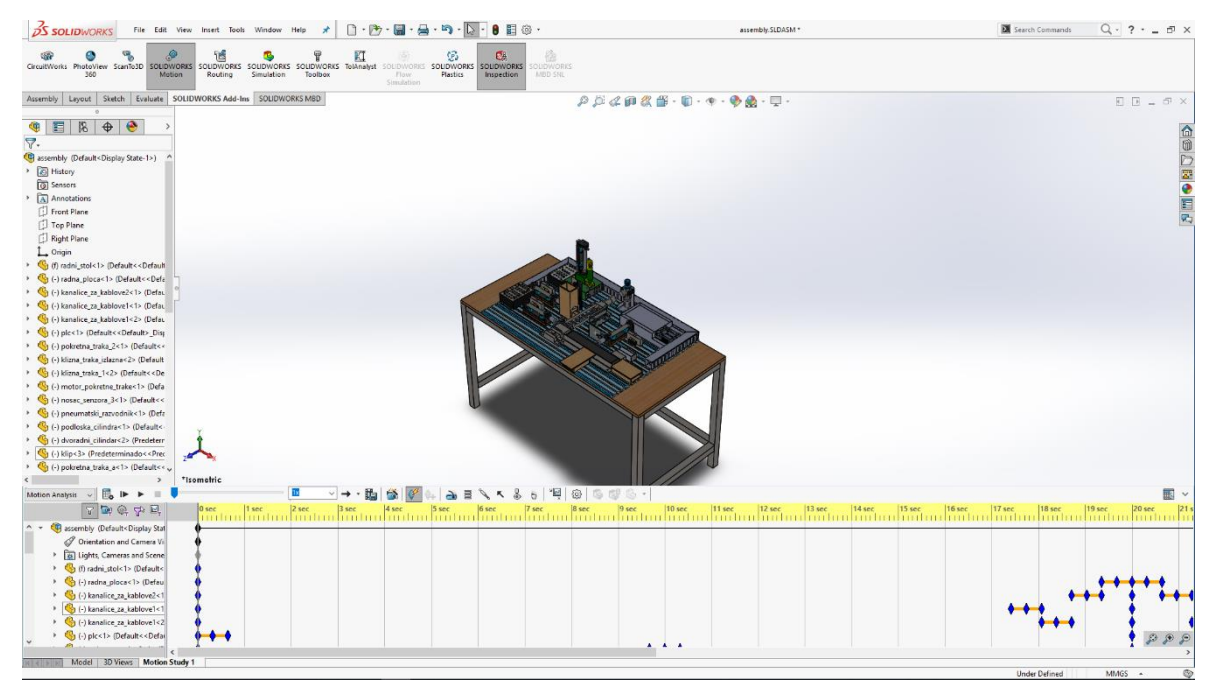

Slika 9.4: Finalna animacija u MotionManager-u

## 10. ZAKLJUČAK

Možemo zaključiti da SolidWorks program veoma olakšava proces izrade željenog cjelokupnog sklopa, a u navedenom radu uzet je za primjer model stanice za sortiranje i distribuciju. Program sam po sebi dolazi s već integriranim programskim rješenjima koja nam omogućuju brzu, preciznu i relativno jednostavnu izradu segmenata za svaki pojedini model u koje spada izrada cjelokupnog sklopa, njegovih rendera, animacije sastavljanja i simulacije rada sustava te izradu popratne tehničke dokumentacije poput tehničkog crteža za svaki model i cjelokupni sklop.

## **11. LITERATURA**

[1] Student: Horvat Josip; Nastavnik: mag. ing. mech. Tomislav Pavlic: "seminarski rad: Mehatronički didaktički stol", Veleučilište u Bjelovaru

[2] CAD baza "GrabCAD"

https://grabcad.com

(dostupno: 9.10.2019.)

[3] CAD baza "Thingiverse"

https://www.thingiverse.com

(dostupno: 9.10.2019.)

[4] SolidWorks HELP Creating Basic Animations

http://help.solidworks.com/2018/english/SolidWorks/motionstudies/t\_creating\_basic\_anim ations\_motion.htm?id=7200d63f07884bbf96b1f5dc78864b9e#Pg0

(dostupno: 9.10.2019.)

[5] SolidWorks HELP Exploding and Collapsing Using Animation Wizard

http://help.solidworks.com/2018/english/SolidWorks/motionstudies/t\_exploding\_collapsing \_\_\_\_\_\_anim\_wizard.htm?id=31d8013096f64d10ac20e6157e8cb887#Pg0

(dostupno: 9.10.2019.)

# **12. SAŽETAK**

Naslov: Razvoj funkcionalnog 3D modela stanice za sortiranje i distribuciju

U ovom radu prikazana je izrada modela i animacije stanice za sortiranje i distribuciju u programu SolidWorks. Kako bismo dobili gotov cjelokupni sklop ili Assembly potrebno je izraditi pojedinačni model svakog dijela tog cjelokupnog sklopa. Pri izradi koristimo module programa SolidWorks kao što su PhotoView360 za renderiranje foto realističnih slika modela i MotionManager za izradu animacije sastavljanja cjelokupnog sklopa i izradu simulacije rada. Svaki korak izrade pojedinog modela, cjelokupnog sklopa i animacije je popraćen tekstom i slikovnim prikazom.

Ključne riječi: SolidWorks, PhotoView360, MotionManager.

#### **13. ABSTRACT**

Title: Development of a functional 3D model station for sorting and distribution

This paper shows how to create a model and an animation of a sorting and distribution station in SolidWorks. In order to get the complete assembly it is necessary to create an individual model of each part of that complete assembly. When creating, we use SolidWorks modules such as PhotoView360 to render photo realistic images of the model and MotionManager to create an animation of the assembly and to create a work simulation. Each step of creating an individual model, the entire assembly and animation is accompanied by text and a pictorial representation.

Keywords: SolidWorks, PhotoView360, MotionManager.

## 14. PRILOZI

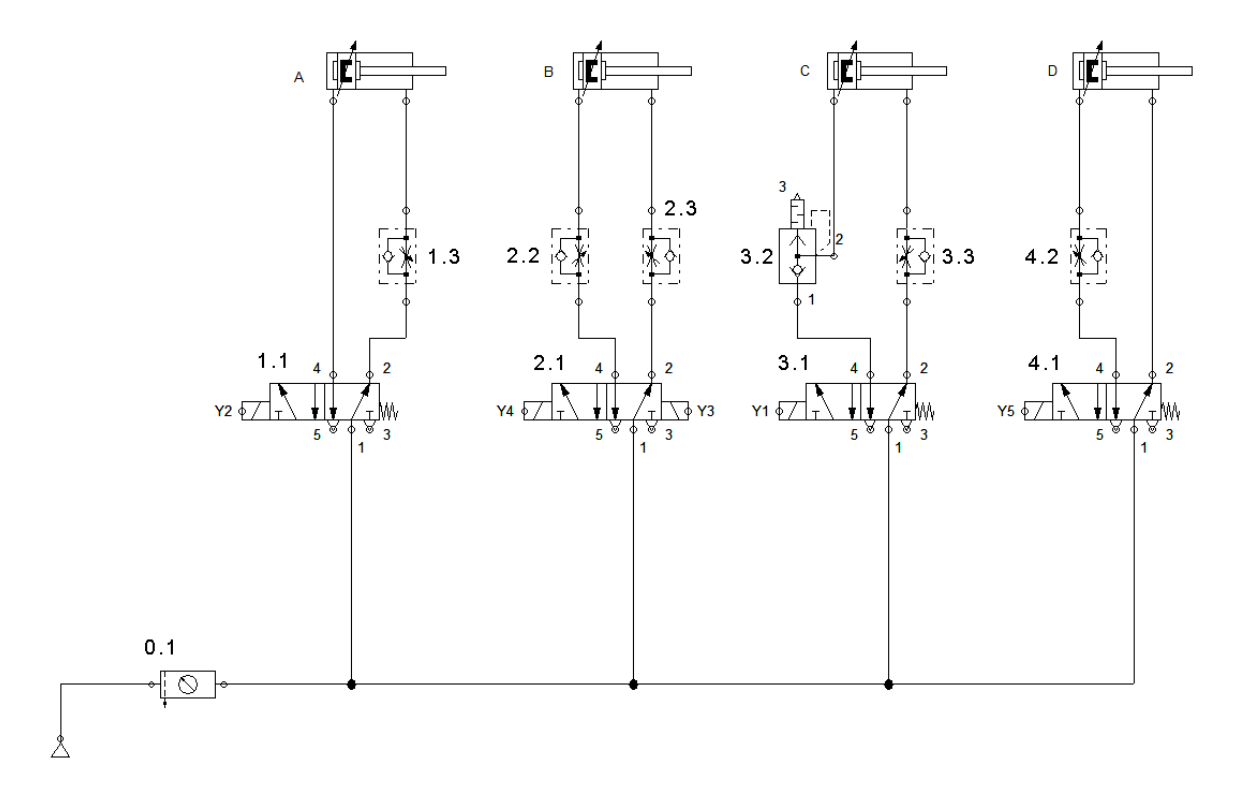

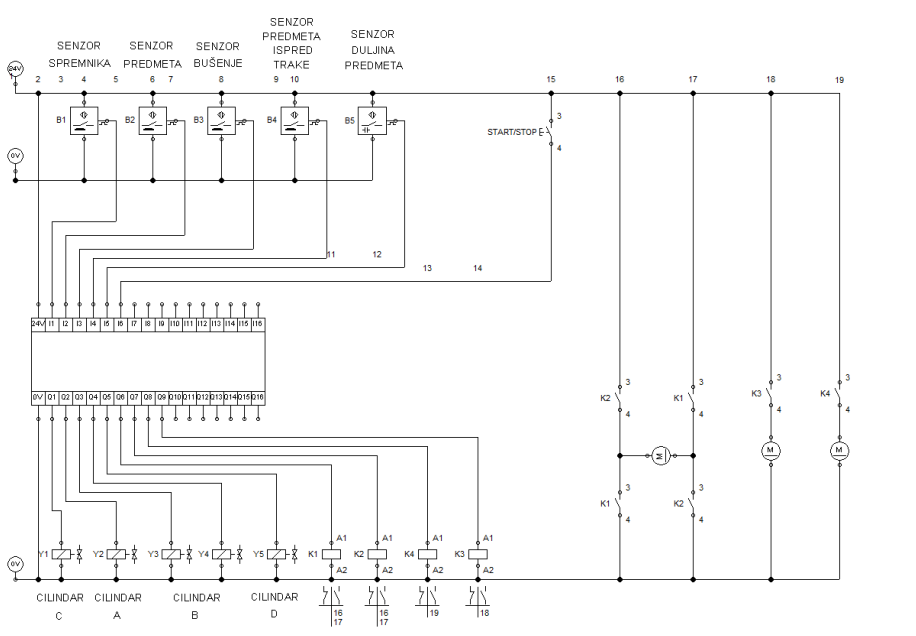

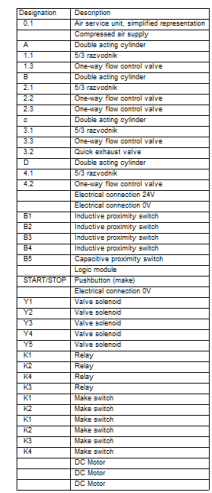

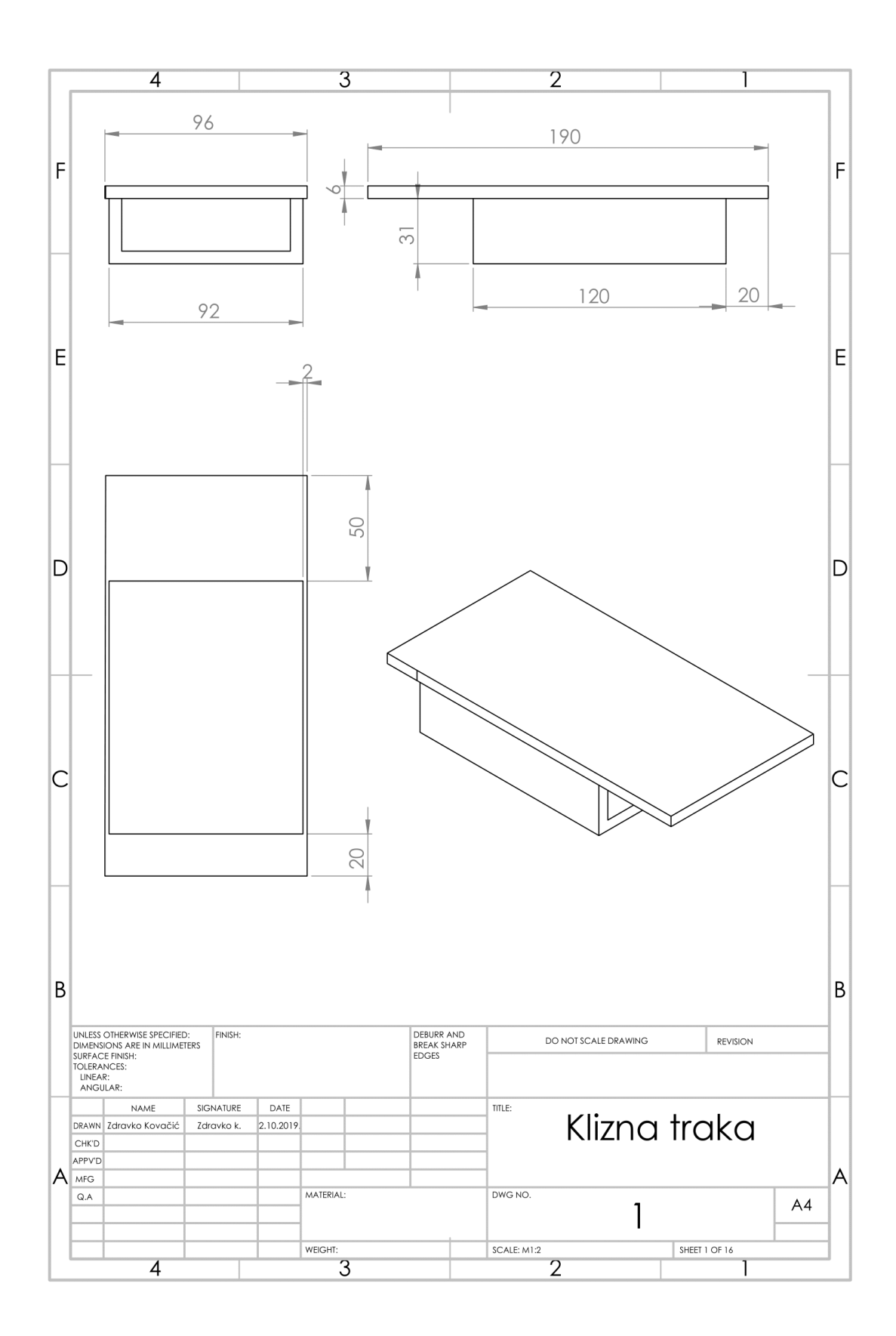

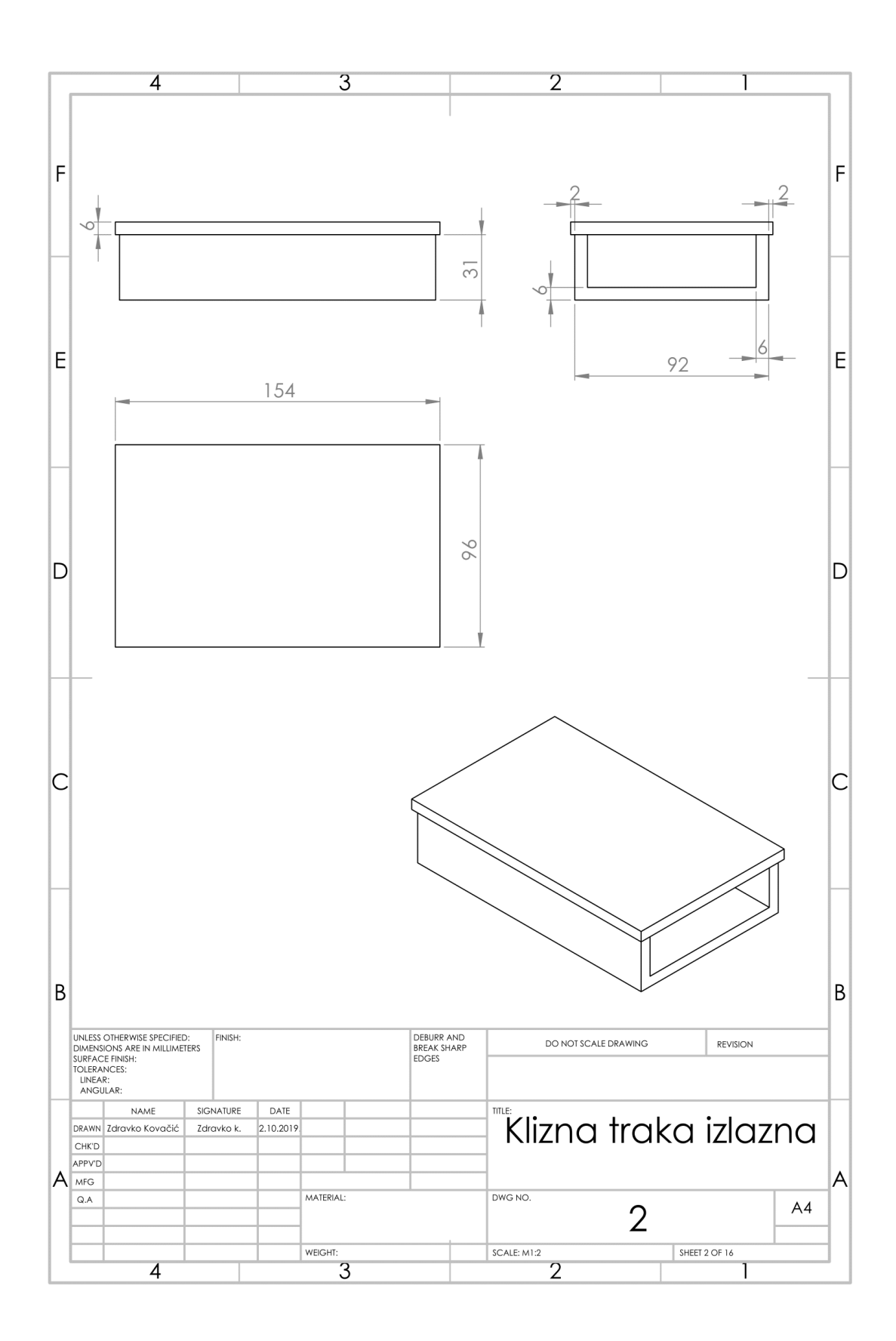

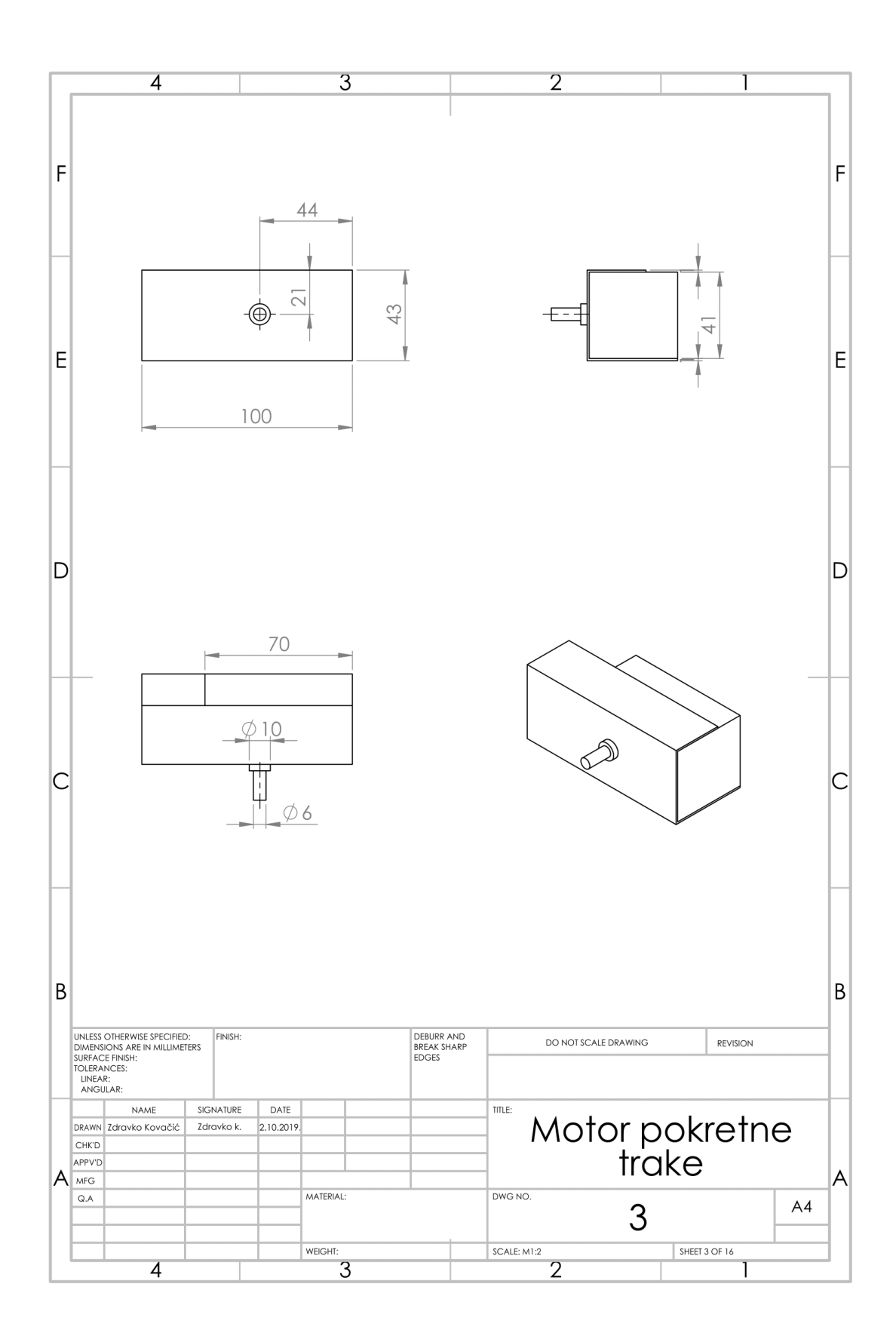

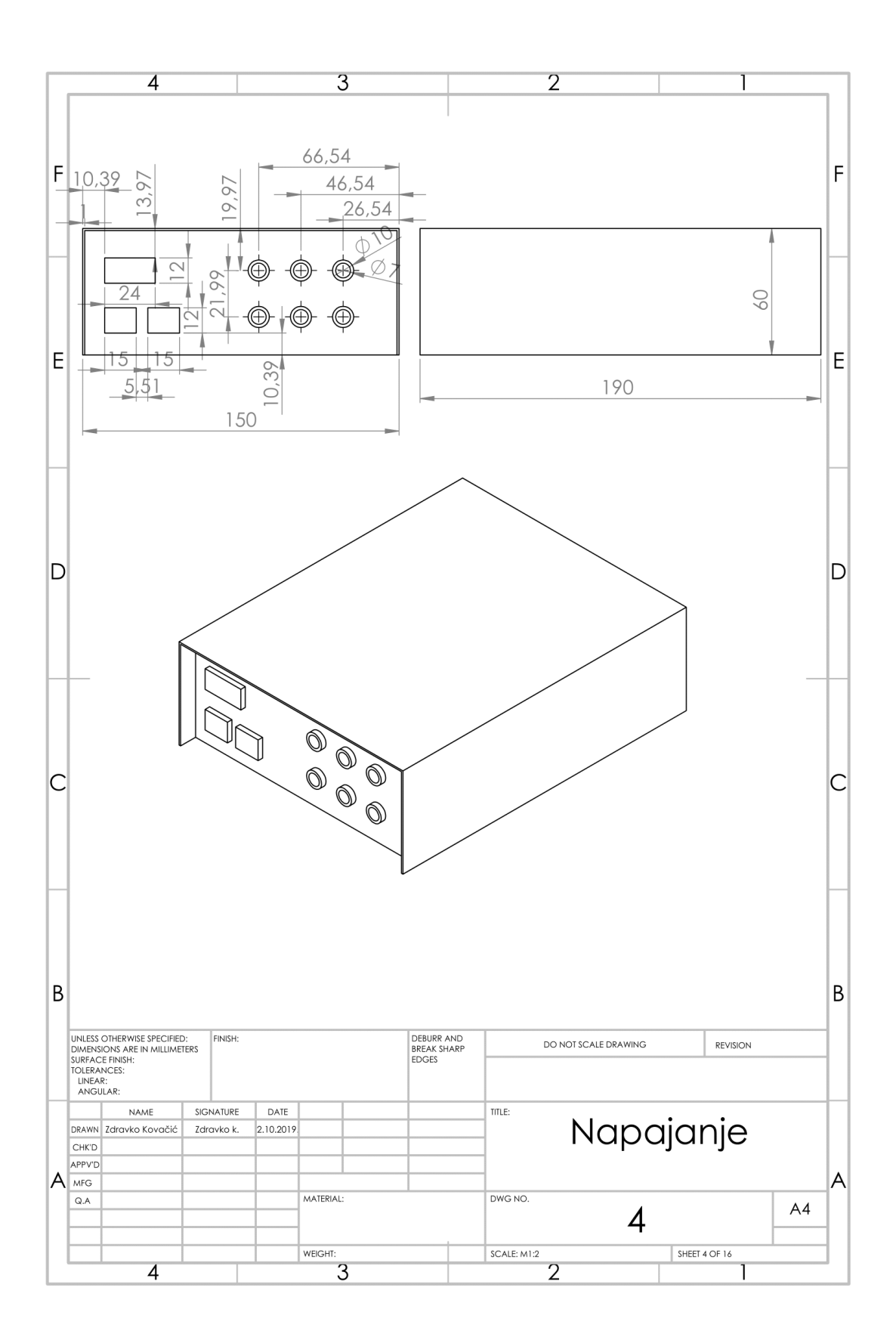

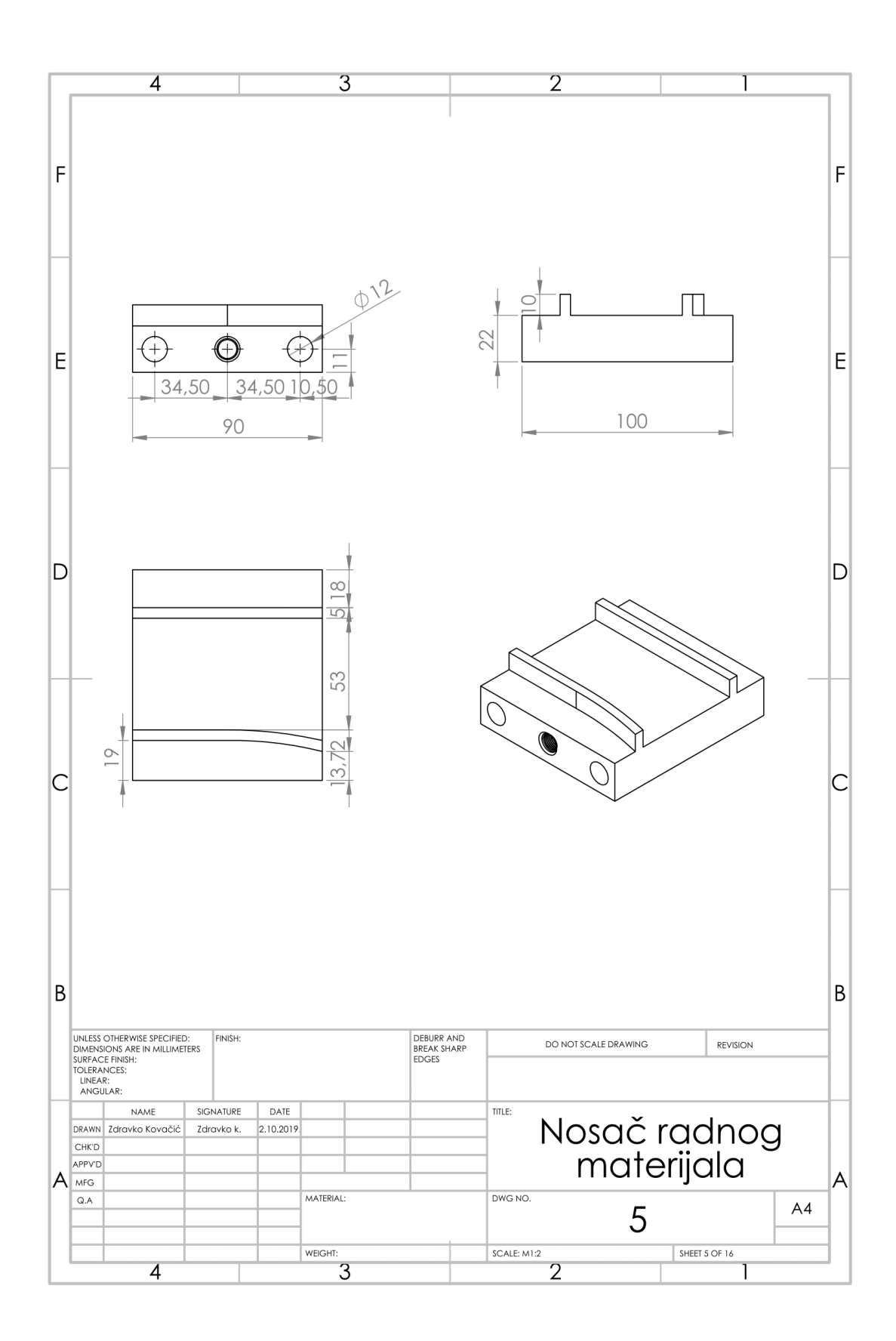

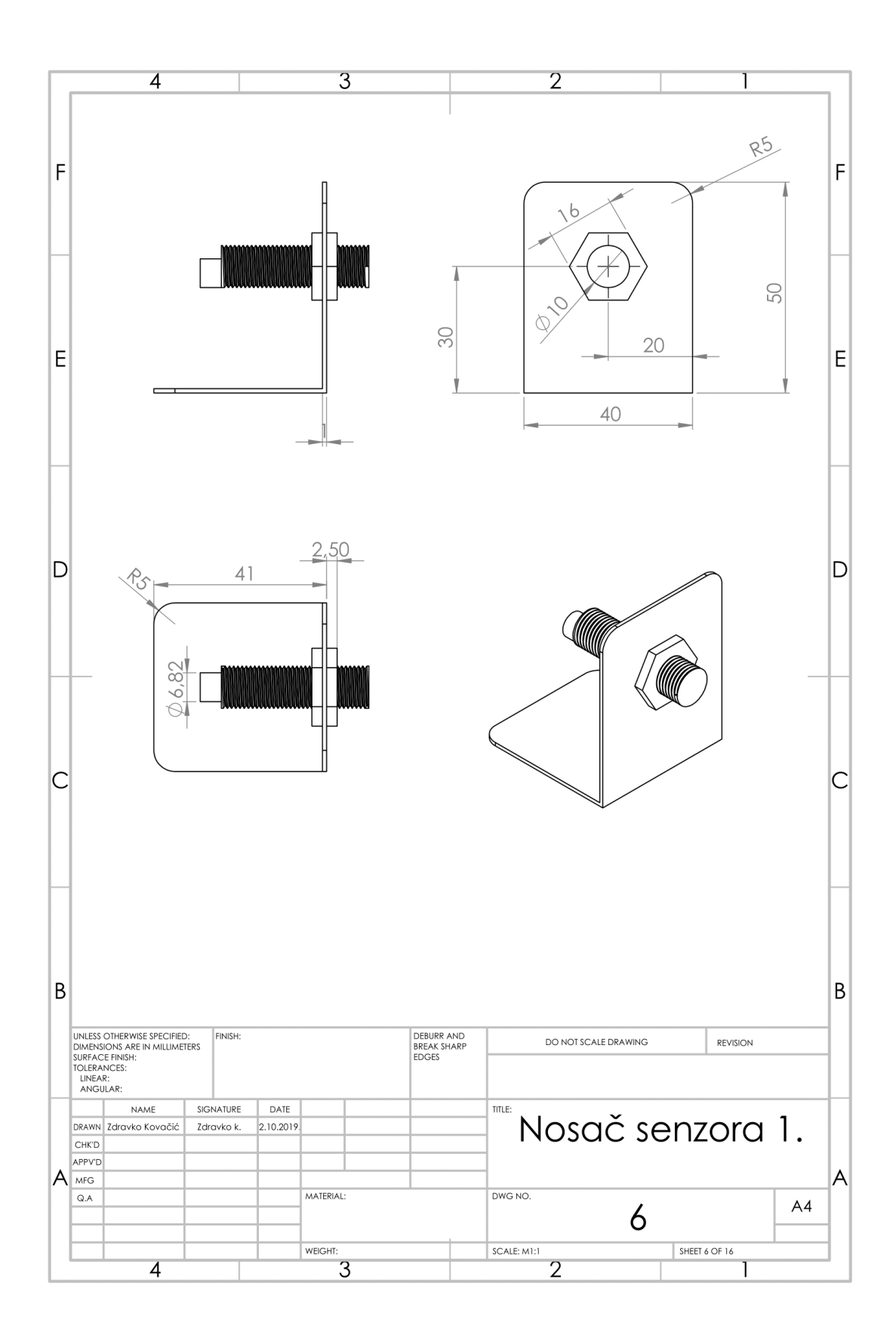

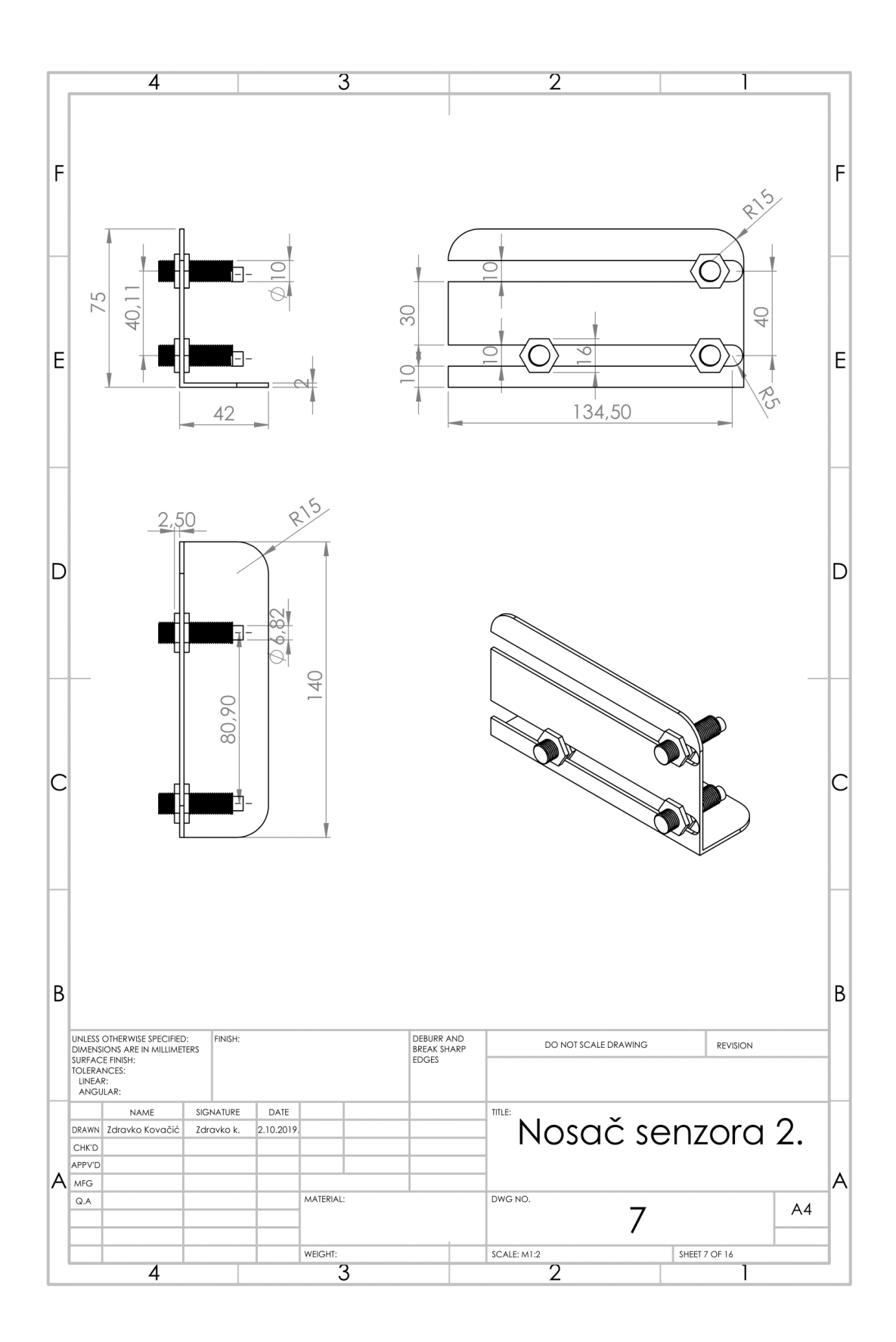
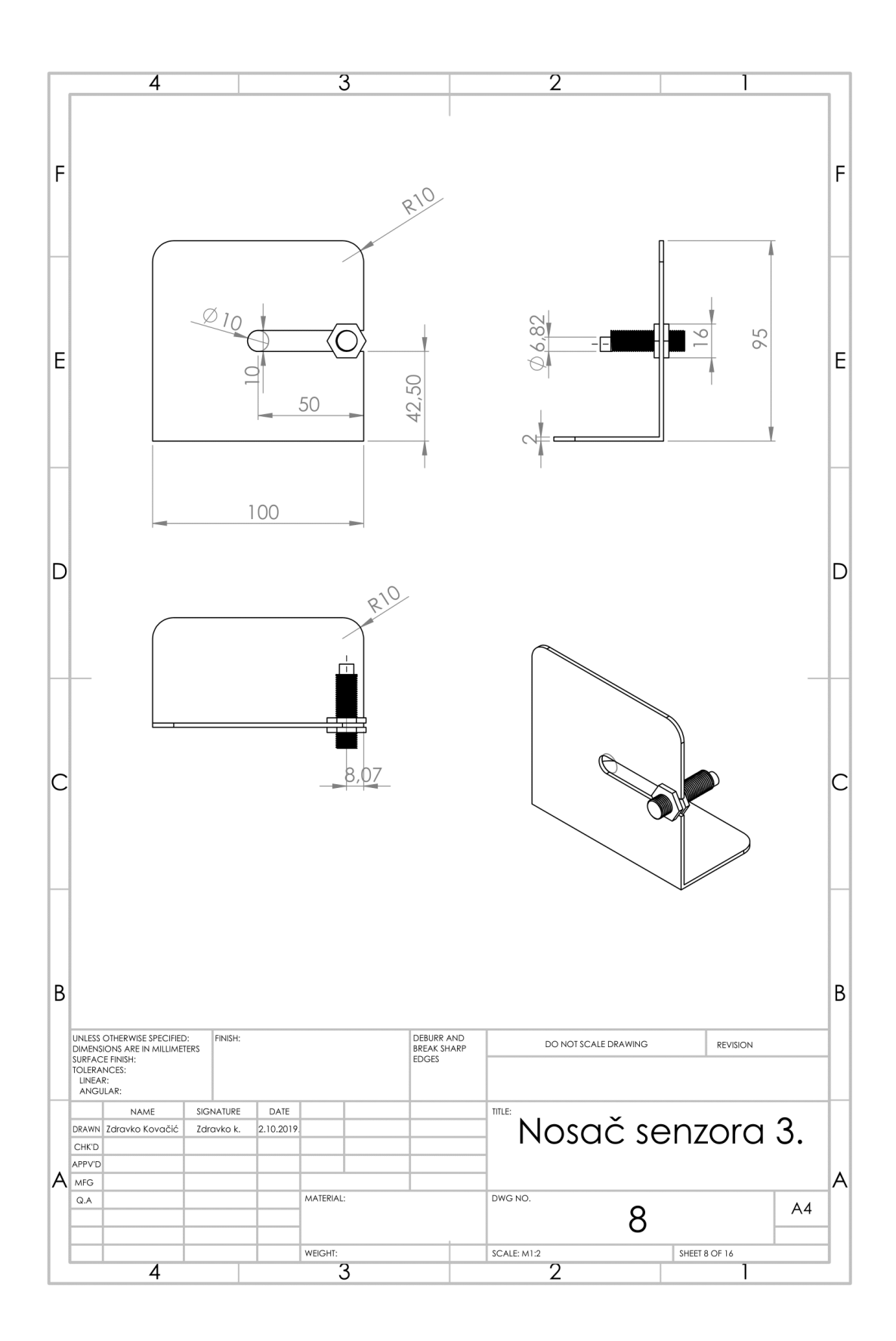

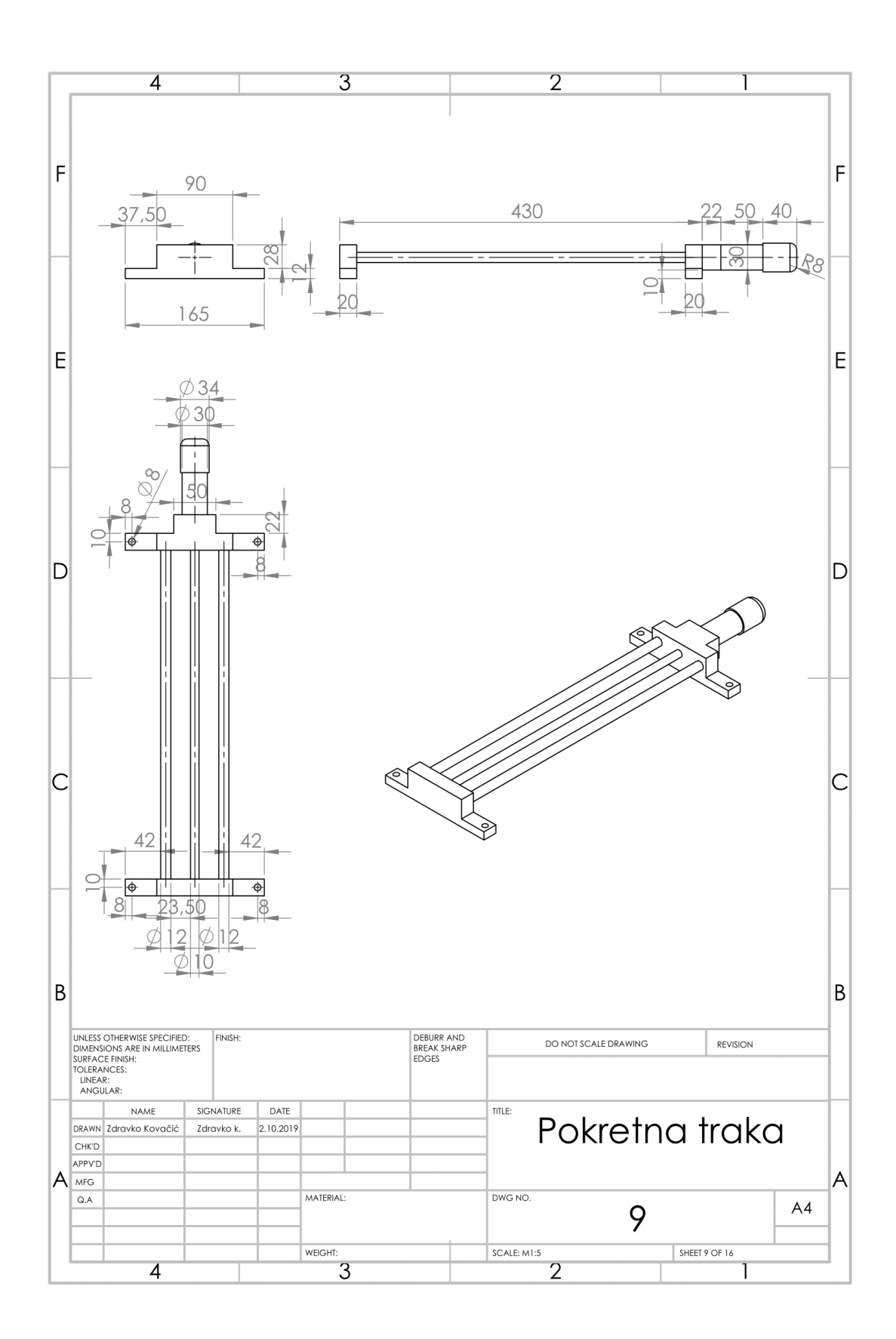

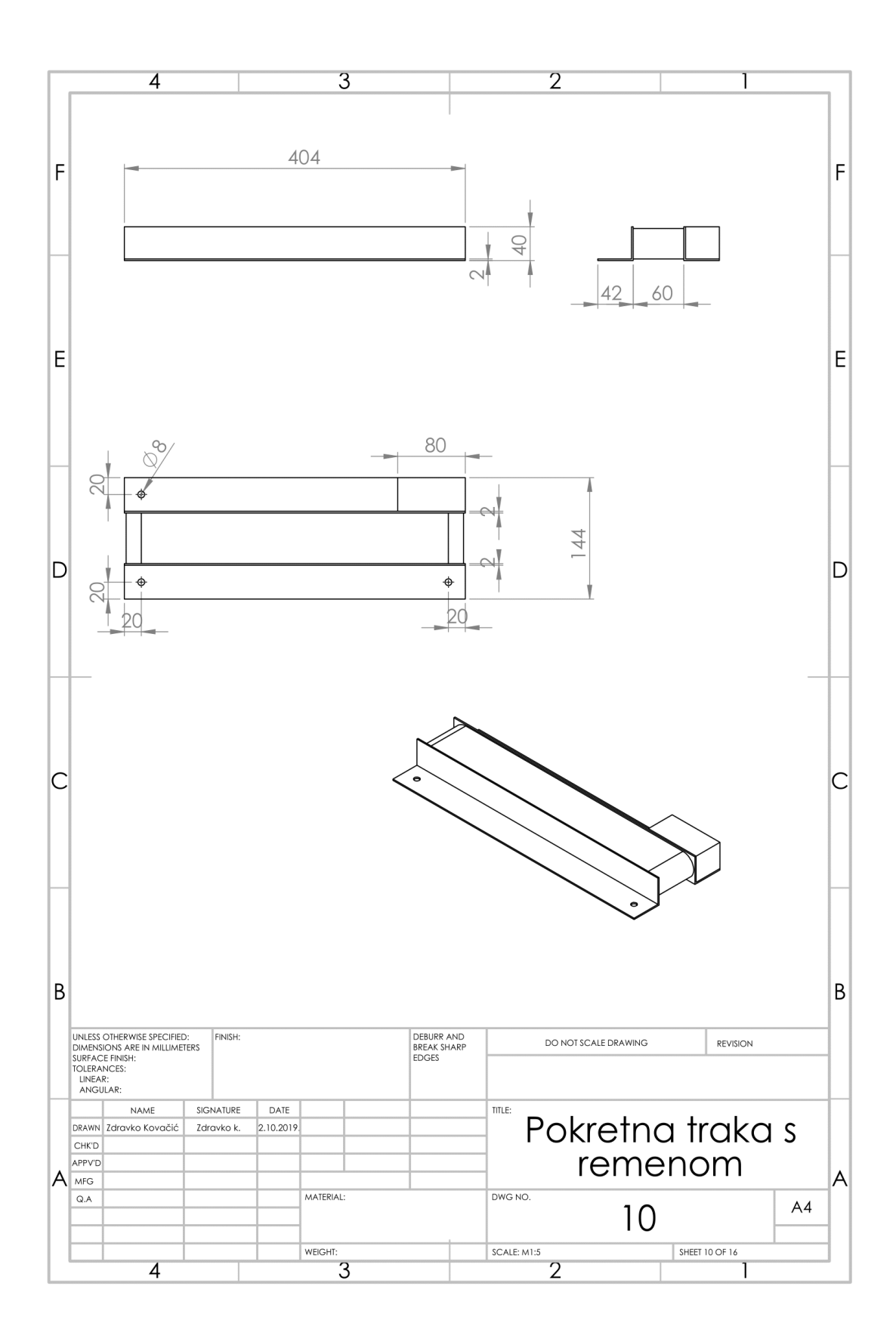

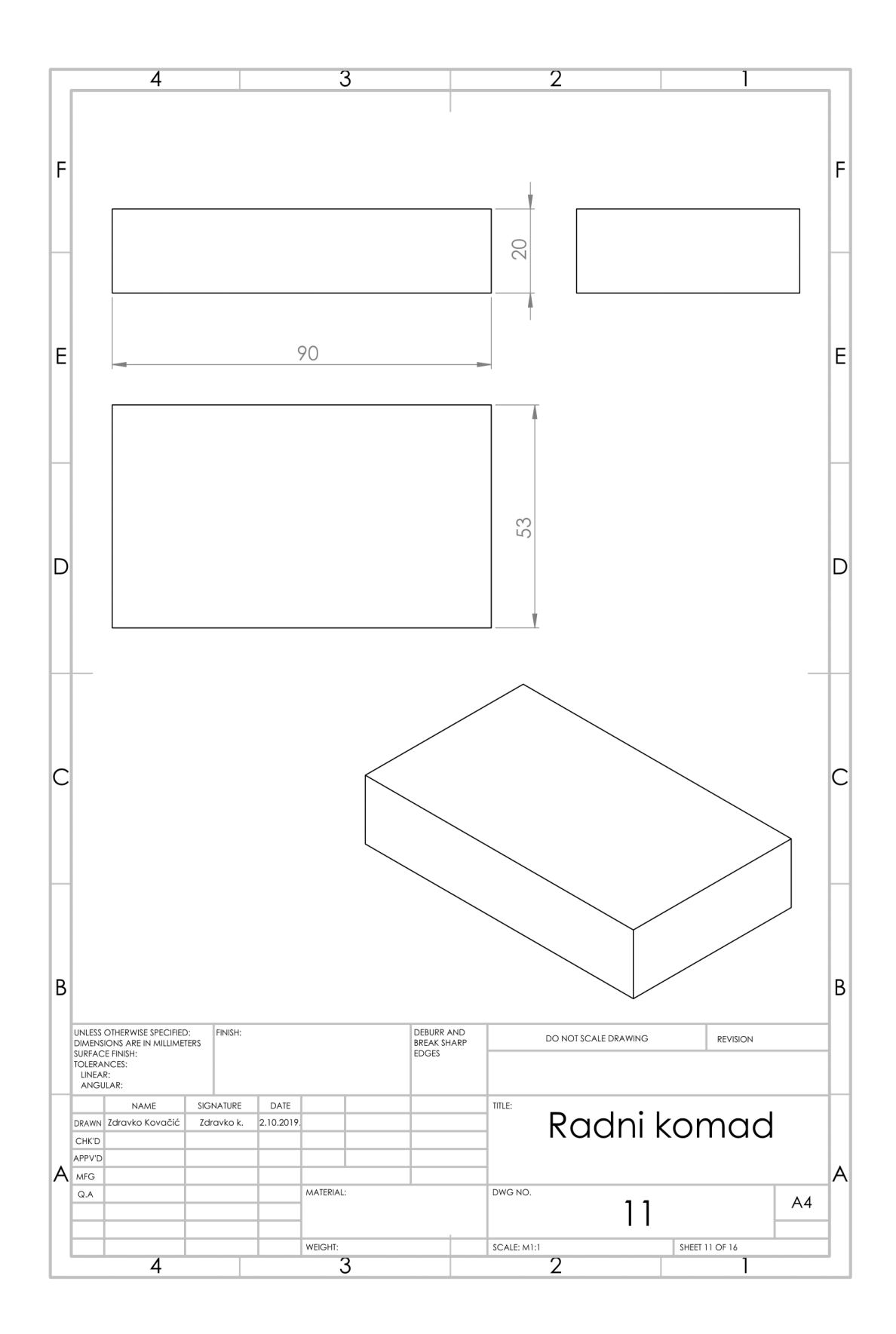

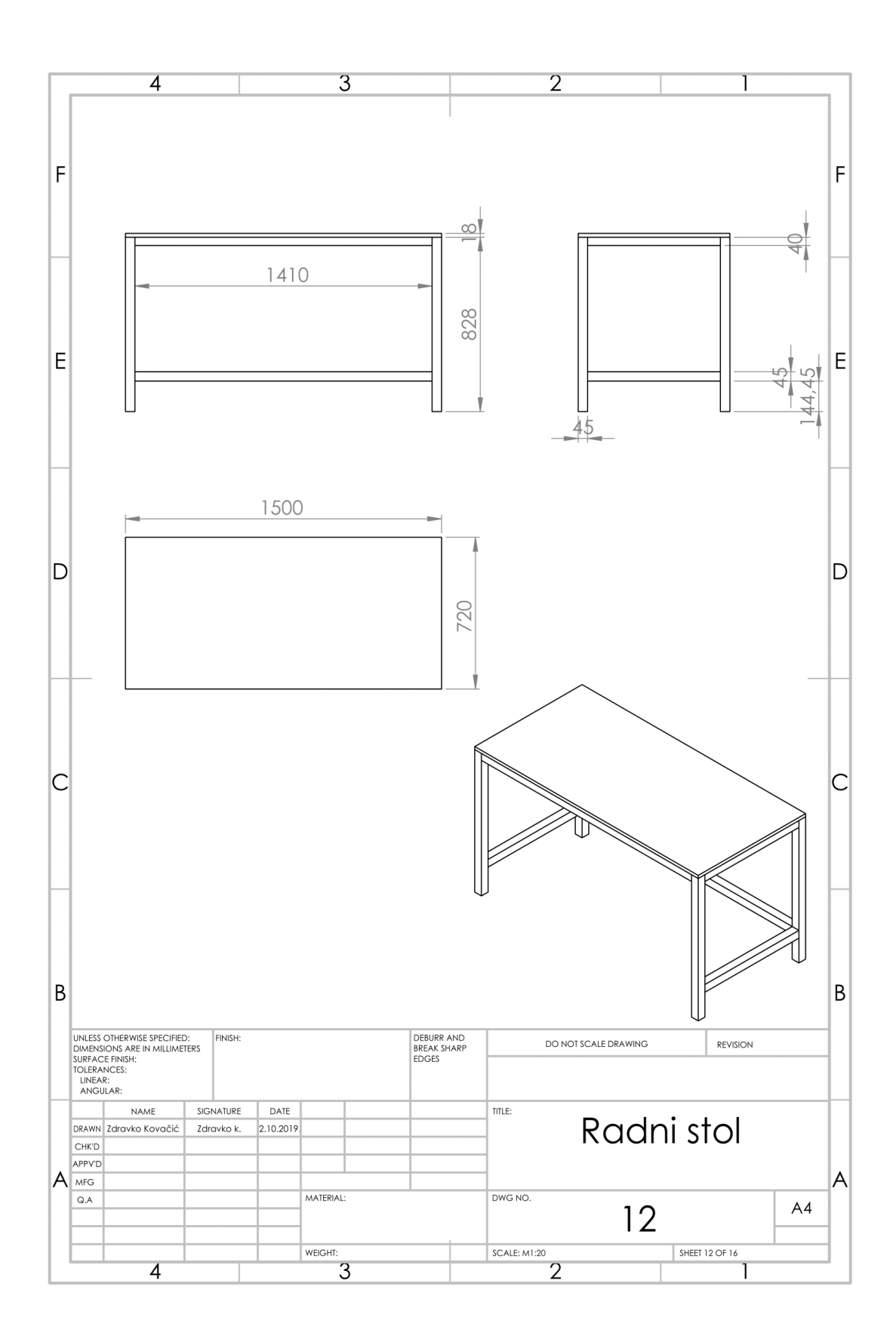

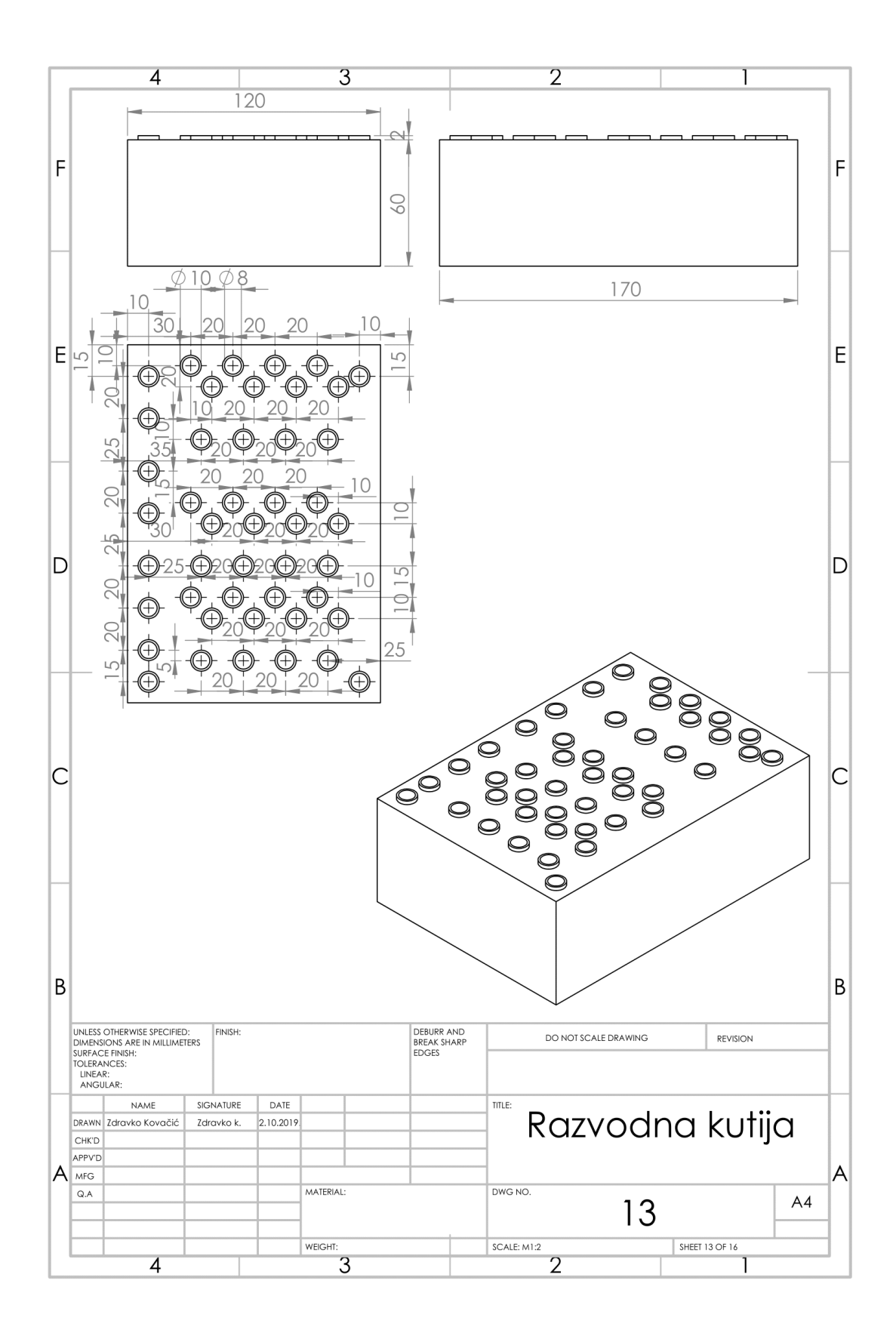

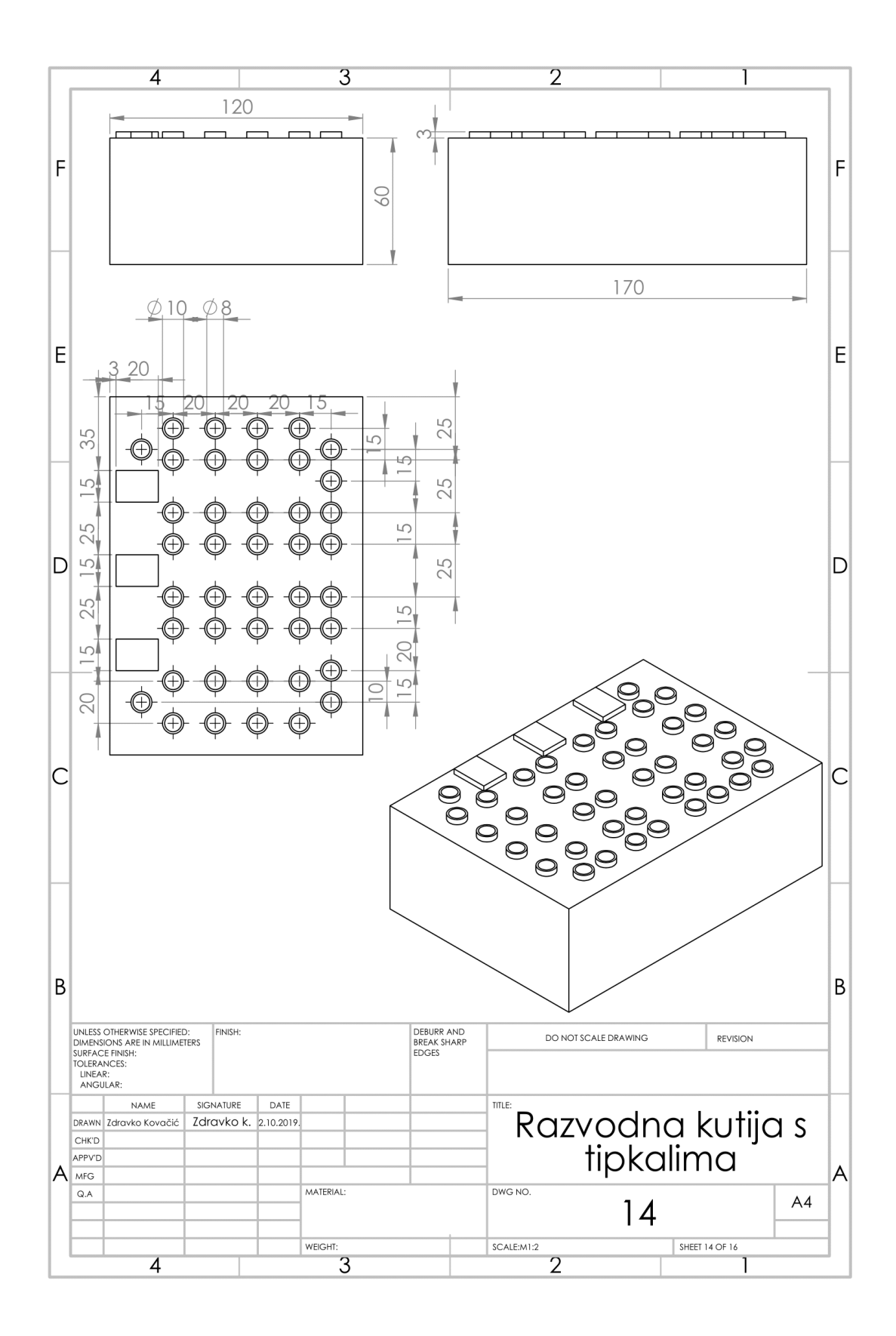

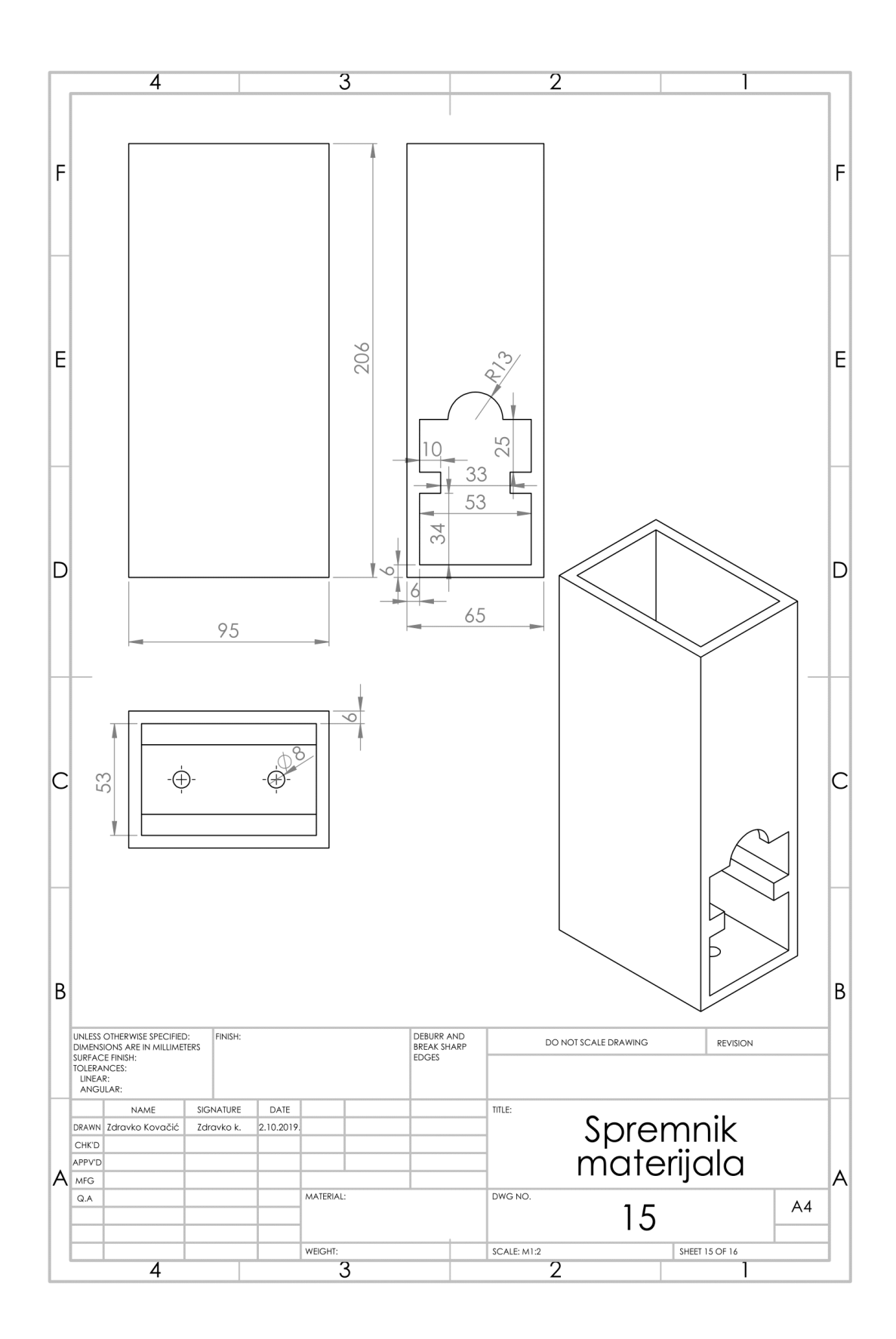

## IZJAVA O AUTORSTVU ZAVRŠNOG RADA

Pod punom odgovornošću izjavljujem da sam ovaj rad izradio/la samostalno, poštujući načela akademske čestitosti, pravila struke te pravila i norme standardnog hrvatskog jezika.Rad je moje autorsko djelo i svi su preuzeti citati i parafraze u njemu primjereno označeni.

| Mjesto i datum                             | Ime i prezime studenta/ice | Potpis studenta/ice |
|--------------------------------------------|----------------------------|---------------------|
| U Bjelovaru, <u>9</u> . 10, 20 <i>1</i> 9. | Zdravko<br>Koračić         | 2drov to E.         |

Prema Odluci Veleučilišta u Bjelovaru, a u skladu sa Zakonom o znanstvenoj djelatnosti i visokom obrazovanju, elektroničke inačice završnih radova studenata Veleučilišta u Bjelovaru bit će pohranjene i javno dostupne u internetskoj bazi Nacionalne i sveučilišne knjižnice u Zagrebu. Ukoliko ste suglasni da tekst Vašeg završnog rada u cijelosti bude javno objavljen, molimo Vas da to potvrdite potpisom.

Suglasnost za objavljivanje elektroničke inačice završnog rada u javno dostupnom nacionalnom repozitoriju

Zdravko Kovąčić ime i prezime studenta/ice

Dajem suglasnost da se radi promicanja otvorenog i slobodnog pristupa znanju i informacijama cjeloviti tekst mojeg završnog rada pohrani u repozitorij Nacionalne i sveučilišne knjižnice u Zagrebu i time učini javno dostupnim.

Svojim potpisom potvrđujem istovjetnost tiskane i elektroničke inačice završnog rada.

U Bjelovaru, 9.10.2019.

2drovko Ł. potpis studenta/ice